# **TOPAZ IEC Data Access Server**

# Руководство пользователя

Часть 2.1

## Содержание

| 1 О ПРОГРАММЕ                                     | 5  |
|---------------------------------------------------|----|
| 1.1 Преимущества программного комплекса           | 5  |
| 1.2 Основные функции программного комплекса       | 5  |
| 1.3 Особенности разработанных технологий          | 6  |
| 1.4 Классификация программных компонентов         | 6  |
| 1.5 Установка на персональный компьютер           | 8  |
| 2 ОСНОВНЫЕ ТЕРМИНЫ И ОПРЕДЕЛЕНИЯ                  | 9  |
| З ПОЛЬЗОВАТЕЛЬСКИЙ ИНТЕРФЕЙС                      | 12 |
| 3.1 Начало работы                                 | 12 |
| 3.2 Открытие и создание проекта                   | 13 |
| 3.3 Элементы главного окна программы              | 15 |
| 3.3.1 Главное меню                                | 15 |
| 3.3.2 Дополнительное меню                         | 16 |
| 3.3.3 Панель телемеханической модели              | 17 |
| 3.3.3.1 Владелец системы                          | 20 |
| 3.3.3.2 Регион                                    | 20 |
| 3.3.3.3 Объект автоматизации                      | 21 |
| 3.3.3.4 Телекомплекс                              | 21 |
| 3.3.3.5 Процесс                                   | 22 |
| 3.3.3.6 База данных                               | 22 |
| 3.3.3.7 Магистраль                                | 23 |
| 3.3.3.8 Экземпляр устройства                      | 24 |
| 3.3.3.9 Связи между телекомплексами               | 27 |
| 3.3.3.10 Настройка SIM-карт                       | 29 |
| 3.3.4 Панель общей информации                     | 30 |
| 3.3.5 Панель шаблонов устройств                   | 31 |
| 3.3.6 Панель сигналов                             | 32 |
| 3.3.7 Информационная консоль                      | 34 |
| 3.4 Формирование конфигурации                     | 35 |
| 3.5 Менеджер устройств                            | 35 |
| 3.5.1 Открытие устройств проекта                  | 35 |
| 3.5.2 Добавление системных устройств              | 40 |
| 3.5.3 Режим администратора                        | 41 |
| 3.5.4 Работа с группами устройств                 | 41 |
| 3.5.5 Конфигурирование протокола SYBUS            | 42 |
| 3.5.6 Реестр сигналов устройств                   | 45 |
| 3.6 Обработка входных аналоговых сигналов         | 47 |
| 3.6.1 Режим редактирования                        | 48 |
| 3.6.2 Дерево элементов                            | 48 |
| 3.6.3 Типы записеи                                | 49 |
| 3.7 Используемые расчетные функции                | 50 |
| 3.8 БИОЛИОТЕКИ расчетных функции                  | 53 |
| 3.9 Конфигуратор IEC61131                         | 55 |
| 3.10 Сопряжение с системои СПО ОИК «ImIntegrator» | 39 |
| 4 СТРУКТУРНАЯ СХЕМА ПРОЕКТА                       | 60 |
| 4.1 Общая информация о структуре проекта          | 60 |
| 4.2 Специализированный язык описания              | 61 |
|                                                   |    |

| 4.3 Совместимость с программой TOPAZ MODEL CREATOR                                                                                                    | 62        |
|----------------------------------------------------------------------------------------------------|-----------|
| 5 БАЗОВЫЕ НАСТРОЙКИ ТЕЛЕКОМПЛЕКСА ТОРА <mark>Z IE</mark> C DAS                                                                                                | 63        |
| 5.1 Секция HWARE_COM. Описание последовательных портов                                                                                                    | 63        |
| 5.2 Секция ITDS. Описание Ethernet-интерфейсов                                                                                                    | 64        |
| 5.3 Секция HBIND_ITDS. Связь между основным и резервным контроллерами                                                                                         | 66        |
| 5.4 Пример файла базовых настроек                                                                                                    | 66        |
| 5.5 Прочие сетевые настройки                                                                                                    | 67        |
| 5.5.1 Секция ITDS. Haстройка Ethernet bonding                                                                                                    | 67        |
| 5.5.2 Секция ITDS. Настройка Ethernet через USB                                                                                                    | 68        |
| 5.5.3 Секция ITDS. Настройка PRP и HSR                                                                                                    | 68        |
| 5.5.4 Секция ITDS. Настройка RSTP, STP, MSTP                                                                                                    | 70        |
| 5.5.5 Секция ITDS. Настройка RedBox                                                                                                    | 71        |
| 5.5.6 Секция CLUSTERIP. Настройка IP кластера (устаревшая)                                                                                                    | 71        |
| 5.6 Примеры сетевых настроек для контроллеров с резервированием                                                                                               | 72        |
| 5.6.1 Резервирование каналов связи                                                                                                    | 72        |
| 5.6.2 Балансировка каналов связи с помощью Bonding                                                                                                    | 75        |
| 5.7 Отображение магистралей в файле общих настроек                                                                                                    | 76        |
| 5.7.1 Секция ЕХ. Перенос магистралей в виртуальные процессы                                                                                                   | 78        |
| 5.8 Дополнительные настройки                                                                                                    | 80        |
| 5.8.1 Секция TC_MANAGER. Настройки менеджера телеуправлений                                                                                                   | 80        |
| 5.8.2 Лексема TC_PARMS. Параметры телеуправления                                                                                                    | 80        |
| 5.8.3 Секция TR_MANAGER. Настройки менеджера телерегулирований                                                                                                | 80        |
| 5.8.4 Лексема TR_PARMS. Параметры телерегулирования                                                                                                    | 81        |
| 5.8.5 Секция FILESTORE. Настройка операций с файлами                                                                                                    | 81        |
| 6 ОПИСАНИЕ СИГНАЛОВ ПРИЕМА/ПЕРЕЛАЧИ                                                                                                    |           |
| 6.1 Общие свеления                                                                                                    |           |
| 6.2 Лексемы приема/перелачи                                                                                                    |           |
| 6.2.1 Лексема PLACE. Физическое местоположение сигнала.                                                                                                    |           |
| 6.2.2 Лексема EXPLACE. Расширенное местоположение                                                                                                    |           |
| 6.2.3 Лексема LOADTO. Ретрансляния в произвольный ТК или устройство                                                                                           |           |
| 6.2.4 Лексема RETR (устаревшая). Ретрансляния в соселний ТК или устройство                                                                                    |           |
| 6.2.5 Лексема EXRETR (устаревшая). Расширенная ретрансляция                                                                                                   |           |
| 6.2.6 Лексема DEST (устаревшая). Ретрансляция ланных через узел                                                                                               |           |
| 6.3 Телесигнализация. лексема INV – инвертирование                                                                                                    |           |
| 6.4 Лиагностические сигналы состояния связи с устройствами                                                                                                    |           |
| 6.5 Прочие статусные сигналы                                                                                                    |           |
| 6.6 Телеизмерения текушие. лексема SCALE – масштабирование                                                                                                    |           |
| 6.7 Телеизмерения интегральные                                                                                                    | 94        |
| 6.8 Файловый обмен                                                                                                    |           |
| 6.9 Константы                                                                                                    | 97        |
| 7 ΙζΩΝΑΛΙΗΗ Ι ΤΕ ΠΕΝΠΡΑΡΠΕΙΗΜΟ                                                                                                    | 00        |
| 7 КОМАНДЫ ГЕЛЕУПРАВЛЕНИЯ                                                                                                    | <b>98</b> |
| 7.1 Предила изменения                                                                                                    | 98        |
| 7.1 Прямые команды                                                                                                    | 98        |
| 7.2 Составные команды                                                                                                    | 99        |
| 7.2.1 Лексемы группы г.т. Составная команда «Включить - Отключить»                                                                                            | 100       |
| 7.2.2 лексемы группы г.2. Составная команда «Включить – Отключить - Быбор»<br>7.2.3 Особенности настройки композитией команди ТУ нерод. «ВК П/ОТК П/В. Г.О.». | 100       |
| 7.2.5 Осооснности настроики композитной команды 1 у через «DKJI/OTKJI/BDIDOP».<br>7.3 Пополнители и не лексеми и комонд телеритеристики                       | 101       |
| 7.3 1 Пексема ВІ ОСКСТРІ Обобщонни й запрат выполния комона TV                                                                                                | 101       |
| 7.3.1 Лексема ВІОСКСТКІ І СОООЩЕННЫЙ Запрет выполнения команд ТУ                                                                                              | 102       |
| 7.5.2 лексема DLOCKTC, индивидуальный запрет выполнения команды 1 У                                                                                           | 102       |

| 7.3.3 Лексема FROMBASE. Генерация команд по изменению телесигналов        | 102 |
|---------------------------------------------------------------------------|-----|
| 7.3.4 Лексема INFCTRL. Обобщенный сигнал оповещения о выполнении команды  | 103 |
| 7.3.5 Лексемы TS. Привязка команд к телесигналам. Обратная связь          | 103 |
| /.3.6 Лексемы 15_ЕХ. Индивидуальное оповещение о выполнении команды       | 103 |
| 8 СИГНАЛЫ ПОЛУКОМПЛЕКТОВ                                                  | 105 |
| 8.1 Лексема SYSMAIN. Признак состояния системы MAIN/STANDBY               | 105 |
| 8.2 Лексема SELFID. Различия в сигналах двух полукомплектов               | 105 |
| 8.3 Статусные сигналы при опросе по двум каналам                          | 107 |
| 9 ПРОЧИЕ ЛЕКСЕМЫ                                                          | 109 |
| 9.1 Лексема SEV. Настройка уровня тревоги                                 | 109 |
| 9.2 Лексема EXALARM. Особые сигналы                                       | 109 |
| 9.3 Лексема RASPEVT. Настройка событий для системы TOPAZ RASP             | 110 |
| 10 ПРИМЕРЫ НАСТРОЙКИ КОМПОНЕНТОВ                                          | 111 |
| 10.1 Настройка синхронизации времени                                      | 111 |
| 10.1.1 Настройка NTP                                                      | 111 |
| 10.1.2 Настройка РТР                                                      | 111 |
| 10.2 Haстройка ITDS Bridge                                                | 112 |
| 10.3 Настройка клиента 61850 (устаревший вариант)                         | 113 |
| 10.4 Настройка компонентов 61850                                          | 115 |
| 10.5 Настройка компонентов TASE2 (ICCP)                                   | 115 |
| 11 РАСЧЕТНЫЕ ФУНКЦИИ                                                      | 116 |
| 11.1 Системные функции LUA                                                | 116 |
| 11.2 Создание пользовательских функций LUA                                | 116 |
| 11.3 Использование функций LUA в проекте                                  | 116 |
| 11.4 Пользовательские расчеты (устаревшие)                                | 117 |
| 11.4.1 Лексема CALC (устаревшая). Расчет для локального контроллера       | 117 |
| 11.4.2 Лексема LOADFN (устаревшая). Автопостроение расчетных формул       | 118 |
| 12 СПЕЦИАЛИЗИРОВАННЫЙ ШАБЛОН MS EXCEL                                     | 120 |
| 12.1 Описание листа шаблона «ТС»                                          | 121 |
| 12.2 Описание листа шаблона «ТИ»                                          | 125 |
| 12.3 Описание листа шаблона «ТИИ»                                         | 128 |
| 12.4 Описание листа шаблона «ТУ»                                          | 130 |
| 12.5 Описание листа шаблона «1Р»                                          | 135 |
| 12.6 Описание листа шаолона «Фаилы»                                       | 13/ |
| 12.7 OIIUCaHUE JIUCTOB IIIAOJIOHA «BOOL», «IN I», «FLI», «SIR»            | 139 |
| 13 ДОПОЛНИТЕЛЬНО                                                          | 140 |
| 13.1 Рекомендуемые правила при составлении проектов                       | 140 |
| 13.2 Часто задаваемые вопросы                                             | 140 |
| 13.2.1 Ошиока lec-controls о выходе номера сигнала за допустимыи диапазон | 140 |
| 15.2.2 Сооощение Пиньшиег оо ошиоке, связанной с лексемой DEST            | 140 |
| ПРИЛОЖЕНИЕ А                                                              | 142 |
| ПРИЛОЖЕНИЕ Б                                                              | 148 |
| ПРИ ЛОЖЕНИЕ В                                                             | 150 |
|                                                                           |     |

## 1 О программе

В данном руководстве рассматривается программный комплекс TOPAZ TMBuilder, предназначенный для конфигурирования исполнительных модулей TOPAZ IEC DAS, обеспечения интерфейса связи и коммуникационного обмена с контроллерами.

Инструментальные средства программного комплекса представлены набором программ: для ручной настройки образов контроллеров – TOPAZ TMConfig, для загрузки/выгрузки конфигурации - TOPAZ TMLoader, оперативного доступа к текущим телеметрическим сигналам - TOPAZ DBView. Основой программного комплекса является программа для автоматизированного комплексного построения систем телемеханики на базе TOPAZ TMBuilder.

## 1.1 Преимущества программного комплекса

Программный комплекс TOPAZ TMBuilder был призван упростить процесс внедрения систем телемеханики и АСУ ТП для подстанций и объектов распределительных сетей ТП и РТП. На этапе его проектирования в основу концепции легли следующие ключевые принципы:

- 1. Возможность построения композитных, сложных по структуре проектов.
- 2. Простота описания, которая, в первую очередь, обусловлена универсализацией задания исходных данных вне зависимости от специфики проекта, используемых протоколов, объема данных.
- 3. Возможность тонкой настройки, адаптивность к нестандартным решениям.
- 4. Максимальная степень автоматизации.
- 5. Возможность расширения за счет пользовательских прикладных алгоритмов, регистрации дополнительных задач.
- 6. Простота интеграции с системами более высокого уровня, в частности, системой TOPAZ SCADA.
- 7. Полный контроль ошибок, позволяющий проектировать системы «под ключ».

Использование TOPAZ TMBuilder позволяет:

- 1. Многократно ускорить процесс создание проектов, и, как следствие, увеличить производительности труда отдельно взятого специалиста компании.
- 2. Включить в процесс телемеханизации субъектов, не обладающих специфическими знаниями о TOPAZ DAS и OS Linux.
- 3. Иметь единую базу всех проектов, выполненных по единой технологии.
- 4. Обеспечить простоту восстановления телемеханических систем после поломок оборудования с гарантией тождественности.
- 5. Минимизировать необходимый объем знаний пользователя системы, оставляя всю специфику программе.

## 1.2 Основные функции программного комплекса

Основной задачей TOPAZ TMBuilder является автоматизация процесса построения проектов телемеханики. Для этого программа предоставляет следующие возможности:

- 1. Создание распределенных телемеханических проектов и описание всех связей между контроллерами при помощи специализированного языка.
- 2. Централизованное описание сетевых настроек.
- 3. Умение задавать как общие правила ретрансляции (передачи) телемеханической информации, так и возможность при необходимости произвести более тонкую настройку.
- 4. Широкий выбор коммуникационных протоколов.
- 5. Комплексная проверка исходных данных на отсутствие ошибок, включающая в себя проверку синтаксиса языка, коммуникационных связей, свойств телемеханических сигналов и пр.
- 6. Создание пользовательских алгоритмов.
- Автоматическое построение конфигурации для исполнительных программных компонентов. А также функции импорта для сопряжения со сторонними системами.

## 1.3 Особенности разработанных технологий

Отдельные элементы автоматизации программного комплекса TOPAZ TMBuilder базируются на разработанных и реализованных технологиях, к которым относятся:

- 1. Специализированный язык описания конфигурации и его анализатор с контролем корректности входных данных. Язык позволяет абстрагироваться от особенностей коммуникации между элементами системы.
- 2. Алгоритмы связывания телемеханической информации и построения сложных маршрутов, позволяющие осуществлять ретрансляцию данных через произвольное количество узлов системы. Для работы алгоритма необходимо задание специальных связей между элементами системы с указанием протокола обмена.
- Система виртуализации, позволяющая интерпретировать одно физическое устройство, в виде распределенной системы. Виртуализация позволяет увеличить отказоустойчивость системы, благодаря запуску нескольких независимых процессов.
- 4. Средства анализа, обработки и выполнения пользовательских прикладных алгоритмов, написанных на языке скриптов, с возможностью многократного их использования для схожих задач.

## 1.4 Классификация программных компонентов

Ниже приведен список программных компонентов, необходимых для работы:

Таблица 1.1 Список программных компонентов

| No  | Название        | Описание                                               |
|-----|-----------------|--------------------------------------------------------|
| J¶≌ | программы       |                                                        |
| 1   | TOPAZ TMBuilder | Программа для автоматизированного комплексного         |
|     |                 | построения систем телемеханики на базе ТОРАΖ. Является |
|     |                 | надстройкой над программой TOPAZ TMConfig и в          |
|     |                 | значительной степени упрощает процесс создания         |
|     |                 | конфигурации.                                          |
| 2   | TOPAZ TMConfig  | Программа для ручной настройки образов контроллеров.   |
|     |                 | При совместном использовании с TOPAZ TMBuilder         |
|     |                 | служит для более детальной настройки отдельных         |
|     |                 | элементов конфигурации системы.                        |
| 3   | TOPAZ DBview    | Программа для оперативного доступа к текущим           |
|     |                 | телеметрическим сигналам                               |
| 4   | TOPAZ TMLoader  | Программа для загрузки/выгрузки конфигурации           |

Описание TOPAZ TMBuilder представлено в «TOPAZ IEC Data Access Server. Руководство пользователя Часть 2.1».

Описание TOPAZ TMConfig, TOPAZ DBview, TOPAZ TMLoader представлено в «TOPAZ IEC Data Access Server. Руководство пользователя Часть 2.2».

К дополнительным расширениям комплекса относятся следующие программные компоненты:

| No  | Наименование    | Название        | Описание                               |
|-----|-----------------|-----------------|----------------------------------------|
| JN⊻ | пакета программ | программы       |                                        |
| 1   | TOPAZ Script    | TOPAZ Script    | Программа для написания решений        |
|     | Editor          | Editor          | прикладных алгоритмов на диалекте      |
|     |                 |                 | скриптового языка Lua. В редактор      |
|     |                 |                 | встроена система интеллектуальных      |
|     |                 |                 | подсказок системных функций с кратким  |
|     |                 |                 | описанием, что позволяет конечному     |
|     |                 |                 | пользователю быстро ориентироваться в  |
|     |                 |                 | списке системных АРІ и в коротки сроки |
|     |                 |                 | разрабатывать конечное решение.        |
| 2   | TOPAZ Algorithm | TOPAZ Algorithm | Программный комплекс,                  |
|     | Creator         | Creator         | предназначенный для реализации         |
|     |                 |                 | решений прикладных алгоритмов на       |
|     |                 |                 | языках IEC61131-3(FBD/SFC/LD, ST/ IL). |
|     |                 |                 | В редактор встроена система проверки   |
|     |                 |                 | типов и сборки исходных кодов для всех |
|     |                 |                 | поддерживаемых платформ.               |

Таблица 1.2 Дополнительные программные компоненты

Также для работы желательно наличие следующих программных компонентов:

#### Таблица 1.3 Желательные программные компоненты

| N⁰ | Название              | Описание                                        |
|----|-----------------------|-------------------------------------------------|
| 1  | notepad++             | Текстовый редактор с удобным лексическим        |
|    |                       | анализатором                                    |
| 2  | Microsoft Office 2003 | Офисный пакет, средства которого необходимы для |

| и выше | редактирования файлов параметров (сигналов) |
|--------|---------------------------------------------|
|        | программы TOPAZ TMBuilder                   |

## 1.5 Установка на персональный компьютер

Для установки компонентов на персональный компьютер требуется установить стандартный дистрибутив **TOPAZ\_TMInstaller\_build\_X.X.X.exe**, где X.X.X.X - текущая версия дистрибутива.

Для поддержки программным комплексом TOPAZ TMBuilder пользовательских прикладных алгоритмов на диалекте скриптового языка Lua требуется установить дистрибутив **TOPAZ\_Script\_Editor\_Installer\_X.X.X.exe**, где X.X.X.X - текущая версия дистрибутива.

Для поддержки программным комплексом TOPAZ TMBuilder пользовательских прикладных алгоритмов на языках IEC61131-3(FBD/SFC/LD, ST/ IL), требуется установить дистрибутив **TOPAZ\_Algorithm\_Creator\_Installer\_X.X.X.X.exe**, где X.X.X.X - текущая версия дистрибутива.

Рекомендуется установить редактор **Notepad++**, последнюю версию которого можно найти на сайте http://notepad-plus.org/.

Установка дистрибутива с офисным пакетом «Microsoft Office» также выполняется пользователем отдельно.

## 2 Основные термины и определения

Ниже приведён список наиболее часто встречающихся терминов и определений.

**Телемеханическая модель** – древовидная модель проекта, представляющая собой связанную структуру телемеханических объектов начиная от владельца системы, заканчивая телемеханическим сигналом. В программе для удобства в древовидном представлении телемеханические сигналы не отображаются.

**Регион** – определенная территория (город, округ и т.п.), на которой располагается. объект автоматизации.

Объект автоматизации – любой объект, для которого строится автоматизированная система управления. Частным случаем объекта автоматизации является энергетическая подстанция.

**Телекомплекс (ТК)** – в терминах TOPAZ TMBuilder под телекомплексом понимается физический устройство: контроллер, сервер, персональный компьютер; которое осуществляет в системе набор определенных функций, таких как: прием-передача, обработка данных, предоставление точного времени и пр. Отличительной особенностью телекомплекса является обязательное наличие сетевых интерфейсов для коммуникации. В случае если телекомплекс является контроллером DAS, он поддерживает возможность работы с виртуальными процессами.

DAS - программный комплекс TOPAZ IEC Data Access Server (см. «TOPAZ IEC Data Access Server. Руководство пользователя. Часть 1»).

Дочерний процесс DAS – дополнительный процесс, который имеет собственную базу сигналов. В отличие от основного процесса Data Access Server не имеет собственных сетевых настроек. Другими словами, сетевые настройки задаются на уровне телекомплекса и являются общими как для самого телекомплекса (с запущенным основным процессом DAS), так и для дочерних процессов. В остальном обладает всеми теми же свойствами, что и телекомплекс.

Виртуальный процесс DAS – дочерний процесс, строящийся автоматически, без явного задания в телемеханическом дереве (см. пункт 5.7.1).

База данных – набор таблиц для SCADA SERVER.

Устройство – конечный поставщик данных без возможности ретрансляции по тракту движения телемеханических сигналов, например, модуль ввода-вывода, устройства РЗА. Каждое устройство имеет свой шаблон, на уровне которого задаются свойства по умолчанию одного или нескольких драйверов, которые производят опрос этого устройства.

Магистраль – специальным образом определенная связь для пересылки (ретрансляции) данных между устройством и телекомплексом, телекомплексами, процессами внутри телекомплекса, либо загрузки данных в прикладные задачи, например, расчетные алгоритмы. Физически магистраль часто представляет собой шину данных для обмена телемеханической информацией. В построенной конфигурации магистраль представляется собой один экземпляр программного компонента. Исключение составляет

составные (дуальные) магистрали – в них строится два экземпляра программного компонента.

Драйвер – программный компонент, реализующий какой-либо протокол передачи данных или его часть (при реализации протокола в виде мастер-слейв).

Канал данных – направление для пересылки данных. Является элементом магистрали. В случае если на магистрали висит несколько опрашиваемых устройств, каналом является соединение между каждым устройством и магистралью. Каналом данных также является связь двух телекомплексов посредством магистралей источника и приемника данных, свойства канала данных в таком случае задаются со стороны магистрали приемника.

**Телемеханический сигнал** (телемеханический параметр) – единица телемеханической информации, представляющая собой телесигнал (дискрет), телеизмерение (аналог), телеизмерение интегральное (счетчик, счетно-импульсный сигнал), телеуправление или телерегулирование.

**Первый и второй полукомплекты** – основной и резервный контроллеры. Это телекомплексы TOPAZ DAS, один из которых работает в режиме MAIN, а другой в режиме STANDBY. При одновременном старте первый полукомплект по умолчанию переходит в режим MAIN (см. «TOPAZ IEC Data Access Server. Руководство пользователя. Часть 1»). Основной и резервный контроллеры в паре представляют один телекомплекс.

Файл параметров (парфайл) – файл с описанием телемеханических сигналов (параметров) телекомплекса или процесса, с указанием ретрансляции, свойств сигналов, алгоритмических операций и пр., задаваемых с помощью специализированного языка описания (см. подраздел 4.2).

Information Object Address (IOA) – адрес объекта информации. Уникальный адрес в пределах устройства и типа данных.

**Common Address (CA)** – общий адрес. Уникальный адрес устройства в пределах информационной магистрали.

ПО – программное обеспечение.

РЗА – релейная защита и автоматика.

АПТС – аварийно-предупредительная телесигнализация.

**NTP** (англ. Network Time Protocol — «сетевой протокол времени») — сетевой протокол для синхронизации внутренних часов компьютера с использованием сетей с переменной латентностью.

**РТР** (англ. Precision Time Protocol — «протокол точного времени») - протокол, используемый для синхронизации часов по компьютерной сети.

SCL (англ. Substation Configuration description Language) - язык описания конфигурации подстанции.

IED (англ. Intelligent Electronic Device) - интеллектуальное электронное устройство.

LD (англ. Logical Device) - логическое устройство.

#### ТОРАZ TMBuilder. Руководство пользователя. Ред 12.2020

LN (англ. Logical Node) – логический узел.

**FC** (англ. Functionally Constrain) - функциональная связь. Например, функциональная связь FC = MX (измеряемое значение).

### FCDA

<u>https://ru.wikipedia.org/wiki/%D0%90%D0%BD%D0%B3%D0%BB%D0%B8%D0%B9%D1</u> <u>%81%D0%BA%D0%B8%D0%B9\_%D1%8F%D0%B7%D1%8B%D0%BA</u>(англ. Functionally Constrained Data Attribute) - атрибут функционально связанных данных.

**DataSet** - набор данных, содержит последовательность элементов функционально связанных данных FCDA.

RCB (англ. Report Control Block) – блок управления отчетами.

Access point (точка доступа) - коммуникационная точка доступа логического устройства (устройств) IED к подсети.

## 3 Пользовательский интерфейс

## 3.1 Начало работы

TOPAZ TMBuilder запускается как самостоятельное приложение (файл TMBuilder.exe).

На рисунке 3.1 представлен внешний вид программы после запуска.

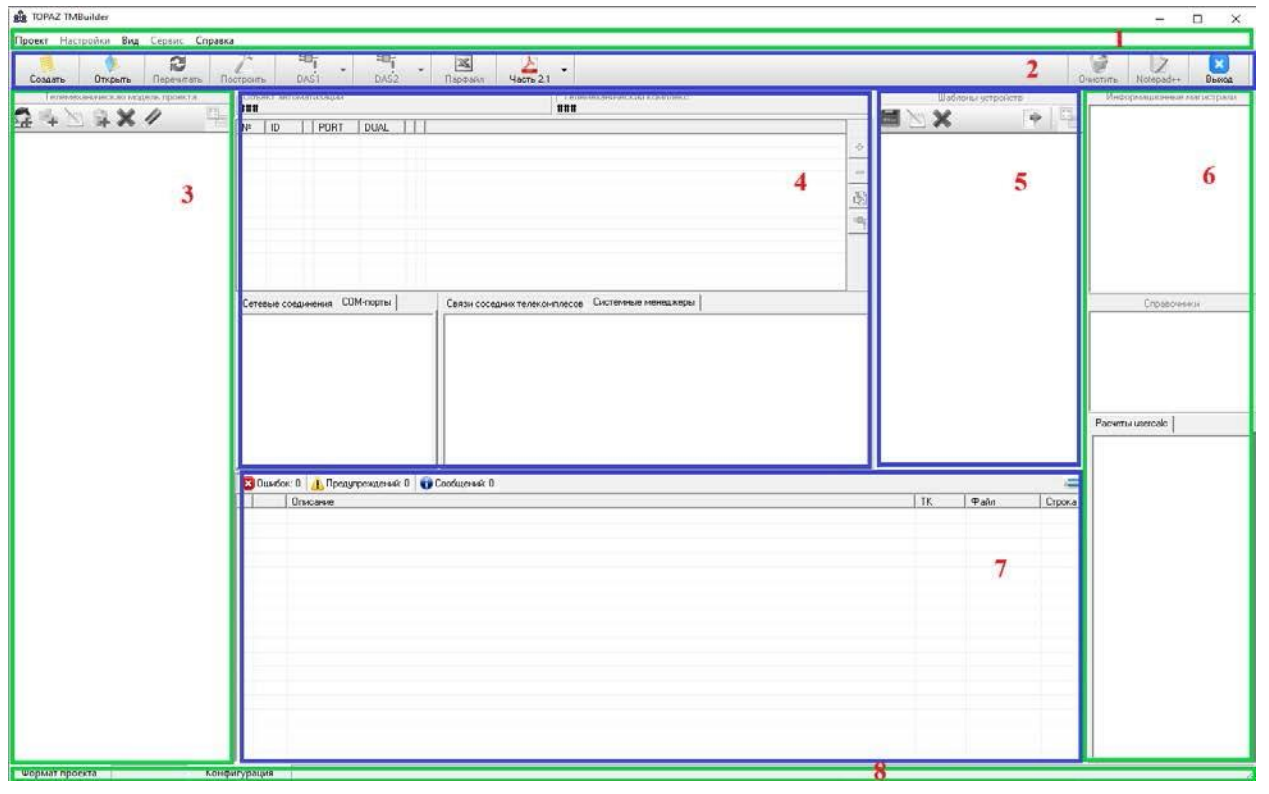

Рисунок 3.1 Внешний вид запущенной программы

Интерфейс главного окна приложения состоит из следующих элементов (на рисунке 3.1 области обведены прямоугольниками и отмечены цифрами):

- 1. *Главное меню* (см. пункт 3.3.1) содержит команды доступа к файлам, вызовы вспомогательных окон для настроек проекта, элементы управления интерфейсом главного окна программы и окно с информацией о программе;
- 2. *Дополнительное меню* (см. пункт 3.3.2) содержит элементы для осуществления наиболее часто используемых пользователем действий;
- 3. *Панель телемеханической модели* (см. пункт 3.3.3) предназначена для древовидного отображения состава проекта и управления проектом;
- 4. *Панель общей информации* (см. пункт 3.3.4) предназначена для работы с магистралями, отображает информацию о связанных проектах, сетевые настройки и пр.;
- 5. *Панель шаблонов устройств* (см. пункт 3.3.5) предназначена для задания шаблонов устройств, используемых в проекте;
- 6. *Панель сигналов* (см. пункт 3.3.6) предназначена для отображения информации о сигналах: расположение на магистралях и устройствах, справочники, панель расчетных формул usercal (устаревший функционал);

### **TOPAZ TMBuilder.** Руководство пользователя. Ред 12.2020

7. *Информационная консоль* (см. пункт 3.3.7) – панель на которую выводится информация об ошибках, предупреждениях и информационные сообщения.

## 3.2 Открытие и создание проекта

Проект в TOPAZ TMBuilder создается за 2 шага мастера. На шаге 1 задается наименование нового проекта, на втором – каталог размещения.

Для создания проекта необходимо нажать кнопку «Создать» или вызвать одноименное меню «Проект/Создать новый». В результате будет вызван диалог (Рисунок 3.2).

|                        |                           |    |       |      | ~   |
|------------------------|---------------------------|----|-------|------|-----|
| ве создать проект      |                           |    | <br>_ |      | ^   |
| Название:              | Новый проект 1            |    |       |      |     |
| Расположение:          | C:\DOC\TOPAZ TMBuilder    |    |       | Обз  | op  |
| Мин. сложность пароля: | Очень слабый              |    |       |      |     |
| Пароль:                |                           |    |       |      |     |
| Подтверждение пароля:  |                           |    |       |      |     |
|                        | 🗌 Создать тестовый проект |    |       |      |     |
|                        |                           | OK |       | Отме | ена |

Рисунок 3.2 Задание имени нового проекта

Далее необходимо ввести имя нового проекта, например, «Проект 'TMBuilder методика'», выбрать расположение проекта, при необходимости задать пароль. Если отметить пункт - «Создать тестовый проект», то в результате будет создан проект с элементарной тестовой конфигурацией, готовой к работе, иначе будет создан пустой проект. После чего нажать кнопку «О». Создание проекта завершено.

|                                        | nokasan eosgannan kirje                        | ion// npoeki.     |                   |                           |
|----------------------------------------|------------------------------------------------|-------------------|-------------------|---------------------------|
| ਛੀ TOPAZ TMBuilder                     |                                                |                   |                   | - 🗆 X                     |
| Проект Настройки Вид Сервис Справка    |                                                |                   |                   |                           |
| 📕 🔶 🕰<br>Создать Открыть Перечитать По | строить DAS1 DAS2 Парфайл                      | TMBuilder         |                   | 🞯 🚺 Notepad++ 🔀 Выход     |
| Телемеханическая модель проекта        | Объект автоматизации                           | ский комплекс     | Шаблоны устройств | Информационные магистрали |
|                                        | ###                                            |                   | X 🕞 🗒             |                           |
|                                        | Nº ID PORT DUAL                                |                   |                   | -                         |
|                                        |                                                |                   |                   |                           |
|                                        |                                                |                   |                   |                           |
|                                        |                                                | (S)               |                   |                           |
|                                        |                                                | **221             |                   |                           |
|                                        |                                                |                   |                   |                           |
|                                        |                                                |                   |                   |                           |
|                                        |                                                |                   |                   |                           |
|                                        |                                                |                   |                   |                           |
|                                        | Сетевые соединения СОМ-порты Связи сосе,       | них телекомплесов |                   | Справочники               |
|                                        |                                                |                   |                   |                           |
|                                        |                                                |                   |                   |                           |
|                                        |                                                |                   |                   |                           |
|                                        |                                                |                   |                   |                           |
|                                        |                                                |                   |                   |                           |
|                                        |                                                |                   |                   | Расчеты usercalc          |
|                                        |                                                |                   |                   |                           |
|                                        | <u></u>                                        |                   |                   |                           |
|                                        | 🔞 Ошибок: 0 🔥 Предупреждений: 0 🕤 Сообщений: О |                   |                   |                           |
|                                        | Описание                                       | TK                | Файл Строка       |                           |
|                                        |                                                |                   |                   |                           |
|                                        |                                                |                   |                   |                           |
| Формат проекта Конф                    | гурация                                        |                   |                   |                           |

На рисунке 3.3 показан созданный «пустой» проект.

Рисунок 3.3 Внешний вид окна после создания «пустого» проекта

После создания нового проекта, вначале необходимо создать структуру телемеханического дерева (полностью или частично). После добавления в структуру телекомплекса, по двойному щелчку на узле телекомплекса, откроется конфигурация, относящаяся к данному телекомплексу, доступная для редактирования.

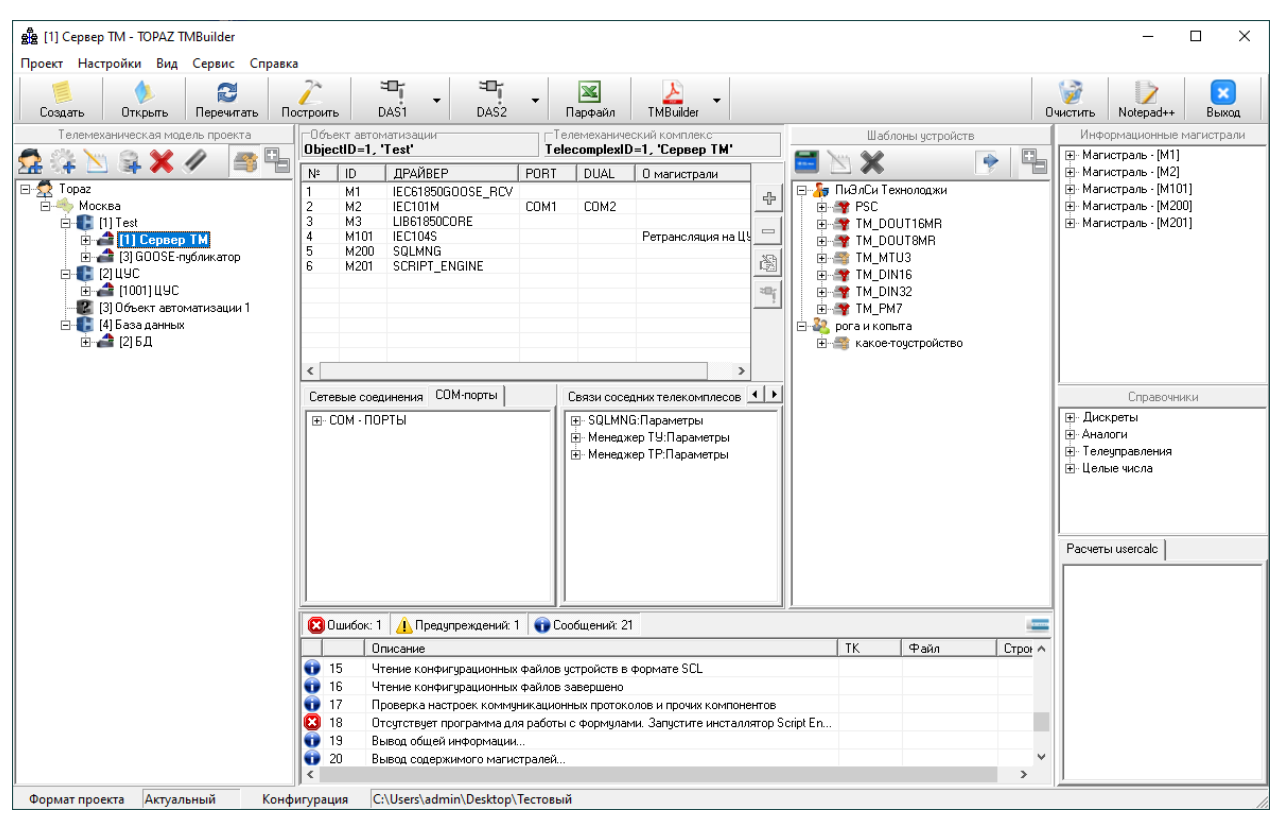

На рисунке 3.4 показан вновь созданный проект с тестовой конфигурацией.

Рисунок 3.4 Внешний вид приложения после создания тестового проекта

## 3.3 Элементы главного окна программы

## 3.3.1 Главное меню

Главное меню состоит из элементов, описание которых представлено в таблице 3.1.

| №<br>п/п | Пункт меню | Подпункт меню                                                                                                    |            | Описание                                                                                                    |
|----------|------------|----------------------------------------------------------------------------------------------------|------------|----------------------------------------------------------------------------------------------------|
|          |            | Создать новый                                                                                                    |            | Вызвать мастер создания новой                                                                                                    |
|          |            |                                                                                                    | La-        | конфигурации                                                                                                    |
|          |            | Открыть                                                                                                    | 1          | открытия конфитурации                                                                                                    |
| 1        | Проект     | существующий                                                                                                    | V          | Отоброжается насколько                                                                                                    |
|          | Ĩ          | Список ранее открытых                                                                                                    |            |                                                                                                    |
|          |            | конфигураций                                                                                                    |            | ния быстрого доступа                                                                                                    |
|          |            | Buyon                                                                                                    |            | Завершить приложение                                                                                                    |
|          |            | Выход                                                                                                    | ×          |                                                                                                    |
|          |            |                                                                                                    | 1          | Открыть в программе посераи++                                                                                                    |
|          |            | вазовые настроики                                                                                                    |            | $\varphi$ and $\varphi$ as $\varphi$ below have $\varphi$ as $\varphi$ as |
| 2        | Настройки  |                                                                                                    |            | OTKPLITL B INOFPAMMe Notepad++                                                                                                    |
|          |            | Файл параметров                                                                                                    | 1>         | файц цараметров (сигналов) –                                                                                                    |
|          |            | Фанл параметров                                                                                                    |            | PARM LIST cfg (cm pagnen 4)                                                                                                    |
|          |            |                                                                                                    |            | Гапка позволяющая                                                                                                    |
|          |            | Отображать списки                                                                                                    |            | показывать/скрывать панель                                                                                                    |
|          | _          | сигналов и расчеты                                                                                                    | •          | сигналов                                                                                                    |
| 3        | Вид        | Отображать                                                                                                    | ~          | Галка, позволяющая                                                                                                    |
|          |            | телемеханическую                                                                                                    |            | показывать/скрывать панель                                                                                                    |
|          |            | модель                                                                                                    |            | телемеханической модели                                                                                                    |
|          |            | in a good a good |            | Открытьмодальное окно для                                                                                                    |
|          |            | Обработка вхолных                                                                                                    | Σ          | задания правил преобразования                                                                                                    |
|          |            | аналоговых сигналов                                                                                                    |            | входных аналоговых сигналов                                                                                                    |
|          |            |                                                                                                    |            | (см. подраздел 3.6)                                                                                                    |
|          |            |                                                                                                    |            | Открыть окно для отображения                                                                                                    |
|          |            |                                                                                                    |            | расчетных функций текущего                                                                                                    |
|          |            | Используемые расчетные<br>функции                                                                                                    | fx         | телекомплекса, выполняемых с                                                                                                    |
|          |            |                                                                                                    |            | помощью интегрированного                                                                                                    |
|          |            |                                                                                                    |            | движка Lua (см. подраздел 3.7)                                                                                                    |
|          |            |                                                                                                    |            | Открыть окно для просмотра                                                                                                    |
| 4        | Сервис     | Биолиотека расчетных                                                                                                    | Dist.      | системных функций и                                                                                                    |
|          | 1          | функций                                                                                                    |            | пользовательских функций                                                                                                    |
|          |            |                                                                                                    |            | данного проекта, написанных на                                                                                                    |
|          |            |                                                                                                    |            | языке Lua (см. подраздел 3.8)                                                                                                    |
|          |            | Менеджер системных                                                                                                    | <b>1</b>   | Открыть менеджер системных                                                                                                    |
|          |            | <u>vстройств</u>                                                                                                    | an ann     | устроиств (см. подраздел 3.5).                                                                                                    |
|          |            |                                                                                                    |            | Открыть окно для настроек                                                                                                    |
|          |            | Конфигуратор ІЕС61131                                                                                                    | 60-<br>670 | конфигурации, используя                                                                                                    |
|          |            |                                                                                                    |            | моланизмы и правила, описанные р IEC61131                                                                                                    |
|          |            |                                                                                                    |            | BUZUIIJI<br>BUZUBAT OKUO ODUUV UACTOOR                                                                                                    |
|          |            | Настройки                                                                                                    |            | постаямы                                                                                                    |
|          |            | *                                                                                                    |            | программы                                                                                                    |

Таблица 3.1 Описание элементов главного меню

| №<br>п/п | Пункт меню | Подпункт меню                                      |   | Описание                                                                                          |
|----------|------------|----------------------------------------------------|---|---------------------------------------------------------------------------------------------------|
|          |            | Описание программных компонентов                   | X | Открыть TOPAZ IEC Data Access<br>Server Руководство пользователя<br>Часть 1                       |
| 5        | Справка    | TOPAZ TMBuilder                                    | X | Открыть TOPAZ IEC Data Access<br>Server Руководство пользователя<br>Часть 2.1                     |
|          |            | TOPAZ TMConfig,<br>TOPAZ DBView, TOPAZ<br>TMLoader | X | Открыть TOPAZ IEC Data Access<br>Server Руководство пользователя<br>Часть 2.2                     |
|          |            | О программе                                        | 1 | Отобразить информацию о<br>названии компании-разработчика,<br>версии и дате создания<br>программы |

## 3.3.2 Дополнительное меню

Дополнительное меню состоит из элементов (кнопок), предоставляющих доступ к наиболее часто используемым командам. Назначение элементов представлено в таблице 3.2.

| №<br>п/п | Элемент меню            |          | Описание                                                                                                    |
|----------|-------------------------|----------|----------------------------------------------------------------------------------------------------|
| 1        | Создать новый           | I        | Вызвать мастер создания новой конфигурации                                                                                                    |
| 2        | Открыть<br>существующий |          | Вызвать диалоговое окно для открытия конфигурации                                                                                                    |
| 3        | Перечитать              | Z        | Перечитать конфигурацию выбранного телекомплекса                                                                                                    |
| 4        | Построить               | 2        | Построить конфигурацию для выбранного<br>телекомплекса. После построение открывается<br>конфигурация в программе TOPAZ TMConfig для<br>первого полукомплекта. |
| 5        | DAS1                    |          | Открыть ранее построенную конфигурацию в TOPAZ<br>TMConfig для <b>первого полукомплекта</b>                                                                   |
| 6        | TOPAZ<br>TMLoader 1     | <b>Ş</b> | Открыть ранее построенную конфигурацию для заливки<br>в контроллер в TOPAZ TMLoader для <b>первого</b><br><b>полукомплекта</b>                                |
| 7        | TOPAZ<br>DBView 1       |          | Открыть ранее построенную конфигурацию для<br>просмотра текущего состояния сигналов в TOPAZ<br>DBView для первого полукомплекта                               |
| 8        | DAS2                    | i<br>ا   | Открыть ранее построенную конфигурацию в TOPAZ<br>TMConfig для второго полукомплекта                                                                          |
| 9        | TOPAZ<br>TMLoader 2     | 5        | Открыть ранее построенную конфигурацию для заливки<br>в контроллер в TOPAZ TMLoader для второго<br>полукомплекта                                              |
| 11       | TOPAZ<br>DBView 2       | ť,       | Открыть ранее построенную конфигурацию для<br>просмотра текущего состояния сигналов в TOPAZ<br>DBView для второго полукомплекта                               |
| 12       | Парфайл                 | ×        | Открыть файл параметров (сигналов) в специализированном шаблоне MS Excel (см. раздел 12)                                                                      |

Таблица 3.2 Описание элементов дополнительного меню

| №<br>п/п | Элемент меню                                             | Описание                                                                |  |  |
|----------|----------------------------------------------------------|-------------------------------------------------------------------------|--|--|
|          | Описание программных компонентов                         | Открыть TOPAZ IEC Data Access Server Руководство пользователя Часть 1   |  |  |
| 13       | TOPAZ<br>TMBuilder                                       | Открыть TOPAZ IEC Data Access Server Руководство пользователя Часть 2.1 |  |  |
|          | TOPAZ<br>TMConfig,<br>TOPAZ DBView,<br>TOPAZ<br>TMLoader | Открыть TOPAZ IEC Data Access Server Руководство пользователя Часть 2.2 |  |  |
| 14       | Очистить 🎯                                               | Вызывает очитку построенных конфигураций для всего проекта              |  |  |
| 15       | Выход                                                    | Завершить приложение                                                    |  |  |

## 3.3.3 Панель телемеханической модели

Телемеханическая модель (Рисунок 3.5) представляет собой древовидную структуру проекта.

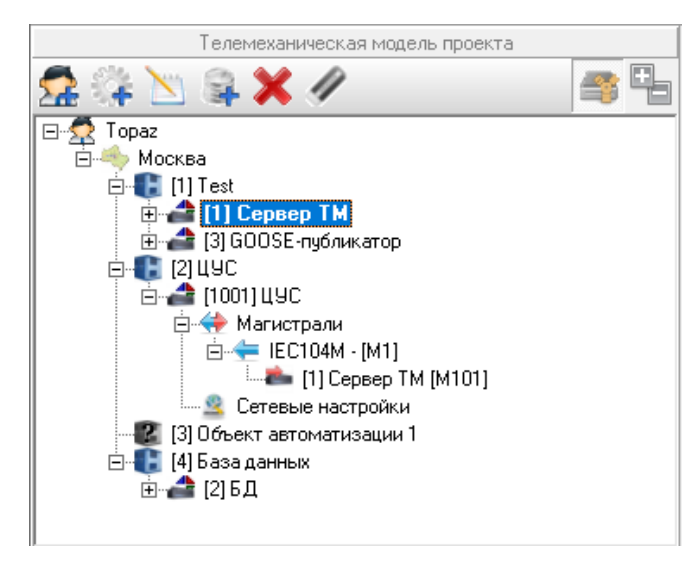

Рисунок 3.5 Внешний вид панели телемеханической модели

В дереве поддерживается механизм «Drag-and-drop» для перемещения элементов дерева. Поскольку телемеханическая модель может быть большой, предусмотрен механизм поиска по телекомплексу. Для этого нужно нажать CTRL+F, после чего внизу дерева появится всплывающая панель (см. Рисунок 3.6). Поиск производится по номеру телекомплекса, либо по первым буквам в названии телекомплекса. После нажатия на кнопку «Найти», либо клавиши Enter, если телекомплекс существует в проекте, он будет отмечен в дереве и панель скроется.

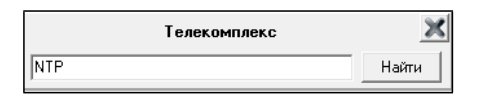

#### Рисунок 3.6 Внешний вид всплывающей панели для поиска телекомплекса

В таблице 3.3 представлены варианты отображения иконок в телемеханическом дереве.

| №<br>п/п | Элемент дерева       |               | Описание                                                                                                    |  |  |  |
|----------|----------------------|---------------|----------------------------------------------------------------------------------------------------|--|--|--|
| 1        | Владелец             |               | Владелец системы                                                                                                    |  |  |  |
| 2        | Регион               | -             | Регион                                                                                                    |  |  |  |
| 3        |                      | H             | Объект автоматизации, содержащий хотя бы один телекомплекс, с типом ПО                                                       |  |  |  |
| 4        | Объект автоматизации | H             | Объект автоматизации, который не содержит ни одного телекомплекса                                                            |  |  |  |
| 5        |                      | 2             | Объект автоматизации, не содержащий в себе<br>телекомплексов                                                                 |  |  |  |
| 6        | Topovorganovo        | 4             | Телекомплекс с типом ПО                                                                                                    |  |  |  |
| 7        | Телекомплекс         |               | Телекомплекс со сторонним ПО                                                                                                 |  |  |  |
| 8        | База данных          | M             | База данных                                                                                                    |  |  |  |
| 9        | Группа сигналов БД   | 0             | Часть сигналов, ретранслируемых в БД с определенного телекомплекса и процесса. Служит для отображения общего числа сигналов. |  |  |  |
| 10       | Магистрали 🔶         |               | Группировочный узел, на котором располагаются магистрали                                                                     |  |  |  |
| 11       | Manuanaan            | 4             | Магистраль клиента (получателя) данных                                                                                       |  |  |  |
| 12       | магистраль           | $\Rightarrow$ | Магистраль поставщика (отправителя) данных                                                                                   |  |  |  |
| 13       |                      | 7             | Экземпляр системного устройства                                                                                              |  |  |  |
| 14       | Экземпляр устроиства |               | Экземпляр пользовательского устройства                                                                                       |  |  |  |
| 15       | 0                    |               | Связь с клиентом (получателем) данных                                                                                        |  |  |  |
| 16       | Связь                |               | Связь с поставщиком (отправителем) данных                                                                                    |  |  |  |
| 17       | Сетевые настройки    | 2             | Общий узел для сетевых настроек. В текущей версии используется для настройки SIM-карт.                                       |  |  |  |
| 18       | Настройки SIM-карт   |               | Вызывает окно для настройки параметров SIM-карт, используемых в GSM модеме                                                   |  |  |  |

Таблица 3.3 Варианты иконок для отображения в дереве телемеханики

Для создания элементов структуры имеется контекстное меню, функционал которого частично продублирован на панели инструментов над деревом. Назначение кнопок панели инструментов представлено в таблице 3.4.

| №<br>п/п | Кнопка                                      |          | Описание                                                                                                    |  |  |
|----------|---------------------------------------------|----------|----------------------------------------------------------------------------------------------------|--|--|
| 1        | Добавить владельца 🛛 🕵                      |          | Открыть модальное окно для добавления владельца системы (см. рис. 3.7)                                                   |  |  |
| 2        | Добавить регион                             | +        | Открыть модальное окно для добавления региона (см. рис 3.8)                                                              |  |  |
| 3        | Добавить объект<br>автоматизации            | <b>S</b> | Открыть модальное окно для добавления телекомплекса (см. рис. 3.9)                                                       |  |  |
| 4        | Добавить<br>телекомплекс                    | J.       | Открыть модальное окно для добавления телекомплекса (см. рис 3.10)                                                       |  |  |
| 5        | Добавить дочерний процесс                   | +        | Открыть модальное окно для добавления дочернего процесса (см. рис. 3.11)                                                 |  |  |
| 6        | Редактировать                               | Z        | Открыть модальное окно для редактирования<br>выбранного узла дерева. Окна редактирования<br>аналогичны окнам добавления. |  |  |
| 7        | Добавить базу данных                        | 400      | Открыть модальное окно для добавления базы данных (см. рис 3.12)                                                         |  |  |
| 8        | Удалить                                     | ×        | Удалить выбранный узел дерева                                                                                            |  |  |
| 9        | Удалить пустые<br>устройства                | 1        | Удалить из телемеханического дерева устройства, к которым не привязан ни один сигнал                                     |  |  |
| 10       | Показать<br>устройства/Скрыть<br>устройства |          | Показывает или скрывает устройства в телемеханической модели                                                             |  |  |
| 11       | Свернуть все узлы<br>/Развернуть все узлы   |          | Сворачивает или разворачивает все узлы дерева                                                                            |  |  |

Таблица 3.4 Назначение кнопок панели инструментов

#### 3.3.3.1 Владелец системы

В качестве владельца системы обычно указывают обычно организацию, которой принадлежит проект.

| 🧖 Добавить владе | льца 🛛 🗙   |
|------------------|------------|
| Идентификатор:   | 2          |
| Наименование:    | Владелец 2 |
|                  |            |
|                  |            |
|                  |            |
|                  |            |
|                  |            |
| ОК               | Отмена     |

Рисунок 3.7 Внешний вид окна добавления владельца

#### 3.3.3.2 Регион

| 🧄 Добавить регио | н Х      |
|------------------|----------|
| Идентификатор:   | 2        |
| Наименование:    | Регион 2 |
| Описание:        |          |
|                  |          |
|                  |          |
|                  |          |
|                  |          |
|                  |          |
|                  |          |
| OK               |          |
|                  | Отмена   |

Рисунок 3.8 Внешний вид окна добавления региона

Обязательными полями для заполнения для всех узлов является Идентификатор. Рекомендуется для всех узлов дерева задавать поле Наименование. Также по желанию пользователя заполняется поле Описание. Для объекта автоматизации могут быть дополнительно заданы такие свойства как Адрес объекта автоматизации, Телефон, Широта и Долгота.

Идентификаторы владельца, региона, объекта автоматизации и телекомплекса являются уникальными **в пределах проекта**. Идентификатор дочернего процесса уникален **в пределах телекомплекса** и может принимать значения от 1 до 999.

#### 3.3.3.3 Объект автоматизации

| 🕕 Добавить объек | ст автоматизации       | × |
|------------------|------------------------|---|
| Идентификатор:   | 2                      |   |
| Наименование:    | Объект автоматизации 2 |   |
| Адрес:           |                        |   |
|                  |                        |   |
| Телефон:         |                        |   |
| Широта:          |                        |   |
| Долгота:         |                        |   |
|                  |                        |   |
|                  |                        |   |
|                  |                        |   |
| ОК               | Отмена                 |   |

Рисунок 3.9 Внешний вид окна добавления объекта автоматизации

#### 3.3.3.4 Телекомплекс

На рисунке 3.10 представлен внешний вид окна для добавления телекомплекса. Помимо идентификатора телекомплекса, наименования телекомплекса и нулевого процесса и описания задается также **Тип ПО**, с которым работает телекомплекс: ПО, либо стороннее ПО. При выборе стороннего ПО конфигурация телекомплекса становится недоступной для построения. Задание названия нулевого процесса, отличного от названия телекомплекса, может быть полезным в случае, если один физический контроллер (телекомплекс) используется для эмуляции системы с несколькими телекомплексами.

| 🛑 Добавить телеком | ллекс Х        |
|--------------------|----------------|
| Идентификатор:     | 3              |
| Наименование:      | Телекомплекс 3 |
| Процесс 0:         | Процесс 0      |
| Тип ПО:            | PLC Technology |
| Серийный № ITDS1:  |                |
| Серийный № ITDS2:  |                |
| Описание:          |                |
| ОК                 | Отмена         |

Рисунок 3.10 Внешний вид окна добавления телекомплекса

#### 3.3.3.5 Процесс

| 🔅 Добавить проце | ecc X     |
|------------------|-----------|
| Идентификатор:   | 1         |
| Наименование:    | Процесс 1 |
| Описание:        |           |
|                  |           |
|                  |           |
|                  |           |
|                  |           |
|                  |           |
|                  |           |
|                  |           |
| ОК               | Отмена    |

Рисунок 3.11 Внешний вид окна добавления дочернего процесса

В телемеханическом дереве основной процесс, принадлежащий телекомплексу, не отображается. Это сделано для удобства, поскольку большинство проектов не требуют определения процессов в явном виде. Для того чтобы открыть конфигурацию основного процесса, нужно произвести двойной клик мышью по узлу телекомплекса или выбрать из контекстного меню «Прочитать конфигурацию телекомплекса». Для открытия конфигурации дочернего процесса произвести двойной клик мышью по узлу процесса или выбрать из контекстного меню «Прочитать конфигурацию телекомплекса».

#### 3.3.3.6 База данных

На рисунке 3.12 представлен внешний вид окна для добавления базы данных. Состав задаваемых полей следующий:

- 1. **Имя базы** уникальное название в пределах телекомплекса, может содержать только символы латинского алфавита, цифры, а также тире ('-') и нижнее подчеркивание ('\_').
- 2. Тип базы тип СУБД: MySQL или MS SQL. На данный момент в полном объеме поддерживается работа с СУБД MySQL.
- 3. **Текущий IP адрес** адрес, по которому производится заливка конфигурации, зачастую отличается от адресов клиентов.
- 4. Порт порт для подключения к базе данных по умолчанию.
- 5. Логин логин для подключения к базе данных по умолчанию.
- 6. Пароль пароль для подключения к базе данных по умолчанию.
- 7. Доступные Eth доступные Ethernet-интерфейсы. Выбираются по нажатию на кнопку «Изменить» в соответствующем окне (см. рис. 3.13). Как задать состав интерфейсов, представлено в подразделе 0.

| 😂 Добавить базу да | нных            | ×        |
|--------------------|-----------------|----------|
| Имя базы:          | TM_DB           |          |
| Тип базы:          | MySQL 💌         |          |
| Текущий IP адрес:  | 127 . 0 . 0 . 1 |          |
| Порт:              | 3 306           |          |
| Логин:             | root            |          |
| Пароль:            | ****            |          |
| Eth для репл-ии:   | EditEth         | Изменить |
|                    |                 |          |
|                    |                 |          |
| ок                 | Отмен           | ia       |

Рисунок 3.12 Внешний вид окна добавления базы данных

| 8<br>8<br>8        | Доступные Ethernet          | ×                           |
|--------------------|-----------------------------|-----------------------------|
| Номер Ethernet     | Основной контроллер         | Резервный контроллер        |
| Ethernet 1 (eth0)  | 192.168.3.129 255.255.255.0 | 192.168.3.130 255.255.255.0 |
| Ethernet 2 (eth 1) | 192.168.4.129 255.255.255.0 | 192.168.4.130 255.255.255.0 |
| Ethernet 3 (eth2)  | 192.168.5.129 255.255.255.0 | 192.168.5.130 255.255.255.0 |
|                    | _                           |                             |
|                    |                             | Применить Закрыть           |

Рисунок 3.13 Внешний вид окна доступных Ethernet-интерфейсов

Данный интерфейс позволяет произвести общие настройки для всех клиентов базы. Переопределение настроек для каждого клиента осуществляется на уровне связей клиентов с базой данных (см. подпункт 3.3.3.9).

#### 3.3.3.7 Магистраль

Чтобы добавить магистраль, нужно выбрать узел «Магистрали» **У** на соответствующем телекомплексе и процессе и, вызвав контекстное меню, нажать «Добавить магистраль». Для редактирования или удаления магистрали также удобно пользоваться контекстным меню. Дополнительно функционал по работе с магистралями вынесен в панель общей информации (см. пункт 3.3.4).

При создании новой магистрали (Рисунок 3.14), открывается модальное окно, в котором необходимо выбрать идентификатор магистрали, компонент, которому соответствует данная магистраль, ввести описание. Если магистраль представляет собой драйвер, работающий по последовательному интерфейсу, необходимо выбрать номер последовательного интерфейса. Также для драйверов, поддерживающих работу с дуальными магистралями, есть возможность задать номер последовательного интерфейса для дуальной магистрали.

Доступные для добавления компоненты отображены в виде дерева и для удобства разделены по смысловым группам. Чтобы выбрать компонент, нужно произвести по нему двойной щелчок мышью, после чего он будет отмечен галочкой. После выбора компонента, при необходимости, следует задать ему общие настройки, представленные в табличном виде. Желтым цветом отображаются компоненты, которые не поддерживают автоматического построения из TOPAZ TMBuilder, но их можно настроить вручную.

На рисунке 3.15 представлен внешний вид окна, при редактировании ранее созданной магистрали. При смене типа компонента ранее заданные общие настройки магистрали не сохраняются.

Для того чтобы внести изменения при редактировании магистрали или создании новой, нужно нажать кнопку «Ok», либо «Отмена», чтобы не сохранять изменения.

| 28                                                                                    | Создать новую информа       | ционную магистраль |        | -            | □ ×    |
|---------------------------------------------------------------------------------------|-----------------------------|--------------------|--------|--------------|--------|
| Выбор компонента                                                                      | ID Магистрали: 2            | СОМ-порт:          | ▼ COM- | nopr (DUAL): | •      |
|                                                                                       | Компонент не выбран         | Описание:          |        |              |        |
| MODBUS-Serial:Macrep                                                                  | Общие настройки компонента: |                    |        |              |        |
| SPABUS:Macrep                                                                         |                             |                    |        |              |        |
| МЭК-61850:Клиент<br>МЭК-61850:Клиент (истаревший)                                     |                             |                    |        |              |        |
|                                                                                       |                             |                    |        |              |        |
|                                                                                       |                             |                    |        |              |        |
| ——— TASE2:Клиент<br>——— Протоколы подсистемы ретрансляции                             |                             |                    |        |              |        |
| → МЭК-870-5-101:Слейв<br>→ МЭК-870-5-104:Слейв                                        |                             |                    |        |              |        |
| → MOKOBUS-Serial:Слейв                                                                |                             |                    |        |              |        |
| → МЗК-61850:Сервер<br>→ МЗК-61850 SV:Сервер                                           |                             |                    |        |              |        |
| → МЭК-61850 GOOSE:Публикатор<br>→ TASE2:Сервер                                        |                             |                    |        |              |        |
| Системные компоненты и менеджеры                                                      |                             |                    |        |              |        |
| SQL:Cepsep                                                                            |                             |                    |        |              |        |
| <ul> <li>Компоненты обработки параметров</li> <li>Пользовательские расчеты</li> </ul> |                             |                    |        |              |        |
| Триггер                                                                               |                             |                    |        |              |        |
| 🔶 Декодер команд                                                                      | ]                           |                    |        |              |        |
| < Расчет оперативных блокировок >                                                     |                             |                    |        | OK           | Отмена |

Рисунок 3.14 Внешний вид окна для создания новой магистрали

| Редактор информационных магистралей 🛛 – 🗖 🗙                                                                                                    |           |                             |                  |                                                                |  |  |
|----------------------------------------------------------------------------------------------------|-----------|-----------------------------|------------------|----------------------------------------------------------------|--|--|
| Выбор компонента                                                                                                    | ID Магист | рали: 1                     | СОМ-порт: (      | COM1 COM-nopr (DUAL); VCDM1 💌                                  |  |  |
|                                                                                                    | M3K-870   | -5-101:Мастер               | Описание: Д      | Івойная магистраль сбора данных                                |  |  |
| - HODBUS-Serial:Macrep                                                                                                    | Общие н   | Общие настройки компонента: |                  |                                                                |  |  |
| MODBUS-TCP:Macrep                                                                                                    | Параметр  | Базовые настройки           | Переопределенные | Краткое описание                                               |  |  |
| МЭК-61850:Клиент                                                                                                    | C1        |                             |                  |                                                                |  |  |
| — 🚝 МЭК-61850:Клиент (устаревший)<br>— 🚝 МЭК-61850 SV/К анент                                                                                                    | C2        | 0                           |                  | Таймаут задержки старта, с (табл. Общие)                       |  |  |
| - M3K-61850 GOOSE:Подписчик                                                                                                    | C3        | 500                         |                  | Период в мс ожидания ответа устройства на запрос (табл. Общие) |  |  |
| — — DNP3-TCP:Мастер<br>— — — TASE2:Клиент                                                                                                    | C4        | 0                           |                  | Разрешить запись в log-файл,0 - нет, 1 - да (табл. Общие)      |  |  |
| Протоколы подсистемы регрансляции     → МЗК-870-5-101:Слейв     → МЗК-870-5-101:Слейв     → МЗК-870-5-104:Слейв     → МЗК-61850:Сервер     → МЗК-61850:Сервер     → МЗК-61850:Сервер     → МЗК-61850:Сервер     → МЗК-61850:G00SE:Публикатор     → ТАSE2:Сервер     → Системные компоненты и менеджеры     → SQL:Менеджер     ↓ SQL:Менеджер     ↓ SQL:Менеджер     ↓ SQL:Сервер     ↓ Контолненты и менеджеры     → SQL:Сервер     ↓ Контолненты и менеджеры     → SQL:Сервер     ↓ Контолненты и менеджеры     → SQL:Сервер     ↓ Контолненты и менеджеры     → SQL:Сервер     ↓ Контолненты и менеджеры     → SQL:Сервер     ↓ Контолненты и менеджеры     → SQL:Сервер     ↓ Контолненты и менеджеры     → SQL:Менеджер     → SQL:Сервер     ↓ Контолненты и менеджеры     → SQL:Сервер     ↓ Контолненты и менеджеры     → SQL:Менеджер     → SQL:Сервер     ↓ Контолненты и менеджеры     → SQL:Менеджер     → SQL:Сервер     ↓ Контолненты и менеджеры     → SQL:Менеджер     → SQL:Сервер     ↓ Контолненты и менеджеры     → SQL:Менеджер     → SQL:Сервер     → SQL:Сервер     → SQL:Сервер     → SQL:Менеджер     → SQL:Менеджер     → SQL:Менеджер     → SQL:Сервер     → SQL:Менеджер     → SQL:Менеджер     → SQL: |           |                             |                  |                                                                |  |  |
| - ф Декодер команд                                                                                                    |           |                             |                  |                                                                |  |  |
| насчет оперативных блокировок                                                                                                    | ·         |                             |                  | ОК. Отмена                                                     |  |  |

Рисунок 3.15 Внешний вид окна редактирования магистралей

#### 3.3.3.8 Экземпляр устройства

Для добавления экземпляра устройства на магистраль, нужно вызвать контекстное меню на магистрали-клиенте (получателе) данных и нажать «Добавить устройство» , после чего будет открыто окно (Рисунок 3.16). В нём отображены допустимые шаблоны

устройств для магистрали с данным типом драйвера. Подробно про шаблоны устройств написано в пункте 3.3.5 и подразделе 3.5. В адрес устройства по умолчанию вставляется минимально допустимый адрес устройства, который уникальный в пределах магистрали. Для вставки нескольких устройств можно задать их количество, отличное от 1, после чего нажать кнопку «ОК».

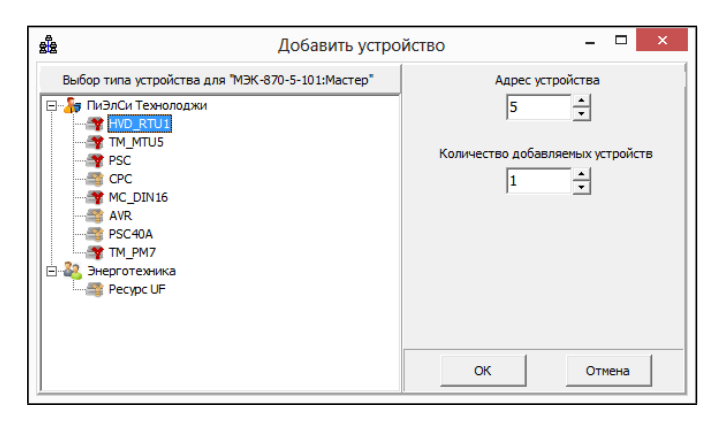

Рисунок 3.16 Внешний вид окна добавления магистралей

Добавление экземпляров устройств на магистраль позволяет переопределять их специфические настройки, наследуемые из шаблонов устройств.

Следует отметить, что зачастую добавлять устройства вручную не требуется. При перечитывании проекта будут проанализированы все связи, описанные в файле параметров (см. раздел 6), и отсутствующие устройства будут предложены для добавления автоматически.

На рисунке 3.17 представлен пример диалогового окна, которое может отобразится после перечитывания проекта, если в описании проекта будут обнаружены новые устройства.

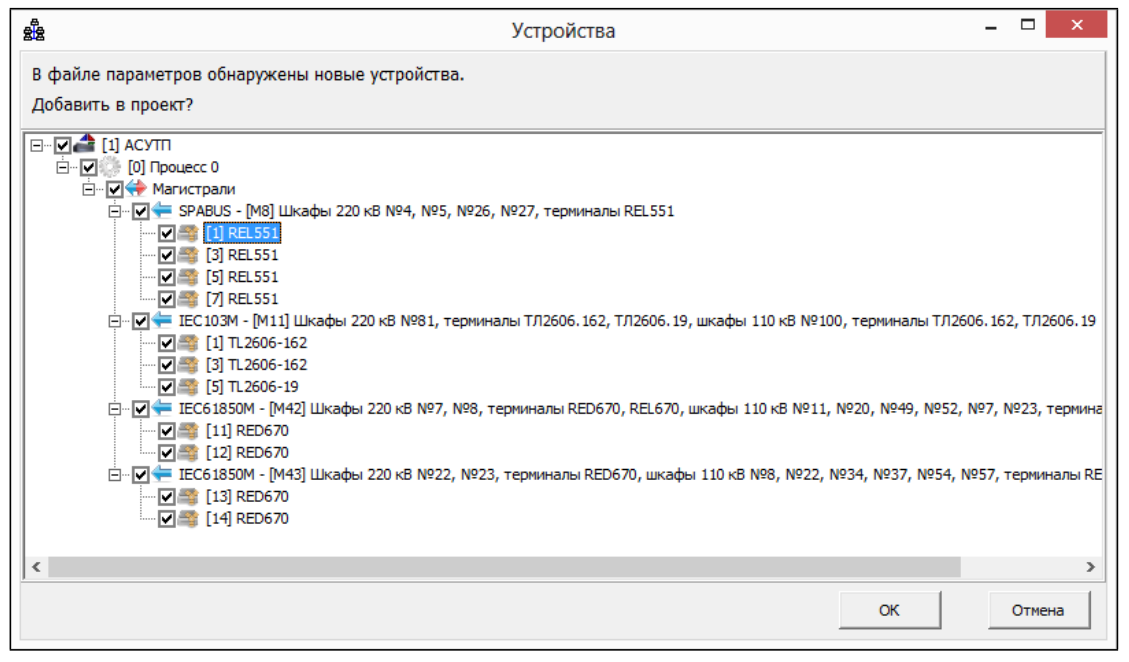

Рисунок 3.17 Внешний вид окна автодобавления устройств

Чтобы внести настройки для устройства на магистрали, нужно вызвать контекстное

меню на соответствующем устройстве и нажать «Редактировать» . После этого будет открыто окно (Рисунок 3.18) с выбранным драйвером для данного устройства. В табличном виде отображены настройки, которые могут быть изменены.

| 1                      |                           |                 | Менеджер системных устройств                                                                         |
|------------------------|---------------------------|-----------------|----------------------------------------------------------------------------------------------------|
| 🕷 🔚 🔔 🔩 📾 i            | 5 <b>4</b> <del>7</del> . |                 | •                                                                                                    |
| * 11                   | Тип драйвера              | присоедине      | ия IEC101М                                                                                           |
| 1] HVD_RTU5            | Название                  |                 | МЭК-870-5-101:Мастер                                                                                 |
| 🦛 МЭК-870-5-101:Мастер | Имя                       | Значение        | Описание                                                                                             |
|                        | 🗐 A1                      | -1              | Общий адрес СА (табл. Устройства)                                                                    |
|                        | 🗐 A2                      | 1               | Размер поля СА (табл. Устройства)                                                                    |
|                        | 🕞 A3                      | 1               | Размер поля ЮА (табл. Устройства)                                                                    |
|                        | 🗐 A4                      | 1               | Размер поля WHY (табл. Устройства)                                                                   |
|                        | ■ A6                      | 0               | Минимальное время в миллисекундах между опросами устройств, 0-минимум (табл. Устройства)             |
|                        | 🗐 A7                      | 10              | Время в секундах между опросами устройств после потери связи, 0 - нет (табл. Устройства)             |
|                        | ■ A8                      | 30              | Время в секундах выдачи комманды синхронизации времени, 0 - нет (табл. Устройства)                   |
|                        | 🕞 A9                      | 60              | Время в секундах выдачи комманды общего опроса, 0 - нет (табл. Устройства)                           |
|                        | 🕞 A10                     | 0               | Время в секундах выдачи комманды опроса счетчиков, 0 - нет (табл. Устройства)                        |
|                        | 🕞 A11                     | 2               | Максимальное количество попыток соединения с устройством прежде чем решение "нет связи" (табл. Устро |
|                        | 🕞 A12                     | 0               | Параметризация (PARMs) опроса устройства (см.описание протокола IEC101m) (табл. Устройства)          |
|                        | 🕞 A14                     | 0               | Число бит, адресующих ЮА в поле "МЭК адрес" конфигурационных таблиц (табл. Устройства)               |
|                        | 🕞 DeltaTU                 | 3               | Дополнительная задержка на обработку телеуправления, с                                               |
|                        | 🗐 F1                      | 5               | Период запроса списка файлов с устройства, мин. 0 – не опрашивать                                    |
|                        | 🕞 F2                      | 10              | Время ожидания завершения текущей файловой операции, с                                               |
|                        | E F3                      | 3               | Количество повторных запросов файла, в случае неудачи                                                |
|                        | < FA<br><                 | 16              | Колинестел файлов отактерионных на истолйстве на не петранскипованных дальние                        |
|                        | Выбранный у               | sen: [1] HVD RT | 115/M3K-870-5-101:Macten                                                                             |

Рисунок 3.18 Внешний вид окна для редактирования настроек экземпляра устройства

При выборе в дереве слева узла, обозначающего устройство, отобразится информация по этому устройству, здесь же, при необходимости можно изменить адрес устройства (Рисунок 3.19).

|                        | Менеджер системн                                                                                                    | ых устройств                                                                                                    | 8                                                                                                    |                                                                                                    | - 🗆 🗙                                                                                                    |  |  |  |
|------------------------|----------------------------------------------------------------------------------------------------|----------------------------------------------------------------------------------------------------|----------------------------------------------------------------------------------------------------|----------------------------------------------------------------------------------------------------|----------------------------------------------------------------------------------------------------|--|--|--|
| ; + <del>-</del>       |                                                                                                    |                                                                                                    |                                                                                                    |                                                                                                    |                                                                                                    |  |  |  |
| Адрес устройства       | 1                                                                                                    |                                                                                                    |                                                                                                    |                                                                                                    |                                                                                                    |  |  |  |
| Строковый идентификтор | HVD_RTU5                                                                                                    |                                                                                                    |                                                                                                    |                                                                                                    |                                                                                                    |  |  |  |
| Название               | Контроллер присоединения                                                                                                    | TOPAZ(ITDS) HVD                                                                                                    | 03-RTU5                                                                                                    |                                                                                                    |                                                                                                    |  |  |  |
| Описание               | Многофункциональный микропроцессорный модуль телемеханики включает в себя функции включает в себя<br>функции телесигнализации (8 TC), телеуправления (3 TV), дискретного контроля напряжения (КФ) и<br>телеизмерения (3 TV) токо и напряжения в трехфазных трехпроводных и четырехпроводных цепях<br>переменного тока.        |                                                                                                    |                                                                                                    |                                                                                                    |                                                                                                    |  |  |  |
| Изображение            | - head                                                                                                    |                                                                                                    |                                                                                                    |                                                                                                    |                                                                                                    |  |  |  |
| Реестр сигналов МЭК-87 | 0-5-101:Мастер                                                                                                    |                                                                                                    |                                                                                                    |                                                                                                    |                                                                                                    |  |  |  |
| Назе                   | вание                                                                                                    | Тип                                                                                                    | Псевдоним                                                                                                    | Единицы измерения                                                                                                    | МЭК-870-5-10 ^                                                                                                    |  |  |  |
| 1 Дискретный вход 1    | D                                                                                                    | Дискрет                                                                                                    | DI1                                                                                                    |                                                                                                    | Да                                                                                                    |  |  |  |
| 2 Дискретный вход 2    | D                                                                                                    | Дискрет                                                                                                    | DI2                                                                                                    |                                                                                                    | Да                                                                                                    |  |  |  |
| 3 Дискретный вход 3    | D                                                                                                    | Дискрет                                                                                                    | DI3                                                                                                    |                                                                                                    | Да                                                                                                    |  |  |  |
| 4 Дискретный вход 4    | D                                                                                                    | Дискрет                                                                                                    | D14                                                                                                    |                                                                                                    | Да                                                                                                    |  |  |  |
| 5 Дискретный вход 5    | D                                                                                                    | Дискрет                                                                                                    | DI5                                                                                                    |                                                                                                    | Да                                                                                                    |  |  |  |
| 6 Дискретный вход б    | D                                                                                                    | Дискрет                                                                                                    | DI6                                                                                                    |                                                                                                    | Да                                                                                                    |  |  |  |
| 7 Дискретный вход 7    | D                                                                                                    | Дискрет                                                                                                    | DI7                                                                                                    |                                                                                                    | Да                                                                                                    |  |  |  |
| <                      |                                                                                                    |                                                                                                    |                                                                                                    |                                                                                                    | ×                                                                                                    |  |  |  |
|                        |                                                                                                    |                                                                                                    |                                                                                                    |                                                                                                    |                                                                                                    |  |  |  |
|                        | Адрес устройства<br>Строковый идентификтор<br>Название<br>Описание<br>Изображение<br>Ресстр сигналов МЭК-87<br>Ресстр сигналов МЭК-87<br>П Дискретный вход 1<br>2 Дискретный вход 2<br>3 Дискретный вход 3<br>4 Дискретный вход 4<br>5 Дискретный вход 5<br>6 Дискретный вход 5<br>7 Дискретный вход 6<br>7 Дискретный вход 6 | Иенеджер системн Адрес устройства Адрес устройства Строковый идентификтор HVD_RTU5 Название Контроллер присоединения Многофункциональный имкр Описание Многофункциональный имкр Описание Вного тока Изображение Ресстр онтналов МЗК-870-5-101:Мастер Ресстр онтналов МЗК-870-5-101:Мастер Ресстр онтналов МЗК-870-5-101:Мастер Ресстр онтналов МЗК-870-5-101:Мастер Ресстр онтналов МЗК-870-5-101:Мастер Ресстр онтналов Адискретный вход 1 Дискретный вход 2 Дискретный вход 3 Дискретный вход 4 Дискретный вход 5 Дискретный вход 5 Дискретный вход 7 Дискретный вход 7 Выбоанный узел: [11HVD_RTU5 | Менеджер системных устройств Адрес устройства 1 Строковый идентификтор HVD_RTU5 Название Контроллер присоединения TOPAZ(ITDS) HVD Писание Описание Описание | Менеджер системных устройств         Адрес устройства       1         Строковый идентификтор       HVD_RTU5         Название       Контроллер присоединения TOPAZ(ITDS) HVD3-RTU5         Описание       Многодункциональный микропроцессорный модуль телемеханих функции телесигнализации (8 TC), телеуправления (3 TV), дискре телешзмерения (3 TV), тока и напряжения в трехфазных трехтрипеременаов тока.         Изображение       Полование       Мысодункциональный инкропроцессорный модуль телемеханих функции телесигнализации (8 TC), телеуправления (3 TV), дискре телешзмерения (3 TV), тока и напряжения в трехфазных трехтрипеременаов тока.         Ресстр онтналов       Мэк.4370-5-101:Мастер       Тип       Псевдоним         1       Дискретный вход 1       D       Дискрет       D11         2       Дискретный вход 3       D       Дискрет       D13         4       Дискретный вход 4       D       Дискрет       D14         5       Дискретный вход 5       D       Дискрет       D15         6       Дискретный вход 7       D       Дискрет       D16         7       Дискретный вход 7       D       Дискрет       D16 | Менеджер системных устройств         Адрес устройства       1         Строковый идентификтор       HVD_RTU5         Название       Контроляр присоединения TOPAZ(ITDS) HVD3-RTU5         Описание       Многодункциональный микропроцессорный иодуль телемеханики включает в себя функции елекизации (8 TC), телеуправления (3 TV), дискреттного контроля напряжения теременого тока.         Описание       Шенецикализации (8 TC), телеуправления (3 TV), дискреттного контроля напряжения теременого тока.         Ресстр онгналов       Макево пока.         Ресстр онгналов       Макево пока.         Пос вой       Макево пока.       Единицы измерения         Ресстр онгналов       Макево 1       D       Дискрет       DI1         2       Дискретный вход 1       D       Дискрет       DI1         2       Дискретный вход 3       D       Дискрет       DI2         3       Дискретный вход 5       D       Дискрет       DI3         4       Дискретный вход 5       D       Дискрет       DI5         6       Дискретный вход 7       D       Дискрет       DI7         4       Дискретный вход 7       D       Дискрет       DI7         4       Дискретный вход 7       D       Дискрет       DI7         5 |  |  |  |

Рисунок 3.19 Внешний вид окна для редактирования настроек экземпляра устройства (узел устройства)

#### 3.3.3.9 Связи между телекомплексами

Для того чтобы настроить пересылку данных между телекомплексами, вначале нужно задать связи меду ними. Число телекомплексов, через которые ретранслируются данные, может быть произвольным, при этом задаются связи между телекомплексами попарно посредством однотипных магистралей (например, 104 слейв и 104 мастер). Рассмотрим такую связь на примере тестового проекта (см. 3.2). В качестве протокола для ретрансляции данных между телекомплексами 1 «АСУТП» и 2 «ТМ» был выбран протокол IEC 60870-5-104. На ТК 1 добавлена магистраль IEC 60870-5-104:Мастер (IEC104M), а на ТК 2 - IEC 60870-5-104:Слейв (IEC104S).

Все связи настраиваются со стороны магистралей-мастеров. Для этого нужно на магистрали вызывать контекстное меню и нажать «Редактировать связи телекомплексов»

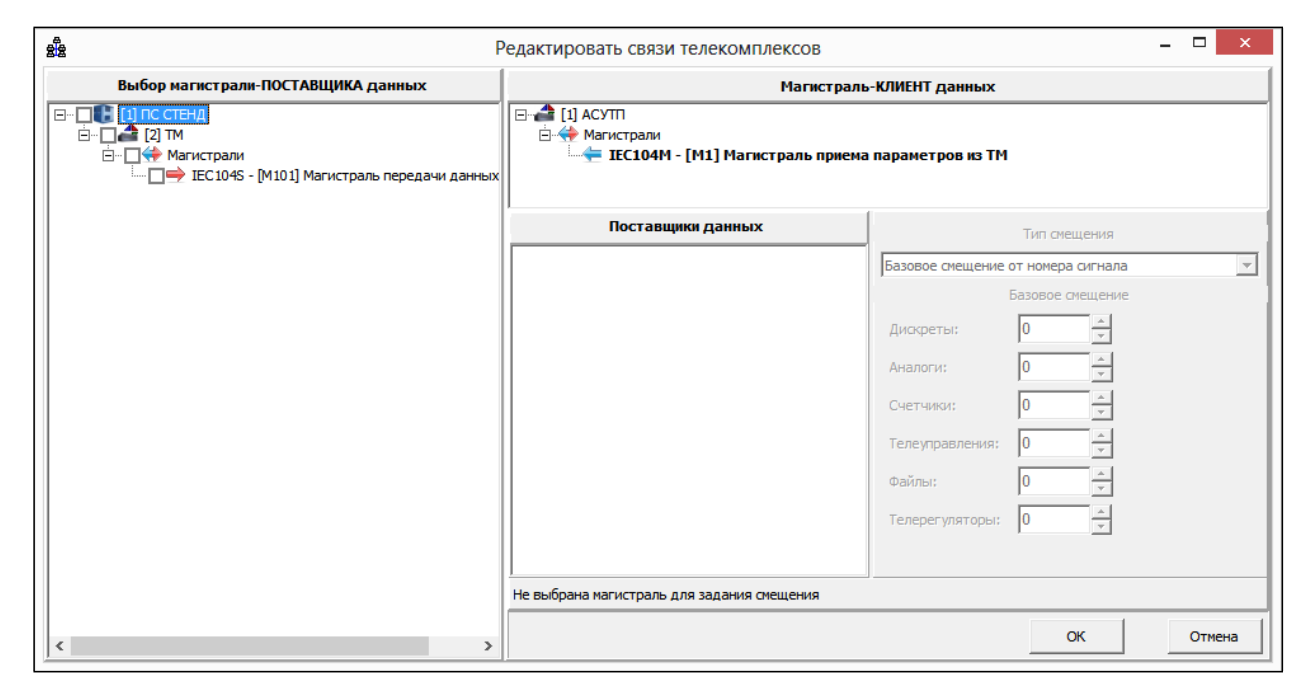

ет, после чего откроется окно, представленное на рисунке 3.20.

Рисунок 3.20 Внешний вид окна для редактирования связей телекомплексов

С левой стороны отображено дерево доступных магистралей для связи. В нашем примере доступная связь всего одна, отметим ее галочкой. После этого в списке поставщиков данных добавится запись. Поскольку магистраль-мастер может быть связана с несколькими магистралями-слейвами (опрашивать несколько устройств), список поставщиков может содержать несколько записей. При выделении записи, становятся доступны ее настройки (Рисунок 3.21).

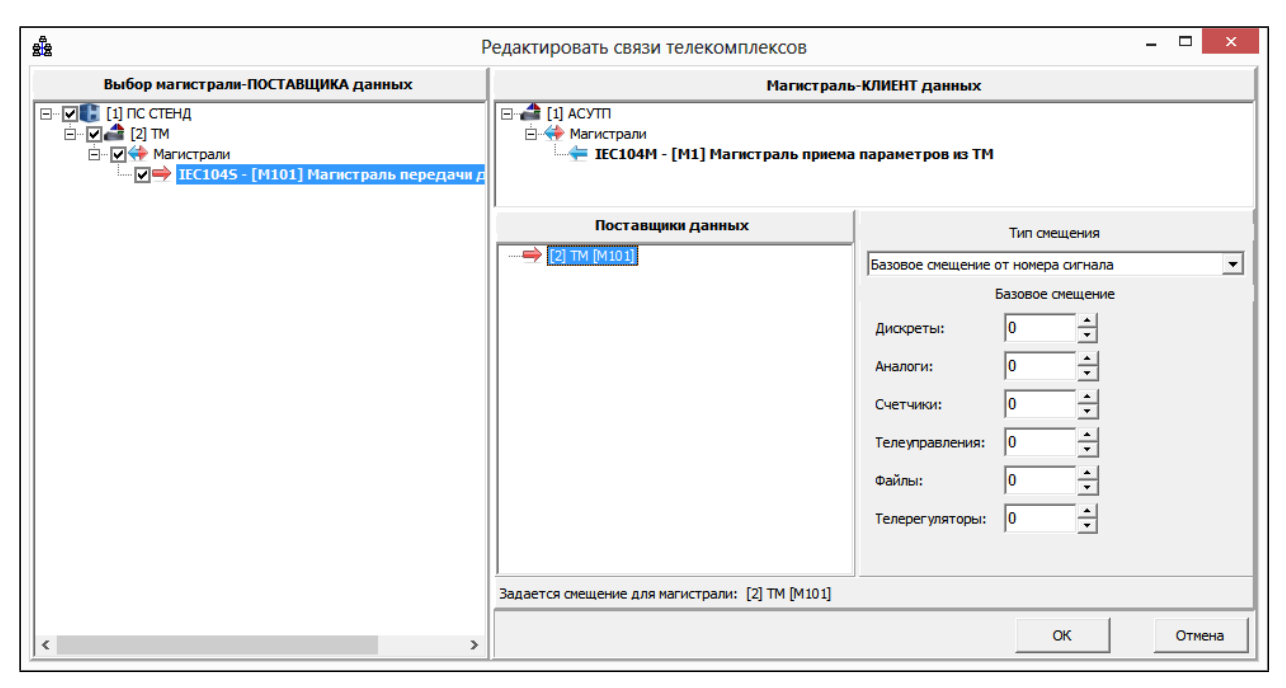

Рисунок 3.21 Внешний вид окна для редактирования связей телекомплексов (отмечена магистраль)

При пересылке сигналов из одного телекомплекса в другой (либо между процессами в пределах одного телекомплекса) номера сигналов, определенные в телекомплексе поставщике данных, могут быть смещены по различным правилам. Величина смещения задается для каждого типа сигнала отдельно. Правила смещения, которые выбираются из выпадающего списка, могут быть следующими:

- 1. Базовое смещение относительно номера сигнала. Номер сигнала в контроллере приемнике будет равным заданному **базовому смещению** + номер сигнала в телекомплексе отправителе.
- 2. Автоинкремент от максимального номера сигнала (IOA). Задание базового смещения в данном случае не требуется. Номер сигнала в контроллере приемнике будет последовательно увеличиваться на 1 при каждом новом сигнале относительно максимального в контроллере приемнике.
- 3. Базовое смещения от адреса элемента информации. Номер сигнала в контроллере приемнике будет равным заданному **базовому смещению** + **адресу** элемента информации в телекомплексе отправителе.
- 4. Автоинкремент от базового смещения. Номер сигнала в контроллере приемнике будет последовательно увеличиваться на 1 при каждом новом сигнале относительно базового смещения.

В большинстве случаев целесообразно выбирать базовое смещение относительно номера сигналов, которое задается по умолчанию.

После добавления связей и нажатия кнопки «ОК», заданные связи отобразятся в телемеханическом дереве. Для того чтобы разорвать связь, нужно вызвать то же окно и снять необходимые галочки, либо вызвать контекстное меню на связи и нажать «Удалить».

После добавления связи (канала данных), появляется возможность редактировать ее настройки.

Чаще всего связь соединяет 2 магистрали из разных ТК, но зачастую необходимо организовать связь в пределах одного ТК. Например, если БД находится на том же ТК, что

и компонент, производящий запись сигналов в БД (SQL:Менеджер), то для возможности указания ретрансляции в БД создается связь SQLMNG – SQLSERVER.

#### 3.3.3.10 Настройка SIM-карт

Для того чтобы произвести настройку SIM-карт для GSM модема, нужно для соответствующего телекомплекса вызвать на узле «Сетевые настройки» контекстное меню и выбрать пункт «Добавить настройки SIM-карт» . После этого откроется окно, показанное на рисунке 3.22.

|                                       | Настройки SIM-карт                                                                                                    | - 🗆 🗙                               |
|---------------------------------------|----------------------------------------------------------------------------------------------------|-------------------------------------|
| С С С С С С С С С С С С С С С С С С С | Задержка после смены состояния питания<br>Задержка после перезагрузки модема<br>Задержка после инициализации SIM<br>Задержка после инициализации PPP<br>Задержка после инициализации PPP<br>Задержка между проверками состояния модема<br>Использование режима main<br>Переход в основной режим | 5<br>5<br>10<br>4<br>1<br>Her<br>30 |
|                                       | ОК                                                                                                    | Отмена                              |

Рисунок 3.22 Внешний вид окна для настройки SIM-карт

По умолчанию создается конфигурация с типовыми настройками для двух SIM-карт. Если контроллер имеет резервирование, то будет отображено две секции «ITDS». Настройки для «ITDS1» и «ITDS2» в общем случае одинаковые, но могут отличаться. Для того чтобы выставить настройки одного контроллера идентичными второму, нужно встать на узле ITDS и нажать кнопку «Дублировать настройки» . Для того чтобы добавить новую SIM-карту, нужно нажать кнопку . Если добавление происходит при выбранном узле «Общие настройки», то SIM-карта будет добавлена в оба контроллера. Если при выбранном узле «ITDS1» или «ITDS2», то добавление SIM-карты произойдет на выбранный ITDS. Для удаления SIM-карты нужно нажать кнопку . Чтобы назначить SIM-карту основной, нужно нажать кнопку

## 3.3.4 Панель общей информации

Панель общей информации (Рисунок 3.23) предназначена для задания информационных магистралей, отображения сетевых настроек (см. подразделы 5.1, 0), информации о связанных проектах, а также отображения параметров SQL-менеджера и Менеджера телеуправлений (см. пункт 5.8.1).

| Объект автоматизации<br>ObjectID=1, 'ПС СТЕНД'                                                                                                    |                    |                           |                                                                         |             | Телемеханический комплекс<br>TelecomplexID=1, 'ACYTП'                                                                                                  |        |
|----------------------------------------------------------------------------------------------------|--------------------|---------------------------|-------------------------------------------------------------------------|-------------|----------------------------------------------------------------------------------------------------|--------|
| N≗                                                                                                    | ID                 | ДРАЙВЕР                   | PORT                                                                    | DUAL        | О магистрали                                                                                                    |        |
| 1<br>2<br>3                                                                                                    | M1<br>M101<br>M200 | IEC104M<br>SQLMNG<br>NTPD |                                                                         |             | Магистраль приема параметров из ТМ<br>Запись параметров в БД<br>Синхронизация с NTP сервером                                                           | +<br>1 |
| Сетевые соединения СОМ-порты<br>- Контроллер TOPAZ IEC DAS номер 1 л<br>- Ethernet1<br>- IPADDR1 = 192.168.3.129<br>- IPMASK1 = 255.255.0<br>- IPNET1 = 192.168.3.0<br>- Ethernet2<br>- IPADDR2 = 192.168.4.129<br>- IPMASK2 = 255.255.0<br>- IPMET2 = 192.168.4.0<br>- Ethernet3<br>- IPADDR3 = 192.168.5.129 |                    |                           | рты<br>5 номер 1<br>3.129<br>255.0<br>0<br>4.129<br>255.0<br>0<br>5.129 | Связ<br>- Г | зи соседних телекомплесов SQL-менеджер ТУ-менеджер<br>Прием параметров<br>⊕ ID = [1 : 2]<br>⊕ ID = [1 : 100]<br>Передача параметров<br>⊕ ID = [1 : 10] |        |

Рисунок 3.23 Внешний вид панели общей информации

Магистрали располагаются в списке с сортировкой по уникальному идентификатору в пределах телекомплекса (или процесса). Уникальному идентификатору магистрали всегда предшествует латинский символ «М». В таблице 3.5 представлено назначение кнопок, располагающихся слева от списка магистралей.

| Табли    | Габлица 3.5 Назначение кнопок для работы с магистралями |             |                                                               |  |
|----------|---------------------------------------------------------|-------------|---------------------------------------------------------------|--|
| №<br>п/п | Кнопка                                                  |             | Описание                                                      |  |
| 1        | Добавить магистраль                                     | ÷           | Открыть окно для добавления магистрали (Рисунок 3.16)         |  |
| 2        | Удалить магистраль                                      | -           | Открыть окно для удаления магистрали                          |  |
| 3        | Редактировать<br>магистраль                             | 8           | Открыть окно для изменения настроек магистрали (Рисунок 3.15) |  |
| 4        | Редактировать                                           | <b>3</b> 22 | Открыть программу TOPAZ TMConfig для ручной                   |  |

4

компонент вручную

Функционал кнопок дублирует функционал, описанный в подпункте 3.3.3.7.

На рисунке 3.24 приведен пример информации, отображаемой в закладках сетевых настроек. На рисунке 3.25 - пример отображения информации о связанных проектах, информации о настройках SQL-менеджера и Менеджера телеуправлений. Способы их задания описаны в разделе 5.

настройки конфигурации

۳į

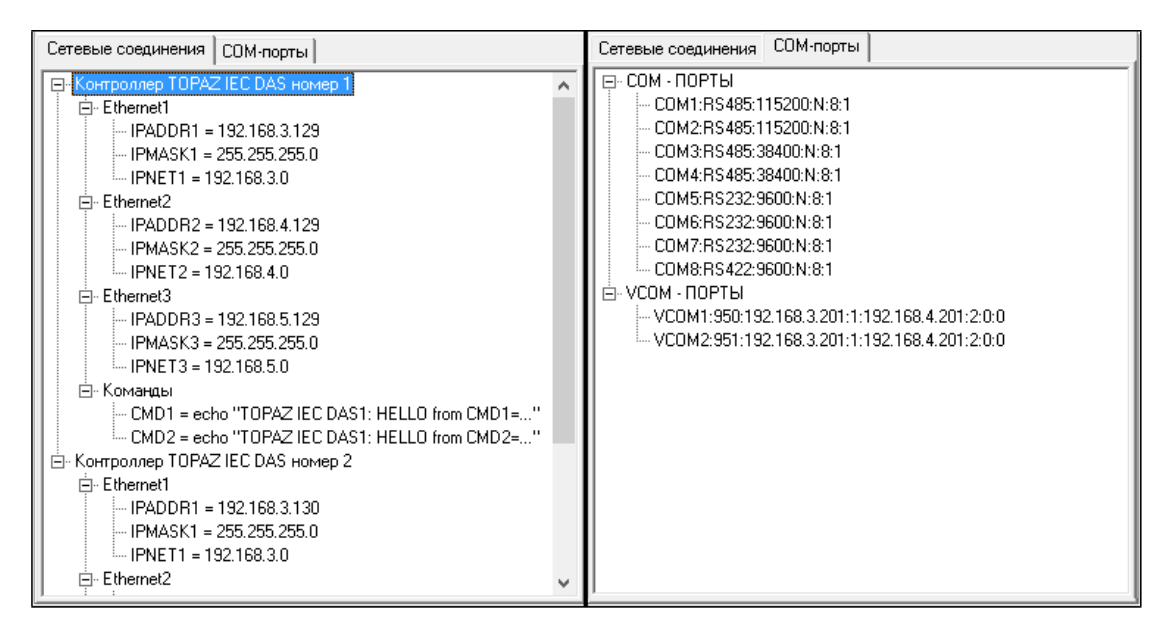

Рисунок 3.24 Пример отображения сетевых интерфейсов по вкладкам

| Связи соседних телекомплесов   SQL-менеджер   ТУ-менеджер                                                                                                    | Связи соседних телекомплесов SQL-менеджер ТУ-менеджер                                                                                                    | Связи соседних телекомплесов   SQL-менеджер ТУ-менеджер                                              |
|----------------------------------------------------------------------------------------------------|----------------------------------------------------------------------------------------------------|----------------------------------------------------------------------------------------------------|
| □         Прием параметров           □         ID = [1 : 2]           □         magid = 1           □         autoinc = 0           □         baseD = 0           □         baseD = 0           □         baseD = 0           □         baseT = 0           □         baseT = 0           □         baseT = 0           □         baseD = 0           □         baseD = 0           □         baseD = 0           □         baseD = 0           □         baseD = 0           □         baseT = 0           □         baseT = 0           □         baseT = 0           □         baseT = 0           □         baseT = 0           □         baseT = 0           □         baseT = 10           □         magid = 101 | SQLMNG:Параметры     Max/Discretes=1000     Max/alogs=1000     Max/alogs=1000     Max/alogs=100     DelayedStartTimeout=0     IdleTimeout=1     TCTimeout=5     FileAckTimeout=5     FileAckTimeout=5     CreatePartition=0     AckMode=0     WriteChangeQuality=N0     Delay&ferceAveraging=500     Delay&ferceAveraging=50     Delay&ferceAveraging=500     Delay&ferceAveraging=500     Delay&ferceAveraging=500     Delay&ferceAveraging=500     Delay&ferceAveraging=500     Delay&ferceAveraging=500     Delay&ferceAveraging=500     Delay&ferceAveraging=500     Delay&ferceAveraging=500     Delay&ferceAveraging=500     Delay&ferceAveraging=500     Delay&fe | ⊡ Менеджер ТУ:Параметры<br>— LOGGER=1<br>— PARMS=4096<br>— TIMEOUT=5<br>— RESERVE=0<br>— noINFCTRL=0 |

Рисунок 3.25 Пример отображения связанны проектов и настроек менеджеров по вкладкам

#### 3.3.5 Панель шаблонов устройств

На рисунке 3.26 представлен внешний вид панели устройств. На панели отображаются шаблоны устройств, добавленных в проект, сгруппированные по производителям. Шаблоны устройства могут быть системными и пользовательскими.

Шаблон устройства представляет собой элемент с обязательным маркером – именем устройства. Также для шаблона обязательным является наличие одного или нескольких протоколов передачи данных, на уровне которых задаются свойства протоколов.

Шаблоны создаются для повторного использования в проекте при описании устройств на магистрали. Физически шаблону устройства соответствует реальный экземпляр устройства, такого как модуль ввода-вывода, устройство РЗА и пр.

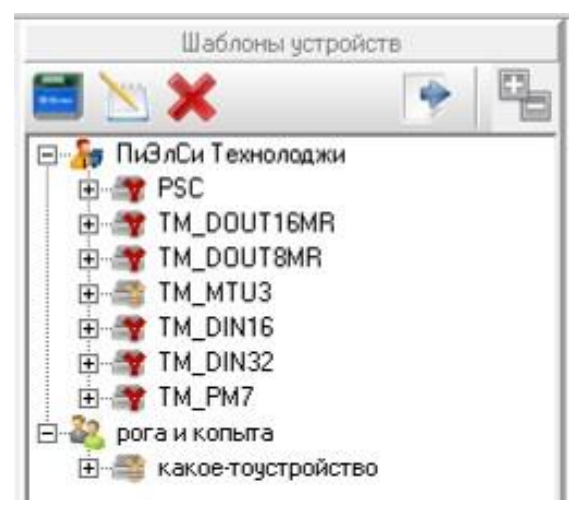

Рисунок 3.26 Внешний вид панели устройств

Системное устройство – это устройство с заранее определенным названием, составом драйверов, поддерживаемых устройством, списком сигналов и т.д. Системные шаблоны устройств добавляются в проект из общей базы устройств и их настройки могут быть переопределены только на уровне экземпляров.

Назначение кнопок панели шаблонов устройств представлено в таблице 3.6.

| Таблица 3.6 Назначение кнопок пане. | ли шаблонов      | устройств |
|-------------------------------------|------------------|-----------|
| - worning ovo music remonon mune    | min matterion of | Jerponer2 |

| №<br>п/п | Кнопка                                            | Описание                                                                                                    |  |  |
|----------|---------------------------------------------------|----------------------------------------------------------------------------------------------------|--|--|
| 1        | Открыть менеджер<br>устройств                     | Открыть менеджер устройств для задания<br>производителей; добавления, удаления,<br>редактирования пользовательских устройств (см.<br>пункт 3.5.1).                                                                |  |  |
| 2        | Настройки<br>владельца/устройства/ 📉<br>протокола | Открыть в менеджере устройств выбранный узел для просмотра/редактирования (см. пункт 3.5.1).                                                                                                    |  |  |
| 3        | Добавить системные 🛛 😹                            | Открыть менеджер устройств для добавления в проект системных устройств (см. пункт 3.5.3).                                                                                                    |  |  |
| 4        | Удалить узел 🛛 🗙                                  | Удалить выбранный узел дерева.                                                                                                    |  |  |
| 5        | Экспорт в парфайл<br>ЦЕС ОИК                      | Запустить процедуру экспорта проекта в парфайл<br>ЦЕС ОИК (см. подраздел 3.9). Экспорт доступен<br>только для телекомплекса - клиента данных в<br>протоколе IEC 60870-5-104-Слейв с номером порта<br>равным 2420. |  |  |
| 6        | Свернуть все узлы /Развернуть все узлы            | Сворачивает или разворачивает все узлы дерева.                                                                                                    |  |  |

### 3.3.6 Панель сигналов

Панель сигналов носит информативный характер. Внешний вид панели представлен на рисунке 3.27. На этой панели отображаются список магистралей текущего телекомплекса (или процесса) с перечнем устройств (конкретных экземпляров шаблонов устройств) или телекомплексов на магистрали. На устройствах или телекомплексах по группам отображаются списки сигналов.

Уникальность устройства определяется идентификатором магистрали, шаблоном устройства и номером устройства в пределах магистрали. И отображается в следующем виде, например:

Устройство типа HVD\_RTU5 на магистрали M1 с номером 1: Устройство M1/HVD\_RTU5/1

| Информационные магистрали            |   |  |  |  |
|--------------------------------------|---|--|--|--|
| —• Магистраль - [M1]                 | ~ |  |  |  |
| 🚊 - Устройство M1/RTU5/1             |   |  |  |  |
| 🚊 🗄 TC                               |   |  |  |  |
| — 1. [TM] Статус связи с RTU!        |   |  |  |  |
| — 2. [TM] Статус связи с RTU!        |   |  |  |  |
| — 11. (ТМ) Прием от RTU5.1 Т         |   |  |  |  |
| 12. [ТМ] Прием от RTU5.1 Т           |   |  |  |  |
| 13. [TM] Прием от RTU5.1 T           |   |  |  |  |
| ⊡ · ТИ                               |   |  |  |  |
| E - C4                               |   |  |  |  |
| I III III                            |   |  |  |  |
| ⊕ Устройство M1/RTU5/2               |   |  |  |  |
| ⊕- Магистраль - [М101]               | ~ |  |  |  |
|                                      |   |  |  |  |
| Справочники                          |   |  |  |  |
| ⊞- Дискреты                          | ~ |  |  |  |
| 🚊 Аналоги                            |   |  |  |  |
| — 1. [TM] Прием от RTU5.1 AI15 (SCAI |   |  |  |  |
| — 2. [TM] Прием от RTU5.1 AI16       |   |  |  |  |
| — 3. [TM] Прием от RTU5.2 AI1 (SCALI |   |  |  |  |
| — 4. [TM] Прием от RTU5.2 Al2 (SCALI | ~ |  |  |  |
| < >                                  |   |  |  |  |
| Расчеты usercalc                     |   |  |  |  |
| ·                                    |   |  |  |  |
|                                      |   |  |  |  |
|                                      |   |  |  |  |
|                                      |   |  |  |  |
|                                      |   |  |  |  |

Рисунок 3.27 Внешний вид панели сигналов

Если в качестве устройства выступает связанный телекомплекс (или процесс), то, например, связь для пересылки меду основным и дочернем процессами будет выглядеть следующим образом:

Прием сигналов из дочернего процесса 1 телекомплекса 1: [20] Телекомплекс 20 [1] [M100], где «[20] Телекомплекс 20» – идентификатор и наименование ТК отправителя, «[1]» – идентификатор процесса отправителя, «[M100]» – идентификатор магистрали со стороны ТК отправителя.

Передача сигналов в основной процесс телекомплекса 1: [20] Телекомплекс 20 [M1], где «[20] Телекомплекс 20» – идентификатор и наименование ТК получателя (в данном примере совпадает с ТК отправителя, т.к. передача между процессами), «[M1]» – идентификатор магистрали со стороны телекомплекса получателя.

При пересылке сигналов в магистраль на своем телекомплексе и процессе, например, загрузке в расчетный алгоритм, устройство будет отображено подобным образом. В данном случае устройство будет виртуальным.

Помимо магистралей на панели сигналов отображается список всех сигналов по группам. В эти группы помимо дискретов, аналогов, счетчиков, телеуправлений, телерегулирований и файлов входят также группы констант (см. подраздел 6.9).

Также на панели отображается список пользовательских расчетов usercal (см. подраздел 11.4). Этот способ обработки сигналов устаревший, и оставлен для поддержки старых проектов.

#### 3.3.7 Информационная консоль

На рисунке 3.28 представлен внешний вид информационной консоли. Для ошибок в конфигурации предусмотрено два уровня критичности: ошибки и предупреждения. Законченная конфигурация не должна содержать ошибок, в противном случае ее построение будет неверным. На предупреждения также следует обратить внимание, по возможности, они тоже должны быть устранены.

|   | Ошибо | к: 0 👍 Предупреждений: 0 👔 Сообщений: 24                                                      |       |               | ļ      | -            |
|---|-------|-----------------------------------------------------------------------------------------------|-------|---------------|--------|--------------|
|   |       | Описание                                                                                      | TK    | Файл          | Строка | ^            |
| 0 | 2     | Чтение проекта "C:\!TOPAZ-методика2\Проект "TMBuilder методика"\Telemechanics\Projects\1\0"   | 1     |               |        |              |
| 0 | 3     | Заказан вывод MAIN/STANDBY в S2 для контроллера 1                                             | 1     | PARM_LIST.cfg | 2      |              |
| 0 | 4     | Заказан вывод MAIN/STANDBY в S3 для контроллера 2                                             | 1     | PARM_LIST.cfg | 3      |              |
| Û | 5     | Чтение проекта "C:\!TOPAZ-методика2\Проект 'TMBuilder методика'\Telemechanics\Projects\2\0"   | 2     |               |        |              |
| Ð | 6     | Заказан вывод MAIN/STANDBY в S100 для контроллера 1                                           | 2     | PARM_LIST.cfg | 13     |              |
| Ð | 7     | Заказан вывод MAIN/STANDBY в S101 для контроллера 2                                           | 2     | PARM_LIST.cfg | 14     |              |
| Ð | 8     | Чтение проекта "C:\!TOPAZ-методика2\Проект 'TMBuilder методика"\Telemechanics\Projects\10\0"  | 10    |               |        |              |
| Ð | 9     | Чтение проекта "C:\!TOPAZ-методика2\Проект 'TMBuilder методика"\Telemechanics\Projects\100\0" | 100   |               |        |              |
| Ð | 10    | Чтение проекта "C:\!TOPAZ-методика2\Проект 'TMBuilder методика"\Telemechanics\Projects\100\1" | 100/1 |               |        |              |
| Ð | 11    | Создание настроек баз данных                                                                  |       |               |        |              |
| Ð | 12    | Определение связей между телекомплексами                                                      |       |               |        |              |
| Û | 13    | Создание связей для лексем RETR                                                               |       |               |        |              |
| Ð | 14    | Создание связей для лексем DEST                                                               |       |               |        |              |
| Ð | 15    | Создание связей для лексем LOADTO                                                             |       |               |        |              |
| Ð | 16    | Проверка на отсутствие конфликтов между параметрами DAS                                       |       |               |        |              |
| Ð | 17    | Анализ параметров для загрузки в базу данных                                                  |       |               |        |              |
| Ð | 18    | Проверка телеуправлений                                                                       |       |               |        |              |
| Ð | 19    | Проверка настроек коммуникационных протоколов и прочих компонентов                            |       |               |        |              |
| Ð | 20    | Вывод общей информации                                                                        |       |               |        |              |
| Ð | 21    | Вывод содержимого магистралей                                                                 |       |               |        |              |
| Û | 22    | Вывод справочников                                                                            |       |               |        |              |
| Û | 23    | Вывод расчетных формул                                                                        |       |               |        |              |
| Ð | 24    | Чтение проекта успешно завершено!                                                             |       |               |        | $\mathbf{v}$ |

Рисунок 3.28 Внешний вид информационной консоли

Информационные сообщения отображают некоторую полезную информацию, а также показывают ход чтения и построения конфигурации.

Для отключения вывода того или иного типа сообщений нужно нажать на соответствующую кнопку на панели консоли. Также на панели консоли есть кнопка для очистки текущего списка сообщений (иконка =).

#### 3.4 Формирование конфигурации

В дополнительном меню программы (см. пункт 3.3.2) расположены кнопки, позволяющие из проекта TOPAZ TMBuilder сформировать конфигурацию, готовую для заливки в исполнительные модули с помощью TOPAZ TMConfig. После любых изменений в проекте, следует нажать кнопку «Перечитать» 🔊. Данные будут применены к текущей конфигурации. Полностью перечитывается конфигурация текущего телекомплекса или процесса (выделен жирным в дереве), при этом частично перечитываются конфигурация связанных с ним телекомплексов. Во время чтения в лог выводится информация о чтении проекта, а также предупреждения и ошибки, если таковые имеются в проекте. Перед построением проекта имеющиеся ошибки нужно устранить. В текущей версии программного комплекса, доступно построение проекта с ошибками. В дальнейшем такая возможность будет запрещена.

После того, как проект был перечитан и проверен на ошибки, необходимо нажать кнопку «Построить» (иконка  $\gtrsim$ ), после чего произойдет построение проекта и откроется программа TOPAZ TMConfig с загруженным проектом для первого полукомплекта.

Чтобы открыть построенную ранее конфигурацию для первого полукомплекта нужно нажать кнопку «DAS1» и «DAS2», для второго полукомплекта, иконка

Для запуска программы TOPAZ TMLoader с соответствующей конфигурацией для 1ого или 2-ого полукомплекта, нужно нажать кнопку «TOPAZ TMLoader 1» или «TOPAZ TMLoader 2», иконка

Для запуска программы TOPAZ DBView с соответствующей конфигурацией для 1-ого или 2-ого полукомплекта, нужно нажать кнопку «TOPAZ DBView 1» или «TOPAZ DBView 2», иконка

## 3.5 Менеджер устройств

Менеджер устройств позволяет задать шаблоны устройств для текущего проекта. Возможны несколько режимов работы: открытие устройств проекта, добавление системных устройств, режим администратора.

#### 3.5.1 Открытие устройств проекта

Для того чтобы отобразить все устройства проекта в менеджере устройств (Рисунок 3.29), необходимо на панели устройств (см. пункт 3.3.5) нажать на кнопку **Открыть** менеджер устройств (иконка ).

| - 0 ×                                         |  |  |  |  |  |  |  |  |
|-----------------------------------------------|--|--|--|--|--|--|--|--|
| -                                             |  |  |  |  |  |  |  |  |
| Строковый идентификтор HVD_EM3                |  |  |  |  |  |  |  |  |
| Контроллер присоединения TOPAZ(ITDS) HVD3-EM3 |  |  |  |  |  |  |  |  |
| пелеизмерения                                 |  |  |  |  |  |  |  |  |
|                                               |  |  |  |  |  |  |  |  |
|                                               |  |  |  |  |  |  |  |  |
|                                               |  |  |  |  |  |  |  |  |
| MODBUS-Ser *                                  |  |  |  |  |  |  |  |  |
| Да                                            |  |  |  |  |  |  |  |  |
| Да                                            |  |  |  |  |  |  |  |  |
| Да                                            |  |  |  |  |  |  |  |  |
| Да                                            |  |  |  |  |  |  |  |  |
| Да                                            |  |  |  |  |  |  |  |  |
| Да                                            |  |  |  |  |  |  |  |  |
| Да                                            |  |  |  |  |  |  |  |  |
| Да                                            |  |  |  |  |  |  |  |  |
| Да                                            |  |  |  |  |  |  |  |  |
| Да                                            |  |  |  |  |  |  |  |  |
| Да                                            |  |  |  |  |  |  |  |  |
| Да                                            |  |  |  |  |  |  |  |  |
| Да                                            |  |  |  |  |  |  |  |  |
| Да                                            |  |  |  |  |  |  |  |  |
| Да                                            |  |  |  |  |  |  |  |  |
| Да                                            |  |  |  |  |  |  |  |  |
| Да                                            |  |  |  |  |  |  |  |  |
| Да -                                          |  |  |  |  |  |  |  |  |
| ۶.                                            |  |  |  |  |  |  |  |  |
|                                               |  |  |  |  |  |  |  |  |

Рисунок 3.29 Внешний вид менеджера устройств с открытыми устройствами проекта

В дереве, аналогично панели устройств, отображается дерево устройств, сгруппированное по производителям. В менеджере проектов дерево устройств дополнено описательной информацией, а также, отображает свойства каждого протокола. Свойства протокола содержат значения по умолчанию. После изменения значения свойства, оно выделяется жирным шрифтом. Для сброса значения к первоначальному нужно кликнуть правой клавишей мыши по свойству и выбрать пункт «Восстановить значение по умолчанию»:

Для изменения имени устройства, производителя, а также их описаний необходимо дважды щелкнуть на соответствующем поле, после чего появится курсор с возможностью ввода. После завершения ввода нажать клавишу Enter или произвести щелчок мыши за пределами поля ввода.

Изменение каких-либо свойств системных устройств невозможно.

В таблице 3.7 представлено назначение кнопок менеджера устройств. Недоступные для выбранного узла дерева кнопки становятся неактивными.
Таблица 3.7 Назначение кнопок панели менеджера устройств

| №<br>п/п | Кнопка                           | Описание                                                                                    |  |  |
|----------|----------------------------------|---------------------------------------------------------------------------------------------|--|--|
| 1        | Сохранить 🔚                      | Сохранить изменения в менеджере устройств                                                   |  |  |
| 2        | Добавить<br>производителя        | Открыть окно для создания нового производителя (см. рис. 3.31)                              |  |  |
| 3        | Удалить производителя            | Удалить выбранного производителя                                                            |  |  |
| 4        | Добавить устройство              | Открыть окно для создания нового шаблона<br>устройства на узле производителя (см.рис. 3.32) |  |  |
| 5        | Удалить устройство               | Удалить выбранное устройство                                                                |  |  |
| 6        | Добавить драйвер 📑               | Открыть окно для добавления протокола (см. рис. 3.33)                                       |  |  |
| 7        | Удалить драйвер 📑                | Удалить выбранный драйвер                                                                   |  |  |
| 8        | Свернуть                         | Сворачивает все узлы дерева                                                                 |  |  |
| 9        | Развернуть                       | Разворачивает все узлы дерева                                                               |  |  |
| 10       | Добавить системное<br>устройство | Открыть окно добавления системного устройства в проект                                      |  |  |

В таблице 3.8 представлены варианты контекстного меню при работе с деревом проекта в менеджере устройств

Таблица 3.8 Контекстное меню менеджера устройств

| №<br>п/п | Тип выбранного узла         | Изображение контекстного меню                                                                                                    |  |  |
|----------|-----------------------------|----------------------------------------------------------------------------------------------------|--|--|
| 1        | Системный производитель 🛛 🔏 | Добавить устройство         Осртировать по возрастанию         Сортировать по убыванию         Удалить производителя                                                                                                    |  |  |
| 2        | Обычный производитель 🛛 🎎   | <ul> <li>Изменить имя производителя</li> <li>Добавить устройство</li> <li>Сортировать по возрастанию</li> <li>Сортировать по убыванию</li> <li>Добавить группу</li> <li>Удалить производителя</li> </ul>                       |  |  |
| 3        | Системное устройство        | Ортировать по возрастанию           Хал         Сортировать по убыванию           Удалить устройство                                                                                                    |  |  |
| 4        | Обычное устройство          | <ul> <li>Изменить имя устройства</li> <li>Добавить драйвер</li> <li>Сортировать по возрастанию</li> <li>Сортировать по убыванию</li> <li>Создать группу</li> <li>Клонировать устройство</li> <li>Удалить устройство</li> </ul> |  |  |

| 5 | Драйвер обычного<br>устройства | 21<br>3. | Сортировать по возрастанию<br>Сортировать по убыванию<br>Удалить драйвер                                                                                |  |
|---|--------------------------------|----------|----------------------------------------------------------------------------------------------------|--|
| 6 | Группа устройств               |          | Добавить устройство<br>Добавить группу<br>Свойства группу<br>Разгруппировать<br>Удалить группу<br>Сортировать по возрастанию<br>Сортировать по убыванию |  |

При создании нового производителя задается имя производителя и краткое описание.

| 🔚 Новый производ  | итель оборудования     |
|-------------------|------------------------|
| Имя производителя |                        |
| Описание          | 1                      |
|                   |                        |
|                   |                        |
|                   |                        |
|                   |                        |
|                   |                        |
|                   |                        |
|                   |                        |
|                   | Добавить <b>Отмена</b> |

Рисунок 3.30 Внешний вид окна для добавления нового производителя

При создании нового устройства задается имя устройства, краткое описание, а также протокол (драйвер) по которому можно получать данные с этого устройства. Поскольку одно устройство может поддерживать несколько протоколов передачи данных, то имеется возможность добавление протокола на уже созданное устройство (Рисунок 3.31). При использовании в проекте шаблона устройства с несколькими протоколами передачи данных тип драйвера определяется магистралью, на которой «висит» данное устройство.

| 📕 Новое устройство         | ? 🗙                            |
|----------------------------|--------------------------------|
| Имя устройства             | [                              |
| Описание                   |                                |
|                            |                                |
|                            |                                |
|                            |                                |
| Тип драйвера присоединения | ← МЭК-870-5-101:Мастер         |
|                            | 🥌 МЭК-870-5-103:Мастер         |
|                            | 🔲 득 МЭК-870-5-104:Мастер       |
|                            | 🔲 득 MODBUS-Serial:Мастер       |
|                            | 🔲 득 MODBUS-TCP:Мастер          |
|                            | 🔲 듣 SPABUS:Мастер 🗉            |
|                            | 🔲 득 МЭК-61850:Клиент (устаревц |
|                            | 🔲 득 МЭК-61850:Клиент           |
|                            | 🔲 듣 ТАЅЕ2:Клиент               |
|                            | 🔲 ⇐ Протокол:ЩП120             |
|                            | 🔲 ⇐ Протокол:ЦП8506            |
|                            | 🔄 ᆕ SNMP:Менеджер 🚽            |
|                            | 4 III >                        |
|                            | Добавить <b>Отмена</b>         |
|                            |                                |

Рисунок 3.31 Внешний вид окна для добавления нового устройства

| Новый драйвер присоединения |                                   |   |  |  |
|-----------------------------|-----------------------------------|---|--|--|
| Драйвер присоединения       | 🔲 🚝 МЭК-870-5-101:Мастер          |   |  |  |
|                             | 🔲 득 МЭК-870-5-103:Мастер          |   |  |  |
|                             | 🔲 득 МЭК-870-5-104:Мастер          |   |  |  |
|                             | 🔲 득 MODBUS-Serial:Мастер          |   |  |  |
|                             | 🔲 득 MODBUS-TCP:Мастер             |   |  |  |
|                             | 🔲 득 SPABUS:Мастер                 | - |  |  |
|                             | 🔲 득 МЭК-61850:Клиент (устаревший) | = |  |  |
|                             | 🔲 득 МЭК-61850:Клиент              |   |  |  |
|                             | 🔲 득 ТАЅЕ2:Клиент                  |   |  |  |
|                             | 🔲 득 Протокол:ЩП120                |   |  |  |
|                             | 🔲 득 Протокол:ЦП8506               |   |  |  |
|                             | 🔲 득 SNMP:Менеджер                 |   |  |  |
|                             | 🔲 듣 SYBUS:Мастер 2                | Ŧ |  |  |
|                             | Добавить Отмена                   |   |  |  |

Рисунок 3.32 Внешний вид окна для добавления протокола

При нажатии на панели устройств (см. пункт 3.3.5) кнопки «Настройки протокола», иконка , и выбранном узле протокола в менеджере устройств отобразиться информация для данного узла (Рисунок 3.33). То же справедливо и для узла устройства или производителя.

| Настройки протокола 'MODBUS_SERIAL_S' – 🗆 🗙 |          |                                                                  |    |  |  |
|---------------------------------------------|----------|------------------------------------------------------------------|----|--|--|
|                                             |          |                                                                  | 13 |  |  |
| Имя                                         | Значение | Описание                                                         |    |  |  |
| 🗉 📡 MODBUS_SERIAL_S                         |          | MODBUS-Serial:Слейв                                              |    |  |  |
| 🗐 B1                                        | 1        | Код функции (dec) отдачи дискретов                               |    |  |  |
| 🗐 B2                                        | 3        | Код функции (dec) отдачи аналогов                                |    |  |  |
| 💷 ВЗ                                        | 3        | Код функции (dec) отдачи счетчиков                               |    |  |  |
| 💷 B4                                        | 5        | Код функции (dec) приема телеуправлений                          |    |  |  |
| 💷 B5                                        | 15       | Код функции (dec) приема дискретов                               |    |  |  |
| 💷 B6                                        | 16       | Код функции (dec) приема аналогов                                |    |  |  |
| 🗐 B7                                        | 16       | Код функции (dec) приема счетчиков                               |    |  |  |
| 🗐 A1                                        | -1       | Настройка протокола: Адрес станции (КП)                          |    |  |  |
| 🗐 A2                                        | RTU      | Настройка протокола: Тип протокола "Modbus": 0 - RTU, 1 - ASCII  |    |  |  |
| ■ A3 0 ■ A4 0                               |          | Настройка протокола: Таймаут задержки старта, с                  |    |  |  |
|                                             |          | Настройка протокола: PARMs: общая параметризация компонента      |    |  |  |
| 🗐 A5                                        | false    | Настройка протокола: Разрешить запись в log-файл,0 - нет, 1 - да |    |  |  |

Рисунок 3.33 Внешний вид менеджера устройств при просмотре свойств протокола

#### 3.5.2 Добавление системных устройств

Системные устройства – такие устройства, которые были определены заранее и поставляются вместе с дистрибутивом программы.

Для того чтобы, чтобы добавить в проект системные устройства (Рисунок 3.34), необходимо нажать на панели устройств (см. пункт 3.3.5) на кнопку «Добавить системные устройства», иконка . Устройства, которые уже добавлены в проект становятся неактивными.

| 🛚 🧦 🛄               | <u> </u> | Добавить в прое |
|---------------------|----------|-----------------|
| Cepus HVD           |          | PLINOPHER DC    |
| HVD_EM3             |          | віделить все    |
| HVD_RTU1            |          | Снять выделен   |
| HVD_RTU3            |          | 07110112        |
| HVD_RTU5            |          | Отмена          |
| HVD_RTU7            |          |                 |
|                     |          |                 |
| Серия МС            |          |                 |
|                     | =        |                 |
|                     |          |                 |
|                     |          |                 |
|                     |          |                 |
|                     |          |                 |
|                     |          |                 |
| TM CIN8             |          |                 |
| TM DIN32            |          |                 |
| TM_DIN16            |          |                 |
| TM_DOUT16MR         |          |                 |
| TM_DOUT8MR          |          |                 |
| TM_MTU5             |          |                 |
| TM_PM7              |          |                 |
| 🖻 📰 🎒 PSC           |          |                 |
| 🛛 🌆 дэп             |          |                 |
| DEP_DIN16-xx        |          |                 |
| ▷ 📝 📑 DEP_DOUT8-R07 |          |                 |

Рисунок 3.34 Внешний вид диалога добавления системных устройств

#### 3.5.3 Режим администратора

Менеджер устройств запускается в режиме администратора как самостоятельное приложение. При этом становится доступен дополнительный функционал, который в данном руководстве не рассматривается. Режим администратора нужен для создания и редактирования системных устройств.

#### 3.5.4 Работа с группами устройств

При работе с деревом устройств проекта доступна возможность создания именованной группы устройств (см. рис. 3.36) для систематизации и более удобного отображения иерархии элементов.

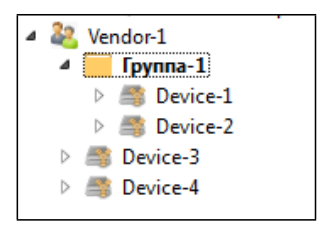

Рисунок 3.35 Внешний вид группы в дереве устройств

Для создания группы необходимо выделить устройства, которые должны входить в группу, и в контекстном меню выбрать пункт Создать группу.

Для изменения названия группы или ее описания, необходимо выделить группу и в контекстном меню выбрать пункт Свойства группы. В появившемся диалоговом окне (Рисунок 3.36) можно изменить имя и описание группы.

| 🗧 Создание группы устройств |            |  |  |  |  |  |  |  |
|-----------------------------|------------|--|--|--|--|--|--|--|
| Название                    | [Fpynna-1] |  |  |  |  |  |  |  |
| Описание                    |            |  |  |  |  |  |  |  |
|                             |            |  |  |  |  |  |  |  |
|                             |            |  |  |  |  |  |  |  |
|                             |            |  |  |  |  |  |  |  |
|                             |            |  |  |  |  |  |  |  |
|                             |            |  |  |  |  |  |  |  |
|                             |            |  |  |  |  |  |  |  |
|                             | ОК Отмена  |  |  |  |  |  |  |  |

#### Рисунок 3.36 Внешний вид диалога изменения свойств группы

Для расформирования группы устройств, необходимо выделить группу и в контекстном меню выбрать пункт **Разгруппировать**.

Для удаления группы и всех входящих в нее устройств , необходимо выделить группу и в контекстном меню выбрать пункт Удалить группу .

#### 3.5.5 Конфигурирование протокола SYBUS

При конфигурировании протокола «SYBUS» доступны дополнительные параметры конфигурирования, перечень которых зависит от типа модуля. Для изменения типа модуля в перечне параметров протокола нужно изменить параметр «Тип модуля» (см. рис. 3.38).

| Тип драйвера присоединения |                                                                                          |   | SYBUS_SERIAL_M                    |  |  |
|----------------------------|------------------------------------------------------------------------------------------|---|-----------------------------------|--|--|
| Название                   |                                                                                          |   | SYBUS:Macmep 2                    |  |  |
| Имя                        | Значение                                                                                 |   |                                   |  |  |
| 🗐 A2                       | 1000                                                                                     |   | Минимальное время в миллисекунд   |  |  |
| 🗐 A3                       | 10                                                                                       |   | Время в секундах между опросами у |  |  |
| 🗐 A4                       | 5                                                                                        |   | Максимальное количество попыток   |  |  |
| 🗐 A5                       | 0                                                                                        |   | Параметризация (PARMs) опроса у   |  |  |
| 🗐 A6                       | AIN16-I20 -                                                                              |   | Тип модуля (табл. Устройства)     |  |  |
| 🗐 A7                       | AIN16-I20                                                                                |   | Признак необходимости инициали:   |  |  |
| <b>■</b> A8                | DIN16-xx<br>DIN16C-xx<br>DOUT8-T220<br>DOUT8-R07<br>EM3<br>EM3-M<br>RTU2<br>RTU2<br>RTU3 | ~ | Зарезервированно для дальнейшего  |  |  |

Рисунок 3.37 Пример изменения типа модуля для протокола SYBUS

На рисункахРисунок 3.37Рисунок 3.46. показан пользовательский интерфейс с дополнительными параметрами конфигурирования.

| Тип канала: |         |            |            |            |  |  |
|-------------|---------|------------|------------|------------|--|--|
|             | AIN-120 | DIN        | DOUT       | исключить  |  |  |
| BCE:        | ۲       | $\bigcirc$ | $\bigcirc$ | $\odot$    |  |  |
| 1:          | ۲       | $\bigcirc$ | $\bigcirc$ | $\odot$    |  |  |
| 2:          | ۲       | $\bigcirc$ | $\bigcirc$ | $\odot$    |  |  |
| 3:          | ۲       | $\bigcirc$ | $\bigcirc$ | $\odot$    |  |  |
| 4:          | ۲       | $\bigcirc$ | $\bigcirc$ | $\odot$    |  |  |
| 5:          | ۲       | $\bigcirc$ | $\bigcirc$ | $\bigcirc$ |  |  |
| 6:          | ۲       | $\bigcirc$ | $\bigcirc$ | $\bigcirc$ |  |  |
| 7:          | ۲       | $\bigcirc$ | $\bigcirc$ | $\odot$    |  |  |
| 8:          | ۲       | $\bigcirc$ | $\bigcirc$ | $\odot$    |  |  |
| 9:          | ۲       | $\bigcirc$ | $\bigcirc$ | $\odot$    |  |  |
| 10:         | ۲       | $\bigcirc$ | $\bigcirc$ | $\odot$    |  |  |
| 11:         | ۲       | $\bigcirc$ | $\bigcirc$ | $\odot$    |  |  |
| 12:         | ۲       | $\bigcirc$ | $\bigcirc$ | $\odot$    |  |  |
| 13:         | ۲       | $\bigcirc$ | $\bigcirc$ | $\odot$    |  |  |
| 14:         | ۲       | $\bigcirc$ | $\bigcirc$ | $\odot$    |  |  |
| 15:         | ۲       | $\bigcirc$ | $\bigcirc$ | $\odot$    |  |  |
| 16:         | ۲       | $\bigcirc$ | $\bigcirc$ | $\bigcirc$ |  |  |

Рисунок 3.38 Дополнительные параметры конфигурирования SYBUS для AIN16-I20

| Время обработки канала (мс): 80 🔻 |             |            |            |           |  |  |  |  |  |
|-----------------------------------|-------------|------------|------------|-----------|--|--|--|--|--|
| Тип к                             | Тип канала: |            |            |           |  |  |  |  |  |
|                                   | 0-20 мА     | 0-10 B     | 0-5 мА     | исключить |  |  |  |  |  |
| BC6:                              | ۲           | $\odot$    | $\bigcirc$ | $\odot$   |  |  |  |  |  |
| 1:                                | ۲           | $\bigcirc$ | $\bigcirc$ | $\odot$   |  |  |  |  |  |
| 2:                                | ۲           | $\bigcirc$ | $\bigcirc$ | $\odot$   |  |  |  |  |  |
| 3:                                | ۲           | $\bigcirc$ | $\bigcirc$ | $\odot$   |  |  |  |  |  |
| 4:                                | ۲           | $\odot$    | $\bigcirc$ | $\odot$   |  |  |  |  |  |
| 5:                                | ۲           | $\bigcirc$ | $\bigcirc$ | $\odot$   |  |  |  |  |  |
| 6:                                | ۲           | $\bigcirc$ | $\bigcirc$ | $\odot$   |  |  |  |  |  |
| 7:                                | ۲           | $\bigcirc$ | $\bigcirc$ | $\odot$   |  |  |  |  |  |
| 8:                                | ۲           | $\bigcirc$ | $\bigcirc$ | $\odot$   |  |  |  |  |  |

Рисунок 3.39 Дополнительные параметры конфигурирования SYBUS для AIN8-I20

| Границы:       все:         обрыв       "0"       "1"       К.3.         нет       -0.2       3.0       6.4       25.4       нет         ?:       тервичная обработка:       ?:       3:       4:       2:         • дребезг       • счетчик дребезга (мс       5:       6:       5:       6:       5:         • интеграл       • счетчик дребезга (мс       6:       7:       8:       9:       3:         • интеграла:       • знаковое       • знаковое       10:       9:       9:       10:       9:       11:       9:       9:       11:       9:       12:       12:       12:       12:       12:       12:       13:       14:       13:       14:       13:       14:       13:       14:       15:       13:       14:       15:       15:       15:       15:       15:       16:       16:       16:       16:       16:       16:       16:       16:       16:       16:       16:       16:       16:       16:       16:       16:       16:       16:       16:       16:       16:       16:       16:       16:       16:       16:       16:       16:       16:   |                | телем          | ателем 🔻                | Назн     | ачение каналог                |
|----------------------------------------------------------------------------------------------------|----------------|----------------|-------------------------|----------|-------------------------------|
| Праницы:       все:       все:       1:         обрыв       "0"       "1"       К.З.         нет       -0.2       3.0       6.4       25.4       нет       2:         Первичная обработка:                                                                                                    |                |                |                         |          | T1 T2 T3                      |
| обряв         0         1         К.Э.         1;           нет         -0.2         3.0         6.4         25.4         нет         2;           Первичная обработка:         3;         3;         3;         3;         3;           Фребезг         Ф.О.0         5;         6;         5;         6;         5;           интеграл         40.00         6;         7;         8;         8;         9;           Значение интеграла:         Значение АЦП:         9;         3;         9;         10;         10;         11;           знаковое         0;         знаковое         10;         12;         12;         12;           Разсность каналов:         архивировать         14;         13;         14;         15;           участвует в разности         вархивировать         15;         15;         15;         16;           базовый 1         Макс. период (мс);         16;         16;         16;         16;                                                                                                    |                |                |                         | c a BCE: | $\odot$ $\bigcirc$ $\bigcirc$ |
| нет       -0.2       3.0       6.4       25.4       нет       2:         Первичная обработка:       3:       3:       3:       4:       5:         Фребезг       40.00       4:       5:       6:       7:       6:       7:       6:       7:       8:       8:       9:       9:       3:       8:       9:       9:       10:       10:       10:       10:       10:       10:       10:       10:       10:       10:       10:       10:       10:       10:       10:       10:       10:       10:       10:       10:       10:       10:       10:       10:       10:       10:       10:       10:       10:       10:       10:       10:       10:       10:       10:       10:       10:       10:       10:       10:       10:       10:       10:       10:       10:       10:       10:       10:       10:       10:       10:       10:       10:       10:       10:       10:       10:       10:       10:       10:       10:       10:       10:       10:       10:       10:       10:       10:       10:       10:       10:       10:       10:       < |                | 1              |                         | 1:       | $\odot$ $\bigcirc$ $\bigcirc$ |
| Первичная обработка:         3:           Фребезг         4:           интеграл         5:           контроль шлейфа         7:           Значение интеграла:         3начение АЦП:           энаковое         10:           абсолютное         12:           Разсность каналов:         архивировать           участвует в разности         измерять частоту           базовый 1         Базовый 2                                                                                                    | 25.4           | 6.4 25.        | 6.4 25.4 H              | нет 2:   | $\odot$ $\bigcirc$ $\bigcirc$ |
| Фребезг       4:         Финтеграл       4:         интеграл       4:         контроль шлейфа       5:         Значение интеграла:       3начение АЦП:         знаковое       3наковое         абсолютное       10:         Разсность каналов:       архивировать         участвует в разности       измерять частоту         базовый 1       базовый 2                                                                                                    |                |                |                         | 3:       | $\odot \odot \odot$           |
| <ul> <li>дресезі</li> <li>интеграл</li> <li>контроль шлейфа</li> <li>Значение интеграла:</li> <li>знаковое</li> <li>абсолютное</li> <li>абсолютное</li> <li>считать импульсы</li> <li>архивировать</li> <li>участвует в разности</li> <li>базовый 1</li> <li>базовый 2</li> </ul>                                                                                                    | , <u>пребе</u> | -Спотлик в     | Спетлик пребезга        | 4:       | $\odot \odot \odot$           |
| О интеграл       40.00       5:         контроль шлейфа       7:         Значение интеграла:       Значение АЦП:         знаковое       10:         абсолютное       8:         Разсность каналов:       архивировать         участвует в разности       измерять частоту         базовый 1       Макс. период (мс):                                                                                                    | с дресе.       | Счетчикд       | счетчик дребезта        | a (MC 5: |                               |
| контроль шлейфа       7:         Значение интеграла:       3начение АЦП:         знаковое       9:         знаковое       10:         абсолютное       11:         Разсность каналов:       архивировать         участвует в разности       измерять частоту         базовый 1       Базовый 2                                                                                                    |                | 40.00          | 40.00                   | 6:       |                               |
| Значение интеграла:         Значение АЦП:         9:           энаковое         энаковое         10:           абсолютное         абсолютное         11:           Разсность каналов:         архивировать         13:           участвует в разности         измерять частоту         15:           базовый 1         базовый 2         Макс. период (мс):                                                                                                    |                |                |                         | 7:       |                               |
| Значение интеграла:       Эпачение кцп.       9:         энаковое       энаковое       10:         абсолютное       абсолютное       11:         Разсность каналов:       архивировать       13:         участвует в разности       измерять частоту       15:         базовый 1       Макс. период (мс):       16:                                                                                                    | AUD.           |                |                         | 8:       | 000                           |
| энаковое         энаковое         ыл.           абсолютное         абсолютное         11:           считать импульсы         13:         архивировать           участвует в разности         измерять частоту         15:           базовый 1         Базовый 2         Макс. период (мс):                                                                                                    | АЦП            |                | Эпачение Ації.          | 9:       |                               |
| абсолютное         11:           оабсолютное         12:           считать импульсы         13:           разсность каналов:         архивировать           участвует в разности         измерять частоту           базовый 1         Макс. период (мс):                                                                                                    | e              | знаковое       | 🔘 знаковое              | 10:      |                               |
| Разсность каналов:         архивировать         13:           участвует в разности         измерять частоту         15:           базовый 1         Макс. период (мс):         16:                                                                                                    | гное           | абсолютно      | абсолютное              | 12:      |                               |
| Разсность каналов:         архивировать         14:           участвует в разности         измерять частоту         15:           базовый 1         Макс. период (мс):         16:                                                                                                    | ь импул        | считать и      | считать импульсь        | bl 13.   |                               |
| участвует в разности измерять частоту 15:<br>базовый 1 Макс. период (мс): 16:                                                                                                    | ровать         | архивиров      | архивировать            | 14       |                               |
| базовый 1 Макс. период (мс): 16:                                                                                                    |                | изморать       |                         | 15:      |                               |
| Созовын 1 Макс. период (мс):                                                                                                    | - (ve)         | измерять       | измерять частоту        | 16:      | õ õ õ õ                       |
| DECORFIN                                                                                                    | од (мс):       | макс, период ( | макс, период (мс):      |          | 000                           |
|                                                                                                    |                |                |                         |          |                               |
| разностный с базовым 1 Мин. время измер. (мс):                                                                                                    | измер. (м      | Иин. время изм | Мин. время измер. (мс): |          |                               |

Рисунок 3.40 Дополнительные параметры конфигурирования SYBUS для DIN16-xx/ DIN16C-xx

| Версия ПО модуля 1.40 и выше<br>режим работы: |
|-----------------------------------------------|
| пофазный                                      |
| 🔘 суммарный                                   |
|                                               |

Рисунок 3.41 Дополнительные параметры конфигурирования SYBUS для EM3/EM3-M

| Версия ПО модул | 19:                        |
|-----------------|----------------------------|
| 🔘 1.06 и ниже   |                            |
| 1.07-1.10       |                            |
|                 |                            |
| База счетчика д | ребезга (1-170 мсек):      |
| 10              | ]                          |
| Порог тока сраб | атывания (0,1-6А):         |
| 5.000           |                            |
| Время защиты (( | )-99,99 сек):              |
| 30.000          | ]                          |
| Коэффициент во  | зврата по току (0,05-0,99) |
| 30.000          | ]                          |
|                 |                            |

Рисунок 3.42 Дополнительные параметры конфигурирования SYBUS для RTU3

| Заводские установки         |                                           |                                                            |                 |                                  |                                     |                                        |                   |
|-----------------------------|-------------------------------------------|------------------------------------------------------------|-----------------|----------------------------------|-------------------------------------|----------------------------------------|-------------------|
| Канал / Событие             | База счетчика<br>дребезга<br>(1-65535 мс) | Сторожевой<br>таймер обработки<br>дребезга<br>(1-65535 мс) | Вести<br>архивы | Ток<br>срабатывания<br>(0-7,5 А) | Время<br>срабатывания<br>(0-60 сек) | Коэффициент<br>возврата<br>(0,1-0,999) | Режим работы      |
| канал DI1                   | 20                                        | 40                                                         | <b>V</b>        |                                  |                                     |                                        |                   |
| канал DI2                   | 20                                        | 40                                                         | <b>V</b>        |                                  |                                     |                                        |                   |
| канал DI3                   | 20                                        | 40                                                         | <b>V</b>        |                                  |                                     |                                        |                   |
| канал DI4                   | 20                                        | 40                                                         | <b>V</b>        |                                  |                                     |                                        |                   |
| канал DI5                   | 20                                        | 40                                                         | <b>V</b>        |                                  |                                     |                                        |                   |
| канал DI6                   | 20                                        | 40                                                         |                 |                                  |                                     |                                        |                   |
| канал DI7                   | 20                                        | 40                                                         | <b>V</b>        |                                  |                                     |                                        |                   |
| канал DI8                   | 20                                        | 40                                                         | <b>V</b>        |                                  |                                     |                                        |                   |
| наличие/отсутствие Ua       |                                           |                                                            | <b>V</b>        |                                  |                                     |                                        |                   |
| наличие/отсутствие Ub       |                                           |                                                            | <b>V</b>        |                                  |                                     |                                        |                   |
| наличие/отсутствие Uc       |                                           |                                                            | <b>V</b>        |                                  |                                     |                                        |                   |
| чередование фаз             |                                           |                                                            | <b>V</b>        |                                  |                                     |                                        |                   |
| МТЗ фаза А                  |                                           |                                                            | <b>V</b>        |                                  |                                     |                                        |                   |
| МТЗ фаза В                  |                                           |                                                            | <b>V</b>        |                                  |                                     |                                        |                   |
| МТЗ фаза С                  |                                           |                                                            | <b>V</b>        |                                  |                                     |                                        |                   |
| максимальная токовая защита |                                           |                                                            |                 | 5.000                            | 2.000                               | 0.900                                  |                   |
| канал DO3                   |                                           |                                                            |                 |                                  |                                     |                                        | Независимый выход |

Рисунок 3.43 Дополнительные параметры конфигурирования SYBUS для RTU3-М

| Время | обработк | и канал    | а (мс): [  | 30 🔻      |
|-------|----------|------------|------------|-----------|
| Тип к | анала:   |            |            |           |
|       | 0-20 мА  | 0-10 B     | 0-5 мА     | исключить |
| BCE:  | ۲        | $\bigcirc$ | $\bigcirc$ | $\odot$   |
| 1:    | ۲        | $\bigcirc$ | $\bigcirc$ | $\odot$   |
| 2:    | ۲        | $\bigcirc$ | $\bigcirc$ | $\odot$   |
| 3:    | ۲        | $\bigcirc$ | $\bigcirc$ | $\odot$   |
| 4:    | ۲        | $\bigcirc$ | $\bigcirc$ | $\odot$   |
| 5:    | ۲        | $\bigcirc$ | $\bigcirc$ | $\odot$   |
| 6:    | ۲        | $\bigcirc$ | $\bigcirc$ | $\odot$   |
| 7:    | ۲        | $\bigcirc$ | $\bigcirc$ | $\odot$   |
| 8:    | ۲        | $\bigcirc$ | $\bigcirc$ | $\odot$   |
|       |          |            |            |           |

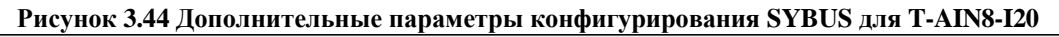

| Заводские установки Версия ПО модуля 1             | 15 и выше |          |          |          |          |          |          |          |                                              |
|----------------------------------------------------|-----------|----------|----------|----------|----------|----------|----------|----------|----------------------------------------------|
|                                                    |           |          |          |          |          |          | Канал    |          |                                              |
| Параметры                                          | DI1       | DI2      | DI3      | DI4      | DI5      | DI6      | DI7      | DI8      | Присоединение                                |
| Сторожевой таймер обработки дребезга (1-255 мс)    | 30        | 30       | 30       | 30       | 30       | 30       | 30       | 30       |                                              |
| База счетчика дребезга (1-255 мс)                  | 20        | 20       | 20       | 20       | 20       | 20       | 20       | 20       |                                              |
| Максимальный период измерения частоты (1-65535 мс) | 100       | 100      | 100      | 100      | 100      | 100      | 100      | 100      |                                              |
| Минимальное время измерения частоты (1-65535 мс)   | 1000      | 1000     | 1000     | 1000     | 1000     | 1000     | 1000     | 1000     |                                              |
| Архивировать                                       | <b>V</b>  | <b>V</b> | <b>V</b> | <b>V</b> | <b>V</b> | <b>V</b> | <b>V</b> | <b>V</b> |                                              |
| Режим работы по каналу присоединения               |           |          |          |          |          |          |          |          | Режим T-CS3D8, команды: Вкл/Откл + РФ/Тест 💌 |

Рисунок 3.45 Дополнительные параметры конфигурирования SYBUS для T-CS3D8

| Параметры                               | Параметры                                                                                                    |
|-----------------------------------------|----------------------------------------------------------------------------------------------------|
| диапазон измерения тока (А)             | <ul> <li>0 - 1</li> <li>0 - 0,25</li> <li>0 - 0,063</li> </ul>                                                                                |
| режим дискретного выхода 1              | <ul> <li>диспетчерский ТУ</li> <li>напряжение фаз</li> <li>индикация чередования фаз</li> <li>индикация МТЗ</li> <li>индикация ОЗЗ</li> </ul> |
| режим дискретного выхода 2              | <ul> <li>диспетчерский ТУ</li> <li>напряжение фаз</li> <li>индикация чередования фаз</li> <li>индикация МТЗ</li> <li>индикация Q33</li> </ul> |
| МТЗ: ток срабатывания защиты (0-1,5 A)  | 1.000                                                                                                    |
| МТЗ: время срабатывания защиты (0-30 c) | 30.000                                                                                                    |
| МТЗ: коэффициент возврата (0,1 - 0,999) | 0.950                                                                                                    |
| ОЗЗ: ток срабатывания защиты (0-1,5 А)  | 0.500                                                                                                    |
| ОЗЗ: время срабатывания защиты (0-30 с) | 30.000                                                                                                    |
| ОЗЗ: коэффициент возврата (0,1 - 0,999) | 0.950                                                                                                    |

Рисунок 3.46 Дополнительные параметры конфигурирования SYBUS для T-CS3D8

## 3.5.6 Реестр сигналов устройств

Для устройства есть возможность создать реестр сигналов (карту памяти). Для большинства системных устройств, такая карта создана заранее (Рисунок 3.47).

| Pe | естр сигналов  | MЭK-870-5-101:M | 1астер МС       | DBUS-Serial:Ma | стер              |                      |                      |    |
|----|----------------|-----------------|-----------------|----------------|-------------------|----------------------|----------------------|----|
|    | Назв           | ание            | Тип             | Псевдоним      | Единицы измерения | МЭК-870-5-101:Мастер | MODBUS-Serial:Macrep | ^  |
| 17 | Макс. напряж.  | фазы С 🛛 🛛      | Дискрет         | maxUc          |                   | Да                   | Да                   |    |
| 18 | Мин. напряж.   | фазы С 🛛 🛛      | Дискрет         | minUc          |                   | Да                   | Да                   |    |
| 19 | Макс. ток фазь | IA I            | Дискрет         | maxla          |                   | Да                   | Да                   |    |
| 20 | Мин. ток фазы  | A I             | Дискрет         | minla          |                   | Да                   | Да                   |    |
| 21 | Макс. ток фазь | a B I           | Дискрет         | maxlb          |                   | Да                   | Да                   |    |
| 22 | Мин. ток фазы  | в               | Дискрет         | minlb          |                   | Да                   | Да                   |    |
| 23 | Макс. ток фазь | IC I            | Дискрет         | maxlc          |                   | Да                   | Да                   |    |
| 24 | Мин. ток фазы  | c I             | Дискрет         | minlc          |                   | Да                   | Да                   |    |
| 25 | Напряжение ф   | азы А 🛛 🖌       | 🗛 Аналог        | Ua             | В                 | Да                   | Да                   |    |
| 26 | Напряжение ф   | азы В 🛛 🖌       | 🗛 Аналог        | Ub             | В                 | Да                   | Да                   |    |
| 27 | Напряжение ф   | азы С 🖌         | 🗛 Аналог        | Uc             | В                 | Да                   | Да                   |    |
| 28 | Ток фазы А     | A               | 🗛 Аналог        | la             | А                 | Да                   | Да                   |    |
| 29 | Ток фазы В     | I               | 🗛 Аналог        | lb             | А                 | Да                   | Да                   |    |
| 30 | Ток фазы С     | A               | <b>А</b> Аналог | lc             | А                 | Да                   | Да                   |    |
| 31 | ANTHENRO MOU   |                 |                 | Da             | RT                | Ла                   | Ла                   | Υ. |

Рисунок 3.47 Реестр сигналов устройства и поддерживаемые протоколы

При работе с реестром сигнала доступно контекстное меню, изображенное на рисунке 3.48.

| 0          | Добавить                   | Ins    |
|------------|----------------------------|--------|
| Θ          | Удалить                    | Del    |
| 0          | Добавить несколько         |        |
| $\bigcirc$ | Активировать все сигналы   |        |
|            | Деактивировть все сигналы  |        |
| L          | Комплексное редактирование |        |
|            | Копировать в буфер         | Ctrl+C |
| -          | Вставить из буфера         | Ctrl+V |

Рисунок 3.48 Контекстное меню реестра сигналов

У каждого сигнала можно задать следующие параметры:

1. Название;

#### **TOPAZ TMBuilder.** Руководство пользователя. Ред 12.2020

- 2. Тип (Дискрет/Аналог/Счетчик/Телеуправление);
- 3. Псевдоним;
- 4. Единицы измерения;
- 5. Перечень протоколов, которым доступен данный сигнал.

Для активации сигнала в конкретном протоколе, нужно в поле соответствующего протокола изменить состояние с «Нет» на «Да». Для входа в режим редактирования необходимо произвести двойной щелчок мыши. Для того чтобы активировать все сигналы в протоколе необходимо в контекстном меню по любому из сигналов выбрать

После активации сигнала можно перейти на соответствующую закладку протокола и произвести настройки. На закладке протокола все сигналы разделены по типам (см. рис. 3.50)

| Реестр сигналов  | MЭK-870-5 | -101:Мастер | MOD  | BUS-Serial:Mactep |       |         |                |                   |                |   |
|------------------|-----------|-------------|------|-------------------|-------|---------|----------------|-------------------|----------------|---|
| <b>D</b> Дискрет | А Аналог  | С Счетчик   | T    | Телеуправление    | (?) н | е задан |                |                   |                |   |
| Название         | Тип       | Псевд       | оним | Единицы измер     | ения  | Адрес   | Тип при опросе | Тип спорадический | Абс. аппертура | ^ |
| Напряжение ф     | А Анал    | or Ua       | 1    | В                 |       | 1       | 13             | 36                | 0              |   |
| Напряжение ф     | А Анал    | or Ul       | 0    | В                 |       | 2       | 13             | 36                | 0              |   |
| Напряжение ф     | А Анал    | or U        |      | В                 |       | 3       | 13             | 36                | 0              |   |
| Ток фазы А       | А Анал    | or la       |      | А                 |       | 4       | 13             | 36                | 0              |   |
| Ток фазы В       | А Анал    | or Ib       |      | А                 |       | 5       | 13             | 36                | 0              |   |
| Ток фазы С       | А Анал    | or lo       |      | А                 |       | 6       | 13             | 36                | 0              |   |
| Активная мощ     | А Анал    | or Pa       | 1    | Вт                |       | 7       | 13             | 36                | 0              |   |
| Активная мощ     | А Анал    | or Pł       | )    | Вт                |       | 8       | 13             | 36                | 0              |   |
| Активная мощ     | А Анал    | or Po       |      | Вт                |       | 9       | 13             | 36                | 0              |   |
| Активная мощ     | А Анал    | or P        |      | Вт                |       | 10      | 13             | 36                | 0              |   |
| Реактивная мо    | А Анал    | or Q        | 9    | BAp               |       | 11      | 13             | 36                | 0              |   |
| Реактивная мо    | А Анал    | or Q        | )    | BAp               |       | 12      | 13             | 36                | 0              |   |
| Реактивная мо    | А Анал    | or Q        | 5    | BAp               |       | 13      | 13             | 36                | 0              |   |

Рисунок 3.49 Закладка конфигурирования сигналов конкретного протокола

При необходимости изменить тип сигнала или единицы измерения у нескольких сигналов сразу, можно воспользоваться комплексным редактированием сигналов (Рисунок 3.50).

| 📃 Тип сигнала       | (?) Неизвестный | * |
|---------------------|-----------------|---|
| 🔲 Единицы измерения |                 |   |

Рисунок 3.50 Диалог комплексного редактирования сигналов

#### 3.6 Обработка входных аналоговых сигналов

Для того чтобы открыть окно обработки входных аналоговых сигналов (Рисунок 3.51), нужно выбрать вкладку меню Дополнительно -> Обработка входных аналоговых.

В этом окне задаются правила преобразования для входных аналоговых сигналов на уровне приема их в систему. Пересчет значения принимаемого аналогового сигнала происходит перед записью в локальную базу контроллера, таким образом, исходное значение аналогового сигнала не видно пользователю. Как указать правила пересчета для конкретного аналога представлено в подразделе 6.6.

Назначение кнопок главной панели инструментов в верхней части окна описано в таблице 3.9.

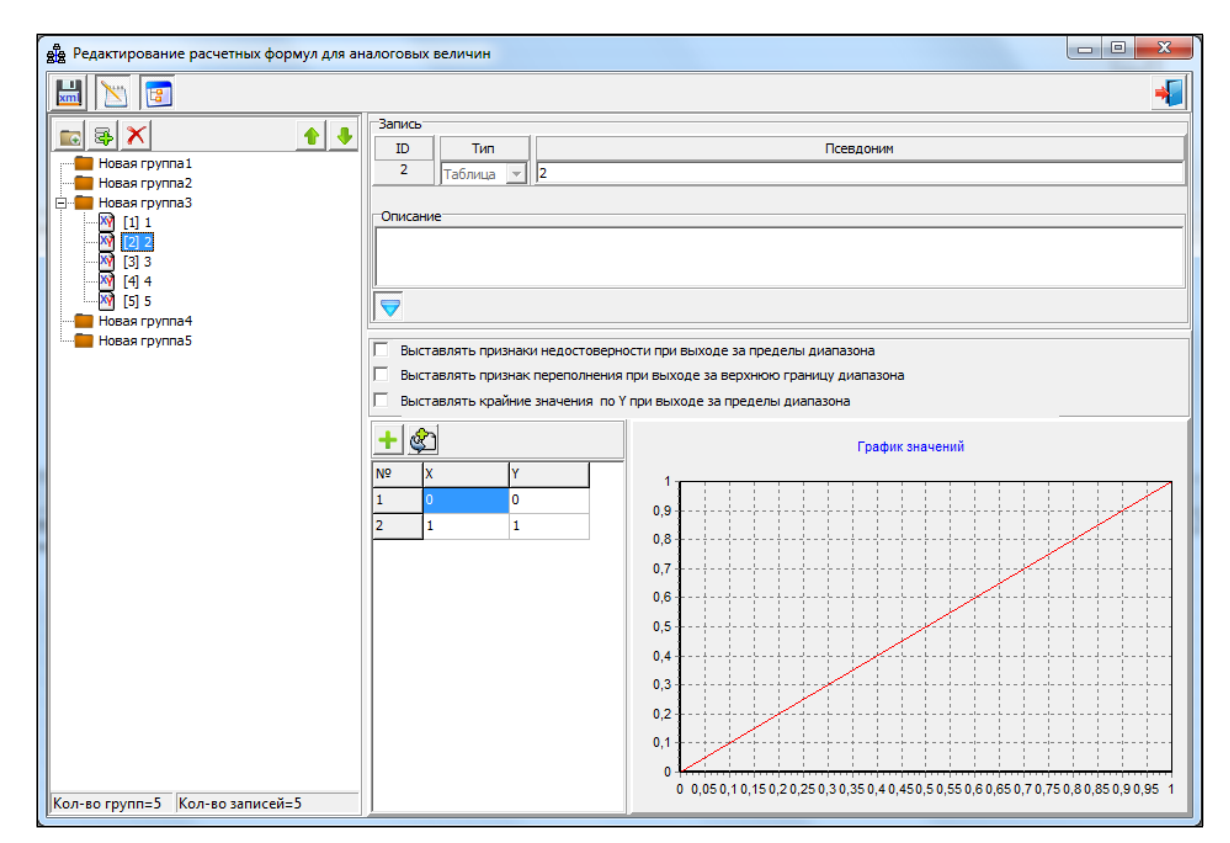

Рисунок 3.51 Окно обработки входных аналоговых сигналов

| №<br>п/п | Кнопка             | Описание                                      |
|----------|--------------------|-----------------------------------------------|
| 1        | Сохранить данные в | Сохранить сделанные изменения при             |
| 1        | ХМL-файл 🛄         | редактировании в XML-файл                     |
| 2        | Режим              | Включение/отключение режима                   |
|          | редактирования     | добавления/редактирования данных в окне       |
| 3        | Открыть/Свернуть 📻 | Открывает/Сворачивает содержание всех групп в |
|          | все группы         | дереве элементов                              |
| 4        |                    | Закрыть окно обработки входных аналоговых     |
|          | Закрыть окно       | сигналов                                      |

### 3.6.1 Режим редактирования

Включение/отключение режима редактирования происходит по нажатию кнопки

«Режим редактирования» в главной панели окна, иконка 📉 (см. Таблица 3.9).

Включение/отключение режима редактирования позволяет отобразить панель инструментов с кнопками для редактирования дерева элементов (см. Таблица 3.10).

| аолица 3.10 пазначение кнопок для дерева элементов в окне обработки аналогов |
|------------------------------------------------------------------------------|
|------------------------------------------------------------------------------|

| №<br>п/п | Кнопка              | Описание                                                                                                   |
|----------|---------------------|----------------------------------------------------------------------------------------------------|
| 1        | Добавить группу 🛛 📷 | Добавить новую группу в дерево элементов                                                                   |
| 2        | Добавить запись 🛛 🚭 | Добавить новую запись в текущую группу                                                                     |
| 3        | Удалить элемент 🗙   | Удаляет текущий элемент в дереве. При удалении группы, происходит удаление всех записей содержащихся в ней |
| 4        | Перенести вверх     | Перенос текущего элемента на одну позицию вверх (в пределах своей иерархии)                                |
| 5        | Перенести вниз 🦊    | Перенос текущего элемента на одну позицию вниз (в пределах своей иерархии)                                 |

#### 3.6.2 Дерево элементов

Дерево элементов расположено в левой части окна и содержит иерархическую структуру групп и записей.

Редактировать структуру дерева и параметры элементов можно только при включенном «Режиме редактирования».

Дерево элементов может содержать **группы** и принадлежащие им **записи**. Сами записи не могут включать в себя группы или другие записи.

Каждый элемент дерева характеризуется рядом параметров, которые можно редактировать/просматривать.

#### Параметры групп:

- **ID** уникальный числовой идентификатор группы. Автоматически генерируется для новой группы. Не может быть изменен даже в режиме редактирования;
- Псевдоним название/псевдоним группы. Может представлять из себя любое слово или словосочетание. Служит для идентификации пользователем группы в дереве. Не обязательно уникален;
- Описание текстовое описание/примечание, относящееся к группе. Может быть любой текст.

#### Параметры записей:

- **ID** уникальный числовой идентификатор записи. Автоматически генерируется для новой записи. Принимаемые значения от 1 до 65000, т.е. записей в дереве элементов не может быть больше 65000. Не может быть изменен даже в режиме редактирования;
- Тип классификатор типа расчета. Принимает значения **Формула** или **Таблица**. Не может быть изменен даже в режиме редактирования;

- Псевдоним уникальный буквенно-численный псевдоним без пробелов;
- Описание текстовое описание/примечание, относящееся к записи. Может быть любой текст;
- Расчетные параметры параметры для определения поведения расчета. Становятся доступны только при типе записи Таблица;
- Таблица точек таблица со списком точек. Одна точка задается координатами **X** и **Y**. Становится доступна только при типе записи Таблица;
- Значения К и В значения для формулы расчета К\*х+В. Становятся доступны только при типе записи Формула;
- График график отображения значений по таблице точек с координатами X и Y при типе Таблица или график линейной функции K\*x+B при типе Формула.

#### 3.6.3 Типы записей

Записи в дереве элементов могут быть двух типов – **Формула (линейное** преобразование) и Таблица. Тип записи отображается в поле Тип (см. рис. 3.28). Тип записи не может быть изменен даже в режиме редактирования.

Записи с типом **Формула** предназначены для расчета по формуле **К\*х+В**. В дереве элементов такие записи обозначаются иконкой **E**. При включенном режиме редактирования, для такой записи можно изменить числовые значения **К** и **B**. Эти числа могут быть дробными. Целая часть числа отделяется от дробной разделителем в виде точки.

Записи с типом **Таблица** предназначены для расчета по таблице с числовыми координатами списка точек **X** и **Y**. Эти числа могут быть дробными. Целая часть числа отделяется от дробной разделителем в виде точки. Меньше двух точек в таблице быть не может. Значение по оси **X** каждой последующей точки должно быть не меньше значения **X** предыдущей.

В дереве элементов такие записи обозначаются иконкой 💆.

Для редактирования таблицы с координатами точек используется группа функциональных кнопок (Таблица 3.11).

| №<br>п/п | Кнопка                        |             | Описание                                              |
|----------|-------------------------------|-------------|-------------------------------------------------------|
| 1        | Добавить точку                | ÷           | Добавление новой точки в конец списка                 |
| 2        | Вставить точку перед активной | <b>\$</b> ] | Вставляет новую точку перед активной (текущей) точкой |
| 3        | Удалить точку                 | ×           | Удаление активной (текущей) точки из списка           |

Таблица 3.11 Назначение кнопок для редактирования таблицы точек

Для каждой записи типа «Формула» соответствуют свои «Расчетные параметры» (Рисунок 3.52).

Выставлять признаки недостоверности при выходе за пределы диапазона
 Выставлять признак переполнения при выходе за верхнюю границу диапазона
 Выставлять крайние значения по Y при выходе за пределы диапазона

Рисунок 3.52 Панель с расчетными параметрами

Панель с расчетными параметрами можно показать/скрыть при помощи кнопки 🔽.

**Верхний флаг** - статус аналога маркируется признаком недостоверности при выходе за границы общего диапазона X1-Xn (как слева так и справа).

Средний флаг - статус аналога маркируется признаком переполнения при выходе за верхнюю границу диапазона Xn (только справа).

**Нижний флаг** – значение аналогового сигнала обрезается до минимальной (максимальной) величины Y1 или Yn при выходе за границы общего диапазона X1-Xn.

**ВНИМАНИЕ!** Запись типа «Формула» недоступна для выбора при добавлении новой записи. Такой тип записи доступен только для просмотра и оставлен для совместимости со старыми версиями проектов.

#### 3.7 Используемые расчетные функции

Для того чтобы открыть окно расчетных функций, нужно выбрать вкладку меню «Дополнительно → Используемые расчетные функции». Расчетные функции - это функции, написанные на языке Lua. В окне используемых расчетных функций отображаются экземпляры функции, используемые в проекте. Экземпляры расчетных функций для удобства восприятия отображаются двумя способами и имеют соответствующие вкладки: «Дерево» и «Табличное представление».

В древовидном представлении (Рисунок 3.53) верхними узлами деревьев являются экземпляры программных компонентов, которые задаются с помощью информационных магистралей. Экземпляр программного компонента содержит набор экземпляров расчетных формул со своими аргументами. В частном случае аргументы могут отсутствовать. Аргументами расчетных функций являются телемеханические сигналы или константы. Аргумент может быть входным в функцию или выходным – расчетным. Также может представлять собой массив аргументов. Еще одним свойством аргумента является обязательность использования в формуле. Если обязательный для использования аргумент не задан в формуле, он помечается в дереве красным цветом и в информационной консоли делается соответствующая запись с указанием места ошибки. Если аргумент не задан, но является необязательным, он помечается тёмно-желтым цветом.

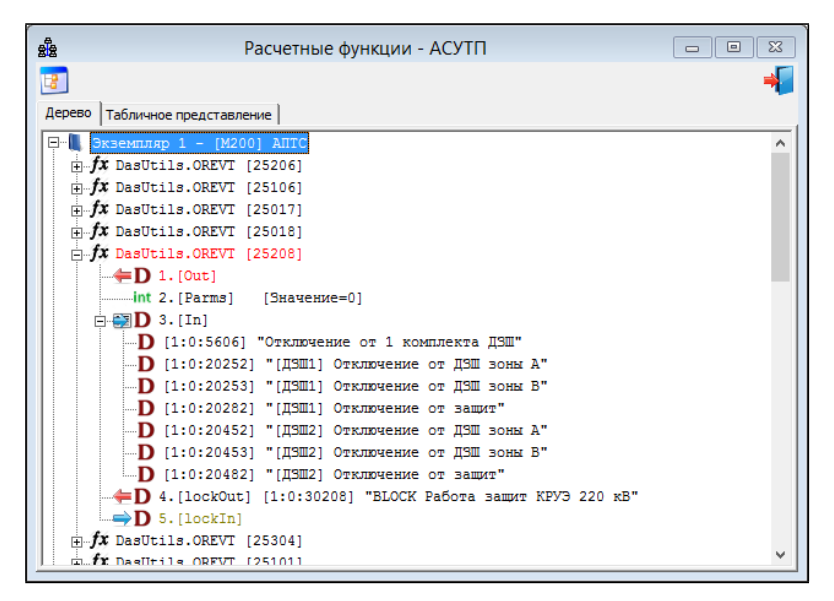

Рисунок 3.53 Пример отображения расчетных функций в древовидном представлении

В таблице 3.12 представлены способы графического отображения свойств аргументов расчетных функций.

| №<br>п/п | Свойство элемента             | Элемент                                   | Описание                                      |
|----------|-------------------------------|-------------------------------------------|-----------------------------------------------|
| 1        |                               | Дискретный сигнал 🛛 🗋                     |                                               |
| 2        |                               | Аналоговый сигнал 🛛 🗛                     |                                               |
| 3        |                               | Счетно-импульсный Сигнал                  |                                               |
| 4        | Тип                           | Телеуправление Т                          |                                               |
| 5        | телемеханического сигнала или | Константа b                               |                                               |
| 6        | константы                     | Константа int                             |                                               |
| 7        |                               | Константа числа с flt<br>плаваюшей точкой |                                               |
| 8        |                               | Строковая константа st                    |                                               |
| 9        | Направление:                  | Входной аргумент 🛁                        |                                               |
| 10       | входнои или<br>выходной;      | Входной массив                            |                                               |
| 11       | множественность: в елиничном  | Выходной аргумент 🛛 🔶                     |                                               |
| 12       | экземпляре или массив         | Выходной массив аргументов                |                                               |
| 13       | Сигнализация об               | Красный цвет                              | Отсутствует обязательный аргумент             |
| 14       | ошибках                       | Тёмно-желтый цвет                         | Возможно, пропущен<br>необязательный аргумент |

Таблица 3.12 Элементы для отображения аргументов расчетных функций

В табличном представлении (Рисунок 3.54) все экземпляры функций располагаются общим списком. В первом столбце отображается название расчетной функции, во втором и последующем - аргументы функций. Если аргументом функции является телемеханический сигнал или массив телемеханических сигналов, то дополнительно указывается тип сигнал: **ТС** – дискретный сигнал, **ТИ** – аналоговый сигнал, **ТИИ** – счетно-импульсный сигнал, **ТУ** – телеуправление. Также для телемеханических сигналов указывается направление: «←» - выходной сигнал, «→» - входной сигнал.

|                     | Расчетн                                                                                                    | ые | функции - АСУТП |                                                      |               |
|---------------------|----------------------------------------------------------------------------------------------------|----|-----------------|------------------------------------------------------|---------------|
|                     |                                                                                                    |    |                 |                                                      |               |
| а Табачинаа а       |                                                                                                    |    |                 |                                                      |               |
| Дерево табличноет   | представление                                                                                                    |    |                 |                                                      |               |
| Формула             | 1                                                                                                    | 2  | 3               | 4                                                    | 5             |
| DasUtils.OREVT      | <tc (25101)<="" td=""><td>0</td><td>&gt;TC (18001, 18</td><td><tc (30101)<="" td=""><td>0</td></tc></td></tc>                | 0  | >TC (18001, 18  | <tc (30101)<="" td=""><td>0</td></tc>                | 0             |
| DasUtils.OREVT      | <tc (25201)<="" td=""><td>0</td><td>&gt;TC (18001, 18</td><td><tc (30201)<="" td=""><td>0</td></tc></td></tc>                | 0  | >TC (18001, 18  | <tc (30201)<="" td=""><td>0</td></tc>                | 0             |
| DasUtils.OREVT      | <tc (25012)<="" td=""><td>0</td><td>&gt;TC (18002-180</td><td><tc (30012)<="" td=""><td>0</td></tc></td></tc>                | 0  | >TC (18002-180  | <tc (30012)<="" td=""><td>0</td></tc>                | 0             |
| DasUtils.OREVT      | <tc (25401)<="" td=""><td>0</td><td>&gt;TC (2631-2638</td><td><tc (30401)<="" td=""><td>0</td></tc></td></tc>                | 0  | >TC (2631-2638  | <tc (30401)<="" td=""><td>0</td></tc>                | 0             |
| DasUtils.OREVT      | <tc (25202)<="" td=""><td>0</td><td>&gt;TC (20214, 20</td><td><tc (30202)<="" td=""><td>0</td></tc></td></tc>                | 0  | >TC (20214, 20  | <tc (30202)<="" td=""><td>0</td></tc>                | 0             |
| DasUtils.OREVT      | <tc (25203)<="" td=""><td>0</td><td>&gt;TC (20215, 20</td><td><tc (30203)<="" td=""><td>0</td></tc></td></tc>                | 0  | >TC (20215, 20  | <tc (30203)<="" td=""><td>0</td></tc>                | 0             |
| DasUtils.OREVT      | <tc (25204)<="" td=""><td>0</td><td>&gt;TC (20216, 20</td><td><tc (30204)<="" td=""><td>0</td></tc></td></tc>                | 0  | >TC (20216, 20  | <tc (30204)<="" td=""><td>0</td></tc>                | 0             |
| DasUtils.OREVT      | <tc (25205)<="" td=""><td>0</td><td>&gt;TC (20217, 20</td><td><tc (30205)<="" td=""><td>0</td></tc></td></tc>                | 0  | >TC (20217, 20  | <tc (30205)<="" td=""><td>0</td></tc>                | 0             |
| DasUtils.OREVT      | <tc (25207)<="" td=""><td>0</td><td>&gt;TC (20219, 20</td><td><tc (30207)<="" td=""><td>0</td></tc></td></tc>                | 0  | >TC (20219, 20  | <tc (30207)<="" td=""><td>0</td></tc>                | 0             |
| DasUtils.OREVT      | <tc (25102)<="" td=""><td>0</td><td>&gt;TC (20229, 20</td><td><tc (30102)<="" td=""><td>0</td></tc></td></tc>                | 0  | >TC (20229, 20  | <tc (30102)<="" td=""><td>0</td></tc>                | 0             |
| DasUtils.OREVT      | <tc (25103)<="" td=""><td>0</td><td>&gt;TC (20230, 20</td><td><tc (30103)<="" td=""><td>0</td></tc></td></tc>                | 0  | >TC (20230, 20  | <tc (30103)<="" td=""><td>0</td></tc>                | 0             |
| DasUtils.OREVT      | <tc (25104)<="" td=""><td>0</td><td>&gt;TC (20231, 20</td><td><tc (30104)<="" td=""><td>0</td></tc></td></tc>                | 0  | >TC (20231, 20  | <tc (30104)<="" td=""><td>0</td></tc>                | 0             |
| DasUtils.OREVT      | <tc (25105)<="" td=""><td>0</td><td>&gt;TC (20232, 20</td><td><tc (30105)<="" td=""><td>0</td></tc></td></tc>                | 0  | >TC (20232, 20  | <tc (30105)<="" td=""><td>0</td></tc>                | 0             |
| DasUtils.OREVT      | <tc (25108)<="" td=""><td>0</td><td>&gt;TC (20282, 20</td><td><tc (30108)<="" td=""><td>0</td></tc></td></tc>                | 0  | >TC (20282, 20  | <tc (30108)<="" td=""><td>0</td></tc>                | 0             |
| DasUtils.OREVT      | <tc (25051)<="" td=""><td>0</td><td>&gt;TC (2014, 201</td><td><tc (30051)<="" td=""><td>&gt;TC (4606, 3</td></tc></td></tc>  | 0  | >TC (2014, 201  | <tc (30051)<="" td=""><td>&gt;TC (4606, 3</td></tc>  | >TC (4606, 3  |
| DasUtils.OREVT      | <tc (25501)<="" td=""><td>0</td><td>&gt;TC (25012, 25</td><td><tc (30501)<="" td=""><td>&gt;TC (30012,</td></tc></td></tc>   | 0  | >TC (25012, 25  | <tc (30501)<="" td=""><td>&gt;TC (30012,</td></tc>   | >TC (30012,   |
| DasUtils.OREVT      | <tc (25506)<="" td=""><td>0</td><td>&gt;TC (25017, 25</td><td><tc (30506)<="" td=""><td>&gt;TC (30017,</td></tc></td></tc>   | 0  | >TC (25017, 25  | <tc (30506)<="" td=""><td>&gt;TC (30017,</td></tc>   | >TC (30017,   |
| DasUtils.OREVT      | <tc (25507)<="" td=""><td>0</td><td>&gt;TC (25019, 25</td><td><tc (30507)<="" td=""><td>&gt;TC (30019,</td></tc></td></tc>   | 0  | >TC (25019, 25  | <tc (30507)<="" td=""><td>&gt;TC (30019,</td></tc>   | >TC (30019,   |
| DasUtils.OREVT      | <tc (25109)<="" td=""><td>0</td><td>&gt;TC (2639-2642</td><td><tc (30109)<="" td=""><td>&gt;TC (30102-3</td></tc></td></tc>  | 0  | >TC (2639-2642  | <tc (30109)<="" td=""><td>&gt;TC (30102-3</td></tc>  | >TC (30102-3  |
| DasUtils.OREVT<br>≪ | <tc (25502)<="" td=""><td>0</td><td>&gt;TC (25102, 25</td><td><tc (30502)<="" td=""><td>&gt;TC (30102. `</td></tc></td></tc> | 0  | >TC (25102, 25  | <tc (30502)<="" td=""><td>&gt;TC (30102. `</td></tc> | >TC (30102. ` |

Рисунок 3.54 Пример отображения расчетных функций в табличном представлении

Правила задания расчетных функций представлены в разделе 11.

#### 3.8 Библиотеки расчетных функций

Чтобы открыть окно расчетных функций, нужно выбрать вкладку меню «Дополнительно → Библиотеки расчетных функций».

На рисунке 3.55 показан пример отображения библиотек расчетных функций. Расчетные функции сгруппированы по библиотекам. Библиотеки могут быть системными

(содержат системные функции): иконка **Ш** и пользовательскими: иконка **Ш**. Системные библиотеки не подлежат изменению.

Для каждой функции отображается список ее аргументов (Таблица 3.13)

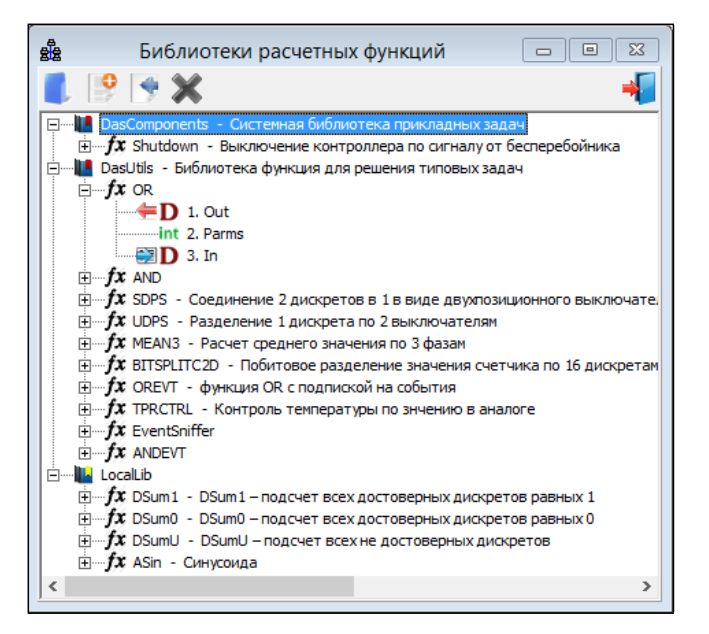

Рисунок 3.55 Пример отображения библиотек расчетных функций

В таблице ниже представлено назначение кнопок в окне библиотек расчетных функций.

| №<br>п/п | Кнопка                   | Описание                                                                                                    |
|----------|--------------------------|----------------------------------------------------------------------------------------------------|
| 1        | Открыть библиотеку       | Вызвать программу для DAS Lua Editor для<br>отображения содержимого библиотеки с<br>возможностью редактирования для<br>пользовательских библиотек.<br>См. «TOPAZ Script Editor. Руководство<br>пользователя. Часть 2.3» |
| 2        | Создать новую библиотеку | Показать меню для создания новой пользовательской библиотеки (см. рис. 3.33).                                                                                                    |
| 3        | Импортировать библиотеку | Открыть диалоговое окно для выбора директории импортируемой библиотеки                                                                                                    |
| 4        | Удалить библиотеку 🛛 💢   | Удалить пользовательскую библиотеку. Системные библиотеки не доступны для удаления.                                                                                                    |
| 5        | Закрыть                  | Закрыть окно                                                                                                    |

Таблица 3.13 Назначение кнопок в окне библиотек расчетных функций

На рисунке 3.56 показан пример создания новой пользовательской библиотеки.

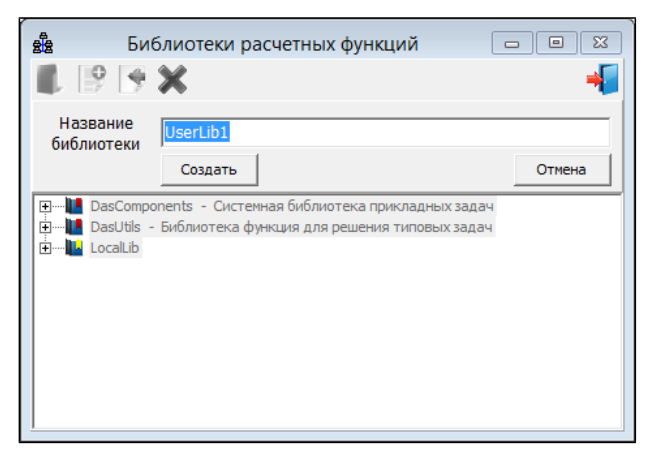

Рисунок 3.56 Пример создание новой пользователськой библиотеки

Необходимо ввести уникальное в, пределах проекта, имя библиотеки и нажать кнопку «Создать». Вновь созданная библиотека будет добавлена в текущий проект и открыта в TOPAZ Script Editor.

## 3.9 Конфигуратор IEC61131

Программный комплекс TOPAZ TMBuilder поддерживает возможность решения прикладных алгоритмов на языках IEC61131-3(FBD/SFC/LD, ST/ IL). Для начала работы с IEC61131-3, нужно поставить соответствующий дистрибутив (см. подраздел 1.5). После установки дистрибутива и перезапуска проекта или программы становится доступным пункт меню «Сервис» → «Конфигуратор IEC61131» <sup>1</sup>/<sub>2</sub>. После нажатия на кнопку отображается диалоговое окно, общий вид которого представлен на рисунке 3.57.

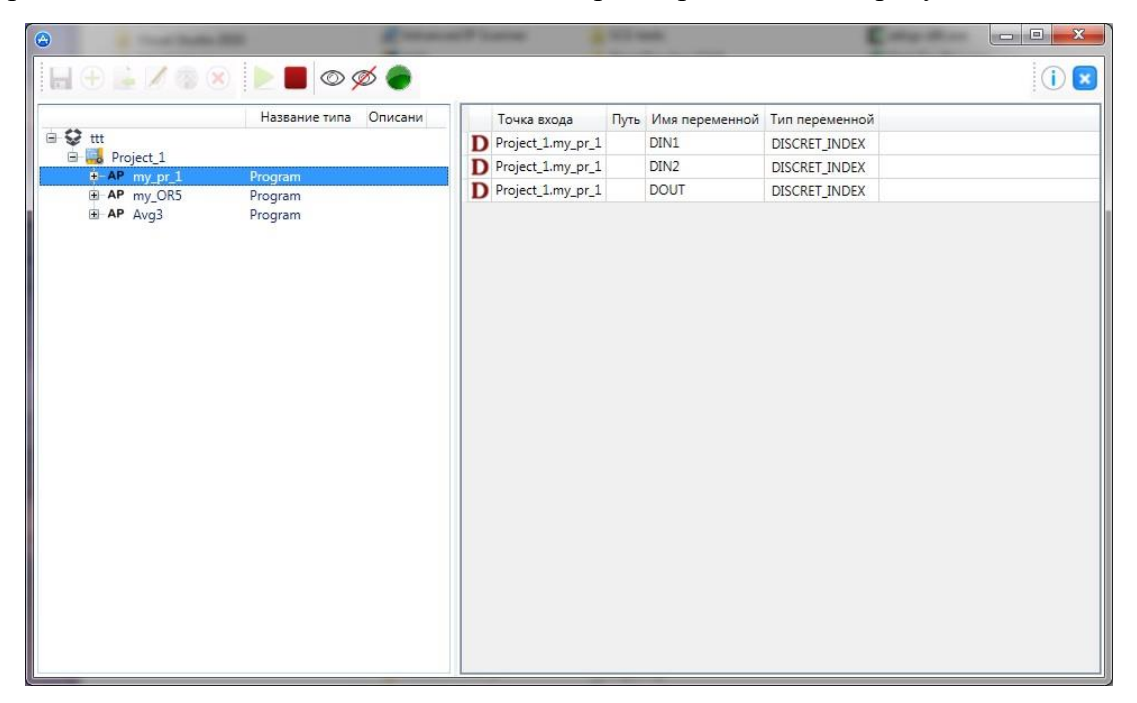

Рисунок 3.57 Общий вид конфигуратора IEC61131

Если в проекте прикладной задачи есть конфигурируемые переменны, то они отображаются в табличной форме (см. рис. 3.59) при выборе в дереве соответствующего проекта прикладных задач. Табличный вид позволяет скопировать данные и вставить в таблицы файла параметров (см. раздел 6).

|   | Точка входа      | Путь | Имя переменной | Тип переменной |
|---|------------------|------|----------------|----------------|
| D | Project_1.test_1 |      | DIN1           | DISCRET_INDEX  |
| D | Project_1.test_1 |      | DIN2           | DISCRET_INDEX  |
| D | Project_1.test_1 |      | DOUT           | DISCRET_INDEX  |

Рисунок 3.58 Табличная форма отображения конфигурируемых переменных прикладных задач

В таблице ниже представлено назначение кнопок в окне конфигуратора IEC61131

| Таблица 3.14 Назначение кнопок в окне би | иблиотек расчетных функций |
|------------------------------------------|----------------------------|
|------------------------------------------|----------------------------|

| №<br>п/п | Кнопка                                    |            | Описание                                                                                     |
|----------|-------------------------------------------|------------|----------------------------------------------------------------------------------------------|
| 1        | Сохранить                                 |            | Сохраняет изменения в структуре проекта прикладных задач                                     |
| 2        | Создать проект                            | +          | Открывает диалог создания нового проекта<br>прикладных задач IEC61131 (см. рис. 3.59)        |
| 3        | Добавить проект                           | - 🔶        | Открывает диалог импорта существующего проекта прикладных задач IEC61131                     |
| 4        | Редактировать проект                      |            | Открывает диалог редактирования проекта прикладных задач IEC61131 (см. рис. 3.60)            |
| 5        | Открыть в дизайнере                       | <b>(</b>   | Открывает Окно графического редактора проекта прикладных задач IEC61131 (см. рис. 3.61)      |
| 6        | Удалить проект                            | ×          | Удаляет проект прикладных задач IEC61131                                                     |
| 7        | Старт виртуальной<br>машины               |            | Запускает виртуальный сервер сборки бинарных модулей прикладных задач IEC61131               |
| 8        | Остановить<br>виртуальную машину          |            | Останавливает виртуальный сервер сборки бинарных модулей прикладных задач IEC61131           |
| 9        | Показать<br>виртуальную машину            | $\bigcirc$ | Показывает окно виртуального сервера сборки бинарных модулей прикладных задач IEC61131       |
| 10       | Скрыть виртуальную<br>машину              | Ø          | Скрывает окно виртуального сервера сборки бинарных модулей прикладных задач IEC61131         |
| 11       | Индикатор состояния<br>виртуальной машины |            | Индикатор состояния виртуальной машины<br>отображает текущее состояние виртуальной<br>машины |

На рисунках 3.59 и 3.60 представлены диалоги по созданию нового проекта и редактированию ранее созданного. Редактированию подлежит только описание проекта и его наименование. Созданный проект будет пустым. Для его наполнения нужно открыть Topaz Algorithm Creator 💿. Создавать новые и редактировать существующие проекты можно только в пределах пользовательской библиотеки (библиотеки проекта), системные библиотеки недоступны для редактирования.

| 😁 Созд | ание | проекта                                        |
|--------|------|------------------------------------------------|
| Назван | ие   | Project_1                                      |
| Путь   |      | E:\20160808_test_1\Telemechanics\61131Projects |
| Описан | ние  |                                                |
|        |      |                                                |
|        |      |                                                |
|        |      |                                                |
|        |      |                                                |
|        |      | Применить Отмена                               |
|        |      |                                                |

Рисунок 3.59 Диалог создания проекта IEC61131

| 🙆 Редактир           | оование проекта  |
|----------------------|------------------|
| Название<br>Описание | Project_1        |
|                      | Применить Отмена |

Рисунок 3.60 Диалог редактирования проекта IEC61131

На рисунке 3.61 представлен внешний вид основного окна программы Тораz Algorithm Creator. Описание программы представлено в «Руководстве пользователя. Часть 2.4. Topaz Algorithm Creator».

|           |     | % test_1 > |       |               |          |                                                          |        | 20            |              | •     | Enfanorara                                                                                 |
|-----------|-----|------------|-------|---------------|----------|----------------------------------------------------------|--------|---------------|--------------|-------|--------------------------------------------------------------------------------------------|
| FFBP      | One | сание:     |       |               | Owne     | тр классов: Все                                          |        | *             | 4            | - + 🕹 | Q flores                                                                                   |
| Project_1 |     | Имя        | Class | Тип           | Location | Initial Value                                            | Option | Documentation | Configurable |       | <ul> <li>Стандартные функциональные блок</li> </ul>                                        |
| 2 - CIU   | 1   | D_READO    | Local | D_READ        |          |                                                          |        |               | false        | E     | <ul> <li>Эриполителение функциональные</li> <li>Операторы конвертирования типов</li> </ul> |
|           | 2   | LBL_1      | Local | STRING        |          | DIN1_STATE                                               |        |               | false        |       | Энсленные операторы                                                                        |
|           | 3   | LBL_2      | Local | STRING        |          | OIN2_STATE                                               |        |               | false        |       | Арифметические операторы                                                                   |
|           | 4   | DIN1       | Input | DISCRET_INDED |          |                                                          |        |               | true         |       | Операторы расоны со временем     Операторы битового савига                                 |
|           | 5   | DIN2       | Input | DISCRET_INDEX |          |                                                          |        |               | true         |       | Битовые операции                                                                           |
|           | 6   | DOUT       | Input | DISCRET_INDEX |          |                                                          |        |               | true         | -     | 💿 Операторы работы с диапазонами                                                           |
|           |     |            |       |               |          | D_DEC1<br>D_DEC<br>DISCRET V<br>FL/<br>FL/<br>FL/<br>FL/ |        |               | τ]           |       |                                                                                            |
|           |     |            |       |               |          |                                                          |        |               |              |       |                                                                                            |
|           | 1   | 1001041010 |       |               |          |                                                          |        |               |              |       |                                                                                            |
|           | Ko  | нсоль      |       |               |          |                                                          |        |               |              |       |                                                                                            |

Рисунок 3.61 Окно графического редактора проекта IEC61131

После наполнения проекта и его сохранения, в модальном окне отобразится изменения. В таблице ниже приведен перечень контекстных меню, доступных в конфигураторе IEC61131.

| Таблина | 3.15 | Контекстное | меню  | конфиг | уратора | IEC61 | 131 |
|---------|------|-------------|-------|--------|---------|-------|-----|
| гаолица | 5.15 | Ronnekernoe | menno | Konwm, | yparopa | ILCOI |     |

| №<br>п/п | Узел дерева проект          | га | Ное меню                                                             |
|----------|-----------------------------|----|----------------------------------------------------------------------|
| 1        | Пакет прикладных<br>задач   | \$ | Обновить<br>Создать проект<br>Добавить проект<br>Редактировать пакет |
| 2        | Проект прикладных<br>задачи |    | Редактировать проект<br>Открыть в дизайнере<br>Удалить проект        |

Результатом работы Topaz Algorithm Creator в связке с TOPAZ TMBuilder является бинарный модуль (модули), а также конфигурационные таблицы. Для построения модулей (прикладных задач IEC61131) можно воспользоваться локальным механизмом сборки. Для этого необходимо нажать на панели кнопку «Старт виртуальной машины» . Для отслеживания текущего состояния связи предусмотрен индикатор состояния виртуальной машины. В таблице ниже приведен перечень возможных состояний виртуальной машины.

| №<br>п/п | Состояние<br>индикатора | Описание                                                     |
|----------|-------------------------|--------------------------------------------------------------|
| 1        |                         | Виртуальная машина не запущена                               |
| 2        |                         | Виртуальная машина запущена, сетевое соединение отсутствует  |
| 3        |                         | Виртуальная машина запущена, сетевое соединение присутствует |

Таблица 3.16 Состояния виртуальной машины

Для успешной сборки бинарных модулей прикладных задач индикатор должен гореть зеленым.

## 3.10 Сопряжение с системой СПО ОИК «TmIntegrator»

Программный комплекс TOPAZ TMBuilder поддерживает механизм экспорта сигналов в файл параметров (сигналов) формата СПО ОИК.

Для экспорта необходимо нажать кнопку «Экспорт в парфайл ЦЭС ОИК» на панели шаблонов устройств, иконка

Важно отметить, что экспорт доступен только для телекомплекса-клиента данных в протоколе IEC 60870-5-104-Слейв с жестко «вшитым» номером TCP порта, равным 2420, который жестко детерминирован в СПО ОИК.

В результате выполнения процедуры импорта будет сформирован результирующий документ в формате Excel. Он размещается в каталоге проекта под именем import-pars.xls.

Открыть и подготовить средства настройки СПО ОИК «TmIntegrator», описание которых не приводится в настоящем руководстве.

Перенос данных осуществить средствами копирования через буфер обмена. Выделить и скопировать в буфер (CTRL+A, затем CTRL+C) из import-pars.xls и вставить в целевой файл параметров (сигналов) (CTRL+V) в «TmIntegrator», после чего можно завершить работу import-pars.

# 4 Структурная схема проекта

#### 4.1 Общая информация о структуре проекта

На рисунке 4.1 представлена упрощенная структурная схема проекта. В ней не отражены директории выходных файлов, резервные копии проектов и пр. В корне директории располагается основной файл проекта, который является запускаемым файлом как для комплекса TOPAZ TMBuilder, так и для TOPAZ MODEL CREATOR (см. «TOPAZ MODEL CREATOR. Руководство пользователя. Часть 7»). Директория проекта состоит из основных пяти поддиректорий, представленных на рисунке.

ТОРАZ ТМВиіlder непосредственно работает с директориями «Telemechanics», «Проекты 61850» и частично с «Модель ТОПАЗ». В директории «Проекты 61850» располагаются файлы в формате SCL, необходимые для построения конфигурации при сопряжении с устройствами сторонних производителей, работающих в протоколе IEC 61850. Надо отметить, что использование этой директории является устаревшим решением и используется для поддержки работоспособности старых проектов. Текущие версии программного обеспечения позволяют моделировать проекты 61850 с помощью Model Creator, а также, интегрировать в проект сторонних производителей. Полное описание проекта 61850 располагается в директории «Модель ТОПАЗ». Особенности настройки протокола 61850 описаны в подразделах 10.4, 10.3.

Директория «Telemechanics» содержит три поддиректории и файл с описанием структуры телемеханики.

Поддиректория «Classify» содержит файлы шаблонов устройств, правил обработки входных аналоговых сигналов, справочники расшифровок значений дискретных сигналов и т.д.

Поддиректория «61131Projects» содержит описания проектов 61131-3 в формате PLCopen.

Поддиректория «Projects» содержит набор директорий с описаниями настроек конкретных телекомплексов и процессов. Входящая в нее директория «MCFiles» предназначена для хранения файлов, создаваемых автоматически при сохранении проекта в Model Creator. Также поддиректория «Projects» содержит два файла: файл Базовых настроек и файл Параметров (парфайл).

В текущей версии прямому редактированию подлежит только файл Базовых настроек BASE\_SET.cfg. Ручное изменение структуры проекта, состава файлов или их содержимого не допускается.

Для редактирования файла Базовых настроек нужно выбрать вкладку меню **Настройки** → Базовые настройки. Для редактирования файла параметров нужно нажать кнопку «Парфайл» дополнительного меню . Также редактирование файлов доступно в контекстном меню по соответствующему телекомплексу или процессу.

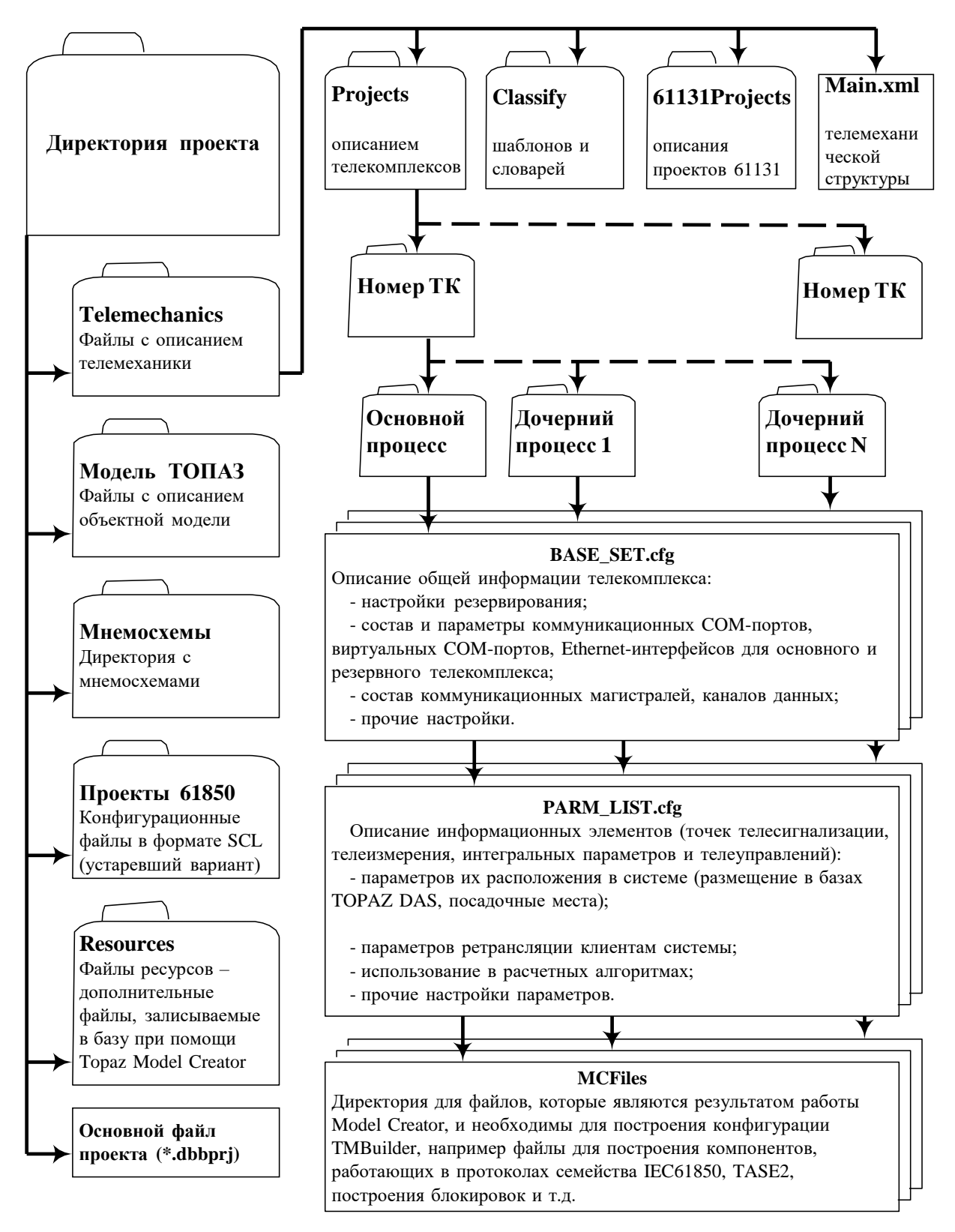

Рисунок 4.1 Структурная схема проекта

#### 4.2 Специализированный язык описания

Минимальной единицей телемеханической системы является телемеханический сигнал. Для его размещения в системе TOPAZ TMBuilder был разработан специализированный язык описания. Язык позволяет указать расположения сигналов,

ТОРАZ TMBuilder. Руководство пользователя. Ред 12.2020

задать правила пересылки в соседний контроллер или устройство, а также, через произвольное количество телекомплексов, передать сигнал в расчетный алгоритм и т.д.

Особенностью языка является то, что он позволяет абстрагироваться от особенностей коммуникации между различными элементами системы, предоставляя свод общих правил описания. Основным описателем языка являются лексемы.

## 4.3 Совместимость с программой TOPAZ MODEL CREATOR

Расширением программного комплекса TOPAZ TMBuilder является TOPAZ MODEL CREATOR, позволяющий конструировать SCADA системы. Совместимость осуществляется на уровне конфигурационных файлов, а также общего ядра для взаимодействия с телемеханической информацией. Расширение происходит в сторону появления объектного представления системы, ее графического отображения и пр. Подробное описание смотри в «TOPAZ MODEL CREATOR. Руководство пользователя. Часть 7».

Файлом, с которого производится запуск приложения, также является файлом с расширением \*.dbbprj в корневой директории проекта.

# 5 Базовые настройки телекомплекса TOPAZ IEC DAS

После добавления телекомплекса в телемеханическое дерево нужно определить для него базовые настройки, при этом файл BASE\_SET.cfg уже содержит шаблон настроек.

Файл с описанием базовых настроек разделен на секции вида: [<название секции>]. Секции содержат перечень настроек, задаваемых в виде пар <название ключа> = <значение>.

Для того, чтобы закомментировать строку, вначале строки необходимо указать символ ';' или '#'.

Секция [COMMON] содержит общую информацию о телекомплексе, такую как название телекомплекса, числовой идентификатор, название объекта автоматизации и т.д.

Секция [COMMON] осталась для совместимости со старыми версиями проектов, а также с приложением TOPAZ IEC DAS-Web и ее содержимое должно меняться только из интерфейса. Любые «ручные» правки не будут учтены в проекте.

## 5.1 Секция HWARE\_COM. Описание последовательных портов

В секции [HWARE\_COM] нужно переопределить максимальное количество последовательных портов (ключ MAX\_COM), а также максимальное количество виртуальных портов (ключ MAX\_VCOM). Максимальное количество портов задается по числу физических COM-интерфейсов контроллера.

Параметры открытия для каждого последовательного порта задаются с помощью ключа СОМ#, где # - номер последовательного порта, а значение представлено в виде набора параметров, разделённых символом «/». Список параметров представлен в таблице ниже.

| №<br>п/п | Параметр    | Описание                                                                                                    |
|----------|-------------|----------------------------------------------------------------------------------------------------|
| 1        | Тип         | Тип последовательного порта из ряда {RS232, RS485, RS422 или RS485х4}                                                                                    |
| 2        | Скорость    | Скорость из ряда {50, 75, 110, 134, 150, 200, 300,600, 1200, 1800, 2400, 4800, 9600,19200, 38400, 57600, 115200, 230400, 460800, 500000, 576000, 921600} |
| 3        | Биты данных | Биты данных: 5, 6, 7 или 8                                                                                                    |
| 4        | Четность    | Контроль четности. N - нет, О- нечет, Е-чет, S- пробел, М-маркер.                                                                                        |
| 5        | Стоп биты   | число стоповых битов 1 или 2                                                                                                    |

| Таблица 5.1 Параметры последовательного интерфе |
|-------------------------------------------------|
|-------------------------------------------------|

Пример:

```
COM1=RS485/115200/8/N/1
```

Параметры для каждого виртуального последовательного порта задаются с помощью ключа VCOM#, где # - номер виртуального последовательного порта. Значение также представлено в виде набора параметров, разделённых символом «/». Список параметров виртуального последовательного интерфейса представлен в таблице ниже.

Виртуальные последовательные порты используются для работы по протоколу IEC 60870-5-101 через TCP/IP.

| Таблица 5.2 Па | раметры ви | ртуального | последовательного порта |
|----------------|------------|------------|-------------------------|
|----------------|------------|------------|-------------------------|

| №<br>п/п | Параметр                             | Описание                                                                                                    |
|----------|--------------------------------------|----------------------------------------------------------------------------------------------------|
| 1        | ТСР - порт                           | TCP - порт преобразователя TCP IP/Serial (NPort, CN, itdsbridge), соответствующий номеру его последовательного порта. Нумерация tcp-портов задается в виде: 950- первый, 951 – второй и т.д.                                                                                                    |
| 2        | IP1                                  | Адрес основного интерфейса 1 преобразователя<br>TCPIP/Serial (NPort, CN, itdsbridge)                                                                                                    |
| 3        | Номер сетевого<br>интерфейса<br>ethX | Номер интерфейса в TOPAZ DAS, соответствующий IP1 (допускается число 0 – интерфейс выбирается автоматически, согласно настройки OC)                                                                                                    |
| 4        | IP2                                  | IP адрес второго, резервного интерфейса 2<br>преобразователя TCP IP/Serial. Задается только для<br>устройств с двумя сетевыми интерфейсами Ethernet и<br>необходимостью обеспечить через него<br>резервированный доступ к последовательному порту,<br>в противном случае параметр IP2 должен быть равным<br>0.                           |
| 5        | Номер сетевого<br>интерфейса<br>ethX | Номер интерфейса в TOPAZ DAS, соответствующий<br>IP2. Параметр всегда равен 0 для преобразователей с<br>одним интерфейсом Ethernet и допускается число 0<br>при наличии второго интерфейса.                                                                                                    |
| 6        | Номер активного канала               | Для преобразователей с описанными двумя<br>интерфейсами Ethernet ненулевое значение параметра<br>задает номер дискрета в базе TOPAZ DAS, в который<br>будет выводиться номер текущего активного канала<br>Ethernet при опросе com-порта: 0-основной (через<br>IP1), 1-резеврный (через IP2). Равенство параметра 0<br>отключает функцию. |
| 7        | резерв                               | Параметр зарезервирован и строго равен 0                                                                                                    |

Пример:

VCOM1=950/192.168.3.201/1/192.168.4.201/2/0/0

## 5.2 Секция ITDS. Описание Ethernet-интерфейсов

В секциях [ITDS1] для основного контроллера и [ITDS2] для резервного контроллера, задаются:

- название комплекса (ключ NAME);
- настройки для сетевых интерфейсов (см. таблицу 5.3);
- произвольные команды (ключ CMD#), которые будут выполняться при каждом запуске DAS;
- таймаут на попытку перевести устройство в состояние MAIN (ключ TTRYMAIN)

Если при построении системы не требуется наличия резервного DAS секцию [ITDS2] надо удалить. Также надо удалить секцию [HBIND\_ITDS] (см. подраздел 5.3).

В таблице 5.3 представлено назначение ключей для задания сетевых настроек, регистр не важен. Каждый ключ содержит идентификатор сетевого интерфейса – это последовательный номер интерфейса. По этому идентификатору можно обратиться из различных мест проекта для задания IP настроек.

Физический номер интерфейса равен номеру идентификатора минус 1. Поэтому физические IP интерфейсы должны быть заданы первыми.

Пример: [ITDS1] NAME=TOPAZ IEC DAS1 IPADDR1=192.168.3.129 IPMASK1=255.255.255.0 ;Homep Ethernet-интерфейса для идентификатора 1 равен eth0. IPADDR2=192.168.4.129 IPMASK2=255.255.255.0 ;Homep Ethernet-интерфейса для идентификатора 2 равен eth1.

| №<br>п/п | Ключ                    | Описание                                                |
|----------|-------------------------|---------------------------------------------------------|
| 1        | IPADDR#                 | IP адрес                                                |
| 2        | IPMASK#                 | Маска подсети                                           |
|          |                         | Номер Ethernet интерфейса + номер виртуального Ethernet |
| 3        | ETHNAME#                | интерфейса через «:» при необходимости задается в виде: |
| 5        |                         | eth<номер Ethernet интерфейса>:< номер виртуального     |
|          |                         | Ethernet интерфейса >                                   |
| 4        | ETHALIAS#               | Задает псевдоним для соответствующего интерфейса        |
| 5        | IPNET#                  | Подсеть. Необязательный параметр, вычисляется автоматом |
| 3        | (устаревший)            | на основе IP адреса и маски подсети.                    |
| 6        | IPALIAS#                | Является ли псевдонимом IP. Вместо него используется    |
| 0        | (устаревший)            | ключ VID#                                               |
| 7        | VID#                    | Номер виртуального Ethernet интерфейса. Устаревший      |
| /        | (устаревший)            | ключ, лучше использовать ETHNAME                        |
|          |                         | Номер Ethernet интерфейса, задается только для          |
| 0        | ETH#                    | виртуальных IP, так как может не соответствовать        |
| 0        | (устаревший)            | идентификатору сетевого интерфейса (#). Устаревший      |
|          |                         | ключ, лучше использовать ETHNAME                        |
| где #    | - идентификатор сетевог | о интерфейса                                            |

Таблица 5.3 Назначения ключей для сетевых интерфейсов

С помощью ключа вида CMD# указывается команда, где # номер команды. Команды предназначены для обеспечения дополнительной гибкости при описании систем.

Пример: команда добавляет маршрут в сеть 192.168.3.0 через шлюз 192.168.3.1 на eth0:

CMD1= route add -net 192.168.3.0 netmask 255.255.255.0 gw 192.168.3.1 eth0

Ключ TTRYMAIN задает число миллисекунд, по истечению которых контроллер, находящийся в режиме TRYMAIN, переходит в режим MAIN (см. раздел 5 «TOPAZ IEC Data Access Server. Руководство пользователя. Часть 1»). Значение параметра TTRYMAIN, должно различаться в секциях [ITDS1] и [ITDS2]. Таким образом, при одновременном старте двух полукомплектов контроллеров в режиме MAIN оказывается тот, у которого

значение TTRYMAIN меньше. По умолчанию задаются значения 1000 и 3000 для первого и второго полукомплектов соответственно.

# 5.3 Секция HBIND\_ITDS. Связь между основным и резервным контроллерами

Если при построении системы не требуется обеспечения резервирования, то секцию [HBIND\_ITDS] надо удалить.

Секция применяется для описания параметров взаимодействия контроллеров TOPAZ DAS (основного и резервного). Компонент, обеспечивающий взаимодействие называется компонентом горизонтальной связи.

В таблице ниже представлено назначения ключей секции [HBIND\_ITDS], регистр не важен.

| №<br>п/п | Ключ    | Описание                                                |
|----------|---------|---------------------------------------------------------|
| 1        | ETH1    | Обязательный ключ. Указывает идентификатор интерфейса   |
| 1        |         | для основного канала связи.                             |
| 2        | ЕТН?    | Указывает идентификатор интерфейса для резервного       |
| 2        |         | канала связи.                                           |
|          |         | Общий адрес ASDU. Значение по умолчанию                 |
| 3        | CA      | 21000.Рекомендуется использования значений по           |
|          |         | умолчанию.                                              |
|          |         | Номер ТСР порта. Значение по умолчанию                  |
| 4        | TCPPORT | 21000.Рекомендуется использования значений по           |
|          |         | умолчанию.                                              |
|          |         | Период выдачи команды синхронизации времени в           |
| 5        | TSYN    | секундах. Если период равен 0 –посылки синхронизации не |
|          |         | выполняются.                                            |
|          |         | Параметризация для пересылки сигналов от основного      |
|          |         | контроллера резервному. Значение по умолчанию 0.        |
| 6        | PARMS   | Назначение битов значения ключа PARMS аналогично        |
|          |         | IEC-60870-5-104-Мастер (см. раздел 5 «ТОРАZ IEC Data    |
|          |         | Access Server. Руководство пользователя. Часть 1»).     |

Таблица 5.4 Назначение ключей для связи основного и резервного контроллеров

Обязательным ключом является ETH1. Наличие ключа ETH2 не обязательно в пределах секции, если нет необходимости использования резервного канала горизонтальной связи.

## 5.4 Пример файла базовых настроек

Ниже приведен пример файла BASE\_SET.cfg с минимальными настройками для телекомплекса с резервированием:

COM2=RS485/115200/8/N/1 COM3=RS485/38400/8/N/1 COM4=RS485/38400/8/N/1 COM5=RS232/9600/8/N/1 COM6=RS232/9600/8/N/1 COM7=RS232/9600/8/N/1 COM8=RS422/9600/8/N/1 ;общее количество виртуальных VCOM-портов MAX\_VCOM=2 ; vcom-потры с 1(tcpport=950) по MAX\_VCOM(tcpport=950+MAX\_VCOM-1) VCOM1= 950/192.168.3.201/1/192.168.4.201/2/0/0 VCOM2= 951/192.168.3.201/1/192.168.4.201/2/0/0 MAX\_ETH=3 [ITDS1] NAME=TOPAZ IEC Data Access Server 1 IPADDR1=192.168.3.127 IPMASK1=255.255.255.0 IPADDR2=192.168.4.127 IPMASK2=255.255.255.0 IPADDR3=192.168.5.127 IPMASK3=255.255.255.0 CMD1= route add -net 192.168.3.0 netmask 255.255.255.0 gw 192.168.3.1 eth0 TTRYMAIN=1000 [ITDS2] NAME=TOPAZ IEC Data Access Server 2 IPADDR1=192.168.3.128 IPMASK1=255.255.255.0 IPADDR2=192.168.4.128 IPMASK2=255.255.255.0 IPADDR3=192.168.5.128 IPMASK3=255.255.255.0 CMD1=sleep 1 CMD2= route add -net 192.168.3.0 netmask 255.255.255.0 gw 192.168.3.1 eth0 TTRYMAIN=3000 [HBIND\_DAS] ; НОМЕР ИНТЕРФЕЙСА ДЛЯ СВЯЗИ 1 ETH1= 1 ; НОМЕР ИНТЕРФЕЙСА ДЛЯ СВЯЗИ 2 ETH2 = 2

## 5.5 Прочие сетевые настройки

## 5.5.1 Секция ITDS. Настройка Ethernet bonding

Ethernet bonding — это объединение двух или более физических сетевых интерфейсов в один виртуальный для обеспечения отказоустойчивости и повышения пропускной способности.

В таблице ниже представлено назначение ключей для настройки bonding, регистр не важен. Дополнительными ключами, по сравнению с настройкой обычных Ethernetинтерфейсов, являются ключи ETHNAME и AGRETH.

| Табли | ца 5.5 Назначение | ключей для | настрой | ки bonding |
|-------|-------------------|------------|---------|------------|
|       |                   |            |         |            |

| N⁰ | Ключ | Описание |
|----|------|----------|
|    |      |          |

| п/п                                       |          |                                                                                                    |
|-------------------------------------------|----------|----------------------------------------------------------------------------------------------------|
| 1                                         | IPADDR#  | IP адрес                                                                                                    |
| 2                                         | IPMASK#  | Маска подсети                                                                                                    |
| 3                                         | ETHNAME# | Для bond это имя должно быть <b>bond0.</b> Для псевдонима bond через ':' указывается номер виртуального интерфейса, например <b>bond0:1</b> . |
| 4                                         | AGRETH#  | eth0ethN. Указание физического номера Ethernet-<br>интерфейса, который включен в bond                                                         |
| гле # - илентификатор сетевого интерфейса |          |                                                                                                    |

Количество ключей AGRETH должно быть не меньше двух. Ethernet bonding задается как интерфейс со следующем по порядку идентификатором.

Пример:

```
IPADDR4=192.168.9.2
IPMASK4=255.255.255.0
ETHNAME4=bond0
AGRETH4=eth0
AGRETH4=eth1
```

IPADDR5=192.168.10.2 IPMASK5=255.255.255.0 ETHNAME5=bond0:1

Если Ethernet-интерфейс включен в bond, то он становится недоступным для обращения к нему по идентификатору из конфигурации.

#### 5.5.2 Секция ITDS. Настройка Ethernet через USB

Зачастую, требуется сопряжение с устройством по USB, выступающим в качестве точки доступа к сети Интернет. Для этих целей есть возможность настроить виртуальный Ethernet адаптер. В таблице ниже представлено назначение ключей.

| №<br>п/п                                  | Ключ     | Описание                                                                               |
|-------------------------------------------|----------|----------------------------------------------------------------------------------------|
| 1                                         | IPADDR#  | IP адрес                                                                               |
| 2                                         | IPMASK#  | Маска подсети                                                                          |
| 3                                         | ETHNAME# | В качестве имени указывается usb<номер<br>интерфейса>:<номер виртуального интерфейса > |
| где # - идентификатор сетевого интерфейса |          |                                                                                        |

Таблица 5.6 Назначение ключей для настройки Ethernet через USB

Пример:

IPADDR3=192.168.200.127 IPMASK3=255.255.255.0 ETHNAME3=usb0

## 5.5.3 Секция ITDS. Настройка PRP и HSR

TOPAZ TMBuilder поддерживает протоколы резервирования трафика, такие как Parallel Redundancy Protocol (PRP, протокол параллельного резервирования) и High Availability Seamless Redundancy (HSR, протокол бесшовного резервирования высокой доступности).

В основе подхода, используемом в протоколе PRP, лежит наличие двух независимых активных путей между двумя устройствами. Отправитель использует два независимых

сетевых интерфейса, которые передают одни и те же данные одновременно. Протокол мониторинга для резервирования удостоверяется, что получатель использует только первый пакет данных и отбрасывает второй. Если получен только один пакет, получатель знает, что на другом пути произошел сбой. PRP использует две независимые сети с любой топологией, не ограничиваясь только кольцевыми связями. Двумя независимыми параллельными сетями могут быть кольца Turbo Ring, RSTP и даже сети без резервирования. Основным преимуществом PRP является его переключение без прерываний (бесшовное), которое вообще не затрачивает время на активацию резервирования в случае отказа, тем самым, предлагая максимально возможную доступность, если только обе сети не выходят из строя одновременно.

В архитектуре HSR основной и резервирующий пакеты отправляются в противоположные направления по кольцу. Принимающая точка обрабатывает первый пакет и отбрасывает дублирующий. Это обеспечивает резервирование на уровне пакетов с бесшовным переходом в случае отказа.

Назначение ключей для PRP представлено в таблице ниже.

#### Таблица 5.7 Назначение ключей для настройки PRP

| №<br>п/п                                  | Ключ     | Описание                                                                                    |
|-------------------------------------------|----------|---------------------------------------------------------------------------------------------|
| 1                                         | IPADDR#  | IP адрес                                                                                    |
| 2                                         | IPMASK#  | Маска подсети                                                                               |
| 3                                         | ETHNAME# | В качестве имени указывается prp<номер<br>интерфейса>:<номер виртуального интерфейса >      |
| 4                                         | AGRETH#  | eth0ethN. Указание физических номеров Ethernet-<br>интерфейсов, поверх которых работает PRP |
| гле # - илентификатор сетевого интерфейса |          |                                                                                             |

Пример для PRP:

[ITDS1] IPADDR1=0 IPADDR2=0

IPADDR3=172.16.20.2 IPMASK3=255.255.255.0 ETHNAME3=prp0 AGRETH3=eth0 AGRETH3=eth1

IPADDR4=172.16.21.2 IPMASK4=255.255.255.0 ETHNAME4=prp0:1

Назначение ключей для HSR представлено в таблице ниже.

| N⁰                                        | Ключ     | Описание                                        |
|-------------------------------------------|----------|-------------------------------------------------|
| П/П                                       | 14110 1  |                                                 |
| 1                                         | IPADDR#  | IP адрес                                        |
| 2                                         | IPMASK#  | Маска подсети                                   |
| 3                                         | ETHNAME# | В качестве имени указывается hsr<номер          |
|                                           |          | интерфейса>:<номер виртуального интерфейса >    |
| 4                                         | AGRETH#  | eth0ethN. Указание физических номеров Ethernet- |
|                                           |          | интерфейсов, поверх которых работает HSR        |
| гле # - илентификатор сетевого интерфейса |          |                                                 |

#### Таблица 5.8 Назначение ключей для настройки HSR

**ТОРА**Z **ТМВиіlder**. Руководство пользователя. Ред 12.2020

Пример для HSR:

[ITDS1] IPADDR1=0 IPADDR2=0 IPADDR3=192.168.3.101 IPMASK3=255.255.255.0 ETHNAME3=hsr0 AGRETH3=eth0 AGRETH3=eth1

#### Ключей AGRETH для PRP и HSR должно быть всегда 2

#### 5.5.4 Секция ITDS. Настройка RSTP, STP, MSTP

Spanning Tree Protocol (STP, протокол основного) — канальный протокол. Основной задачей STP является устранение петель в топологии произвольной сети Ethernet, в которой есть один или более сетевых мостов, связанных избыточными соединениями. STP решает эту задачу, автоматически блокируя соединения, которые в данный момент для полной связности коммутаторов являются избыточными.

Rapid STP (RSTP) является значительным усовершенствованием STP. В первую очередь необходимо отметить уменьшение времени сходимости и более высокую устойчивость. В немалой степени это достигнуто за счет идей, использованных Cisco Systems в качестве проприетарных расширений STP.

Протокол Multiple Spanning Tree Protocol (MSTP) является расширением протокола RSTP, который позволяет настраивать отдельное связующее дерево для любой VLAN или группы VLAN, создавая множество маршрутов передачи трафика и позволяя осуществлять балансировку нагрузки.

Назначение ключей для STP/ RSTP/ MSTP представлено в таблице ниже.

| №<br>п/п                                  | Ключ     | Описание                                                                                         |
|-------------------------------------------|----------|--------------------------------------------------------------------------------------------------|
| 1                                         | IPADDR#  | IP адрес                                                                                         |
| 2                                         | IPMASK#  | Маска подсети                                                                                    |
| 3                                         | ETHNAME# | В качестве имени указывается stp/rstp/mstp<номер<br>интерфейса>:<номер виртуального интерфейса > |
| 4                                         | AGRETH#  | eth0ethN. Указание физических номеров Ethernet-<br>интерфейсов, поверх которых работает PRP      |
| где # - идентификатор сетевого интерфейса |          |                                                                                                  |

| Габлица 5.9 | Назначение | ключей для | настройки | PRP |
|-------------|------------|------------|-----------|-----|
|-------------|------------|------------|-----------|-----|

Пример:

[ITDS1] IPADDR1=0 IPADDR2=0

IPADDR3=192.168.3.101 IPMASK3=255.255.255.0 ETHNAME3=rstp AGRETH3=eth0 AGRETH3=eth1 В режиме RSTP может быть собрано больше, чем 2 интерфейса при помощи ключа AGRETH

## 5.5.5 Секция ITDS. Настройка RedBox

RedBox - устройство сетевого резервирования по технологиям PRP/HSR. Один, или несколько слотов устройства (порты INTERLINK) предназначены для внутренней связи для подключения к SAN (Single Attached Node). Два других порта (порты LAN A и LAN B) предназначены для резервирования протокола PRP / HSR.

Настройка полностью идентична PRP и HSR, в дополнении к этому настраивается INTERLINK, как представлено в таблице ниже.

| №<br>п/п                                  | Ключ       | Описание                                        |
|-------------------------------------------|------------|-------------------------------------------------|
| 1                                         | IPADDR#    | IP адрес                                        |
| 2                                         | IPMASK#    | Маска подсети                                   |
| 3                                         | ETHNAME#   | В качестве имени указывается prp<номер          |
|                                           |            | интерфейса>:<номер виртуального интерфейса >    |
| 4                                         | AGRETH#    | eth0ethN. Указание физических номеров Ethernet- |
|                                           |            | интерфейсов, поверх которых работает PRP        |
| 5                                         | INTERLINK# | eth0ethN. Указание физических номеров Ethernet- |
|                                           |            | интерфейсов для порта INTERLINK                 |
| гле # - илентификатор сетевого интерфейса |            |                                                 |

Таблица 5.10 Назначение ключей для настройки RedBox

Пример для RedBox:

```
[ITDS1]
IPADDR1=0
IPADDR2=0
IPADDR3=172.16.20.2
IPMASK3=255.255.255.0
IPADDR4=172.16.20.3
IPMASK4=255.255.255.0
ETHNAME4=rb0
AGRETH4=eth0
AGRETH4=eth1
```

## 5.5.6 Секция CLUSTERIP. Настройка IP кластера (устаревшая)

Рекомендуется вместо IP кластера использовать Ethernet bonding

**IP** кластер позволяет создать простой кластер узлов, использующих общую пару адресов IP и MAC, без явной системы распределения (балансировки) трафика перед этим кластером. Соединения будут статически распределяться между узлами кластера. В нашем случае IP кластер создается на сетевых интерфейсах основного и резервного контроллеров. В таблице ниже представлено назначение ключей для настройки IP кластера, регистр не важен.

Таблица 5.11 Назначение ключей для настройки IP кластера

| №<br>п/п | Ключ        | Описание                      |
|----------|-------------|-------------------------------|
| 1        | MAXCLUSTERS | Количество кластерных адресов |

| 2                                    | IPADDR# | IP адрес кластера                                  |
|--------------------------------------|---------|----------------------------------------------------|
| 3                                    | IPMASK# | Маска подсети                                      |
| 4                                    | VID#    | Номер виртуального Ethernet-интерфейса основного и |
|                                      |         | резервного контроллеров                            |
| 5                                    | ETH#    | Номер Ethernet-интерфейса основного и резервного   |
|                                      |         | контроллеров                                       |
| 6                                    | MAC#    | МАС адрес основного и резервного контроллеров. По  |
|                                      |         | умолчанию 01:00:5Е:00:01:15                        |
| где # - порядковый номер IP кластера |         |                                                    |

В примере задается два IP кластера на виртуальных интерфейсах контроллера: [CLUSTERIP] MAXCLUSTERS=2 ;Идентификатор сетевого интерфейса равен 101

```
;Идентификатор сетевого интерфейса равен 101
IPADDR1=10.148.37.1
IPMASK1=255.255.255.0
ETH1=eth0
VID1=1
MAC1=01:02:03:04:05:07
:Идентификатор сетевого интерфейса равен 102
```

```
;Идентификатор сетевого интерфейса равен 102
IPADDR2=10.148.38.1
IPMASK2=255.255.255.0
ETH2=eth1
VID2=1
MAC2=01:02:03:04:05:08
```

Обращение к кластерному IP в конфигурации осуществляется по идентификатору, который равен порядковому номеру IP кластера плюс 100.

Интерфейсы, заданные в секции CLUSTERSIP повторно в секциях ITDS не прописываются.

## 5.6 Примеры сетевых настроек для контроллеров с резервированием

Приведем несколько примеров настройки сетевых соединений для контроллеров с резервирование.

#### 5.6.1 Резервирование каналов связи

На рисунке ниже изображены связи между контроллерами АСУТП и ТМ с резервированием каждого из контроллеров. Интерфейс Ethernet 2 служит для организации горизонтальной связи между контроллерами. Зачастую эту связь также резервируют (на рисунке не показано). Схема соединения может быть модифицирована добавлением в нее коммутаторов.
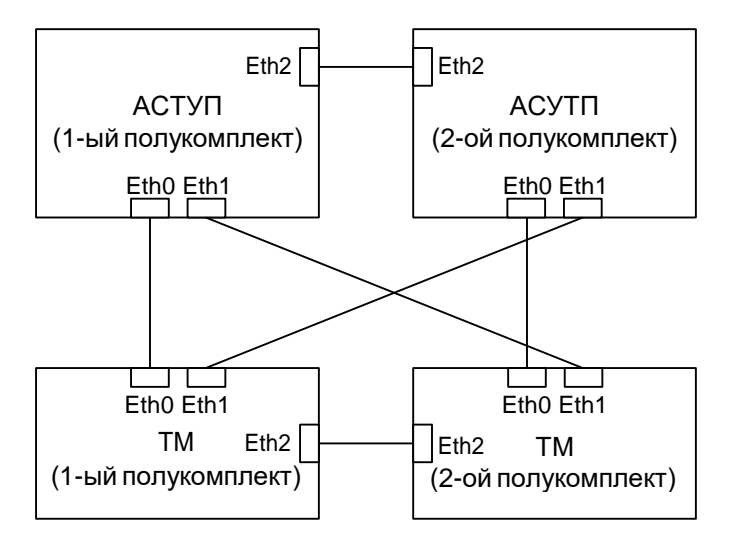

Рисунок 5.1 Пример резервирования

Для организации такой связи создаем в проекте два телекомплекса и задаем им сетевые настройки, например, для «АСУТП»:

```
[ITDS1]
 NAME=TOPAZ IEC DAS1
IPADDR1=192.168.3.129
 IPMASK1=255.255.255.0
 IPADDR2=192.168.4.129
 IPMASK2=255.255.255.0
 IPADDR3=192.168.5.129
 IPMASK3=255.255.255.0
 TTRYMAIN=1000
 [ITDS2]
 NAME=TOPAZ IEC DAS2
IPADDR1=192.168.3.130
IPMASK1=255.255.255.0
 IPADDR2=192.168.4.130
IPMASK2=255.255.255.0
IPADDR3=192.168.5.130
 IPMASK3=255.255.255.0
 TTRYMAIN=3000
 ************
      Взаимодействие по горизонтальной связи полукомплектов
 #
 [HBIND_ITDS]
 ETH2 =
           1
                   НОМЕР ИНТЕРФЕЙСА ДЛЯ СВЯЗИ 1
            2
                   НОМЕР ИНТЕРФЕЙСА ДЛЯ СВЯЗИ 2
 #ETH3=
Для «ТМ»:
```

[ITDS1] NAME=TOPAZ IEC DAS1 IPADDR1=192.168.3.127 IPMASK1=255.255.255.0 IPADDR2=192.168.4.127 IPMASK2=255.255.255.0 IPADDR3=192.168.5.127 IPMASK3=255.255.255.0 TTRYMAIN=1000 [ITDS2] NAME=TOPAZ IEC DAS2 IPADDR1=192.168.3.128 IPMASK1=255.255.0

| IPADDR2=192.168                                                    | .4.128                                |
|--------------------------------------------------------------------|---------------------------------------|
| IPMASK2=255.255                                                    | .255.0                                |
| IPADDR3=192.168                                                    | .5.128                                |
| IPMASK3=255.255                                                    | .255.0                                |
| TTRYMAIN=3000                                                      |                                       |
| ###############<br># Взаимодей<br>################<br>[HBIND_ITDS] | ##################################### |
| ETH2= 1                                                            | ; НОМЕР ИНТЕРФЕИСА ДЛЯ СВЯЗИ 1        |
| #ETH3= 2                                                           | ; НОМЕР ИНТЕРФЕЙСА ДЛЯ СВЯЗИ 2        |

Затем, на телекомплексе «АСУТП» создаем магистраль IEC 60870-5-104:Мастер, а на телекомплексе «ТМ» - магистраль IEC 60870-5-104:Слейв. Добавляем связь между магистралями. Добавленные связи отобразятся в телемеханическом дереве. После этого

взываем контекстное меню на связи со стороны мастера и начинаем «Редактировать» . В появившемся окне (Рисунок 5.2) следует задать идентификаторы интерфейсов для переменных «Аб», «В1», «С1» и «С2». «Аб», «В1» - для настройки основного и резервного интерфейсов для конфигурации IEC 60870-5-104:Мастер, «С1», «С2» - для настройки основного и резервного интерфейсов для конфигурации IEC 60870-5-104:Слейв. При построении проекта идентификаторы будут заменены на IP-адреса, в соответствии с номером полукомплекта для телекомплекса.

|                                                                   | Тип драйв      | ера присоел     | инения /FC104М                                                                                    |
|-------------------------------------------------------------------|----------------|-----------------|---------------------------------------------------------------------------------------------------|
| <ul> <li>Телекомплекс 2</li> </ul>                                | Название       |                 | M. 5K-870-5-104: Macmep                                                                           |
| <ul> <li>МЭК-870-5-104:Мастер</li> <li>Настройки групп</li> </ul> | Имя<br>Ц=, А14 | Значение<br>300 | Описание<br>Время в секундах выдачи комманды синхронизации времени, 0 - нет (табл. Устройства)    |
|                                                                   | 🗐 A15          | 600             | Время в секундах выдачи комманды общего опроса, 0 - нет (табл. Устройства)                        |
|                                                                   | 🗐 A16          | 0               | Время в секундах выдачи комманды опроса счетчиков, 0 - нет (табл. Устройства)                     |
|                                                                   | 🗐 A17          | 0               | Зарезервировано для дальнейшего использования (табл. Устройства)                                  |
|                                                                   | 🗐 A19          | 0               | Номер Ethernet интерфейса, с которого выполняется опрос, рекомендуется 0 - интерфейс выбирает ОС  |
|                                                                   | 🗐 A20          | 128             | Параметризация (PARMs) опроса устройства (см.описание протокола IEC104m) (табл. Устройства)       |
|                                                                   | 🗐 A21          | 0               | Число бит, адресующих ЮА в поле "МЭК адрес" конфигурационных таблиц (табл. Устройства)            |
|                                                                   | 🗐 A22          | 0               | Зарезервировано для дальнейшего использования (табл. Устройства)                                  |
|                                                                   | 🗐 A23          | 0               | Таймаут задержки в секундах на посылку 1-го кадра формата I (табл. Устройства)                    |
|                                                                   | 🗐 B1           | 2               | Резервный номер Ethernet (или IP-адрес) опрашиваемого устройства (табл. Устройства (резервировани |
|                                                                   | 🗐 B2           | 2404            | Резервный ТСР-порт опрашиваемого устройства (табл. Устройства (резервирование))                   |
|                                                                   | 🗊 B3           | 1               | Число попыток установления ТСР-соединения (табл. Устройства (резервирование))                     |
|                                                                   | 🗐 B4           | 0               | Номер сетевого интерфейса для соединения с резервной станцией, рекомендуется 0 - интерфейс выбир  |
|                                                                   | 🗊 B5           | 0               | Параметризация работы резервирования каналов (табл. Устройства (резервирование))                  |
|                                                                   | 🗊 B6           | 10              | Таймаут допустимого существования в недостоверном состоянии дискрета "статус удаленного канала    |
|                                                                   | 🗐 C1           | 1               | Номер Ethernet-интерфейса для поставщика данных                                                   |
|                                                                   | 🗐 C2           | 2               | Резервный номер Ethernet-интерфейса для поставщика данных                                         |
|                                                                   | 🕞 C3           | 1000            | Размер буфера телесигналов поставщика данных                                                      |

#### Рисунок 5.2 Пример задания идентификаторов интерфейсов

Следует отметить, что для того, чтобы в построенной конфигурации присутствовали созданные магистрали, к ним должен быть привязан хотя бы один телемеханический сигнал.

Как настроить пересылку сигналов будет описано в разделе 6.

## 5.6.2 Балансировка каналов связи с помощью Bonding

На рисунке ниже представлена схема соединения, аналогичная той, что была описана в пункте 5.6.1. Различие только в том, что в данном примере используется технология Ethernet bonding.

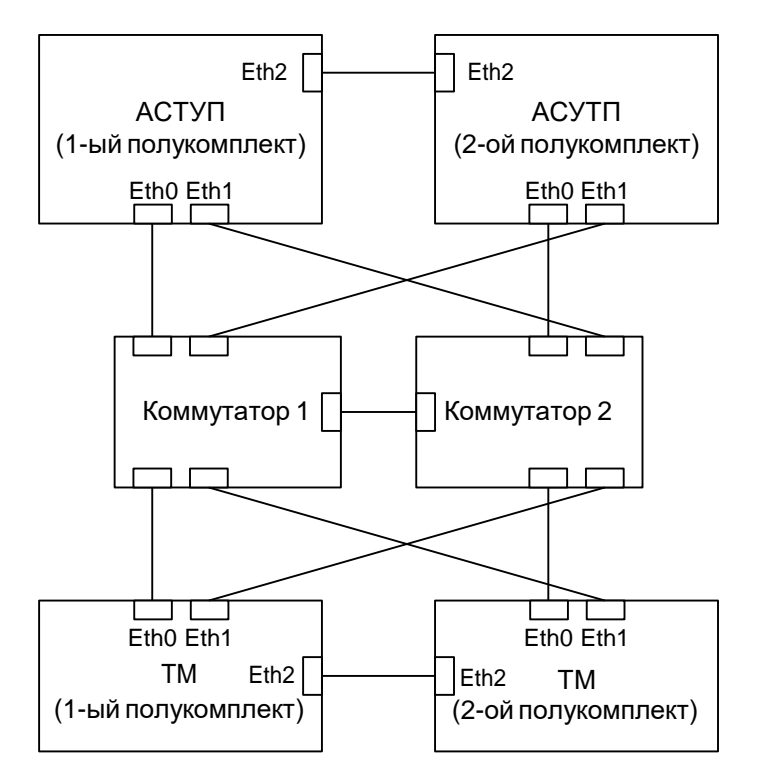

Рисунок 5.3 Пример резервирования с Ethernet bonding

Способ с использованием Ethernet bonding является более предпочтительным по сравнению с использованием обычных Ethernet соединений, поскольку обеспечивает лучшую отказоустойчивости и повышает пропускную способность.

Сетевые настройки будут выглядеть следующим образом, например, для «АСУТП»:

[ITDS1] NAME=TOPAZ IEC DAS1 IPADDR1=0 IPADDR2=0 IPADDR3=192.168.5.129 IPMASK3=255.255.255.0 IPADDR4=192.168.6.129 IPMASK4=255.255.255.0 ETHNAME4=bond0 AGRETH4=eth1 AGRETH4=eth2 TTRYMAIN=1000 [ITDS2] NAME=TOPAZ IEC DAS2 IPADDR1=0 IPADDR2=0 IPADDR3=192.168.5.130 IPMASK3=255.255.255.0 IPADDR4=192.168.6.130 IPMASK4=255.255.255.0 ETHNAME4=bond0 AGRETH4=eth1

```
AGRETH4=eth2
```

```
TTRYMAIN=3000
```

Для «ТМ»:

[ITDS1] NAME=TOPAZ IEC DAS1 IPADDR1=0 IPADDR2=0 IPADDR3=192.168.5.127 IPMASK3=255.255.255.0 IPADDR4=192.168.6.127 IPMASK4=255.255.255.0 ETHNAME4=bond0 AGRETH4=eth1 AGRETH4=eth2 TTRYMAIN=1000 [ITDS2] NAME=TOPAZ IEC DAS2 IPADDR1=0 IPADDR2=0 IPADDR3=192.168.5.128 IPMASK3=255.255.255.0 IPADDR4=192.168.6.128 IPMASK4=255.255.255.0 ETHNAME4=bond0 AGRETH4=eth1 AGRETH4=eth2 TTRYMAIN=3000 [HBIND\_ITDS] ETH2= ; НОМЕР ИНТЕРФЕИСА ДЛЯ СВЯЗИ 1 ; НОМЕР ИНТЕРФЕЙСА ДЛЯ СВЯЗИ 2 НОМЕР ИНТЕРФЕИСА ДЛЯ СВЯЗИ 1 #ETH3=

Для bonding, в отличие от предыдущего примера, на связи между магистралями нужно выставить только идентификаторы основных интерфейсов: «А6» - для настройки основного интерфейса для конфигурации IEC 60870-5-104:Мастер, «С1» - для настройки основного интерфейса для конфигурации IEC 60870-5-104:Слейв.

## 5.7 Отображение магистралей в файле общих настроек

Магистрали связи также описываются в файле BASE\_SET.cfg. Их настройки задаются через пользовательский интерфейс (см. пункт 3.3.4). Название раздела, описывающего магистраль, начинается с символа «М» и числа. Название раздела должно быть уникальным, уникальность номера магистрали контролируется из интерфейса.

В таблице ниже представлено назначении ключей для информационной магистрали.

| Табл | Таблица 5.12 Назначение ключей для информационной магистрали |                    |  |  |  |  |
|------|--------------------------------------------------------------|--------------------|--|--|--|--|
| №    | Название                                                     | Описание параметра |  |  |  |  |

| Π/ | параметра |                                                                                                    |
|----|-----------|----------------------------------------------------------------------------------------------------|
| П  |           |                                                                                                    |
| 1  | DRIVER    | Обязательный параметр.<br>Его значение задаёт вид коммуникационного протокола для<br>информационного обмена. Либо тип вспомогательного компонента.<br>Подробнее назначение компонентов смотри в «ТОРАД IEC Data                                                                                                    |
|    |           | Access Server. Руководство пользователя. Часть 1»                                                                                                    |
| 2  | NAME      | Необязательный информационный текстовый идентификатор                                                                                                    |
| 3  | PORT      | Для информационных магистралей, работающих на шинах вида<br>RS232/422/485 типа IEC101M, IEC101S, MODBUS_SERIAL_S и пр.<br>является обязательным параметром, определяющим номер<br>физического COM-порта в TOPAZ DAS.<br>При объявлении протокола IEC101M доступны настройки COM# и<br>VCOM# в пределах от 1 до MAX_COM и MAX_VCOM<br>соответственно (виртуальные порты реализованы только для<br>драйвера IEC101M). При объявлении протокола IEC101S и<br>MODBUS_SERIAL_S и пр. доступны только настройки COM#<br>портов. |
| 4  | DUALPORT  | (ТОЛЬКО ДЛЯ IEC101М) необязательный параметр, определяющий принадлежность магистрали как «составной шины», обеспечивающей доступ к модулям ввода-вывода с «двух сторон». Доступны настройки СОМ# и VCOM#.                                                                                                    |

Рассмотрим несколько примеров отображения магистралей в файле BASE\_SET.cfg после их задания из интерфейса.

Данные для примера взяты из описания ТК 2 «ТМ» тестового проекте, который можно создать средствами программы при создании нового проекта (см. подраздел 3.2).

Магистраль «М1» обеспечивает доступ к модулям через последовательный порт с номером 1 (СОМ1) и виртуальный порт с номером 1 (VCOM1) по протоколу IEC 60870-5-101-Мастер:

[M1]

| DRIVER=<br>PORT= | IEC101M |            |       |        |
|------------------|---------|------------|-------|--------|
| DUAL PORT=       |         |            |       |        |
| NAME=            | Двойная | магистраль | сбора | данных |

Магистраль «М101» обеспечивает ретрансляцию данных в контроллер АСУТП по протоколу IEC 60870-5-104-Слейв:

[M101]

DRIVER= IEC104S NAME= Магистраль передачи данных в АСУТП

Магистраль «М102» обеспечивает ретрансляцию данных в ЖК панель по протоколу MODBUS-Serial-Слейв:

[M102]

| <br>1   |            |          |        |   |    |        |
|---------|------------|----------|--------|---|----|--------|
| DRIVER= | MODBUS_SER | EAL_S    |        |   |    |        |
| PORT=   | COM2       |          |        |   |    |        |
| NAME=   | Магистраль | передачи | данных | в | ЖК | ПАНЕЛЬ |
|         |            |          |        |   |    |        |

Магистраль «М200» определяет связь с NTP сервером:

[M200] DRIVER= NAME=

NTPD Синхронизация с NTP сервером

**TOPAZ TMBuilder.** Руководство пользователя. Ред 12.2020

Рекомендуется назначать идентификаторы информационных магистралей сбора телеинформации полевого уровня в виде [М1], [М2]...[Мп], а для магистралей ретрансляции в виде [М101], [М102] и т.д.

#### 5.7.1 Секция ЕХ. Перенос магистралей в виртуальные процессы

Секция [EX#] используется для того, чтобы перенести одну или несколько магистралей на уровень виртуального процесса, где «#» - номер виртуального процесса. Процесс является виртуальным, поскольку не определен явно в телемеханическом дереве и не имеет своей собственной конфигурации. В текущей версии поддерживается перенос только драйверов-приемников данных. Виртуализация необходима для увеличения отказоустойчивости системы, а также для возможности перезапуска части системы без полного ее рестарта. Виртуализация не предназначена для расширения максимального количества сигналов, в отличие от явно задаваемых процессов.

При переносе части системы сбора в виртуальный процесс данные с устройств принимаются в отдельное ОЗУ этого виртуального процесса, а затем, по связке IEC 60870-5-104 СЛЕЙВ - IEC 60870-5-104 МАСТЕР ретранслируются в основной процесс.

В таблице ниже представлено назначение ключей для переноса магистралей в виртуальные процессы.

| №<br>п/п | Ключ       | Описание                                                        |
|----------|------------|-----------------------------------------------------------------|
|          |            | Идентификатор информационной магистрали, переносимой в          |
| 1        | MAGID      | процесс. При переносе нескольких магистралей ключ               |
|          |            | повторяется нужное количество раз.                              |
|          |            | Идентификатор магистрали со стороны основного процесса          |
|          |            | (магистраль назначения). При ее отсутствии магистраль создается |
| 2        | DESTMAGID  | автоматически. При явном же указании возможно                   |
| 2        | DESTIMACID | переопределение всех необходимых свойств этой магистрали, а     |
|          |            | также прием сигналов по одной магистрали с различных            |
|          |            | виртуальных процессов.                                          |
|          |            | Название процесса для отображения в TOPAZ TMConfig. По          |
| 3        |            | умолчанию имя составляется из идентификаторов магистралей.      |
| 5        | ALIAS      | Значение ключа не используется при явном указании магистрали    |
|          |            | назначения с помощью ключа DESTMAGID.                           |
|          |            | Задержка перед установлением связи с устройством после старта   |
| 4        | DELAY      | компонента. Значение ключа не используется при явном указании   |
|          |            | магистрали назначения с помощью ключа DESTMAGID.                |

Таблица 5.13 Назначение ключей для переноса магистралей в виртуальные процессы

Пример:

[EX1]

| ALIAS=«С процесса, | опрашивающего | устройства | РЗА ПО | протоколу | IEC103M» |
|--------------------|---------------|------------|--------|-----------|----------|
| DESTMAGID=M250     |               |            |        |           |          |
| MAGID=M1           |               |            |        |           |          |
| MAGID=M2           |               |            |        |           |          |
| MAGID=M3           |               |            |        |           |          |
| MAGID=M4           |               |            |        |           |          |
| MAGID=M5           |               |            |        |           |          |
| MAGID=M6           |               |            |        |           |          |
| DELAY=150          |               |            |        |           |          |

[EX2] ALIAS=«С процесса, опрашивающего устройства РЗА по протоколу IEC61850M» DESTMAGID=M250 MAGID=M11 MAGID=M12 MAGID=M13 MAGID=M14 MAGID=M15 Delay=30

В данном примере в первый процесс переносится 6 магистралей сбора с терминалов, работающих в протоколе IEC 60870-5-103. Во второй переносится 5 магистралей сбора с терминалов, работающих в протоколе IEC 61850. Данные с первого и второго процессов принимаются основным процессом по магистрали с идентификатором M250, которая должна быть явно определена в конфигурации основного процесса.

Поскольку магистраль назначения указана явно, то наименования, указанные с помощью ключа ALIAS, не учитываются. Вместо них используется описание, заданное при добавлении магистрали в проект. Аналогично не учитывается и времена задержки, указанные с помощью ключа DESTMAGID.

# 5.8 Дополнительные настройки

## 5.8.1 Секция TC\_MANAGER. Настройки менеджера телеуправлений

В таблице 5.14 представлено назначение ключей для настройки менеджера телеуправлений. Менеджер телеуправлений является системным компонентом, с его описанием можно ознакомиться в «TOPAZ IEC Data Access Server. Руководство пользователя. Часть 1». Секция задает общие настройки компонента.

| №<br>п/п | Ключ    | Значение по<br>умолчанию | Название Описание |                                                                                                    |
|----------|---------|--------------------------|-------------------|----------------------------------------------------------------------------------------------------|
| 1        | LOGGER  | 1                        | Логгер            | Признак разрешения/запрета ведения<br>протокола работы компонента в лог-файл:<br>1-протоколирование разрешено, 0-<br>запрещено.                                                                     |
| 2        | PARMS   | 4096                     | PARMs             | Параметризация общих настроек компонента.                                                                                                    |
| 3        | TIMEOUT | 5                        | Таймаут,<br>с     | Таймаут в секундах ожидания результата<br>команды (контрольный таймер) для<br>команд, не заданных в главной таблице<br>телеуправлений. Служит для<br>совместимости с предыдущими версиями<br>TOPAZ. |
| 4        | RESERVE | 0                        | Резерв            | Зарезервировано для дальнейшего использования                                                                                                    |

| Таблица 5.14 Назначение | ключей для настройки | менелжера телеуправлений |
|-------------------------|----------------------|--------------------------|

## 5.8.2 Лексема TC\_PARMS. Параметры телеуправления

Лексема вида **<TC\_PARMS** = значение> задает индивидуальную параметризацию <значение> (тип integer) телеуправления для компонента «Менеджер телеуправления» (таблица "главная" в столбце Parms), транслируя настройки в связанные ТК.

## 5.8.3 Секция TR\_MANAGER. Настройки менеджера телерегулирований

В таблице 5.15 представлено назначение ключей для настройки менеджера телерегулирований. Менеджер телерегулирований является системным компонентом, с его описанием можно ознакомиться в «TOPAZ IEC Data Access Server. Руководство пользователя. Часть 1». Секция задает общие настройки компонента.

| №<br>п/п | Ключ   | Значение по<br>умолчанию | Название<br>столбца | Описание                                                                                                    |  |  |
|----------|--------|--------------------------|---------------------|----------------------------------------------------------------------------------------------------|--|--|
| 1        | LOGGER | 0                        | Логгер              | Признак разрешения/запрета ведения<br>протокола работы компонента в лог-файл:<br>1-протоколирование разрешено, 0-<br>запрещено. |  |  |
| 2        | PARMS  | 0                        | PARMs               | Параметризация общих настроек компонента.                                                                                       |  |  |

Таблица 5.15 Назначение ключей для настройки менеджера телерегулирований

## 5.8.4 Лексема TR\_PARMS. Параметры телерегулирования

Лексема вида **<TR\_PARMS** = значение> задает индивидуальную параметризацию <значение> (тип integer) телерегулирования для компонента «Менеджер телерегулирование» (таблица "главная" в столбце Parms), транслируя настройки в связанные ТК.

## 5.8.5 Секция FILESTORE. Настройка операций с файлами

Секция [FILESTORE] используется для настроек операций, связанных с файлами. Настройки определяют:

- 1. Директорию для осциллограмм.
- 2. Настройки Samba.
- 3. Настройки синхронизации файлов.

Samba – пакет программ, предоставляющий сетевой доступ к указанным файлам на диске контроллера различным операционным системам, в том числе Microsoft Windows. Скачанные осциллограммы могут быть доступны для просмотра посредством APM (см. «TOPAZ SCADA. Руководство пользователя. Часть 4.2. APM диспетчера (TOPAZ SCADA CLIENT)»).

Синхронизация файлов используется для пересылки файлов с контроллера, который работает в основном режиме, на резервный контроллер. Это позволяет хранить актуальные файлы на обоих контроллерах, например, осциллограммы. Поскольку иногда возникает необходимость передавать не все файлы директории, есть возможность задания формата файлов для передачи.

В таблице 5.16 представлено назначение ключей для настройки операций с файлами.

| №<br>п/п | Ключ          | Описание                                                                                                    |
|----------|---------------|----------------------------------------------------------------------------------------------------|
| 1        | ROOTPATHNAME  | Директория, в которую будут складываться осциллограммы,<br>скачанные с устройств, а также директория для синхронизации<br>файлов между основным и резервным контроллерами и<br>директория, к которой предоставляется доступ посредством Samba.<br>По умолчанию /usr/local/mysql/recorders. |
| 2        | TEMPPATHNAME  | Временная директория                                                                                                    |
| 3        | SAMBA         | Активен компонент Samba: 1 – активен, в противном случае выключен.                                                                                                    |
| 4        | SAMBANETALIAS | Сетевое имя папки – то, как директория с файлами будет отображаться при удаленном доступе. По умолчанию RZARECORDS.                                                                                                    |
| 5        | SAMBAREADONLY | Права на директорию: 0 – права на чтение и запись, во всех остальных случаях – только чтение.                                                                                                    |
| 6        | FILESYNC      | Активен компонент синхронизации файлов: 1 – активен, в противном случае выключен.                                                                                                    |
| 7        | FILESYNCPATH# | Дополнительные директории для синхронизации, где # - порядковый номер директории.                                                                                                    |
| 8        | FILESYNCPARM  | Параметризация для синхронизации файлов:<br>Обит – доступ (0 – чтение и запись, 1 – только чтение);<br>1бит – логирование (0 – логирование отключено, 1 – логирование                                                                                                    |

Таблица 5.16 Назначение ключей для настройки операций с файлами

|    |                | включено).                                                                                                    |
|----|----------------|----------------------------------------------------------------------------------------------------|
| 9  | ACCESSETHERNET | Идентификаторы Ethernet интерфейсов, определяющие IP адреса, по которым производится доступ к файлам осциллограмм.                               |
| 10 | INCLUDE        | Указывает названия файлов или маску, определяющую названия<br>файлов, которые необходимо синхронизировать с резервным<br>контроллером.           |
| 11 | EXCLUDE        | Указывает названия файлов или маску, определяющую названия<br>файлов, которые необходимо исключить из синхронизации с<br>резервным контроллером. |
|    |                |                                                                                                    |

Пример: [FILESTC

| ILESTORE]                        |
|----------------------------------|
| RootPathName="/home/RZARECORDS/" |
| Samba=1                          |
| FileSync=1                       |
| FileSyncParm=1                   |
| AccessEthernet=5                 |
| AccessEthernet=6                 |
| ;настройка исключений"           |
| INCLUDE="*.CFG"                  |
| INCLUDE="*.cfg"                  |
| INCLUDE="*.DAT"                  |
| INCLUDE="*.dat"                  |
| INCLUDE="*.REV"                  |
| INCLUDE="*.rev"                  |
| INCLUDE="*.REH"                  |
| INCLUDE="*.reh"                  |
| EXCLUDE=".*"                     |
| EXCLUDE="*.tmp"                  |
| EXCLUDE="*.temp"                 |
| EXCLUDE="*~"                     |
| FXCLUDF="* rec"                  |

# 6 Описание сигналов приема/передачи

## 6.1 Общие сведения

Описание сигналов приема/передачи производится в файле параметров (сигналов), для чего используется специализированный язык описания.

Помимо телемеханических сигналов в этом же файле описываются файлы (см. подраздел 6.8), а также константы (см. подраздел 6.9).

Для изменения информации в файле используется специализированный шаблон MS Excel, что позволяет избежать синтаксических ошибок в описании, а также ускоряет процесса построения конфигурации благодаря возможностям шаблона.

Для полноты понимания специализированного языка будут представлены правила описания без использования данного шаблона, в разделе 12 будет представлено соответствие используемых лексем таблицам шаблона MS Excel. При прочтении данного руководства нет необходимости подробно запоминать синтаксис описываемых лексем, поскольку правильность синтаксиса контролируется форматом шаблона, но нужно четко понимать их назначение и состав.

Все сигналы в системе делятся на 5 основных групп:

- 1. Дискреты
  - а. Не относящиеся к диагностическим D.
  - b. Диагностические сигналы S.
- 2. Аналоги А.
- 3. Интегральные суммы (счетчики) С.
- 4. Телеуправления Т.
- 5. Телерегуляторы (уставки) TR

К диагностическим сигналам относятся, например, статусы состояния связи с оборудованием. Каждый сигнал однозначно описывается одной строкой в файле с помощью лексем, отделенных между собой пробелами или табуляторами. Количество разделителей между лексемами не регулируется.

Общим для любого типа сигнала является начало строки описания в формате:

<тип> <Номер> < «Наименование сигнала» >

Где:

Тип (S/D/A/C/T/TR) – определяет принадлежность сигнала к одной из групп;

**Номер** - уникальный номер сигнала в соответствующей базе D, A,C или списке телеуправлений T или телерегуляторов TR;

«Сигнал» - текстовое наименование сигнала, заключенное в кавычки.

Сигнал типа S является дискретным сигналом и размещается в базе дискретов совместно с сигналами группы D.

## 6.2 Лексемы приема/передачи

Лексемы приема/передачи являются основными при описании телемеханических сигналов, а также файлов и констант.

#### 6.2.1 Лексема PLACE. Физическое местоположение сигнала

Физическое местоположение сигнала (источник его размещения) описывается лексемой вида:

PLACE = <ID магистрали>/<Тип устройства>/<Адрес устройства>/<Адрес элемента>,

где:

**PLACE** – ключевое слово, определяющее источник размещения;

**ID магистрали** – идентификатор информационной магистрали вида: М<номер магистрали>

**Тип устройства** – шаблон устройства, название расчетного алгоритма (функции), либо номер телекомплекса.

Адрес устройства – адрес устройства (СА) в составе магистрали. Если в поле «Тип устройства» был указан телекомплекс, то в поле «Адрес устройства» указывается номер процесса.

Адрес элемента - адрес элемента (IEC-адрес, адрес регистра, идентификатор аргумента функции и т.п).

В поле «Тип устройства» задается строковое название из шаблонов устройств, определенных в проекте. Идентификатор магистрали уникален в пределах проекта. Тип магистрали определяет протокол, по которому происходит опрос устройств.

В качестве типа устройства может выступать, например, наименование формулы. В таком случае, адресом устройства будет номер экземпляра этой формулы, а в качестве адреса элемента номер аргумента, либо его строковое наименование. Подробнее будет описано в разделе 11.

Физическое размещения телемеханического сигнала должно быть описано в конфигурации того телекомплекса, который осуществляет непосредственный сбор с устройств. Указание в посадочном месте телекомплекса, может быть необходимо, например, для задания статусного сигнала, определяющего состояния связи с этим телекомплексом, но не для указания источника данных.

На рисунке 6.1 представлен пример описания посадочных мест сигналов при помощи шаблона MS Excel.

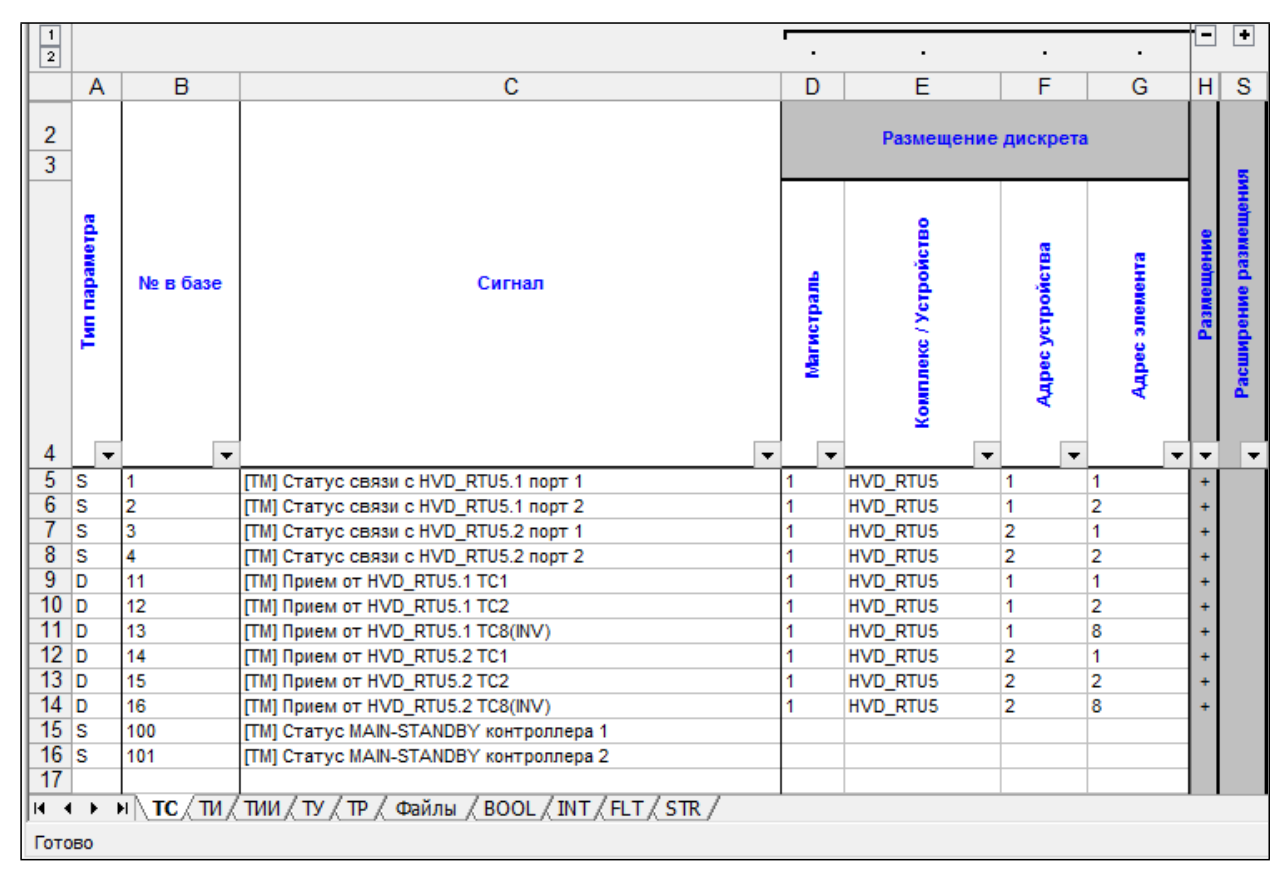

Рисунок 6.1 Пример описания посадочных мест сигналов

#### 6.2.2 Лексема EXPLACE. Расширенное местоположение

Лексема EXPLACE предназначена для указания расширенного местоположения сигнала, например, в тех случаях, когда для адресации недостаточно типа сигнала (дискрет, аналог, счетчик, телеуправление) и его посадочного места, а также для переопределения правил приема сигнала.

Лексема следует за лексемой PLACE и имеет следующий вид:

EXPLACE = [P0="<значение>", P1="<значение>", ... P9="<значение>"]

где:

**Р0 – Р9** – идентификаторы, определяющие свойства отдельно взятого телемеханического сигнала. Их состав и смысловая нагрузка для каждого драйвера представлены в приложении ПРИЛОЖЕНИЕ Б.

В примере представлен фрагмент файла параметров (сигналов), описывающий прием сигналов с терминала релейной защиты по протоколу IEC 60870-5-103 (определяется типом магистрали) и дальнейшей его ретрансляции в телекомплекс с номером 5001. Для сигналов в дополнении к посадочному месту (лексема PLACE) задаются: тип функции IEC 103 (P0), номер элемента внутри данного типа функции (P1), а также номер элемента информации внутри идентификатора типа (P2):

```
D 5004 "Выключатель включен (РПО)" PLACE=M9/TL2606-162/1/4
EXPLACE=[P0="128",P1="4",P7="2"] LOADTO=50001/0/M101/0/0/5004
```

```
D 5005 "Отключение от защит линии" PLACE=M9/TL2606-162/1/5
EXPLACE=[P0="128",P1="15",P7="2"] LOADTO=50001/0/M101/0/0/5005
```

D 5006 "Отключение от 1 комплекта ДЗШ" PLACE=M9/TL2606-162/1/6 EXPLACE=[P0="128",P1="16",P7="2"] LOADTO=50001/0/M101/0/0/5006

D 5007 "Отключение от УРОВ с запретом АПВ" PLACE=M9/TL2606-162/1/7 EXPLACE=[P0="128",P1="17",P7="2"] LOADTO=50001/0/M101/0/0/5007

D 5008 "Блокировка управления выключателем" PLACE=M9/TL2606-162/1/8 EXPLACE=[P0="128",P1="18",P7="2"] LOADTO=50001/0/M101/0/0/5008

На рисунке 6.2 представлен пример описания расширенного размещения при помощи шаблона MS Excel.

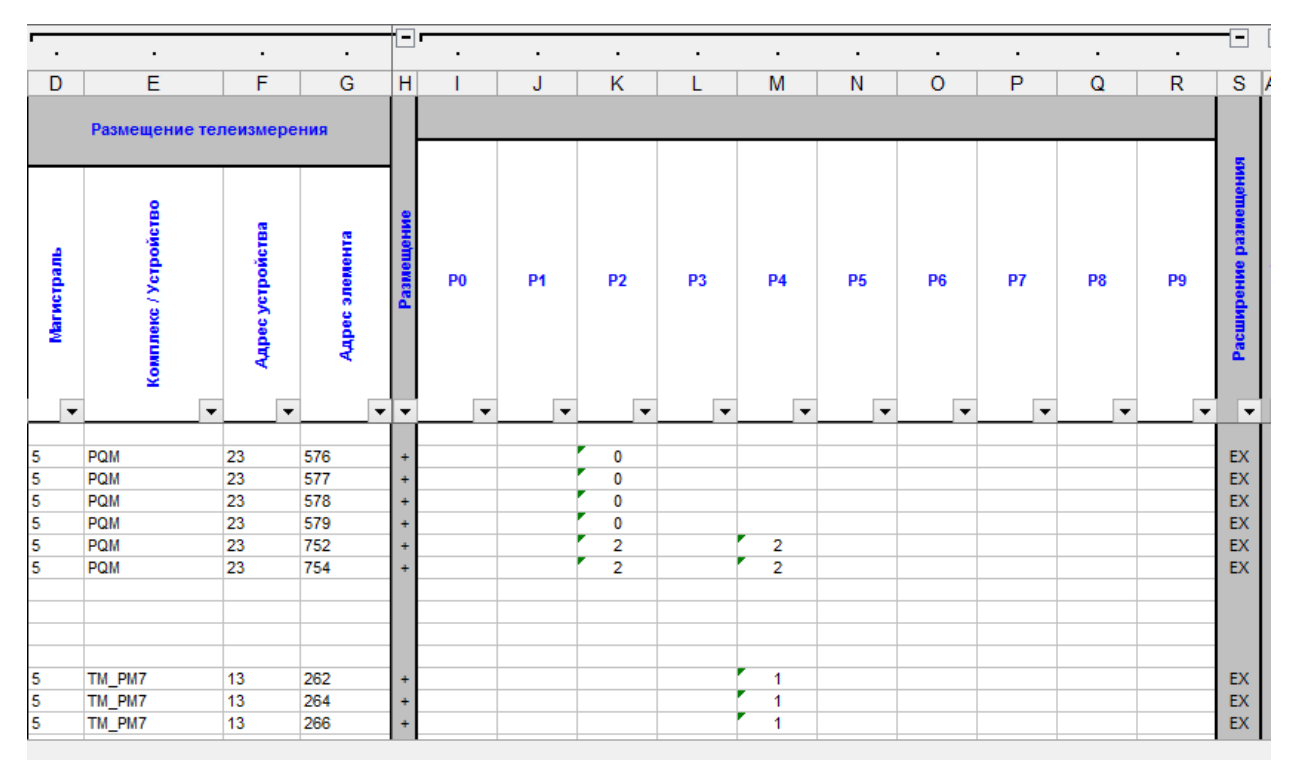

Рисунок 6.2 Пример описания расширенного размещения

## 6.2.3 Лексема LOADTO. Ретрансляция в произвольный ТК или устройство

Лексема LOADTO предназначена для загрузки сигналов в указанный телекомплекс или устройство, а также в компонент обработки параметров, например, «Декодер команд», «Расчет оперативных блокировок» и т.д., прочие компоненты, такие как «Контроль порогов», «ICMP PINGER (Контроль связи)» и т.д. Количество узлов ретрансляции может быть любым, система автоматом построит маршрут и будет готова к построению конфигурации для каждого узла системы. Единственным условием является задание соответствующих связей между узлами ретрансляции (см. подпункт 3.3.3.9).

Также в некоторых случаях лексема используется для задания константы, описанной в другом телекомплексе или процессе.

Лексема имеет следующий вид:

```
LOADTO = <№ ТК>/<№ процесса>/<ID магистрали>/<Тип устройства>/<Адрес устройства>/<Адрес элемента>/[<дополнительная параметризация>],
```

где:

№ ТК – номер телекомплекса, в который необходимо переслать телемеханический сигнал или определить константу;

№ процесса – номер процесса, в который необходимо переслать телемеханический сигнал или определить константу;

**ID** магистрали – идентификатор информационной магистрали на стороне телекомплекса назначения вида: М<номер магистрали>;

**Тип устройства** – шаблон устройства, название расчетного алгоритма (функции). Либо 0, если конечным получателем данных является телекомплекс.

Адрес устройства – адрес устройства в составе магистрали на стороне телекомплекса назначения либо номер экземпляра функции. Либо 0, если конечным получателем данных является телекомплекс.

Адрес элемента - адрес элемента на стороне телекомплекса назначения (IECадрес, адрес регистра и т.п). При ретрансляции в функцию – порядковый номер аргумента, либо его строковое наименование. Если задан 0, то адрес элемента устанавливается равным номеру сигнала.

Дополнительная параметризация – параметризация для тонкой настройки свойств отдельно взятого сигнала. Задание не обязательно. Описывается в формате:

[РО="<значение>", Р1="<значение>", … Р4="<значение>"]

При ретрансляции сигнала нескольким получателям для каждого получателя описывается своя лексема LOADTO с использованием разных информационных магистралей. На рисунке 6.3 представлен пример описания лексем LOADTO при помощи шаблона MS Excel.

| · .      |                     |            |                                    | •                                         |                                      | -    | · . |    |             |               |            | -       | +       |
|----------|---------------------|------------|------------------------------------|-------------------------------------------|--------------------------------------|------|-----|----|-------------|---------------|------------|---------|---------|
| AN       | AO                  | AP         | AQ                                 | AR                                        | AS                                   | AT   | AU  | AV | AW          | AX            | AY         | A7      | BG      |
|          |                     |            |                                    |                                           |                                      | 1.1. |     | F  | Ретрансляци | я / Ретр.чере | зтелекомпл | іекс (I | D) / 3a |
|          |                     |            | 1                                  |                                           |                                      |      |     |    | EX          |               |            |         | 2       |
| Homep TK | Номер процесса в ТК | Магистраль | Комплекс / Устройство /<br>Функция | ддрес устройства / Экземпляр<br>♦ функции | Адрес элемента / Аргумент<br>функции |      | P0  | P1 | P2          | P3            | P4         |         |         |
| 200      | 0                   | 1          | 0                                  | 0                                         | 3001                                 | LT   |     |    |             |               |            |         | E I     |
| 200      | 0                   | 1          | 0                                  | 0                                         | 3002                                 | LT   |     |    |             |               |            |         |         |
| 200      | 0                   | 1          | 0                                  | 0                                         | 3003                                 | LT   |     |    |             |               |            |         |         |
| 200      | 0                   | 1          | 0                                  | 0                                         | 3004                                 | LT   |     |    |             |               |            |         |         |
| 10       | 0                   | 1          | 0                                  | 0                                         | 1                                    | LT   |     |    |             |               |            |         | LT      |
| 10       | 0                   | 1          | 0                                  | 0                                         | 2                                    | LT   |     |    |             |               |            |         | LT      |
| 10       | 0                   | 1          | 0                                  | 0                                         | 8                                    | LT   |     |    |             |               |            |         | LT      |
| 10       | 0                   | 1          | 0                                  | 0                                         | 11                                   | LT   |     |    |             |               |            |         | LT      |
| 10       | 0                   | 1          | 0                                  | 0                                         | 12                                   | LT   |     |    |             |               |            |         | LT      |
| 10       | 0                   | 1          | 0                                  | 0                                         | 18                                   | LT   |     |    |             |               |            |         | LT      |
| 10       | 0                   | 1          | 0                                  | 0                                         | 100                                  |      |     |    |             |               |            |         | LT      |
| 10       | 0                   | 1          | 0                                  | 0                                         | 101                                  | LT   |     |    |             |               |            |         | LI      |
|          |                     |            |                                    |                                           |                                      | -    |     |    |             |               |            |         |         |
|          |                     |            |                                    |                                           |                                      |      |     |    |             |               |            |         |         |
|          |                     |            |                                    |                                           |                                      |      |     |    |             | <             |            |         |         |

Рисунок 6.3 Пример описания лексем LOADTO

## 6.2.4 Лексема RETR (устаревшая). Ретрансляция в соседний ТК или устройство

Лексема является устаревшей. Рекомендуется вместо лексемы RETR использовать лексему LOADTO.

Передача (ретрансляция) сигнала во внешнее устройство-клиент описывается лексемой вида:

### RETR = <ID магистрали>/<Тип устройства>/<Адрес устройства>/<Адрес элемента>,

где:

№ - номер информационной магистрали (М№ - идентификатор магистрали);

Тип устройства – шаблон устройства, либо телекомплекс.

Адрес устройства – адрес устройства (СА) в составе магистрали. Если в поле «Тип устройства» был указан телекомплекс, то в поле «Адрес устройства» может быть указан номер процесса.

Адрес элемента - адрес элемента (IEC-адрес, адрес регистра и т.п.)

Также, как и для лексемы PLACE, магистраль указывается того телекомплекса, в конфигурации которого определяется лексема.

В поле «Тип устройства» задается строковое название из шаблонов устройств, определенных в проекте. Для указания телекомплекса задается его номер. Тип магистрали определяет протокол, по которому происходит ретрансляция.

Рекомендуется оставлять адрес устройства равным 0, тогда СА будет равен номеру телекомплекса отправителя, если нет необходимости задать конкретный СА, отличный от номера телекомплекса.

При ретрансляции сигнала нескольким получателям для каждого получателя описывается своя лексема RETR с использованием разных информационных магистралей.

## 6.2.5 Лексема EXRETR (устаревшая). Расширенная ретрансляция

Лексема является устаревшей. Рекомендуется вместо лексемы EXRETR использовать дополнительную параметризацию лексемы LOADTO.

Лексема EXRETR предназначена для указания расширенной ретрансляции сигнала, например, в тех случаях, когда для адресации сигнала в конкретном экземпляре устройства недостаточно типа сигнала (дискрет, аналог, счетчик, телеуправление) и полей лексемы RETR. А также для переопределения правил передачи сигнала.

Лексема следует непосредственно за лексемой RETR, либо лексемой DEST и имеет следующий вид:

EXRETR = [PO="<значение>", P1="<значение>", ... P4="<значение>"]

где:

**Р0** – **Р4** – идентификаторы, определяющие свойства отдельно взятого телемеханического сигнала. Их состав и смысловая нагрузка для каждого драйвера представлены в приложении ПРИЛОЖЕНИЕ Б.

В примере представлен фрагмент файла параметров (сигналов), описывающий прием аналоговых сигналов с устройств ввода-вывода с последующей их ретрансляцией по протоколу IEC 60870-5-104 (определяется типом магистрали). Для сигналов дополнительно задаются: тип при опросе (Р0), тип спорадический (Р1), апертура для аналогов (Р2):

```
A 1401 "Uab 10 KB 1 CEK" PLACE=M7/RTU7/7/23 RETR=M101/50001/0/10480
EXRETR=[P0="13", P0="36", P2="0.01"]
A 1402 "Ubc 10 KB 1 CEK" PLACE=M7/RTU7/7/24 RETR=M101/50001/0/10481
EXRETR=[P0="13", P0="36", P2="0.01"]
A 1403 "Uca 10 KB 1 CEK" PLACE=M7/RTU7/7/25 RETR=M101/50001/0/10482
EXRETR=[P0="13", P0="36", P2="0.01"]
A 1411 "Uab 10 KB 2 CEK" PLACE=M7/RTU7/14/23 RETR=M101/50001/0/10483
EXRETR=[P0="13", P0="36", P2="0.01"]
A 1412 "Ubc 10 KB 2 CEK" PLACE=M7/RTU7/14/24 RETR=M101/50001/0/10484
EXRETR=[P0="13", P0="36", P2="0.01"]
```

## 6.2.6 Лексема DEST (устаревшая). Ретрансляция данных через узел

Лексема является устаревшей и ее использование не рекомендуется в виду возможных неоднозначностях при описании. Вместо нее лучше использовать лексему LOADTO.

Указание транзитной пересылки сигнала через один телекомплекс осуществляется определением лексемы вида:

#### DEST = <Тип устройства>/0/<Адрес элемента>,

где:

**Тип устройства** - имя клиента (наименование шаблона устройства), определенное в проекте-транзитере (сборщике),

0 - поле не используется,

Адрес элемента – адрес элемента (IEC-адрес, адрес регистра и т.п.), с которым сигнал должен быть передан клиенту.

В случае пересылки в БД адресом элемента является уникальный номер для компонента SQLMNG (такой способ описания для загрузки в БД поддерживается только для старых версий проектов).

Лексеме DEST должна обязательно предшествовать лексема RETR, определяющая ТК, в котором искать соответствующий тип устройства. Чтобы по лексеме RETR можно было определить, в какой телекомплекс производится ретрансляции, ранее обязательным правилом являлось задание имени устройства-клиента данных в виде txDAS#, где #идентификатор телекомплекса клиента.

Пример старого задания ретрансляции сигнала через узел:

### RETR=M101/txDAS1001/0/1 DEST=SQLMNG/0/5

В примере производится ретрансляция сигнала с адресом 1 через магистраль М101 в телекомплекс с идентификатором 1001 и соответствующим идентификатором устройства txDAS1001. Далее производится запись сигнала в БД.

Неоднозначность использования лексемы появляется при наличии в проектетранзитере нескольких экземпляров устройства, определенного в поле «Тип устройства».

## 6.3 Телесигнализация, лексема INV – инвертирование

Ниже представлен пример системы сбора дискретных сигналов и ретрансляции их в телекомплекс с идентификатором 101, а также в НМІ панель, которая также определена в системе как телекомплекс (с номером 200). Данные для примера взяты из описания телекомплекса с идентификатором 2 (ТМ), определенном в тестовом примере, который можно получить средствами программы при создании нового проекта (см. подраздел 3.2).

| ;<br>D | список телесигналов<br>11 "[TM] Прием от HVD_RTU5.1 TC1" PLACE=M1/HVD_RTU5/1/1<br>LOADTO=10/0/M1/0/0/1 LOADTO=200/0/M1/0/0/1001 |
|--------|----------------------------------------------------------------------------------------------------|
| D      | 12 "[TM] Прием от HVD_RTU5.1 TC2" PLACE=M1/HVD_RTU5/1/2<br>LOADTO=10/0/M1/0/0/2 LOADTO=200/0/M1/0/0/1002                        |
| D      | 13 "[TM] Прием от HVD_RTU5.1 TC8(INV)" PLACE=M1/HVD_RTU5/1/8<br>LOADTO=10/0/M1/0/0/8 LOADTO=200/0/M1/0/0/1008 INV               |
| D      | 14 "[TM] Прием от HVD_RTU5.2 TC1" PLACE=M1/HVD_RTU5/2/1                                                                         |
| D      | 15 "[TM] Прием от HVD_RTU5.2 TC2" PLACE=M1/HVD_RTU5/2/2<br>LOADTO=10/0/M1/0/0/12 LOADTO=200/0/M1/0/0/1012                       |
| D      | 16 "[TM] Прием от HVD_RTU5.2 TC8(INV)" PLACE=M1/HVD_RTU5/2/8<br>LOADTO=10/0/M1/0/0/18 LOADTO=200/0/M1/0/0/1018 INV              |

На примере дискретного сигнала с номером 13 именем "[TM] Прием от RTU5.1 TC1" рассмотрим подробней его описание. В таблице 6.1 представлено назначение полей для данного сигнала.

| Общие поля для всех телемеханических сигналов: |                                                                  |  |  |  |
|------------------------------------------------|------------------------------------------------------------------|--|--|--|
| D                                              | Задает принадлежность к группе дискретов.                        |  |  |  |
| 13                                             | Уникальный номер в базе дискретов.                               |  |  |  |
| «[ТМ] Прием от                                 | Название сигнала.                                                |  |  |  |
| HVD_RTU5.1                                     |                                                                  |  |  |  |
| TC8(INV)»                                      |                                                                  |  |  |  |
|                                                |                                                                  |  |  |  |
| Физическое размеш                              | цение сигнала по ключевому слову PLACE:                          |  |  |  |
| M1                                             | Идентификатор магистрали сбора данных.                           |  |  |  |
| RTU5                                           | Идентификатор шаблона устройства, соответствующий модулю-        |  |  |  |
|                                                | поставщику данных, которым является RTU5.                        |  |  |  |
| 1                                              | Физический адрес модуля.                                         |  |  |  |
| 8                                              | Уникальный в пределах модуля адрес элемента, по которому он      |  |  |  |
|                                                | предоставляет доступ к сигналу. В данном примере IEC-адрес       |  |  |  |
|                                                | протокола IEC 60870-5-101.                                       |  |  |  |
| Ретрансляция сигна                             | ала в телекомплекс с идентификатором 10 по ключевому слову       |  |  |  |
| LOADTO. Mapmpy                                 | т сигнала до телекомплекса назначение определяется связями между |  |  |  |
| соседями. Для данн                             | юго примера сигнал ретранслируется в телекомплекс с              |  |  |  |
| идентификатором 1                              | (АСУТП), затем с помощью компонента SQLMNG ретранслируется в     |  |  |  |
| БД на телекомплеко                             | се с идентификатором 10 (Телекомплекс с БД):                     |  |  |  |
| 10                                             | Идентификатор телекомплекса назначения.                          |  |  |  |
| 0                                              | Идентификатор процесса на телекомплексе назначения. В            |  |  |  |
|                                                | подавляющем большинстве проектов всегда 0 – ретрансляция в       |  |  |  |
|                                                | основной процесс телекомплекса.                                  |  |  |  |
| M101                                           | Идентификатор информационной магистрали. Может быть как          |  |  |  |
|                                                | магистралью сбора данных, так и магистралью ретрансляции. В      |  |  |  |
|                                                | данном примере является магистралью сбора данных со стороны      |  |  |  |
|                                                | сервера БД (тип магистрали SQLSERVER).                           |  |  |  |
| 0                                              | Тип устройства – 0, поскольку при ретрансляции в SQLSERVER не    |  |  |  |
|                                                | задается.                                                        |  |  |  |
| 0                                              | Адрес устройства – 0, поскольку при ретрансляции в SQLSERVER не  |  |  |  |
|                                                | задается.                                                        |  |  |  |
| 8                                              | Адрес элемента уникальный адрес для ретрансляции в БД в пределах |  |  |  |

#### Таблица 6.1 Назначение полей для примера описания дискретного сигнала

| источника данных, то есть в пределах телекомплекса отправителя. |
|-----------------------------------------------------------------|
| Можно задавать равным 0.                                        |

Инвертирование дискретного сигнала на уровне его приема в систему и записи в базу дискретов обеспечивается указанием ключевого слова INV. Применяется только к сигналам типа «D». Для последующей ретрансляции, либо для отображения пользователю доступно только значение после преобразования.

## 6.4 Диагностические сигналы состояния связи с устройствами

Система опционально поддерживает диагностику состояния связи с устройствамипоставщиками данных через информационный дискретный сигнал, определяющий факт наличия или отсутствия текущего соединения с устройством и возможность передачи их на верхние уровни диспетчерского контроля. Рекомендуется задавать дискреты состояния связи всегда.

Ниже представлен пример системы диагностики состояния связи с устройствамипоставщиками данных:

| ;<br>S | список статусов состояний<br>1 "[TM] Статус связи с HVD_RTU5.1 порт 1" PLACE=M1/HVD_RTU5/1/1<br>LOADTO=200/0/M1/0/0/3001 |  |
|--------|----------------------------------------------------------------------------------------------------|--|
| S      | 2 "[TM] Статус связи с HVD_RTU5.1 порт 2" PLACE=M1/HVD_RTU5/1/2<br>LOADTO=200/0/M1/0/0/3002                              |  |
| s      | 3 "[TM] Статус связи с HVD_RTU5.2 порт 1" PLACE=M1/HVD_RTU5/2/1<br>LOADTO=200/0/M1/0/0/3003                              |  |
| S      | 4 "[TM] Статус связи с HVD_RTU5.2 порт 2" PLACE=M1/HVD_RTU5/2/2<br>LOADTO=200/0/M1/0/0/3004                              |  |

Диагностика связи с устройством с резервированным доступом описывается двумя сигналами: связь по последовательному порту 1 и 2. Для устройств, не имеющих резервированный доступ, только по порту 1.

На примере сигнала с номером 1 и именем "[TM] Статус связи с RTU5.1 порт 1" рассмотрим подробней его описание. В таблице 6.2 представлено назначение полей для данного сигнала.

| Общие поля для всех телемеханических сигналов:          |                                                                  |  |  |  |
|---------------------------------------------------------|------------------------------------------------------------------|--|--|--|
| S                                                       | Задает принадлежность к группе диагностических статусов связи.   |  |  |  |
| 1                                                       | Уникальный номер в базе дискретов.                               |  |  |  |
| "[ТМ] Статус                                            | Название сигнала статуса связи с портом 1.                       |  |  |  |
| связи с                                                 |                                                                  |  |  |  |
| HVD_RTU5.1                                              |                                                                  |  |  |  |
| порт 1"                                                 |                                                                  |  |  |  |
|                                                         |                                                                  |  |  |  |
| Физическое размещение сигнала по ключевому слову PLACE: |                                                                  |  |  |  |
| M1                                                      | Идентификатор магистрали сбора данных.                           |  |  |  |
| RTU5                                                    | Идентификатор шаблона устройства, соответствующий модулю-        |  |  |  |
|                                                         | поставщику данных, которым является RTU5.                        |  |  |  |
| 1                                                       | Физический адрес модуля.                                         |  |  |  |
| 1                                                       | Зарезервированный адрес элемента для статусных сигналов,         |  |  |  |
|                                                         | адресующий номер основного порта (порта 1) доступа к устройству. |  |  |  |

Ретрансляция сигнала по ключевому слову LOADTO аналогична описанной ранее.

Описание сигнала диагностики связи порта 2 полностью идентично, но в поле «Адрес элемента» вместо 1 указывается 2.

Отличительной особенностью статусных сигналов является то, то они не принимаются от соседнего устройства или телекомплекса по протоколу, а формируются непосредственно на телекомплексе, в котором объявлены.

## 6.5 Прочие статусные сигналы

Помимо статусных сигналов связи с устройствами, большинство драйверов системы могут оперировать дополнительной информацией. Возможно два уровня задания статусных сигналов: на уровне устройства (как в случае со статусными сигналами связи с устройствами) и на уровне магистрали. Сигналы, задаваемые на уровне магистрали, являются общими для всего компонента.

Статусный сигнал может быть выходным и входным. Выходной статусный сигнал формируется компонентом, такими сигналами могут быть: дискретный сигнал, отображающий количество считанных осциллограмм; дискретный сигнал индикации ошибок в линии; дискретный сигнал индикации активного канала и пр.

Входные сигналы являются управляющими по отношению к компоненту, к таким сигналам относятся: дискретный сигнал блокировки компонента, дискретный сигнал блокировки опроса для конкретного устройства, дискретный сигнал разрешения телеуправления и пр.

В приложении ПРИЛОЖЕНИЕ А приведена сводная таблица статусных сигналов для всех компонентов.

## 6.6 Телеизмерения текущие, лексема SCALE – масштабирование

Ниже представлен пример системы сбора аналоговых телеизмерений и ретрансляции их в СПО ОИК:

| ;<br>A | список телеизмерений<br>1 "[TM] Прием от HVD_RTU5.1 AI15 (SCALE1)" PLACE=M1/HVD_RTU5/1/15<br>LOADTO=10/0/M1/0/0/1001 LOADTO=200/0/M1/0/0/2001 <b>SCALE=I220</b> |
|--------|----------------------------------------------------------------------------------------------------|
| A      | 2 "[TM] Прием от HVD_RTU5.1 AI16" PLACE=M1/HVD_RTU5/1/16<br>LOADTO=10/0/M1/0/0/1002 LOADTO=200/0/M1/0/0/2002                                                    |
| A      | 3 "[TM] Прием от HVD_RTU5.2 AI1 (SCALE2)" PLACE=M1/HVD_RTU5/2/1<br>LOADTO=10/0/M1/0/0/1003 LOADTO=200/0/M1/0/0/2003 <b>SCALE=P220</b>                           |
| Α      | 4 "[TM] Прием от HVD_RTU5.2 AI2 (SCALE3)" PLACE=M1/HVD_RTU5/2/2<br>LOADTO=10/0/M1/0/0/1004 LOADTO=200/0/M1/0/0/2004 <b>SCALE=Q220</b>                           |
|        |                                                                                                    |

На примере сигнала с номером 1 и именем "[TM] Прием от RTU5.1 AI15 (SCALE1)" рассмотрим подробней его описание. В таблице 6.3 представлено назначение полей для данного сигнала.

| Общие поля для всех телемеханических сигналов: |                                                     |  |  |  |
|------------------------------------------------|-----------------------------------------------------|--|--|--|
| А                                              | Задает принадлежность к группе аналоговых сигналов. |  |  |  |
| 9                                              | Уникальный номер в базе аналогов.                   |  |  |  |
| «[ТМ] Прием от                                 | Название сигнала.                                   |  |  |  |
| HVD_RTU5.1                                     |                                                     |  |  |  |
| AI15 (SCALE1)»                                 |                                                     |  |  |  |

Таблица 6.3 Назначение полей для примера описания аналогового сигнала

Физическое размещение сигнала по лексеме PLACE, а также ретрансляция по лексеме LOADTO аналогична остальным типам сигналов.

Масштабирование аналогового сигнала на уровне его приема в систему и записи в базу аналогов задается при помощи лексемы **SCALE** в виде SCALE = <значение>, где значение задает псевдоним функции преобразования, уникальный в пределах проекта. Способ задания функций преобразования был представлен в подразделе 3.6.

Для последующей ретрансляции, либо для отображения пользователю доступно только значение после преобразования.

## 6.7 Телеизмерения интегральные

Ниже представлен пример описания интегральных сигналов (счетчиков):

```
; Список телеизмерений интегральных

C 1 "Прием от HVD3.1 CI1" PLACE=M1/HVD3/1/1

LOADTO=101/0/M1/0/0/101 RETR=M102/TX200/0/201

C 2 "Прием от HVD3.1 CI2" PLACE=M1/HVD3/1/2

LOADTO=101/0/M1/0/0/102 RETR=M102/TX200/0/202
```

В таблице 6.4 представлено назначение полей для сигнала с именем «Прием от HVD3.1 CI1».

| Общие поля для всех телемеханических сигналов: |                                                           |  |  |
|------------------------------------------------|-----------------------------------------------------------|--|--|
| С                                              | Задает принадлежность к группе телеизмерений интегральных |  |  |
|                                                | (счетчиков).                                              |  |  |
| 1                                              | Уникальный номер в базе счетчиков.                        |  |  |
| «Прием от                                      | Название сигнала.                                         |  |  |
| HVD3.1 CI1»                                    |                                                           |  |  |

Таблица 6.4 Назначение полей для примера описания интегрального сигнала

Физическое размещение сигнала по лексеме PLACE, а также ретрансляция по лексеме LOADTO аналогична остальным типам сигналов.

## 6.8 Файловый обмен

Программный комплекс TOPAZ TMBuilder поддерживает возможность пересылки файлов по различным протоколам. В текущей версии к таким протоколам относятся IEC 60870-5-101, IEC 60870-5-104, IEC 61850 (MMS), а также поддерживается запись файлов в БД.

При описании файлов используются два типа файловых объекта: файл и директория. Файл может быть статическим и динамическим. Статический файл имеет фиксированный номер и наименование, таким файлом может быть, например, конфигурационный файл. Динамические файлы формируются внутри директории с течением времени и могут иметь различные имена, кроме того, номер вновь появившегося файла (считанного с устройства, созданного компонентом и т.д.) выбирается из заданного диапазона. Динамические файлы не прописываются в конфигурации явным образом, а определяются посредством директорий.

В большинстве случаев директория будет являться динамической. Статическая директория содержит жестко фиксированный состав статических файлов, и может также использоваться для обмена конфигурацией. В текущей версии программных средств пересылка конфигураций через телекомплексы не поддерживается.

Описание файла аналогично описанию телемеханических сигналов. Общим для любого файла является начало строки описания в формате:

F <Номер> < «Наименование файла» >,

где:

**F** либо **DIR** – тип, определяющий, что запись является описанием файла или директория;

Номер - уникальный номер файла в пределах телекомплекса;

«Наименование файла» - текстовое наименование файла или директории, заключенное в кавычки.

При задании файлов дополнительно используется лексема EXPLACE, формат описания которой был представлен в пункте 6.2.2. В таблице 6.5 представлен состав полей лексемы для файлов.

| Строковый ID | Значение по<br>умолчанию | Расшифровка свойства                                       |  |  |  |
|--------------|--------------------------|------------------------------------------------------------|--|--|--|
| D()          |                          | Полный путь размещения файла или директории                |  |  |  |
| PU           |                          | (указывается при необходимости сохранять файл на диск).    |  |  |  |
|              |                          | Количество файлов для передачи (адресация). Определяет     |  |  |  |
| P1           | 32                       | пул номеров файлов в динамической директории и             |  |  |  |
|              |                          | количество одновременно хранимых файлов.                   |  |  |  |
| P2           | 2048                     | Размер секции в байтах                                     |  |  |  |
| D3           | 0                        | Дополнительная параметризация:                             |  |  |  |
| 13           |                          | 0 бит – сохранять архивные файлы                           |  |  |  |
| <b>P</b> /   | 0                        | Период опроса в секундах1 – не сканировать, 0 – только     |  |  |  |
| 14           |                          | при старте, >0 – задается период сканирования.             |  |  |  |
|              |                          | Правило формирование имени файла. Если задано правило      |  |  |  |
| P5           |                          | формирования, такая директория определяется системой       |  |  |  |
|              |                          | как динамическая.                                          |  |  |  |
|              | 2                        | Формат файла на устройстве:                                |  |  |  |
| P6           |                          | 0 – обычный файл                                           |  |  |  |
|              |                          | 1 – Comtrade 60870                                         |  |  |  |
|              |                          | 2 – файл с именем (такой файл при пересылке не будет       |  |  |  |
|              |                          | терять своего имени, несмотря на то, что протоколы IEC     |  |  |  |
|              |                          | 60870-5-101 и IEC 60870-5-104 оперируют только             |  |  |  |
|              |                          | адресами файлов)                                           |  |  |  |
| P7           | 0                        | Адрес файла. Используется при необходимости задания        |  |  |  |
| 1 /          |                          | одинакового адреса файла для разных устройств              |  |  |  |
| P8           |                          | Зарезервировано                                            |  |  |  |
|              |                          | Параметризация работы компонента:                          |  |  |  |
| P9           |                          | бит 0 – разрешение чтения файла / запись файлов в базу;    |  |  |  |
|              |                          | бит 1 – разрешение записи файла / выгрузка файлов из базы. |  |  |  |

Таблица 6.5 Назначения полей лексемы расширенного местоположения для файлов

В имени директории, а также в параметре Р5, определяющим имя вновь созданного или полученного файла, возможно использование следующих макросов:

%SUB – будет подставлен номер подстанции, в которой описано посадочное место файла или директории;

% TC – будет подставлен номер телекомплекса, в котором описано посадочное место файла или директории;

% Р – будет подставлен номер процесса, в котором описано посадочное место файла или директории;

%М – будет подставлен номер магистрали;

%DEVNAME – будет подставлено наименование устройства;

% FILEDIR – будет подставлено наименование директории из секции FILESTORE (см. пункт 5.8.4);

%DATETIME – при создании файла в его имя будет подставлена текущая дата в формате ДД\_ММ\_ГГГГ-ЧЧ\_ММ\_СС\_<миллисекунды>.

Ниже приведён пример формирования файлов компонентом, например, «Регистратором аварийных событий» (тип компонента определяется по номеру магистрали), полученный файл ретранслируется в телекомплексы с номерами 101 и 1001.

```
DIR 1 "%SUB%TC%P%M" PLACE=M2/1/0/1
EXPLACE=[P0="/home/RAS",P1="32",P5="RAS_%DATETIME.zip"]
LOADTO=101/0/M3/0/0/0 LOADTO=1001/0/M3/0/0/0
```

## 6.9 Константы

Константами являются переменные, определенные единожды в пределах телекомплекса для возможности повторного использования. Константы бывают четырёх типов:

- 1. Логического типа BOOL.
- 2. Целочисленного типа INT.
- 3. Числа с плавающей точкой FLT.
- 4. Строковые константы STR.

Общим для любой константы является начало строки описания в формате:

<Тип> <Номер> < «Наименование константы» > <Значения>,

где:

Тип (BOOL/INT/FLT/STR) – тип константы;

Номер - уникальный номер файла в пределах телекомплекса;

«Наименование константы» - текстовое наименование константы, заключенное в кавычки.

Значение – значение константы.

Константы используются, например, в расчетных функциях или при настройке значений на передачу в протоколе SNMP. Из лексем приема/передачи для констант доступна лексема LOADTO. Пример использования констант в расчетных функциях находится в разделе 11.

# 7 Команды телеуправления

## 7.1 Общие сведения

Одной из основных функций системы является возможность осуществления команд телеуправления. Телеуправления различают по следующим признакам:

По типу:

**Прямые** (абсолютные) – одной команде соответствует один логический или физический выходной канал на оконечном телемеханическом устройстве, обеспечивающий дискретный вывод на исполнительное устройство;

Составные - одной команде соответствует два и более физических выходных канала на одном или нескольких оконечных телемеханических устройствах (иначе, составной команде соответствуют две и более прямых команды).

По воздействию на исполнительные устройства:

Статические – постоянные, фиксированные во времени команды;

**Импульсные** – команды, выполняющиеся кратковременно, в течение некоторого детерминированного интервала времени.

По источнику инициирования команд:

Внешние – команды, которые инициируются внешними клиентами системы;

**Внутренние** – команды, которые инициируются системой по результатам обработки определенных параметров телесигнализации.

При описании в системе команды телеуправления задаются идентификатором группы типа «Т».

Прямые команды должны содержать описание посадочного места, определяемого командой PLACE. Для составных команд посадочные места задаются только для составляющих ее элементов, сама же команда не имеет посадочного места.

В текущей версии ПО номера телеуправлений должны располагаться в диапазоне от 1 до 10000 включительно. Номера с 10001 отведены под составные телеуправления (т.е. под одиночные телеуправления составных телеуправлений), нумерация которых происходит автоматически.

## 7.1 Прямые команды

На примере некой команды с именем «Тестовая команда» рассмотрим ее описание:

Т 1 "Тестовая команда" **PLACE**=M1/DOUT8/2/1 LOADTO=10/0/M101/0/0/5001

В таблице 7.1 представлено назначение полей для прямой команды телеуправления.

Таблица 7.1 Назначение полей для примера прямой команды телеуправления

| Общие поля для всех телемеханических сигналов:                                 |                                                                  |  |  |  |
|--------------------------------------------------------------------------------|------------------------------------------------------------------|--|--|--|
| Т                                                                              | Задает принадлежность к группе команд телеуправления.            |  |  |  |
| 1                                                                              | Уникальный номер в списке команд телеуправления системы.         |  |  |  |
| «Тестовая                                                                      | Название команды ТУ.                                             |  |  |  |
| команда»                                                                       |                                                                  |  |  |  |
| Физическое размещение сигнала по ключевому слову PLACE:                        |                                                                  |  |  |  |
| M1                                                                             | Идентификатор магистрали сбора данных.                           |  |  |  |
| DOUT8                                                                          | Идентификатор модуля-поставщика данных.                          |  |  |  |
| 2                                                                              | Физический адрес модуля.                                         |  |  |  |
| 1                                                                              | Адрес элемента, адресующий номер и вид команды телеуправления.   |  |  |  |
| Прием команды от телекомплекса с идентификатором 10 по ключевому слову LOADTO: |                                                                  |  |  |  |
| 10                                                                             | Идентификатор телекомплекса назначения (инициатора команды).     |  |  |  |
|                                                                                | Идентификатор процесса на телекомплексе назначения. В            |  |  |  |
| 0                                                                              | подавляющем большинстве проектов всегда 0 – посылка команды      |  |  |  |
|                                                                                | телеуправления из основного процесс телекомплекса.               |  |  |  |
| M1                                                                             | Идентификатор информационной магистрали на стороне               |  |  |  |
|                                                                                | телекомплекса назначения.                                        |  |  |  |
| 0                                                                              | Тип устройства – 0, поскольку инициатором команды телеуправления |  |  |  |
| 0                                                                              | является телекомплекс, а не устройство.                          |  |  |  |
| 0                                                                              | Адрес устройства – 0, поскольку инициатором команды              |  |  |  |
|                                                                                | телеуправления является телекомплекс, а не устройство.           |  |  |  |
| 5001                                                                           | Уникальный в пределах магистрали адрес элемента, соответствующий |  |  |  |
|                                                                                | команде телеуправления.                                          |  |  |  |

Важно: Для адресации импульсной команды, выдаваемой на дискретный вывод телемеханического устройства, указывается обычный номер канала модуля: 1 для первого, 2 для второго и т.д. Для адресации статической команды указывается номер канала модуля со смещением в 50 единиц десятичного исчисления: 51 для первого, 52 для второго и т.п.

## 7.2 Составные команды

Составные команды телеуправлений бывают двух видов:

- одна команда использует два канала «Включить» и «Отключить»;
- одна команда использует до четырёх каналов управления «Разрешение включения», «Включение», «Разрешения отключения», «Отключение».

## 7.2.1 Лексемы группы F1. Составная команда «Включить - Отключить»

На примере команды с именем «Команда ВКЛ/ОТКЛ» рассмотрим ее описание:

```
Т 2 "Команда ВКЛ/ОТКЛ" F1_ON=M1/DOUT8/2/2 F1_OFF=M1/DOUT8/2/3
LOADTO=10/0/M101/0/0/5004
```

В таблице 7.2 представлено назначение полей для составной команды телеуправления «включить - отключить».

Таблица 7.2 Назначение полей для примера составной команды «включить – отключить»

| Обшие поля для вс                                                              | ех телемеханических сигналов:                                    |  |  |  |  |
|--------------------------------------------------------------------------------|------------------------------------------------------------------|--|--|--|--|
| Т                                                                              | Залает приналлежность к группе команд телеуправления             |  |  |  |  |
| 2                                                                              | Уникальный номер в списке команл телеуправления системы.         |  |  |  |  |
| «Команла                                                                       | Название команлы ТУ.                                             |  |  |  |  |
| ВКЛ/ОТКЛ»                                                                      |                                                                  |  |  |  |  |
| Отсутствие посадо                                                              | чного места, задаваемого лексемой PLACE, определяет СОСТАВНОЙ    |  |  |  |  |
| тип команды телеуі                                                             | правления.                                                       |  |  |  |  |
| Элементы составн                                                               | ой команды задаем лексемами F1_ON и F1_OFF, формат которых       |  |  |  |  |
| аналогичен лексеме                                                             | e PLACE:                                                         |  |  |  |  |
|                                                                                | Ключевое слово, определяющее прямую команду «Включить»           |  |  |  |  |
| FI_ON                                                                          | составного телеуправления/                                       |  |  |  |  |
| Посадочное место н                                                             | на примере прямой команды «Включить»:                            |  |  |  |  |
| M1                                                                             | Идентификатор магистрали сбора данных.                           |  |  |  |  |
| DOUT8                                                                          | Идентификатор модуля-поставщика данных.                          |  |  |  |  |
| 2                                                                              | Физический адрес модуля.                                         |  |  |  |  |
| 2                                                                              | Адрес элемента, адресующий номер и вид команды телеуправления.   |  |  |  |  |
| E1 OFF                                                                         | Ключевое слово, определяющее прямую команду «Отключить»          |  |  |  |  |
| F1_OFF                                                                         | составного телеуправления:                                       |  |  |  |  |
| Посадочное место на примере прямой команды «Отключить»:                        |                                                                  |  |  |  |  |
| M1                                                                             | Идентификатор магистрали сбора данных.                           |  |  |  |  |
| DOUT8                                                                          | Идентификатор модуля-поставщика данных.                          |  |  |  |  |
| 2                                                                              | Физический адрес модуля.                                         |  |  |  |  |
| 3                                                                              | Адрес элемента, адресующий номер и вид команды телеуправления.   |  |  |  |  |
| Прием команды от телекомплекса с идентификатором 10 по ключевому слову LOADTO: |                                                                  |  |  |  |  |
| 10                                                                             | Идентификатор телекомплекса назначения (инициатора команды).     |  |  |  |  |
|                                                                                | Идентификатор процесса на телекомплексе назначения. В            |  |  |  |  |
| 0                                                                              | подавляющем большинстве проектов всегда 0 – посылка команды      |  |  |  |  |
|                                                                                | телеуправления из основного процесс телекомплекса.               |  |  |  |  |
| M1                                                                             | Идентификатор информационной магистрали на стороне               |  |  |  |  |
| 111                                                                            | телекомплекса назначения.                                        |  |  |  |  |
| 0                                                                              | Тип устройства – 0, поскольку инициатором команды телеуправления |  |  |  |  |
| 0                                                                              | является телекомплекс, а не устройство.                          |  |  |  |  |
| 0                                                                              | Адрес устройства – 0, поскольку инициатором команды              |  |  |  |  |
|                                                                                | телеуправления является телекомплекс, а не устройство.           |  |  |  |  |
| 5004                                                                           | Уникальный в пределах магистрали адрес элемента, соответствующий |  |  |  |  |
|                                                                                | команде телеуправления.                                          |  |  |  |  |

# 7.2.2 Лексемы группы F2. Составная команда «Включить – Отключить - Выбор»

На примере некой команды с именем «Команда ВКЛ/ОТКЛ/ВЫБОР» рассмотрим строку ее описания:

```
Т 10 "Команда ВКЛ/ОТКЛ/ВЫБОР" F2_ON=M2/DOUT8/12/5 F2_OFF=M2/DOUT8/12/6
F2_SELON=M1/DOUT8/2/5 F2_SELOFF=M1/DOUT8/2/5 LOADTO=10/0/M101/0/0/5005
```

В таблице 7.3 представлено назначение полей для составной команды телеуправления «включить – отключить – выбор».

```
Таблица 7.3 Назначение полей для примера составной команды «включить - отключить – выбор»
```

| Общие поля для всех телемеханических сигналов: |                                                       |  |  |  |
|------------------------------------------------|-------------------------------------------------------|--|--|--|
| Т                                              | Задает принадлежность к группе команд телеуправления. |  |  |  |

| 10                                                                             | Уникальный номер в списке команд телеуправления системы. |  |  |
|--------------------------------------------------------------------------------|----------------------------------------------------------|--|--|
| «Команда                                                                       | Название команды ТУ.                                     |  |  |
| ВКЛ/ОТКЛ/ВЫБОР»                                                                |                                                          |  |  |
| Отсутствие посадочного места, задаваемого лексемой PLACE, определяет СОСТАВНОЙ |                                                          |  |  |
| тип команды телеуправления.                                                    |                                                          |  |  |
| Элементы составной команды задаем лексемами F1_ON, F1_OFF, F2_SELON и          |                                                          |  |  |
| F2_SELOFF, формат которых аналогичен лексеме PLACE:                            |                                                          |  |  |
|                                                                                | Ключевое слово, определяющее прямую команду «Включить»   |  |  |
| F2_ON                                                                          | составного телеуправления.                               |  |  |
| E2 OFF                                                                         | Ключевое слово, определяющее прямую команду «Отключить»  |  |  |
| F2_OFF                                                                         | составного телеуправления.                               |  |  |
|                                                                                | Ключевое слово, определяющее прямую команду «Выбор -     |  |  |
| F2_SELUN                                                                       | Включить» составного телеуправления.                     |  |  |
| E2 SELOFE                                                                      | Ключевое слово, определяющее прямую команду «Выбор -     |  |  |
| F2_SELUFF                                                                      | Отключить» составного телеуправления.                    |  |  |

Если устройство с общим каналом телеуправления «Выбор», то для команд «Включить» и «Отключить» в значениях ключевых слов F2\_SELON и F2\_SELOFF задается одинаковое посадочное место (либо посадочное место лексемы F2\_SELOFF не задается). Если для выбора телеуправления «Включить»/«Отключить» используются индивидуальные каналы «Выбор-включить» и «Выбор-отключить», то для них задаются уникальные посадочные места.

# 7.2.3 Особенности настройки композитной команды ТУ через «ВКЛ/ОТКЛ/ВЫБОР»

- 1. Для команд SEL\_ON и SEL\_OFF используются статические команды ТУ
- 2. Для команд ON и OFF используются динамические команды ТУ
- 3. Алгоритм работы:
  - посылка 1 в SEL\_ON/SEL\_OFF
  - посылка 1 в ON/OFF
  - посылка 0 в SEL\_ON/SEL\_OFF

## 7.3 Дополнительные лексемы команд телеуправлений

# 7.3.1 Лексема BLOCKCTRL. Обобщенный запрет выполнения команд ТУ

Система предусматривает возможность программного запрета выполнения команд телеуправлений для клиентов системы путем ввода дополнительных дискретных сигналов и анализа их состояния.

На примере дискретного сигнала «Шина2.ТС5.Разрешение-запрет ТУ от ОИК» рассмотрим строку описания:

#### D 10 "Шина2.TC5.Разрешение-запрет ТУ от ОИК" PLACE=M2/DIN16/12/16 LOADTO=50001/0/M101/0/0/5004 **BLOCKCTRL**=M101/50001/0/0

Синтаксис задания телесигналов описан в подразделе 6.3. Признак задания запрета телеуправления для ОИК определен с помощью лексемы **BLOCKCTRL**.

В таблице 7.4 представлено назначение полей для запрета выполнения команд телеуправления.

| M11   | Идентификатор магистрали сбора данных.                             |  |  |
|-------|--------------------------------------------------------------------|--|--|
| 50001 | Идентификатор телекомплекса (см. пункт 3.3.7), с которого подается |  |  |
|       | команда телеуправления                                             |  |  |
| 0     | 0 – подставится номер телекомплекса, на котором происходит         |  |  |
|       | контроль запрета телеуправления                                    |  |  |
| 0     | адрес элемента (не используется)                                   |  |  |

Таблица 7.4 Назначение полей для примера запрета выполнения команд телеуправления

Если задан дискретный сигнал, определяющий запрет команды телеуправления для некого клиента, то система разрешает ее исполнение только при условии достоверности и равенства 1 значения этого сигнала.

# 7.3.2 Лексема BLOCKTC. Индивидуальный запрет выполнения команды ТУ

Система предусматривает возможность программного запрета выполнения каждого конкретного телеуправления ввода дополнительных дискретных сигналов и анализа их состояния.

На примере команды телеуправления «ЭВ КВЛ 220кВ Центральная-Яшино» рассмотрим строку описания:

```
Т 1 "ЭВ КВЛ 220кВ Центральная-Яшино" PLACE=M1/RTU7/12/1
LOADTO=50001/0/M101/0/0/1 BLOCKTC=27
```

Где лексема <**BLOCKTC** = Номер> задает номер дискретного сигнала (тип integer), определяющего запрет выполнения соответствующего телеуправления, система разрешает исполнение команды телеуправления только при условии достоверности и равенства 1 значения дискретного сигнала.

# 7.3.3 Лексема FROMBASE. Генерация команд по изменению телесигналов

Система предусматривает возможность генерации команды телеуправления по изменению состояния дискретного сигнала, связанного с ним.

На примере абстрактной команды телеуправления «Команда по положению ключа», формируемого по некому дискретному сигналу «ТС. Положение ключа», рассмотрим подробней строку его описания:

```
; это фрагмент описания телесигнализации
D 99 "TC.Положение ключа" PLACE=M2/RTU5/11/2 LOADTO=10/0/M101/0/0/99
; это фрагмент описания телеуправления
T 121 "Команда по положению ключа" PLACE=M2/DOUT8/12/58 FROMBASE=99
```

Лексема <**FROMBASE** = Номер> задает требование формировать телеуправление по изменению дискретного сигнала с номером <Homep> (тип integer). При использовании ключевого слова FROMBASE не допускается прием телеуправления с данным идентификатором от внешних клиентов системы. Лексемы RETR, определяющие источников телеуправления, для данного телеуправления игнорируются.

# 7.3.4 Лексема INFCTRL. Обобщенный сигнал оповещения о выполнении команды

Система предусматривает возможность через дискретный сигнал осуществлять обобщенное оповещение о факте выполнения телеуправления в системе.

На примере некого дискретного сигнала «ПТС. Оповещение о ТУ» рассмотрим подробней строку его описания:

; это фрагмент описания телесигнализации D 100 "ПТС. Оповещение о ТУ" **INFCTRL** LOADTO=10/0/M101/0/0/100

где ключевое слово **INFCTRL** только для сигналов типа «D» без описания посадочного места задает требование вывода в него обобщенного сигнала оповещения о любом телеуправлении в системе.

Если в системе определен дискрет оповещения о телеуправлении, то при принятии, обработке и исполнении команды телеуправления, менеджер телеуправления, вне зависимости от результата исполнения команды, записывает в него значение 1 с меткой времени приема команды. Затем, в интервале от 10 до 50 мс, производится сброс (запись) дискрета в 0 с той же меткой времени. Подобный механизм позволяет внешним системам отследить факт выполнения телеуправления.

Не допускается использования ключевого слово INFCTRL при описании более одного дискретного сигнала оповещения (иными словами в системе может быть только один такой дискрет).

## 7.3.5 Лексемы TS. Привязка команд к телесигналам. Обратная связь

Система предусматривает возможность связывать команду телеуправления с телесигналом, определяющим состояние телеуправляемого объекта. Задание обратной связи телеуправления используется для соответствующей индикации на APM (см. «TOPAZ SCADA. Руководство пользователя. Часть 4.2. APM диспетчера (TOPAZ SCADA CLIENT)»).

Также задание «обратной связи» позволяет корректно создавать импорт в пар-файл СПО ОИК для генерирования его внутренних таблиц.

Пример:

```
; это фрагмент описания телеуправления с обратной связью
Т 1 "Тестовая команда " PLACE=M1/DOUT8/2/1 LOADTO=10/0/M101/0/0/5001 TS=1
```

Лексема вида <**TS** = номер> задает привязку к дискретному сигналу с номером <номер> (в примере номер 1 базы дискретов).

# 7.3.6 Лексемы TS\_EX. Индивидуальное оповещение о выполнении команды

Система предусматривает возможность связывать команду телеуправления с телесигналом, для оповещения о каждой конкретной команде телеуправления. После получения команды телеуправления в соответствующий телесигнал взводится в:

- 1 если была послана команда «Включить»;
- 2 если была послана команда «Отключить»
- 3 если была послана команда «Тестирование»

#### **TOPAZ TMBuilder.** Руководство пользователя. Ред 12.2020

После завершения выполнения команды в ТС пишется значение – 0.

Пример:

```
; это фрагмент описания телеуправления с обратной связью
Т 1 " Тестовая команда " PLACE=M1/DOUT8/2/1 LOADTO=10/0/M101/0/0/5001
TS_EX=2
```

Лексема вида <**TS\_EX** = номер> задает привязку к дискретному сигналу с номером <номер> (тип integer) (в примере номер 2 базы дискретов).

## 8 Сигналы полукомплектов

По аналогии с заданием различных настроек для первого и второго полукомплектов на уровне каналов данных, часто возникает необходимость задания различных настроек для отдельных сигналов. Речь, прежде всего, идет о признаке состоянии системы MAIN/STANBY, а также статусных сигналах.

## 8.1 Лексема SYSMAIN. Признак состояния системы MAIN/STANDBY

Система предусматривает возможность вывода диагностического статуса о текущем состоянии MAIN/STANDBY системы. Лексема SYSMAIN для сигналов типа «D/A/C» без описания посадочного места (лексемы PLACE) задает требование вывода в соответствующий элемент базы сигналов статуса состояния системы MAIN/STANDBY.

В системе может быть только один такой сигнал SYSMAIN на один полукомплект, например:

| S 15 "CTATYC MAIN/STANDBY<br>LOADTO=10/0/M101/0/0/5001 | 1 | полукомплекта"<br>SELFID=1        | SYSMAIN     |
|--------------------------------------------------------|---|-----------------------------------|-------------|
| S 16 "CTATYC MAIN/STANDBY<br>LOADTO=10/0/M101/0/0/5002 | 2 | полукомплекта<br><b>SELFID</b> =2 | <br>SYSMAIN |

Использование лексема SELFID (см. подраздел 8.2) совместно с лексемой SYSMAIN определяет, какой полукомплект задает значение соответствующему сигналу, определяющее его состояния MAIN/STANDBY. Таким образом, при наличии исправной горизонтальной связи (см. подраздел 5.3), один сигнал всегда будет равен 1 – состояние MAIN, другой 0 – состояние STANDBY.

Если не используется резервирование контроллеров, задание лексемы не имеет смысла – контроллер всегда работает в режиме MAIN.

## 8.2 Лексема SELFID. Различия в сигналах двух полукомплектов

Лексема SELFID позволяет указать номер полукомплекта (1 или 2), который использует указанное посадочное место (лексема PLACE) или лексему SYSMAIN для приема или формирования соответствующего сигнала. При указании лексемы SELFID=1 ей должна соответствовать лексема SELFID=2 с тем же посадочным местом.

Сигналы полукомплекта с номером 1 пересылаются в сигналы с теми же номерами полукомплекта 2 во время работы системы, и, наоборот. Таким образом, оба полукомплекта имеют одинаковые значения и состав сигналов. Остальные сигналы пересылаются по горизонтальной связи от телекомплекса, работающего в режиме MAIN, телекомплексу, работающему в режиме STANDBY.

На рисунке 8.1 схематично показан пример направления пересылки сигналов с учетом использования лексемы SELFID. Ретрансляция сигналов в ЦУС и МосРДУ производится по протоколу IEC 60870-5-104, для которого можно задать такие сигналы как «Дискрет связи», «Индикация канала», «Переполнение буфера» (см. Приложение В). Для каждого направления имеются основной и резервный каналы.

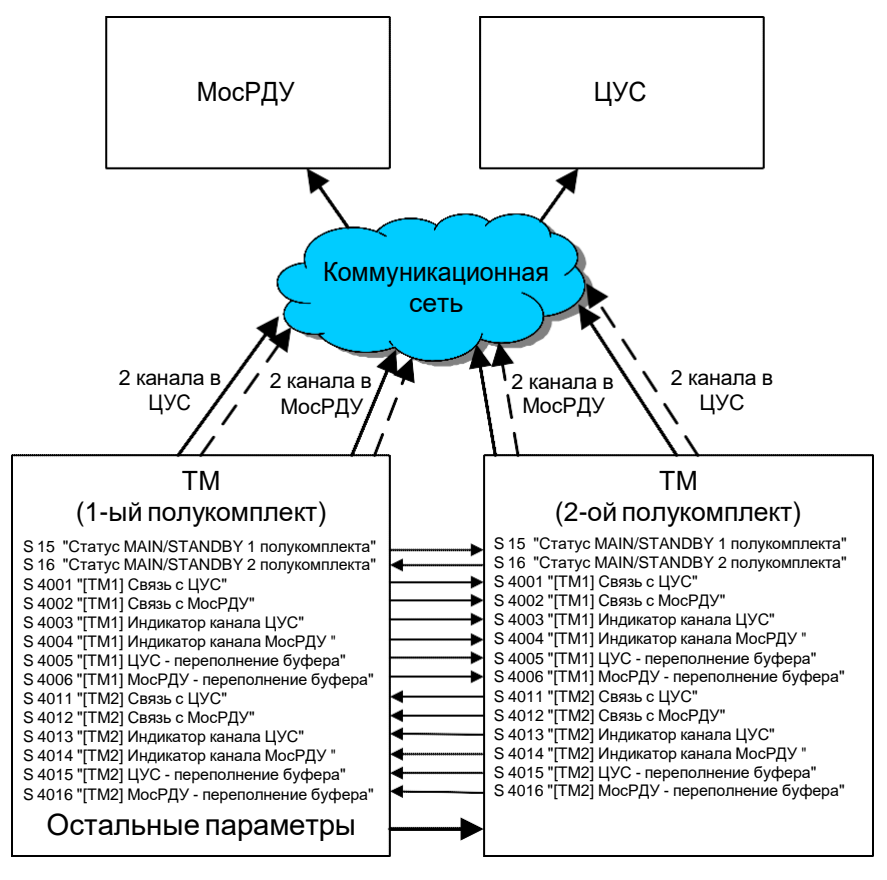

В режиме MAIN

**В режиме STANDBY** 

Рисунок 8.1 Пример обмена статусными сигналами двух полукомплектов

Ниже представлен фрагмент файла параметров (сигналов) для данного примера:

;Признаки MAIN/STANDBY для 1-го и 2-го полукомплектов **S** 15 "Статус MAIN/STANDBY 1 полукомплекта SYSMAIN LOADTO=10/0/M101/0/0/5001 SELFID=1 S 16 "Статус MAIN/STANDBY 2 полукомплекта " SYSMAIN LOADTO=10/0/M101/0/0/5002 SELFID=2 ;Сигналы для 1-го полукомплекта S 4001 "[ТМ1] Связь с ЦУС" PLACE=M101/50001/0/1 SELFID=1 LOADTO=50001/0/M101/0/0/4001 LOADTO=50002/0/M102/0/0/4001 S 4002 "[ТМ1] Связь с МосРДУ" PLACE=M102/50002/0/1 SELFID=1 LOADTO=50001/0/M101/0/0/4002 LOADTO=50002/0/M102/0/0/4002 S 4003 "[ТМ1] Индикатор канала ЦУС" PLACE=M101/50001/0/10 SELFID=1 LOADTO=50001/0/M101/0/0/4003 LOADTO=50002/0/M102/0/0/4003 S 4004 "[TM1] Индикатор канала МосРДУ" PLACE=M102/50002/0/10 SELFID=1 LOADTO=50001/0/M101/0/0/4004 LOADTO=50002/0/M102/0/0/4004 S 4005 "[ТМ1] ЦУС - переполнение буфера" PLACE=M101/50001/0/11 SELFID=1 LOADTO=50001/0/M101/0/0/4005 LOADTO=50002/0/M102/0/0/4005 S 4006 "[ТМ1] МосРДУ - переполнение буфера" PLACE=M102/50002/0/11 SELFID=1 LOADTO=50001/0/M101/0/0/4006 LOADTO=50002/0/M102/0/0/4006 ;Сигналы для 2-го полукомплекта S 4011 "[TM2] Связь с ЦУС" PLACE=M101/50001/0/1 SELFID=2 LOADTO=50001/0/M101/0/0/4011 LOADTO=50002/0/M102/0/0/4011 S 4012 "[ТМ2] Связь с МосРДУ" PLACE=M102/50002/0/1 SELFID=2 LOADTO=50001/0/M101/0/0/4012 LOADTO=50002/0/M102/0/0/4012

**S** 4013 "[ТМ2] Индикатор канала ЦУС" **PLACE=M101/50001/0/10 SELFID=**2

**ТОРА**Z **ТМВ**иіlder. Руководство пользователя. Ред 12.2020

LOADTO=50001/0/M101/0/0/4013 LOADTO=50002/0/M102/0/0/4013

**S** 4014 "[TM2] Индикатор канала МосРДУ" **PLACE=M102/50002/0/10 SELFID**=2 LOADTO=50001/0/M101/0/0/4014 LOADTO=50002/0/M102/0/0/4014

**S** 4015 "[ТМ2] ЦУС - переполнение буфера" **PLACE=M101/50001/0/11 SELFID**=2 LOADTO=50001/0/M101/0/0/4015 LOADTO=50002/0/M102/0/0/4015

S 4016 "[ТМ2] МОСРДУ - переполнение буфера" PLACE=M102/50002/0/11 SELFID=2 LOADTO=50001/0/M101/0/0/4016 LOADTO=50002/0/M102/0/0/4016

### 8.3 Статусные сигналы при опросе по двум каналам

Иногда бывают ситуации, когда компонент слейв опрашивается с одного места по разным каналам данных. Даная ситуация аналогична ретрансляции в разные места, с тем лишь отличием, что конечным получателем является один телекомплекс. На рисунке 8.2 представлен пример телемеханической модели для данной ситуации.

В примере контроллер ТМ опрашивается по протоколу IEC 60870-5-104 по основному и резервному каналам МосРДУ. В такой ситуации на каждый канал данных должна быть создана своя магистраль мастера. Для каждого канала задаются разные номера основного и резервного Ethernet-интерфейсов, параметры C1 и C2 (см. пункт 5.6.1). Описание интерфейсов для МосРДУ может выглядеть следующим образом:

```
[ITDS1]
NAME=TOPAZ IEC DAS1
;Адреса для основного канала МосРДУ на ТМ1
ссновной сервер
IPADDR1=10.36.218.13
IPMASK1=255.255.254.0
;резервный сервер
IPADDR2=10.36.218.14
IPMASK2=255.255.254.0
;Адреса для резервного канала МосРДУ на ТМ2
основной сервер
IPADDR3=10.36.220.13
IPMASK3=255.255.254.0
;резервный сервер
IPADDR4=10.36.220.14
IPMASK4=255.255.254.0
                                          Телемеханическая модель проекта
                                         S × //
                             🕵 🎲 🔀 ।
                                                                         - 20
                                                                             2
                             🕂 🙅 моэск
                               🗄 📥 СЗАО
                                  🗄 📳 (809) ПС Строгино
                                    🗄 👍 [1] TM
                                       🗄 < Магистрали
                                         🗄 🔿 IEC104S - [М100] Передача данных в МосРДУ
                                             — 🝋 [1001] МосРДУ [М1]
                                             — 🍋 [1001] МосРДУ [M2]
                                         - 🗟 Сетевые настройки
                             🗄 🧖 дп
                               🗄 📥 Москва
                                  🗄 📳 [1] МосРДУ
                                    🖻 👍 (1001) МосРДУ
                                       🗄 🔶 Магистрали
                                         🚊 득 ІЕС104М - [М1] Основной канал МосРДУ
                                             📖 🚵 [1] TM [M100]
                                         🗄 🛬 ІЕС104М - (М2) Резервный канал МосРДУ
                                             📖 🚵 (1) ТМ (М100)
                                         🗟 Сетевые настройки
```

Рисунок 8.2 Пример телемеханической модели опроса по двум каналам

Задание статусов связи и индикации канала будет выглядеть следующим образом:

S 6002 "[TM1] Связь с МосРДУ (IP=10.36.218.13 и 14)" PLACE=M101/1001/0\_1/1 SELFID=1 S 6003 "[TM1] Индикатор канала МосРДУ (0=IP1,1=IP2)" PLACE=M101/1001/0\_1/10 SELFID=1 S 6022 "[TM2] Связь с МосРДУ (IP=10.36.220.13 и 14)" PLACE=M101/1001/0\_2/1 SELFID=2 S 6023 "[TM2] Индикатор канала МосРДУ (0=IP1,1=IP2)" PLACE=M101/1001/0\_2/10 SELFID=2

Лексема PLACE модифицируется таким образом, что после номера процесса через нижнее подчеркивание « » следует номер магистрали, определяющая канал данных.
## 9 Прочие лексемы

### 9.1 Лексема SEV. Настройка уровня тревоги

Лексема SEV задает уровень тревожности сигнала. От уровня тревожности зависит способ отображения (сигнализации) на APM-е диспетчера при смене значения дискретного сигнала. Количество уровней тревожности и различия в отображении сигналов каждого уровня определяются в программе TOPAZ MODEL CREATOR (см. «TOPAZ MODEL CREATOR. Руководство пользователя. Часть 7»). Также в программе TOPAZ MODEL CREATOR есть возможность переопределить значения тревожности, заданный в TOPAZ TMBuilder.

Лексема имеет следующий вид:

#### SEV = <Номер уровня>

По умолчанию уровни тревог следующие:

- 1. Лексема SEV не задана информационный сигнал, не АПТС;
- 2. SEV = 0 -сигнал оперативного состояния (OC), не АПТС;
- 3. SEV = 1 сигнал предупредительный 2 (ПС2), АПТС;
- 4. SEV = 2 сигнал предупредительный 1 (ПС1), АПТС;
- 5. SEV = 3 -аварийный сигнал (AC), AПТС.

Пример:

D 2014 "Неисправность на ЩПТ" PLACE=M1/DIN32/104/21 LOADTO=50001/0/M101/0/0/292 LOADTO=10/0/M1/0/0/2014 SEV=2 EXALARM=1 RASPEVT=1

D 2015 "Пожар" PLACE=M1/DIN32/104/22 LOADTO=50001/0/M101/0/0/293 LOADTO=10/0/M1/0/0/2015 **SEV**=3 **EXALARM**=1 **RASPEVT**=2

D 2016 "Неисправность пожарной сигнализации" PLACE=M1/DIN32/104/23 LOADTO=50001/0/M101/0/0/294 LOADTO=10/0/M1/0/0/2016 **SEV**=1 **EXALARM**=1 **RASPEVT**=1

D 2017 "Дистанционная накладка ТУ" PLACE=M9/MTU5/56/3 LOADTO=50001/0/M101/0/0/295 LOADTO=10/0/M1/0/0/2017

D 2018 "Оперативная накладка ТУ" PLACE=M9/MTU5/56/2 LOADTO=10/0/M1/0/0/1 LOADTO=50001/0/M101/0/0/296 LOADTO=10/0/M1/0/0/2018

D 2019 "Автомат TH 220" PLACE=M1/DIN32/104/24 LOADTO=50001/0/M101/0/0/297 LOADTO=10/0/M1/0/0/2019 **SEV**=1 **EXALARM**=1

### 9.2 Лексема EXALARM. Особые сигналы

Лексема **EXALARM** выделяет дискретный сигнал в особую группу. При изменении значения такого сигнала на APM диспетчера загорается особый индикатор. По нажатию на индикатор отображается окно со списком сигналов, которые требуют особого внимания диспетчера. Если сигнал является составным (расчетным) (см. раздел 11), то дополнительно отображается сигналы, участвующие в расчете.

Лексема имеет следующий вид:

EXALARM=1

# 9.3 Лексема RASPEVT. Настройка событий для системы TOPAZ RASP

Лексема RASPEVT определяет использование дискретного сигнала для системы ТОРАZ RASP. Лексема имеет следующий вид:

RASPEVT=<1 или 2>,

где:

RASPEVT=1 – сигнал включается в отчет при возникновении события;

RASPEVT=2 – сигнал является событийным (по его изменению формируется отправка письма).

## 10 Примеры настройки компонентов

#### 10.1 Настройка синхронизации времени

Одинаковость времени на всех телекомплексах, а также устройствах является важным требованием системы. Для синхронизации времени комплекс TOPAZ TMBuilder предоставляет несколько стандартных механизмов, которые просто настраиваются средствами комплекса.

Синхронизация устройств зачастую осуществляется при помощи функции синхронизации в соответствующем протоколе, время устанавливается равным времени телекомплекса, который является клиентом данных для этих устройств. Так же возможно заведение на устройство PPS импульса.

Для синхронизации времени между телекомплексами используется протоколы синхронизации времени NTP и PTP. Протокол PTP по сравнению с NTP имеет большую точность, в локальных сетях точность достигается менее микросекунды, в то время как точность NTP порядка миллисекунды. Однако использование PTP может быть ограничено в связи с иерархией сети и сетевыми настройками.

#### 10.1.1 Настройка NTP

Настройка NTP подразумевает возможность задания нескольких серверов времени для одного клиента. Также каждый клиент может в свою очередь являться сервером для других клиентов. Для настройки NTP необходимо:

- 1. Создать телекомплекс (один или несколько), который является сервером NTP, и задать ему соответствующие сетевые настройки (см. раздел 5). Пусть идентификатор телекомплекса будет равен 100. Телекомплекс может дополнительно содержать в себе систему телемеханики на базе TOPAZ IEC DAS.
- 2. На телекомплексе с номером 100 добавить магистраль типа «Сервер NTP». В общих настройках магистрали задать идентификаторы Ethernet-интерфейсов, по соответствующим IP-адресам будет предоставлен доступ к NTP серверу. При необходимости изменить прочие настройки. Например, параметр GPSCOUNT задает количество GPS-модулей, которые получают время со спутников. В данной версии адреса модулей задаются по умолчанию и равны 127.127.20.#, где # последовательный номер модуля. По умолчанию GPS-модули отсутствуют.
- 3. Для каждого телекомплекса, который будет синхронизироваться с сервером, определить магистраль типа «Синхронизация времени NTP»
- 4. Создать каналы данных (произвести связи) между магистралью «Сервер NTP» и магистралями «Синхронизация времени NTP». Определение настроек на уровне каналов данных не требуется.

### 10.1.2 Настройка РТР

Настройка РТР подразумевает наличие только одного сервера времени. В остальном настройка аналогична настройке NTP. Для настройки РTP необходимо:

1. Создать телекомплекс, который является сервером РТР, и задать ему соответствующие сетевые настройки (см. раздел 5). Пусть идентификатор

телекомплекса будет равен 101. Телекомплекс может дополнительно содержать в себе систему телемеханики на базе TOPAZ IEC DAS.

- 2. На телекомплексе с номером 101 добавить магистраль типа «Сервер РТР».
- 3. В общих настройках магистрали задать идентификаторы Ethernet-интерфейсов, по соответствующим IP-адресам будет предоставлен доступ к PTP серверу. При необходимости изменить прочие настройки.
- 4. Для каждого телекомплекса, который будет синхронизироваться с сервером, определить магистраль типа «Синхронизация времени РТР»
- 5. Создать каналы данных (произвести связи) между магистралью «Сервер РТР» и магистралями «Синхронизация времени РТР». Определение настроек на уровне каналов данных не требуется.

## 10.2 Настройка ITDS Bridge

Компонент ITDS Bridge предназначен для перенаправления трафика данных между интерфейсами телекомплекса (Ethernet - сетевой, Serial - последовательный). Возможны 4 типа перенаправления трафика:

- 1. Из Serial в Serial.
- 2. Из Serial в Ethernet.
- 3. Из Ethernet в Serial.
- 4. Из Ethernet в Ethernet.

Для настройки ITDS Bridge для перенаправления данных из Serial в Ethernet необходимо:

- 1. Создать телекомплекс и задать ему соответствующие сетевые настройки (см. раздел 5).
- 2. Задать одну или несколько магистралей типа ITDS\_BRIDGE (см. пункт 3.3.4), при этом указав у магистралей только основной СОМ-порт.
- 3. Параметры на уровне магистрали служат для задания настроек последовательного интерфейса. Их можно не переопределять, номера портов будут заданы автоматически, начиная с 950, прослушиваться при этом будут все Ethernetинтерфейсы. При необходимости можно для каждой магистрали (каждого компонента ITDS Bridge) переопределить номера Ethernet интерфейсов, номера портов, а также прочие настройки.

Для настройки ITDS Bridge для перенаправления данных из Serial в Serial необходимо:

- 1. Создать телекомплекс и задать ему соответствующие сетевые настройки (см. раздел 5).
- 2. Задать одну или несколько магистралей типа ITDS\_BRIDGE (см. пункт 3.3.4), при этом указав у магистралей, как основной, так и дуальный СОМ-порт.
- 3. На уровне магистрали задать I2 (тип выходного интерфейса) = 0 (Serial). Остальные свойства не учитываются.

Для настройки ITDS Bridge для перенаправления данных из Serial в Ethernet, а затем обратно из Ethernet в Serial необходимо:

- 1. Создать телекомплекс для преобразования из Serial в Ethernet и задать ему соответствующие сетевые настройки (см. раздел 5). Пусть, например, номер телекомплекса будет равен 1.
- 2. Задать одну или несколько магистралей типа ITDS\_BRIDGE (см. пункт 3.3.4), при этом указав у магистралей только основной СОМ-порт.
- 3. На уровне магистралей телекомплекса 1 для каждого порта обязательно указать номер сетевого интерфейса, номер порта можно оставить равным 0 назначается автоматически. Связка номер интерфейса номер порта должна быть уникальной для каждой магистрали во избежание коллизий при обмене.
- 4. Создать телекомплекс для обратного преобразования из Ethernet в Serial и задать ему соответствующие сетевые настройки. Пусть, например, номер телекомплекса будет равен 2.
- 5. Задать одну или несколько магистралей (по количеству магистралей на телекомплексе 1) типа ITDS\_BRIDGE, при этом указав у магистралей только основной СОМ-порт.
- 6. На уровне магистралей телекомплекса 2 задать параметры I1 (тип входного интерфейса) = 1 (Ethernet), I2 (тип выходного интерфейса) = 0 (Serial). Остальные настройки на уровне магистрали берутся от связанной магистрали телекомплекса 1.
- 7. Создать каналы данных (произвести связи) между соответствующими магистралями.

## 10.3 Настройка клиента 61850 (устаревший вариант)

В данном подразделе описывается настройка протокола 61850 с использованием магистрали типа «IEC-61850:Клиент (устаревший)». Старый вариант компонента может быть использован в случае, когда требуется опросить устройства и нет необходимости иметь полное SCL-описание подстанции. Настоятельно рекомендуется всегда использовать магистраль типа «IEC-61850:Клиент», соответствующую последней версии компонента.

Протокол IEC 61850 отличается от большинства протоколов системы тем, что является объектно-ориентированным. Пользователю рекомендуется самостоятельно ознакомиться с главами 6, 7.1 – 7.4, 8 международного стандарта IEC 61850. Программный комплекс TOPAZ TMBuilder позволяет настроить опрос устройств по протоколу с минимальными знаниями его специфики.

Для того чтобы настроить опрос устройства, необходимо иметь файл полного описания этого устройства (файл \*.cid) в формате SCL (язык описания конфигурации подстанции в стандарте IEC 61850), либо описание конфигурации подстанции целиком (файл \*.scd).

Для настройки необходимо:

- 1. В поддиректорию проекта «Проекты 61850/Input» добавить файлы с опрашиваемыми устройствами.
- 2. На телекомплексе определить одну или несколько магистралей типа IEC61850M (см. пункт 3.3.4). Для увеличения производительности рекомендуется добавлять на одну магистраль не больше 5 устройств.

- 3. В проект добавить соответствующий тип устройства (см. подраздел 3.5) или создать пользовательское устройство.
- 4. Добавить экземпляры устройства на магистрали, либо описать сигналы в файле параметров и нажать «Перечитать», после чего будет предложено добавить устройства автоматом (см. подпункт 3.3.3.8).
- 5. На уровне экземпляров устройств определить параметры для каждого устройства. Обязательным является задание имени устройства – IED, а также наименование файла в формате SCL – File. Если не задано наименование файла, по умолчанию наименование формируется как название имени устройства + «.cid».
- 6. При описании посадочного места для каждого сигнала дополнительно определяются параметры в лексеме EXPLACE, которые представлены в Приложении Б, таблице Б.8. Обязательным к заданию является полный путь к сигналу (P1).

Пример:

D 19601 "[ДЗТ1] Срабатывание ДЗТ" PLACE=M12/RET670/4/1 EXPLACE=[P0="LD0",P1="SP16GGI01/Ind"] LOADTO=50001/0/M101/0/0/1

D 19602 "[ДЗТ1] Блокировка ДЗТ по второй гармонике" PLACE=M12/RET670/4/2 EXPLACE=[P0="LD0",P1="SP16GGI01/Ind2"] LOADTO=50001/0/M101/0/0/2

D 19603 "[ДЗТ1] БЛОКИРОВКА ДЗТ ПО ПЯТОЙ ГАРМОНИКЕ" PLACE=M12/RET670/4/3 EXPLACE=[P0="LD0",P1="SP16GGI01/Ind3"] LOADTO=50001/0/M101/0/0/3

D 19604 "[ДЗТ1] Неисправность цепей трансформатора тока" PLACE=M12/RET670/4/4 EXPLACE=[P0="LD0",P1="SP16GGI01/Ind4"] LOADTO=50001/0/M101/0/0/4

## 10.4 Настройка компонентов 61850

Для построения компонентов «IEC-61850: Клиент», «IEC-61850: Сервер», «IEC-«61850 SV: Клиент», «IEC-61850 GOOSE: Подписчик», «IEC-61850 GOOSE: Публикатор» необходимо воспользоваться средствами TOPAZ MODEL CREATOR (см. «TOPAZ IEC Data Access Server Руководство пользователя Часть 7»).

В TOPAZ MODEL CREATOR необходимо построить SCL модель подстанции или модели, если проект состоит из нескольких подстанций. Программа позволяет конструировать описание в формате SCL с нуля. Также есть возможность импорта уже готовых моделей и слияния этих моделей, что очень удобно при сопряжении с устройствами сторонних производителей, работающих в протоколе 61850.

Построенная модель и ее связи с телемеханической моделью, которые производятся из TOPAZ MODEL CREATOR, позволяют не задавать посадочные места для сигналов в файле параметров, достаточно только объявит сами сигналы. Для ретрансляции сигнала достаточно воспользоваться лексемой LOADTO без дополнительных параметров.

## 10.5 Настройка компонентов TASE2 (ICCP)

Для построения компонентов «TASE2:Клиент» и «TASE2:Сервер» также необходимо воспользоваться программой TOPAZ MODEL CREATOR для построения TASE-дерева и произвести связи с телемеханической моделью (см. «TOPAZ IEC Data Access Server Руководство пользователя Часть 7»).

Способ задания аналогичен описанному в предыдущем подразделе.

## 11 Расчетные функции

## 11.1 Системные функции LUA

Системные функции Lua – это наиболее часто используемые в различных проектах алгоритмы обработки телемеханических сигналов, а также функции, выполняющие роль прикладных задач, например, функция корректного завершения работы контроллера по сигналу от источника бесперебойного питания. Системные функции не подлежат изменению, их отображение в интерфейсе программы представлено в подразделе 3.8.

## 11.2 Создание пользовательских функций LUA

Пользовательские функции Lua – это функции, не претендующие на многократное использование и создаваемые пользователем для конкретного проекта. Отображение пользовательских функций в интерфейсе программы представлено в подразделе 3.8. Подробное описание механизма создания пользовательских функций, а также основные правила синтаксиса языка Lua представлены в «Руководстве пользователя. Часть 2.3. Описание системы конфигурирования: TOPAZ Script Editor».

## 11.3 Использование функций LUA в проекте

На примере расчета обобщенного сигнала тревоги (обобщенного телемеханического сигнала) с наименованием «Тревога АТ-3» покажем задание аргументов для функции. На рисунке 11.1 показан пример древовидного отображения состава экземпляра функции OREVT (функция «логического или», ведущая перерасчет выходного значения по каждому изменению входного сигнала). Описание интерфейса для работы с формулами представлено в подразделах 3.7, 3.8.

Для задания всех аргументов функции, как входных, так и выходных, используется лексема **LOADTO** (см. пункт 6.2.3).

Для задания экземпляра программного компонента, производящего расчет, необходимо задать магистраль с типом драйвера SCRIPT\_ENGINE (см. пункт 3.3.4). Загрузка телемеханического сигнала (либо константы) в формулу, согласно синтаксису лексемы LOADTO, производится с указанием номера телекомплекса, номера процесса, номера магистрали с типом SCRIPT\_ENGINE, строкового идентификатора функции, номера экземпляра функции (удобно задавать по номеру выходного телемеханического сигнала), идентификатора аргумента (порядковый номер в функции или строковое обозначение).

В случае, если сигнал является выходным аргументом функции, он может быть описан с помощью лексемы PLACE, что делает описание более наглядным и простым для понимания.

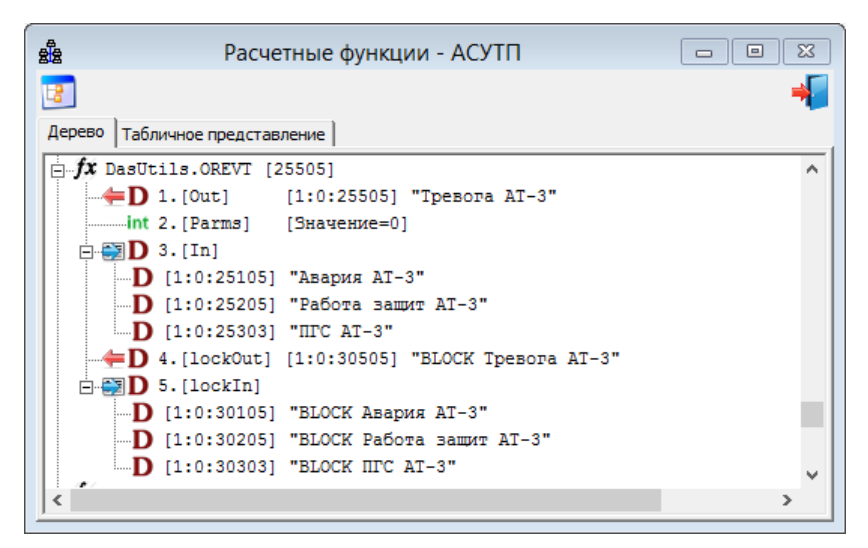

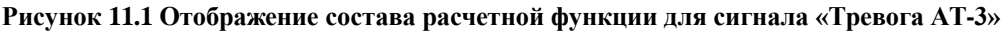

Ниже представлен фрагмент файла параметров (сигналов) без учета ретрансляция расчетных сигналов другим клиентам системы, либо записи их в БД:

| D 25105 "Авария АТ-3"<br>EXALARM=1 RASPEVT=2       | LOADTO=1/0/M200/OREVT/25505/In     | SEV=3 |
|----------------------------------------------------|------------------------------------|-------|
| D 25205 "Работа защит АТ-3"<br>EXALARM=1 RASPEVT=2 | LOADTO=1/0/M200/OREVT/25505/In     | SEV=3 |
| D 25303 "ПГС АТ-3"<br>EXALARM=1 RASPEVT=1          | LOADTO=1/0/M200/OREVT/25505/In     | SEV=1 |
| D 25505 "Тревога АТ-3"<br>EXALARM=1 RASPEVT=2      | PLACE=M200/OREVT/25505/Out SEV=3   |       |
| D 30105 "BLOCK Авария АТ-3"                        | LOADTO=1/0/M200/OREVT/25505/lockIn |       |
| D 30205 "BLOCK Работа защит АТ-3"                  | LOADTO=1/0/M200/OREVT/25505/lockIn |       |
| D 30303 "BLOCK ПГС АТ-3"                           | LOADTO=1/0/M200/OREVT/25505/lockIn |       |
| D 30505 "BLOCK Тревога АТ-3"                       | PLACE=M200/OREVT/25505/lockOut     |       |

#### 11.4 Пользовательские расчеты (устаревшие)

Пользовательские расчеты осуществляются с помощью компонента usercalc. Подробнее смотри подраздел 2.8 «TOPAZ IEC Data Access Server. Руководство пользователя. Часть 1».

#### 11.4.1 Лексема САLС (устаревшая). Расчет для локального контроллера

Лексема CALC является устаревшей и не рекомендуется для дальнейшего использования.

Лексема предназначена для задания пользовательских прикладных расчетных формул. Лексема имеет следующий вид:

#### CALC=[ID=#, T=###, P=###, F="РАСЧЕТНАЯ ФОРМУЛА"]

, где пары вида <параметр=значение> разделенные знаком «,» определяют:

ID=# - идентификатор экземпляра выполняемой задачи. # может принимать значение в интервале от 0 до 9. Таким образом, допускается описать до 10 параллельно работающих подпрограмм прикладных расчетов. Параметр необязательный. При отсутствии в строке описания для расчетной формулы назначается задача с идентификатором 0;

T=# - период в миллисекундах вызова на исполнение расчетной формулы. При значении периода 0 расчет формулы производится без выдержки времени. Параметр необязательный. При отсутствии в строке описания для расчетной формулы назначается период 1000 мс;

Р=# - параметризация исполнения расчетной формулы. Параметр необязательный. При отсутствии в строке описания параметр расчетной формулы назначается равным 0;

F=«РАСЧЕТНАЯ ФОРМУЛА» – обязательный параметр. При отсутствии в строке описания сборка проекта прекращается с уведомлением об ошибке.

Пример задания расчетной формулы:

| А | 101 | "Uabc-среднее значение | <pre>e" CALC=[F="A101=MeanUIabc(A,A2,A3,100)"]</pre> |
|---|-----|------------------------|------------------------------------------------------|
| А | 102 | "Uabc-еще одно"        | CALC=[F="A102=A101"]                                 |
| А | 103 | "Расчетный сигнал" (   | CALC=[ID=1,T=0,P=0,F="SIN(0.5)+999.999"]             |

В пределах одной строки допускается задавать неограниченное количество лексем: CALC=[...] CALC=[...].

Телемеханические сигналы, указанные в расчетной формуле, это телемеханические сигналы того же телекомплекса, в котором производится расчет.

# 11.4.2 Лексема LOADFN (устаревшая). Автопостроение расчетных формул

Лексема LOADFN является устаревшей и не рекомендуется для дальнейшего использования.

Для задания типа расчетных формул используются штатная лексема определения «CALC=» но без явного задания формулы. Вместо этого задается пара, определяющая тип и идентификатор расчета, вида:

CALC=[ID=#,T=###,P=###,DYNFN="xxx/yyy"]

, где:

DYNFN= ключевое слово, определяющее динамическую функцию

ххх – идентификатор типа функции. Допустимы 4 типа:

OR - функция «ИЛИ». Формат функции «1&(.....);»

AND - функция «И». Формат функции «1&(.....);»

NOTOR - функция «ИНВЕРСНАЯ ИЛИ». Формат функции»!(1&(.....));»

NOTAND - функция «ИНВЕРСНАЯ И». Формат функции «!(1&(.....));»

ууу – «ФОРМУЛА#», где # уникальный в пределах комплекса идентификатор экземпляра расчетной функции.

Загрузка любого дискретного сигнала (в том числе и в связанных проектах) осуществляется заданием лексемы LOADFN вида:

LOADFN=XXX/0/YYY

**TOPAZ TMBuilder.** Руководство пользователя. Ред 12.2020

, где:

XXX - идентификатор телекомплекса, где должен произвестись расчет (номер телекомплекса);

0- зарезервировано для дальнейшего использования;

YYY - идентификатор формулы - определенный в DYNFN=xxx/ууу.

Один и тот же сигнал может находиться в нескольких разных расчетных формулах, для этого определяется нужное количество лексем LOADFN.

Пример:

D 9 "Групповой авторасчет OR" RETR=M101/ЦУС/0/6 RETR=M102/SQLSERVER/0/9 CALC=[T=0,P=0,DYNFN=OR/ФОРМУЛА1] EXALARM=1

D 10 "TC1->OR" PLACE=M1/HVD3/1/1 LOADFN=1001/0/ФОРМУЛА1 RETR=M101/ЦУС/0/1 D 11 "TC2->OR" PLACE=M1/HVD3/1/1 LOADFN=1001/0/ФОРМУЛА1 RETR=M101/ЦУС/0/2

В данном примере будет выполнен расчет D9 по формуле 1&(D10 | D11).

Лексема LOADFN является устаревшей и не рекомендуется для дальнейшего использования, вместо нее рекомендуется использовать загрузку сигнала в расчетную функцию с помощью лексемы LOADTO.

Следует понимать, что лексема LOADFN, в отличие от лексемы LOADTO, не задает маршрут сигнала до указанного телекомплекса, он должен быть прописан дополнительно.

## 12 Специализированный шаблон MS Excel

Для работы с файлом параметров (сигналов) используется специализированный шаблон. Использование специализированного шаблона позволяет значительно ускорить процесс построения конфигурации благодаря возможностям MS Excel. Телемеханические сигналы, их приемопередаточные характеристики и свойства, а также константы представлены в наглядной и удобной форме.

Для запуска шаблона необходимо на панели «Дополнительное меню» нажать на «Парфайл», иконка . Откроется файл параметров (сигналов) для текущего телекомплекса (см. Рисунок 12.1).

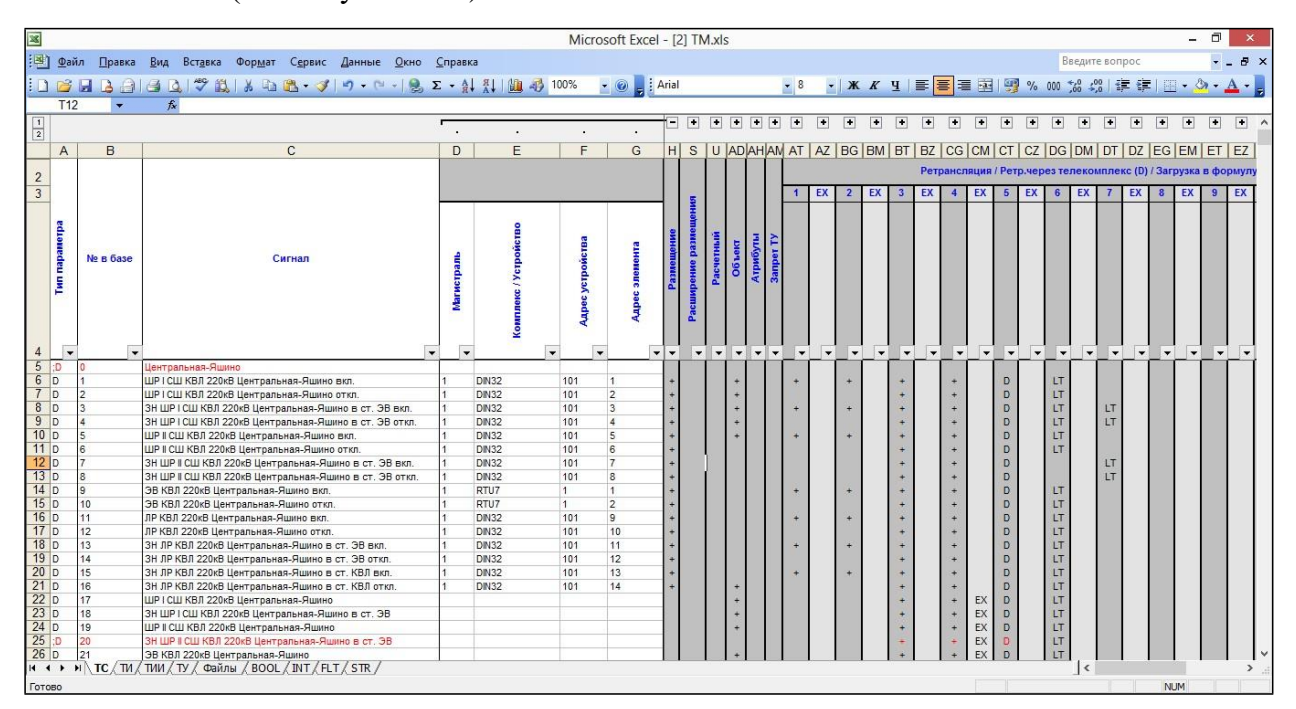

#### Рисунок 12.1 Пример отображения файла параметра (сигналов) с помощью шаблона MS Excel

Для каждого типа телемеханического сигнала, файлов, а также для каждого типа константы предусмотрен отдельный лист шаблона:

ТС – телесигналы (дискреты);

ТИ – телеизмерения (аналоги);

ТИИ – телеизмерения интегральные (счётчики);

ТУ – телеуправления;

ТР – телерегулирования;

Файлы;

BOOL – константы логического типа;

INT – константы целочисленного типа;

FLT – константы чисел с плавающей запятой;

STR – строковые константы.

В последующих подразделах в табличном виде будет приведен состав и назначение вкладок, а также показано соответствие лексемам.

Во вкладках сигналов и файлов предусмотрено до 16 секций ретрансляций. При необходимости сигнал можно ретранслировать в большее количество мест. Для этого используются строка или строки, следующие непосредственно за описываемым сигналом.

**TOPAZ TMBuilder.** Руководство пользователя. Ред 12.2020

В первом столбце, перед буквой, обозначающей тип параметра, добавляется буква R (RD или RS для дискретов, RA для аналогов, RC для счетчиков, RT для телеуправлений, RF или RDIR для файлов). При этом номер указывается как у предыдущей строки, а все поля, кроме ретрансляции, игнорируются.

## 12.1 Описание листа шаблона «TC»

| №<br>п/п | Лексема          | Вкладка                              | Название<br>столбца                                                                                   | Описание                                                                                                    |
|----------|------------------|--------------------------------------|----------------------------------------------------------------------------------------------------|----------------------------------------------------------------------------------------------------|
| 1        |                  |                                      | Тип сигнала                                                                                           | Тип сигнала:<br>D - дискреты, не относящиеся к<br>диагностическим; S – диагностические<br>дискретные сигналы.                                                                                                    |
| 2        |                  |                                      | № в базе                                                                                              | Уникальный номер Базы дискретов TOPAZ DAS                                                                                                    |
| 3        |                  |                                      | Сигнал                                                                                                | Наименование телемеханического сигнала, хранится в справочнике контроллера                                                                                                    |
|          |                  |                                      | Магистраль                                                                                            | Номер информационной магистрали, уникальный в пределах телекомплекса.                                                                                                    |
|          |                  |                                      | Комплекс<br>/Устройство                                                                               | Название шаолона устроиства, название функции либо номер телекомплекса                                                                                                    |
| 4        | PLACE            | Размещение                           | Адрес устройства                                                                                      | Адрес устройства, уникальный в пределах<br>магистрали, либо номер экземпляра функции.<br>(Сетевой адрес устройства, СА). Если в поле<br>«Тип устройства» был указан телекомплекс, то<br>в поле «Адрес устройства» может быть указан<br>номер процесса. |
|          |                  |                                      | Адрес элемента                                                                                        | Адрес элемента (IEC-адрес, адрес регистра, название аргумента функции и т.п).                                                                                                    |
| 5        | XPLACE           | ЕХРLACE<br>Расширенное<br>размещение | P0                                                                                                    | Значение для первого идентификатора - РО,<br>определяющего свойства отдельно взятого<br>телемеханического сигнала. Их состав и<br>смысловая нагрузка для каждого драйвера<br>представлены в приложении Г.                                              |
|          | E                |                                      | Р9                                                                                                    | Значение для последнего идентификатора –<br>Р9.                                                                                                    |
| 6        | CALC<br>(ycrap.) | Расчетный                            | Пользовательский<br>расчет                                                                            | Формула для задания пользовательского расчета (см. подраздел 11.4)                                                                                                    |
| 7        |                  | Объект                               | Класс<br>напряжения<br>Секция/Луч<br>/Система шин<br>Присоединение<br>Оборудование<br>Логический узел | Столбцы для объектной модели, в данном<br>руководстве не рассматривается. Заполняются<br>автоматом при работе с TOPAZ MODEL<br>CREATOR.                                                                                                    |

Таблица 12.1 Описание листа шаблона «ТС»

|    |                                                    |                                                          | Объект данных                                         |                                                                                                    |
|----|----------------------------------------------------|----------------------------------------------------------|-------------------------------------------------------|----------------------------------------------------------------------------------------------------|
|    |                                                    |                                                          | Набор ланных                                          |                                                                                                    |
|    |                                                    |                                                          | Произвольный                                          |                                                                                                    |
|    |                                                    |                                                          | параметр                                              |                                                                                                    |
|    |                                                    |                                                          | Помечаются знаком                                     | Λ «+»                                                                                                    |
| 8  | INV                                                |                                                          | Инверсия                                              | Признак инвертирования телесигнала                                                                                                    |
| 9  | INFCTRL                                            | namyondn                                                 | Оповещение ТУ                                         | Признак обобщенного сигнала оповещения о любом телеуправлении в системе (при этом столбцы лексемы PLACE не заполняются)                                                                         |
| 10 | SYSMAIN                                            | A                                                        | Режим работы<br>(Основной<br>/Резервный)              | Признак вывода в значение данного сигнала<br>статуса состояния системы MAIN/STANDBY.<br>На один полукомплект в системе может быть<br>один такой сигнал.                                         |
|    |                                                    |                                                          | Если заполнено это<br>разрешение/запрет               | поле, то данный дискрет отвечает за телеуправления от указанного клиента.                                                                                                    |
|    | [RL                                                | TY                                                       | Магистраль                                            | Идентификатор магистрали сбора данных.                                                                                                    |
| 11 | KC                                                 | ша                                                       | Комплекс                                              | Номер телекомплекса, с которого подается                                                                                                    |
| 11 | C                                                  | эdu                                                      | /Устройство                                           | команда телеуправления                                                                                                    |
|    | BLC                                                | 3a.                                                      | Адрес устройства                                      | 0 – подставится номер телекомплекса, на котором происходит контроль запрета телеуправления                                                                                                    |
|    |                                                    |                                                          | Адрес элемента                                        | адрес элемента (не используется)                                                                                                    |
|    | Общая вн<br><i>Ретранс.</i><br>Содержи<br>зависимо | кладка:<br>л <i>яция / Р</i><br>т в себе д<br>ости от на | етр.через телекомп<br>ополнительные вкла,<br>полнения | лекс (D) / Загрузка в формулу (F) / LOADTO<br>дки, определяющие различные лексемы в                                                                                                    |
|    |                                                    | B                                                        | Номер ТК                                              | Не заполнено                                                                                                    |
|    |                                                    |                                                          | Номер процесс в<br>ТК                                 | Не заполнено                                                                                                    |
|    |                                                    |                                                          | Магистраль                                            | Номер информационной магистрали на<br>стороне телекомплекса отправителя,<br>уникальный в пределах телекомплекса.                                                                                |
| 12 | LETR                                               | ансляц                                                   | Комплекс /<br>Устройство /<br>Функция                 | Название шаблона устройства, название<br>функции, либо номер телекомплекса                                                                                                    |
|    | H                                                  | Pemp                                                     | Адрес устройства<br>/ Экземпляр<br>функции            | Адрес устройства (СА) в составе магистрали, либо номер экземпляра функции. Если в поле «Тип устройства» был указан телекомплекс, то в поле «Адрес устройства» может быть указан номер процесса. |
|    |                                                    |                                                          | Адрес элемента /<br>Аргумент<br>функции               | Адрес элемента (IEC-адрес, адрес регистра, название аргумента функции и т.п).                                                                                                    |
|    | 1                                                  |                                                          | `                                                     |                                                                                                    |

|                |                    |                   | Номер процесс в<br>ТК                      | Не заполнено                                                                                                    |
|----------------|--------------------|-------------------|--------------------------------------------|----------------------------------------------------------------------------------------------------|
|                |                    |                   | Магистраль                                 | Всегда «D»                                                                                                    |
|                |                    |                   | Комплекс /                                 | Имя клиента (наименование шаблона                                                                                                    |
|                |                    |                   | Устройство /                               | устройства), определенное в проекте-                                                                                                    |
|                |                    |                   | Функция                                    | транзитере (сборщике).                                                                                                    |
|                |                    |                   | Адрес устройства<br>/ Экземпляр            | 0 - поле не используется.                                                                                                    |
|                |                    |                   | функции                                    |                                                                                                    |
|                |                    |                   | Адрес элемента /                           | Адрес элемента (пес-адрес, адрес регистра и                                                                                                    |
|                |                    |                   | дрі умент<br>функции                       | гли.), с которым сигнал должен овть передан<br>клиенту                                                                                                    |
| 14             | EXRETR             | EX                | P0                                         | Значение для первого идентификатора - P0,<br>определяющего свойства отдельно взятого<br>телемеханического сигнала. Их состав и<br>смысловая нагрузка для каждого драйвера<br>представлены в приложении Б. |
|                |                    |                   | P4                                         | Значение для последнего идентификатора – Р4                                                                                                    |
|                |                    |                   | Номер ТК                                   | Не заполнено                                                                                                    |
|                |                    | F)                | Номер процесс в<br>ТК                      | Не заполнено                                                                                                    |
| 12<br>(ycrap.) | y (                | Магистраль        | Всегда «F»                                 |                                                                                                    |
|                | LOADFN<br>(ycrap.) | Загрузка в формул | Комплекс /<br>Устройство /<br>Функция      | Номер телекомплекса, где должен произвестись расчет.                                                                                                    |
|                |                    |                   | Адрес устройства<br>/ Экземпляр<br>функции | 0 - поле не используется.                                                                                                    |
|                |                    |                   | Адрес элемента /<br>Аргумент<br>функции    | Идентификатор формулы - определенный в<br>DYNFN (лексема CALC)                                                                                                    |
|                |                    |                   | Номер ТК                                   | Номер телекомплекса, в который необходимо переслать телемеханический сигнал.                                                                                                    |
|                |                    |                   | Номер процесс в                            | Номер процесса, в который необходимо                                                                                                    |
|                |                    |                   | ТК                                         | переслать телемеханический сигнал.                                                                                                    |
|                |                    |                   | Магистраль                                 | Идентификатор информационной магистрали на стороне телекомплекса назначения.                                                                                                    |
|                | OTO                | TO                | Комплекс /<br>Устройство /<br>Функция      | Шаблон устройства, название расчетного алгоритма (функции).                                                                                                    |
| 16             | LOAD               | LOAD              | Адрес устройства<br>/ Экземпляр<br>функции | Адрес устройства в составе магистрали <b>на</b><br><b>стороне телекомплекса назначения</b> либо<br>номер экземпляра функции. Либо 0, если<br>конечным получателем данных является<br>телекомплекс.        |
|                |                    |                   | Адрес элемента /<br>Аргумент<br>функции    | Адрес элемента <b>на стороне телекомплекса</b><br><b>назначения</b> (IEC-адрес, адрес регистра и<br>т.п). При ретрансляции в функцию –<br>порядковый номер аргумента, либо его<br>строковое наименование. |

|    |         | EX           | P0<br>P4 | Значение для первого идентификатора - Р0,<br>определяющего свойства отдельно взятого<br>телемеханического сигнала. Их состав и<br>смысловая нагрузка для каждого драйвера<br>представлены в приложении Б.<br>Значение для последнего идентификатора – Р4 |
|----|---------|--------------|----------|----------------------------------------------------------------------------------------------------|
| 17 | SEV     |              |          |                                                                                                    |
| 18 | EXALARM | dwəw         |          | Поле предусмотрено для задания лексем, для<br>которых не предусмотрена определенная<br>вкладка в шаблоне MS Excel.<br>Лексемы задаются через пробел в формате:                                                                                           |
| 19 | RASPEVT | ольный парам |          | <Название лексемы>=<Содержимое<br>лексемы>.<br>Пример:                                                                                                    |
| 20 | INFCTRL | Произе       |          | Произвольный параметр<br>SEV=2 EXALARM=1 RASPEVT=1 +<br>SEV=3 EXALARM=1 RASPEVT=2 +<br>SEV=1 EXALARM=1 +                                                                                                    |
| 21 | SELFID  |              |          | SEV=I EAALAKM=1                                                                                                    |

## 12.2 Описание листа шаблона «ТИ»

| №<br>п/п | Лексема                       | Вкладка                        | Название<br>столбца                                                                                                    | Описание                                                                                                    |
|----------|-------------------------------|--------------------------------|----------------------------------------------------------------------------------------------------|----------------------------------------------------------------------------------------------------|
| 1        |                               |                                | Тип сигнала                                                                                                    | Тип сигнала:                                                                                                    |
| 2        |                               |                                | № в базе                                                                                                    | Уникальный номер Базы аналогов ТОРАZ<br>DAS                                                                                                    |
| 3        |                               |                                | Сигнал                                                                                                    | Наименование телемеханического сигнала, хранится в справочнике контроллера                                                                                                    |
|          |                               |                                | Магистраль                                                                                                    | Номер информационной магистрали,<br>уникальный в пределах телекомплекса.                                                                                                    |
|          |                               | 0)                             | Комплекс<br>/Устройство                                                                                                    | Название шаблона устройства, название<br>функции, либо номер телекомплекса                                                                                                    |
| 4        | PLACE                         | размещение                     | Адрес устройства                                                                                                    | Адрес устройства, уникальный в пределах<br>магистрали (Сетевой адрес устройства, СА),<br>либо номер экземпляра функции. Если в поле<br>«Тип устройства» был указан телекомплекс, то<br>в поле «Адрес устройства» может быть указан<br>номер процесса. |
|          |                               |                                | Адрес элемента                                                                                                    | Адрес элемента (IEC-адрес, адрес регистра, название аргумента функции и т.п).                                                                                                    |
| 5        | хрLACE<br>ширенное<br>мещение | әпнәтә <i>м</i> ғ<br>әоннәбат: | Р0                                                                                                    | Значение для первого идентификатора - Р0,<br>определяющего свойства отдельно взятого<br>телемеханического сигнала. Их состав и<br>смысловая нагрузка для каждого драйвера<br>представлены в приложении Б.                                             |
|          | E                             | Pa<br>pa                       | Р9                                                                                                    | Значение для последнего идентификатора –<br>Р9.                                                                                                    |
| 6        | CALC<br>(ycrap.)              | Расчетный                      | Пользовательский<br>расчет                                                                                                    | Формула для задания пользовательского расчета (см. подраздел 11.4)                                                                                                    |
| 7        |                               | Объект                         | Класс<br>напряжения<br>Секция/Луч<br>/Система шин<br>Присоединение<br>Оборудование<br>Логический узел<br>Объект данных<br>Набор данных<br>Произвольный<br>цараметр | Столбцы для объектной модели, в данном<br>руководстве не рассматривается. Заполняются<br>автоматом при работе с TOPAZ MODEL<br>CREATOR.                                                                                                    |

Таблица 12.2 Описание листа шаблона «ТИ»

| 8  | SCALE                                               | Атрибуты                                                   | Масштаб                                                      | Масштабирование аналогового сигнала на<br>уровне его приема в систему и записи в базу<br>аналогов. Указывается псевдоним функции<br>(см. подразделы 3.6, 6.6).                                              |
|----|-----------------------------------------------------|------------------------------------------------------------|--------------------------------------------------------------|----------------------------------------------------------------------------------------------------|
|    | Общая вн<br><i>Ретранс</i> .<br>Содержи<br>зависимо | кладка:<br>л <b>яция / Р</b> а<br>г в себе до<br>сти от на | <i>етр.через телекомп</i><br>ополнительные вкла,<br>полнения | лекс (D) / Загрузка в формулу (F) / LOADTO<br>дки, определяющие различные лексемы в                                                                                                    |
|    |                                                     |                                                            | Номер ТК                                                     | Не заполнено                                                                                                    |
|    |                                                     |                                                            | Номер процесс в<br>ТК                                        | Не заполнено                                                                                                    |
|    |                                                     | KI                                                         | Магистраль                                                   | Номер информационной магистрали на<br>стороне телекомплекса отправителя,<br>уникальный в пределах телекомплекса.                                                                                            |
| 9  | RETR                                                | ансляци                                                    | Комплекс /<br>Устройство /<br>Функция                        | Название шаблона устройства, название<br>функции, либо номер телекомплекса                                                                                                    |
|    | H                                                   | Pemp                                                       | Адрес устройства<br>/ Экземпляр<br>функции                   | Адрес устройства (СА) в составе магистрали,<br>либо номер экземпляра функции. Если в поле<br>«Тип устройства» был указан телекомплекс, то<br>в поле «Адрес устройства» может быть указан<br>номер процесса. |
|    |                                                     |                                                            | Адрес элемента /<br>Аргумент<br>функции                      | Адрес элемента (IEC-адрес, адрес регистра, название аргумента функции и т.п).                                                                                                    |
|    |                                                     |                                                            | Номер ТК                                                     | Не заполнено                                                                                                    |
|    |                                                     | $\kappa c\left(D ight)$                                    | Номер процесс в<br>ТК                                        | Не заполнено                                                                                                    |
|    |                                                     | ыл                                                         | Магистраль                                                   | Всегда «D»                                                                                                    |
|    |                                                     | итохат                                                     | Комплекс /                                                   | Имя клиента (наименование шаблона                                                                                                    |
| 10 | ISI                                                 |                                                            | Устройство /                                                 | устройства), определенное в проекте-                                                                                                    |
| 10 | DE                                                  | me.                                                        | Функция<br>Алпос истройство                                  | транзитере (соорщике),                                                                                                    |
|    |                                                     | .uepe3                                                     | Адрес устроиства<br>/ Экземпляр<br>функции                   | 0 - поле не используется.                                                                                                    |
|    |                                                     | dwa                                                        | Адрес элемента /                                             | Адрес элемента (IEC-адрес, адрес регистра и                                                                                                    |
|    |                                                     | $P_{\epsilon}$                                             | Аргумент                                                     | т.п.), с которым сигнал должен быть передан                                                                                                    |
|    |                                                     |                                                            | функции                                                      | клиенту.                                                                                                    |
|    |                                                     |                                                            |                                                              | значение для первого идентификатора - PO,<br>определяющего свойства отдельно взятого                                                                                                    |
|    | ΓR                                                  |                                                            | P0                                                           | телемеханического сигнала. Их состав и                                                                                                    |
| 11 | RE                                                  | EX                                                         |                                                              | смысловая нагрузка для каждого драйвера                                                                                                    |
|    | EX                                                  | •                                                          |                                                              | представлены в приложении Б.                                                                                                    |
|    |                                                     |                                                            | P4                                                           | Значение для последнего идентификатора – Р4                                                                                                    |
|    | La NA                                               | 8<br>M                                                     | Номер ТК                                                     | Не заполнено                                                                                                    |
| 12 | DF.<br>DF.                                          | зка<br>фор<br>улу                                          | Номер процесс в<br>ТК                                        | Не заполнено                                                                                                    |

|    |       |                                       | Магистраль                                                                         | Всегда «F»                                                                                                    |
|----|-------|---------------------------------------|------------------------------------------------------------------------------------|----------------------------------------------------------------------------------------------------|
|    | _     | Комплекс /<br>Устройство /<br>Функция | Идентификатор телекомплекса, где должен произвестись расчет (номер телекомплекса). |                                                                                                    |
|    |       |                                       | Адрес устройства<br>/ Экземпляр<br>функции                                         | 0 - поле не используется.                                                                                                    |
|    |       |                                       | Адрес элемента /<br>Аргумент<br>функции                                            | Идентификатор формулы - определенный в<br>DYNFN (лексема CALC)                                                                                                    |
|    |       |                                       | Номер ТК                                                                           | Номер телекомплекса, в который необходимо переслать телемеханический сигнал.                                                                                                    |
|    |       |                                       | Номер процесс в<br>ТК                                                              | Номер процесса, в который необходимо переслать телемеханический сигнал.                                                                                                    |
|    |       |                                       | Магистраль                                                                         | Идентификатор информационной магистрали на стороне телекомплекса назначения.                                                                                                    |
|    |       | LOADTO                                | Комплекс /<br>Устройство /<br>Функция                                              | Шаблон устройства, название расчетного алгоритма (функции).                                                                                                    |
| 13 | OADTO |                                       | Адрес устройства<br>/ Экземпляр<br>функции                                         | Адрес устройства в составе магистрали на<br>стороне телекомплекса назначения либо<br>номер экземпляра функции. Либо 0, если<br>конечным получателем данных является<br>телекомплекс.                      |
|    | Γ     |                                       | Адрес элемента /<br>Аргумент<br>функции                                            | Адрес элемента на стороне телекомплекса<br>назначения (IEC-адрес, адрес регистра и<br>т.п). При ретрансляции в функцию –<br>порядковый номер аргумента, либо его<br>строковое наименование.               |
|    |       | EX                                    | Р0                                                                                 | Значение для первого идентификатора - P0,<br>определяющего свойства отдельно взятого<br>телемеханического сигнала. Их состав и<br>смысловая нагрузка для каждого драйвера<br>представлены в приложении Б. |
|    |       |                                       | P4                                                                                 | Значение для последнего идентификатора – Р4                                                                                                    |
| 14 |       | Произвольны<br>й параметр             |                                                                                    | Поле предусмотрено для задания лексем, для которых не предусмотрена определенная вкладка в шаблоне MS Excel. Лексемы задаются через пробел в формате: <Название лексемы>=<Содержимое лексемы>.            |

## 12.3 Описание листа шаблона «ТИИ»

| №<br>п/п | Лексема                      | Вкладка                        | Название<br>столбца        | Описание                                                                                                    |
|----------|------------------------------|--------------------------------|----------------------------|----------------------------------------------------------------------------------------------------|
| 1        |                              |                                | Тин сирионо                | Тип сигнала:                                                                                                    |
| 1        |                              |                                | Гип сигнала                | С –счетчики.                                                                                                    |
| 2        |                              |                                | № в базе                   | Уникальный номер Базы счетчиков TOPAZ DAS                                                                                                    |
| 3        |                              |                                | Сигнал                     | Наименование телемеханического сигнала<br>(сигнала), хранится в справочнике<br>контроллера                                                                                                    |
|          |                              |                                | Магистраль                 | Номер информационной магистрали,<br>уникальный в пределах телекомплекса.                                                                                                    |
|          |                              | в                              | Комплекс<br>/Устройство    | Название шаблона устройства, название<br>функции, либо номер телекомплекса                                                                                                    |
| 4        | PLACE                        | Размещени                      | Адрес устройства           | Адрес устройства, уникальный в пределах<br>магистрали (Сетевой адрес устройства, СА),<br>либо номер экземпляра функции. Если в поле<br>«Тип устройства» был указан телекомплекс, то<br>в поле «Адрес устройства» может быть указан<br>номер процесса. |
|          |                              |                                | Адрес элемента             | Адрес элемента (IEC-адрес, адрес регистра, название аргумента функции и т.п).                                                                                                    |
| 5        | РLACE<br>ииренное<br>мещение | әпнәтә <i>м</i> ғ<br>әоннәдпт: | Р0                         | Значение для первого идентификатора - P0,<br>определяющего свойства отдельно взятого<br>телемеханического сигнала. Их состав и<br>смысловая нагрузка для каждого драйвера<br>представлены в приложении Б.                                             |
|          | E                            | Pac<br>pa                      | Р9                         | Значение для последнего идентификатора – Р9.                                                                                                    |
| 6        | CALC<br>(ycrap.)             | Расчетный                      | Пользовательский<br>расчет | Формула для задания пользовательского расчета (см. подраздел 11.4)                                                                                                    |
|          |                              |                                | Класс                      | Столбцы для объектной модели, в данном                                                                                                    |
|          |                              |                                | напряжения                 | руководстве не рассматривается. Заполняются                                                                                                    |
|          |                              |                                | Секция/Луч                 | автоматом при работе с TOPAZ MODEL                                                                                                    |
|          |                              | 1                              | /Система шин               | CREATOR.                                                                                                    |
| 7        |                              | екп                            | Присоединение              |                                                                                                    |
| /        |                              | )Ób                            | Порудование                |                                                                                                    |
|          |                              | 0                              | Логический узел            |                                                                                                    |
|          |                              |                                | Набор данных               |                                                                                                    |
|          |                              |                                | Паобр данных               |                                                                                                    |
|          |                              |                                | параметр                   |                                                                                                    |

Таблица 12.3 Описание листа шаблона «ТИИ»

| 8  |                                                                                                    | Атрибуты                                                                                                    | Масштаб                                                            | Не используется                                                                                                    |
|----|----------------------------------------------------------------------------------------------------|----------------------------------------------------------------------------------------------------|--------------------------------------------------------------------|----------------------------------------------------------------------------------------------------|
|    | <b>Ретра</b><br>Соде                                                                                            | нсляция /<br>ржит в себ                                                                                                    | Об<br><i>Ретр.через телекол</i><br>бе дополнительные в<br>зависимо | бщая вкладка:<br>мплекс (D) / Загрузка в формулу (F) / LOADTO<br>вкладки, определяющие различные лексемы в<br>ости от наполнения                                                                          |
|    |                                                                                                    |                                                                                                    | Номер ТК                                                           | Не заполнено                                                                                                    |
|    |                                                                                                    |                                                                                                    | Номер процесс в<br>ТК                                              | Не заполнено                                                                                                    |
|    |                                                                                                    | ВI                                                                                                    | Магистраль                                                         | Номер информационной магистрали на<br>стороне телекомплекса отправителя,<br>уникальный в пределах телекомплекса.                                                                                          |
| 9  | RETR                                                                                                    | рансляц                                                                                                    | Комплекс /<br>Устройство /<br>Функция                              | Название шаблона устройства, название<br>функции, либо номер телекомплекса                                                                                                    |
|    | Адрес устройства (СА) и<br>Адрес устройства<br>/ Экземпляр<br>функции в поле «Адрес устройст<br>номер процесса. | Адрес устройства (СА) в составе магистрали,<br>либо номер экземпляра функции. Если в поле<br>«Тип устройства» был указан телекомплекс, то<br>в поле «Адрес устройства» может быть указан<br>номер процесса. |                                                                    |                                                                                                    |
|    |                                                                                                    |                                                                                                    | Адрес элемента /<br>Аргумент<br>функции                            | Адрес элемента (IEC-адрес, адрес регистра, название аргумента функции и т.п).                                                                                                    |
|    |                                                                                                    | Ретр.через телекомплекс (D)                                                                                                    | Номер ТК                                                           | Не заполнено                                                                                                    |
|    |                                                                                                    |                                                                                                    | Номер процесс в<br>ТК                                              | Не заполнено                                                                                                    |
|    |                                                                                                    |                                                                                                    | Магистраль                                                         | Всегда «D»                                                                                                    |
|    |                                                                                                    |                                                                                                    | Комплекс /<br>Устройство /                                         | Имя клиента (наименование шаблона                                                                                                    |
| 10 | TS                                                                                                    |                                                                                                    | Функция                                                            | транзитере (сборщике),                                                                                                    |
| 10 | DE                                                                                                    |                                                                                                    | Адрес устройства<br>/ Экземпляр<br>функции                         | 0 - поле не используется.                                                                                                    |
|    |                                                                                                    |                                                                                                    | Адрес элемента /<br>Аргумент<br>функции                            | Адрес элемента (IEC-адрес, адрес регистра и т.п.), с которым сигнал должен быть передан клиенту.                                                                                                    |
| 11 | EXRETR                                                                                                    | EX                                                                                                    | PO                                                                 | Значение для первого идентификатора - P0,<br>определяющего свойства отдельно взятого<br>телемеханического сигнала. Их состав и<br>смысловая нагрузка для каждого драйвера<br>представлены в приложении Б. |
|    |                                                                                                    |                                                                                                    | P4                                                                 | Значение для последнего идентификатора – Р4                                                                                                    |
| 10 | N<br>N<br>Ta                                                                                                    | и в<br>Ми                                                                                                    | Номер ТК                                                           | Не заполнено                                                                                                    |
| 12 | DF<br>DF<br>UC                                                                                                  | зка<br>фор<br>ул                                                                                                    | номер процесс в<br>ТК                                              | Не заполнено                                                                                                    |

|     |    |             | Магистраль       | Всегда «F»                                  |
|-----|----|-------------|------------------|---------------------------------------------|
|     |    |             | Комплекс /       | Идентификатор телекомплекса, где должен     |
|     |    |             | Устройство /     | произвестись расчет (номер телекомплекса).  |
|     |    | Функция     |                  |                                             |
|     |    |             | Адрес устройства | 0 - поле не используется.                   |
|     |    |             | / Экземпляр      |                                             |
|     |    |             | функции          |                                             |
|     |    |             | Адрес элемента / | Идентификатор формулы - определенный в      |
|     |    |             | Аргумент         | DYNFN (лексема CALC)                        |
|     |    |             | функции          |                                             |
|     |    |             |                  | Номер телекомплекса, в который необходимо   |
|     |    |             | Номер ТК         | переслать телемеханический сигнал.          |
|     |    |             | Номер процесс в  | Номер процесса, в который необходимо        |
|     |    |             | TK               | переслать телемеханический сигнал.          |
|     |    |             | M                | Идентификатор информационной магистрали     |
|     |    |             | Магистраль       | на стороне телекомплекса назначения.        |
|     |    |             | Комплекс /       | Шаблон устройства, название расчетного      |
|     |    | -           | Устройство /     | алгоритма (функции).                        |
|     |    | LOADTO      | Функция          |                                             |
|     |    |             |                  | Адрес устройства в составе магистрали на    |
|     |    |             | Адрес устройства | стороне телекомплекса назначения либо       |
|     | LC |             | / Экземпляр      | номер экземпляра функции. Либо 0, если      |
| 13  |    |             | функции          | конечным получателем данных является        |
|     | Ŏ  |             |                  | телекомплекс.                               |
|     | T  |             |                  | Адрес элемента на стороне телекомплекса     |
|     |    |             | Адрес элемента / | назначения (IEC-адрес, адрес регистра и     |
|     |    |             | Аргумент         | т.п). При ретрансляции в функцию –          |
|     |    |             | функции          | порядковый номер аргумента, либо его        |
|     |    |             |                  | строковое наименование.                     |
|     |    |             |                  | Значение для первого идентификатора - РО,   |
|     |    |             |                  | определяющего свойства отдельно взятого     |
|     |    | X           | PO               | телемеханического сигнала. Их состав и      |
|     |    | $E_{.}$     |                  | смысловая нагрузка для каждого драйвера     |
|     |    |             |                  | представлены в приложении Б.                |
|     |    |             | P4               | Значение для последнего идентификатора – Р4 |
|     |    | 19          |                  | Поле предусмотрено для задания лексем, для  |
|     |    | duu.<br>1H9 |                  | которых не предусмотрена определенная       |
| 1.4 |    | оло<br>Мо   |                  | вкладка в шаблоне MS Excel.                 |
| 14  |    | u36<br>upa  |                  | Лексемы задаются через пробел в формате:    |
|     |    | nod         |                  | <Название лексемы>=<Содержимое              |
|     |    | П,<br>ú     |                  | лексемы>.                                   |

## 12.4 Описание листа шаблона «ТУ»

Таблица 12.4 Описание листа шаблона «ТУ»

| №<br>п/п | Лексема | Вкладка | Название<br>столбца | Описание                            |
|----------|---------|---------|---------------------|-------------------------------------|
| 1        |         |         | Тип сигнала         | Тип сигнала:<br>Т – телеуправления. |

| 2                      |          | № в базе Уникальный в пределах телекомплекса (процесса) иомер команди телеуправления |                    | Уникальный в пределах телекомплекса                                              |
|------------------------|----------|--------------------------------------------------------------------------------------|--------------------|----------------------------------------------------------------------------------|
|                        |          |                                                                                      |                    | Наименование телемеханического сигнала.                                          |
| 3                      |          |                                                                                      | Сигнал             | хранится в справочнике контроллера.                                              |
| Размещение простого ТУ |          |                                                                                      |                    |                                                                                  |
|                        |          |                                                                                      | Магистраць         | Номер информационной магистрали,                                                 |
|                        |          |                                                                                      | Магистраль         | уникальный в пределах телекомплекса.                                             |
|                        |          |                                                                                      | Комплекс           | Название шаблона устройства либо номер                                           |
|                        |          | ie                                                                                   | /Устройство        | телекомплекса                                                                    |
| 4                      | E        | ню                                                                                   |                    | Адрес устройства, уникальный в пределах                                          |
| 4                      | )V(      | тәт                                                                                  | Адрес              | магистрали (Сетевой адрес устроиства, СА).                                       |
|                        | μľ       | A3M                                                                                  | устройства         | телекомплекс то в поле «Алрес устройства»                                        |
|                        |          | Ρ                                                                                    |                    | может быть указан номер процесса.                                                |
|                        |          |                                                                                      |                    | Адрес элемента информации внутри                                                 |
|                        |          |                                                                                      | Адрес элемента     | устройства (IEC - адрес, адрес регистра и                                        |
|                        |          |                                                                                      |                    | т.п).                                                                            |
|                        |          |                                                                                      |                    | Значение для первого идентификатора - РО,                                        |
|                        |          | e .                                                                                  |                    | определяющего свойства отдельно взятого                                          |
|                        | CE       | оно                                                                                  | P0                 | телемеханического сигнала. Их состав и                                           |
| 5                      | <b>V</b> | əm<br>Hədi                                                                           |                    | смысловая нагрузка для каждого драивера                                          |
| 5                      | Idx      | лт<br>т                                                                              |                    | предетавлены в приложении в.                                                     |
|                        | EX       | Pac<br>pa:                                                                           |                    | Значение для последнего идентификатора –                                         |
|                        |          |                                                                                      | P9                 | Р9.                                                                              |
|                        |          |                                                                                      | I/                 | C                                                                                |
|                        |          | Объект                                                                               | Класс              | Столоцы для объектной модели, в данном                                           |
|                        |          |                                                                                      | Секция/Луч         | автоматом при работе с ТОРАД МОДЕТ.                                              |
|                        |          |                                                                                      | /Система шин       | CREATOR.                                                                         |
|                        |          |                                                                                      | Присоединение      |                                                                                  |
| 6                      |          |                                                                                      | Оборудование       |                                                                                  |
| 0                      |          |                                                                                      | Логический узел    |                                                                                  |
|                        |          | <b>v</b>                                                                             | Объект данных      |                                                                                  |
|                        |          |                                                                                      | Набор данных       |                                                                                  |
|                        |          |                                                                                      | Произвольный       |                                                                                  |
|                        |          |                                                                                      | параметр           |                                                                                  |
|                        | Comment  | <i>a w</i> o <i>x</i> ==============                                                 |                    |                                                                                  |
|                        | Составна | ія команда                                                                           | телеуправления – « | авключить - Отключить»                                                           |
|                        |          |                                                                                      | Магистраль         | Номер информационной магистрали,                                                 |
|                        |          |                                                                                      |                    | уникальный в пределах телекомплекса.                                             |
| 7                      | 7        | >                                                                                    | Комплекс /         | Название шаблона устройства либо номер                                           |
| ,                      | Í Ó      | VO                                                                                   | устроиство         |                                                                                  |
|                        | <b>1</b> | FI_                                                                                  |                    | лдрее устроиства, уникальный в пределах магистраци (Сетевой адрее устройства СА) |
|                        |          |                                                                                      | Адрес              | Если в поле «Тип устройства» был указан                                          |
|                        |          |                                                                                      | устройства         | телекомплекс, то в поле «Адрес устройства»                                       |
|                        |          |                                                                                      |                    | может быть указан номер процесса.                                                |

|    |               |                      | Адрес элемента     | Адрес элемента информации внутри<br>устройства (IEC - адрес, адрес регистра и<br>т.п). |
|----|---------------|----------------------|--------------------|----------------------------------------------------------------------------------------|
|    |               |                      | Магистраль         |                                                                                        |
|    | Ľ.            | F                    | Комплекс /         |                                                                                        |
|    | OF.           | $\partial F_{\cdot}$ | Устройство         |                                                                                        |
|    | 1_0           | 1_0                  | Адрес              |                                                                                        |
|    | F             | $m{F}$               | устройства         |                                                                                        |
|    |               |                      | Адрес элемента     |                                                                                        |
|    | Составна      | я команда            | телеуправления – « | Включить – Отключить – Выбор»                                                          |
|    |               |                      | Магистраль         | Номер информационной магистрали,                                                       |
|    |               |                      |                    | уникальный в пределах телекомплекса.                                                   |
|    |               |                      | Комплекс /         | Название шаблона устройства либо номер                                                 |
|    |               |                      | Устройство         | телекомплекса                                                                          |
|    | Z             |                      |                    | Адрес устроиства, уникальныи в пределах                                                |
|    | 0             |                      | Адрес              | магистрали (Сетевои адрес устроиства, СА).                                             |
|    | $\mathbf{F2}$ |                      | устройства         | Если в поле «1ип устроиства» оыл указан                                                |
|    |               |                      |                    | телекомплекс, то в поле «Адрес устроиства»                                             |
|    |               |                      |                    | может оыть указан номер процесса.                                                      |
|    |               |                      | A upac puemeuro    | Адрес элемента информации внутри                                                       |
|    |               |                      | Адрес элемента     | устроиства (пре - адрес, адрес регистра и т. п.)                                       |
|    |               |                      | Магистраль         | 1.11).                                                                                 |
| 8  | F2_OFF        |                      | Комплекс /         |                                                                                        |
|    |               |                      | Устройство         |                                                                                        |
|    |               |                      | Алрес              |                                                                                        |
|    |               |                      | устройства         |                                                                                        |
|    |               |                      | Адрес элемента     |                                                                                        |
|    |               |                      | Магистраль         |                                                                                        |
|    | NC            |                      | Комплекс /         |                                                                                        |
|    | F2_SEL0       |                      | Устройство         |                                                                                        |
|    |               |                      | Адрес              |                                                                                        |
|    |               |                      | устройства         |                                                                                        |
|    |               |                      | Адрес элемента     |                                                                                        |
|    | ILOFF         |                      | Магистраль         |                                                                                        |
|    |               |                      | Комплекс /         |                                                                                        |
|    |               |                      | Устройство         |                                                                                        |
|    | IS            |                      | Адрес              |                                                                                        |
|    | F2            |                      | устроиства         |                                                                                        |
|    |               |                      | Адрес элемента     |                                                                                        |
|    |               | ทษเ                  |                    | помер дискрета для связи с телеуправлением.                                            |
| 0  | $\mathbf{v}$  | буı                  | ТС обратной        |                                                                                        |
| 9  | L             | ndı                  | связи              |                                                                                        |
|    |               | Am                   |                    |                                                                                        |
|    | Общая ви      | слалка:              |                    |                                                                                        |
|    | Ретранс.      | ляция / Рег          | тр.через телекомп  | лекс (D) / LOADTO                                                                      |
|    | Содержи       | т в себе до          | полнительные вкла, | дки, определяющие различные лексемы в                                                  |
|    | зависимо      | сти от нап           | олнения            | · ·                                                                                    |
| 10 | X II I A      | тр<br>ан<br>сл<br>яц | Номер ТК           | Не заполнено                                                                           |

|    |        |                          | Номер процесс в<br>ТК                                                                    | Не заполнено                                                                                                    |
|----|--------|--------------------------|------------------------------------------------------------------------------------------|----------------------------------------------------------------------------------------------------|
|    |        |                          | Магистраль                                                                               | Номер информационной магистрали на<br>стороне телекомплекса отправителя,<br>уникальный в пределах телекомплекса.                                                                                                    |
|    |        |                          | Комплекс /<br>Устройство /<br>Функция                                                    | Название шаблона устройства либо номер телекомплекса                                                                                                    |
|    |        |                          | Адрес<br>устройства /<br>Экземпляр<br>функции<br>Адрес элемента /<br>Аргумент<br>функции | Адрес устройства (СА) в составе магистрали.<br>Если в поле «Тип устройства» был указан<br>телекомплекс, то в поле «Адрес устройства»<br>может быть указан номер процесса.<br>Адрес элемента (IEC-адрес, адрес регистра и<br>т.п). |
|    |        |                          | Номер ТК                                                                                 | Не заполнено                                                                                                    |
|    |        | ( <b>D</b> )             | Номер процесс в<br>ТК                                                                    | Не заполнено                                                                                                    |
|    |        | Ретр. через телекомплекс | Магистраль                                                                               | Всегда «D»                                                                                                    |
| 11 | ST     |                          | Комплекс /<br>Устройство /<br>Функция                                                    | Имя клиента (наименование шаблона<br>устройства), определенное в проекте-<br>транзитере (сборшике).                                                                                                    |
| 11 | DE     |                          | Адрес<br>устройства /<br>Экземпляр<br>функции                                            | 0 - поле не используется.                                                                                                    |
|    |        |                          | Адрес элемента /<br>Аргумент<br>функции                                                  | Адрес элемента (IEC-адрес, адрес регистра и т.п.), с которым сигнал должен быть передан клиенту.                                                                                                    |
| 12 | EXRETR | EX                       | PO                                                                                       | Значение для первого идентификатора - Р0,<br>определяющего свойства отдельно взятого<br>телемеханического сигнала. Их состав и<br>смысловая нагрузка для каждого драйвера<br>представлены в приложении Г.                         |
|    |        |                          | P4                                                                                       | Значение для последнего идентификатора – Р4                                                                                                    |
|    |        |                          | Номер ТК                                                                                 | Номер телекомплекса, с которого необходимо принять команду телеуправления.                                                                                                    |
|    |        |                          | Номер процесс в<br>ТК                                                                    | Номер процесса, с которого необходимо принять команду телеуправления.                                                                                                    |
|    | 0      | LOADTO                   | Магистраль                                                                               | Идентификатор информационной магистрали на стороне телекомплекса назначения.                                                                                                    |
| 13 | LOADI  |                          | Комплекс /<br>Устройство /<br>Функция                                                    | Шаблон устройства, название расчетного алгоритма (функции).                                                                                                    |
|    | Ĕ      |                          | Адрес<br>устройства /<br>Экземпляр<br>функции                                            | Адрес устройства в составе магистрали <b>на</b><br><b>стороне телекомплекса назначения</b> либо<br>номер экземпляра функции. Либо 0, если<br>конечным получателем данных является<br>телекомплекс.                                |

|    |          |               | Адрес элемента / | Адрес элемента на стороне телекомплекса                                                                                                    |
|----|----------|---------------|------------------|----------------------------------------------------------------------------------------------------|
|    |          |               | Аргумент         | назначения (IEC-адрес, адрес регистра и                                                                                                    |
|    |          |               | функции          | т.п).                                                                                                    |
|    |          | EX            | P0               | Значение для первого идентификатора - P0,<br>определяющего свойства отдельно взятого<br>телемеханического сигнала. Их состав и<br>смысловая нагрузка для каждого драйвера<br>представлены в приложении Б. |
|    |          |               | P4               | Значение для последнего идентификатора – Р4                                                                                                    |
| 14 | TS_EX    | du            |                  | Поле предусмотрено для задания лексем, для<br>которых не предусмотрена определенная<br>вкладка в шаблоне MS Excel.<br>Лексемы задаются через пробед в формате:                                            |
|    | BLOCKTC  | льный парамеп |                  | «Название лексемы»=«Содержимое<br>лексемы».                                                                                                    |
|    | FROMBASE | Произво       |                  |                                                                                                    |

## 12.5 Описание листа шаблона «ТР»

| №<br>п/п | Лексема                        | ема Вклади                                                                                                    | а Название<br>а столбиа                                                                                                    | Описание                                                                                                    |  |
|----------|--------------------------------|----------------------------------------------------------------------------------------------------|----------------------------------------------------------------------------------------------------|----------------------------------------------------------------------------------------------------|--|
| 1        |                                |                                                                                                    | № в базе                                                                                                    | Уникальный номер Базы счетчиков TOPAZ<br>DAS                                                                                                    |  |
| 2        |                                |                                                                                                    | Сигнал                                                                                                    | DAS<br>Наименование телемеханического сигнала<br>(сигнала), хранится в справочнике<br>контроллера<br>Номер информационной магистрали.                                                                                                    |  |
|          |                                |                                                                                                    | Магистраль                                                                                                    | Номер информационной магистрали,<br>уникальный в пределах телекомплекса.                                                                                                    |  |
|          |                                | е                                                                                                    | Комплекс<br>/Устройство                                                                                                    | Название шаблона устройства либо номер<br>телекомплекса                                                                                                    |  |
| 3        | PLACE                          | Размещени                                                                                                    | Адрес<br>устройства                                                                                                    | Адрес устройства, уникальный в пределах<br>магистрали (Сетевой адрес устройства, СА),<br>либо номер экземпляра функции. Если в поле<br>«Тип устройства» был указан телекомплекс, то<br>в поле «Адрес устройства» может быть указан<br>номер процесса. |  |
|          |                                |                                                                                                    | Адрес элемента                                                                                                    | Адрес элемента (IEC-адрес, адрес регистра и т.п).                                                                                                    |  |
| 4        | ХРLАСЕ<br>ширенное<br>змещение |                                                                                                    | P0                                                                                                    | Значение для первого идентификатора - P0,<br>определяющего свойства отдельно взятого<br>телемеханического сигнала. Их состав и<br>смысловая нагрузка для каждого драйвера<br>представлены в приложении Б.                                             |  |
|          | E                              | За в родина         Представлены в приложении в.           В в родина         Р9           В родина         В приложении в.           В в приложении в.         Значение для последнего идентификато Р9. |                                                                                                    | Значение для последнего идентификатора – Р9.                                                                                                    |  |
| 5        |                                | Объект                                                                                                    | Класс<br>напряжения<br>Секция/Луч<br>/Система шин<br>Присоединение<br>Оборудование<br>Логический узел<br>Объект данных<br>Набор данных | Столбцы для объектной модели, в данном<br>руководстве не рассматривается. Заполняются<br>автоматом при работе с TOPAZ MODEL<br>CREATOR.                                                                                                    |  |
|          |                                |                                                                                                    | Произвольный<br>параметр                                                                                                    |                                                                                                    |  |
| 6        |                                | Атрибуты                                                                                                    | № ТИ                                                                                                    | Телеизмерение обратной связи. В подавляющем большинстве случаев задается через TOPAZ MODEL CREATOR.                                                                                                    |  |

Таблица 12.5 Описание листа шаблона «ТР»

#### Общая вкладка:

*Ретрансляция / Ретр.через телекомплекс (D) / Загрузка в формулу (F) / LOADTO* Содержит в себе дополнительные вкладки, определяющие различные лексемы в зависимости от наполнения

|   |    |           | Номер ТК         | Номер телекомплекса, в который необходимо   |
|---|----|-----------|------------------|---------------------------------------------|
|   |    |           |                  | переслать телемеханический сигнал.          |
|   |    |           | Номер процесс в  | Номер процесса, в который необходимо        |
|   |    |           | ТК               | переслать телемеханический сигнал.          |
|   |    |           | Магистрац        | Идентификатор информационной магистрали     |
| 7 |    |           | Mai no ipani     | на стороне телекомплекса назначения.        |
|   |    |           | Комплекс /       | Шаблон устройства, название расчетного      |
|   |    |           | Устройство /     | алгоритма (функции).                        |
|   |    | TO        | Функция          |                                             |
|   |    | AD        | Алрос            | Адрес устройства в составе магистрали на    |
|   | TO | 07        | Адрес            | стороне телекомплекса назначения либо       |
|   | AD |           | устроиства /     | номер экземпляра функции. Либо 0, если      |
|   | ΓO |           | фицици           | конечным получателем данных является        |
|   | -  |           | функции          | телекомплекс.                               |
|   |    |           |                  | Адрес элемента на стороне телекомплекса     |
|   |    |           | Адрес элемента / | назначения (IEC-адрес, адрес регистра и     |
|   |    |           | Аргумент         | т.п). При ретрансляции в функцию –          |
|   |    |           | функции          | порядковый номер аргумента, либо его        |
|   |    |           |                  | строковое наименование.                     |
|   |    |           |                  | Значение для первого идентификатора - РО,   |
|   |    | EX        | PO               | определяющего свойства отдельно взятого     |
|   |    |           |                  | телемеханического сигнала.                  |
|   |    |           | P4               | Значение для последнего идентификатора – Р4 |
|   |    |           |                  | Поле предусмотрено для задания лексем, для  |
|   |    | lŭ        |                  | которых не предусмотрена определенная       |
|   |    | dи        |                  | вкладка в шаблоне MS Excel.                 |
| 8 |    | по        |                  | Лексемы задаются через пробел в формате:    |
| 0 |    | 136<br>pa |                  | <Название лексемы>=<Содержимое              |
|   |    | na        |                  | лексемы>.                                   |
|   |    | Έ         |                  |                                             |
|   |    |           |                  |                                             |

## 12.6 Описание листа шаблона «Файлы»

| №<br>п/п         | Лексема                                                                                                    | Вкладка             | Название<br>столбца                                                | Описание                                                                                                    |  |
|------------------|----------------------------------------------------------------------------------------------------|---------------------|--------------------------------------------------------------------|----------------------------------------------------------------------------------------------------|--|
| 1                |                                                                                                    |                     | Тип                                                                | F – файлы.                                                                                                    |  |
| 2                |                                                                                                    |                     | № в базе                                                           | Уникальный в пределах телекомплекса<br>(процесса) номер файла<br>Наименование файла                                                                                                    |  |
| 3                |                                                                                                    |                     | Название                                                           | Наименование файла                                                                                                    |  |
|                  |                                                                                                    |                     | Магистраль                                                         | Номер информационной магистрали,<br>уникальный в пределах телекомплекса.                                                                                                    |  |
|                  |                                                                                                    | 9)                  | Комплекс<br>/Устройство                                            | Название шаблона устройства либо номер телекомплекса                                                                                                    |  |
| 4                | PLACE P                                                                                                    | Размещение          | Адрес<br>устройства                                                | Адрес устройства, уникальный в пределах<br>магистрали (Сетевой адрес устройства, СА).<br>Если в поле «Тип устройства» был указан<br>телекомплекс, то в поле «Адрес устройства»<br>может быть указан номер процесса. |  |
|                  |                                                                                                    |                     | Адрес элемента                                                     | Адрес элемента информации внутри<br>устройства (IEC - адрес, адрес регистра и<br>т.п).                                                                                                    |  |
| 5                | PLACE                                                                                                    | әпнәтәм<br>әоннәдпт | P0                                                                 | Значение для первого идентификатора - P0,<br>определяющего свойства отдельно взятого<br>файла.                                                                                                    |  |
|                  | EXI                                                                                                    | Pacı<br>pa3.        | Р9                                                                 | Значение для последнего идентификатора –<br>Р9.                                                                                                    |  |
| 7                |                                                                                                    | Объект              |                                                                    | Не используется                                                                                                    |  |
| 8                | 8         9         Не используется                                                                                                    |                     | Не используется                                                    |                                                                                                    |  |
|                  | Общая вкладка:<br><i>Ретрансляция / Ретр.через телекомплекс (D) / LOADTO</i><br>Содержит в себе дополнительные вкладки, определяющие различные лексемы в<br>зависимости от наполнения |                     | л <i>екс (D) / LOADTO</i><br>дки, определяющие различные лексемы в |                                                                                                    |  |
|                  |                                                                                                    |                     | Номер ТК                                                           | Номер телекомплекса, в который необходимо переслать файл                                                                                                    |  |
|                  | TO                                                                                                    | TO                  | Номер процесс в<br>ТК                                              | Номер процесса, в который необходимо переслать файл                                                                                                    |  |
| 5<br>7<br>8<br>9 | OAD'                                                                                                    | LOAD.               | Магистраль                                                         | Идентификатор информационной магистрали на стороне телекомплекса назначения.                                                                                                    |  |
|                  | Ι                                                                                                    |                     | Комплекс /<br>Устройство /<br>Функция                              | Шаблон устройства, название расчетного алгоритма (функции).                                                                                                    |  |

Таблица 12.6 Описание листа шаблона «Файлы»

|                                | Адрес<br>устройства /<br>Экземпляр<br>функции | Адрес устройства в составе магистрали <b>на</b><br><b>стороне телекомплекса назначения</b> либо<br>номер экземпляра функции. Либо 0, если<br>конечным получателем данных является<br>телекомплекс. |
|--------------------------------|-----------------------------------------------|----------------------------------------------------------------------------------------------------|
|                                | Адрес элемента /<br>Аргумент<br>функции       | Адрес элемента на стороне телекомплекса назначения (IEC-адрес, адрес регистра и т.п).                                                                                                    |
| EX                             | P0                                            | Значение для первого идентификатора - Р0,<br>определяющего свойства отдельно взятого<br>файла. Их состав и смысловая нагрузка для<br>каждого драйвера представлены в приложении<br>Б.              |
|                                | P4                                            | Значение для последнего идентификатора – Р4                                                                                                    |
| 10<br>Произвольный<br>параметр |                                               | Поле предусмотрено для задания лексем, для которых не предусмотрена определенная вкладка в шаблоне MS Excel. Лексемы задаются через пробел в формате: <Название лексемы>=<Содержимое лексемы>.     |

## 12.7 Описание листов шаблона «BOOL», «INT», «FLT», «STR»

Листы для констант в шаблоне имеют одинаковый состав вкладок, который представлен в таблице 12.7.

| №<br>п/п | Лексема | Вкладка                       | Название<br>столбца                                                          | Описание                                                                                                    |  |
|----------|---------|-------------------------------|------------------------------------------------------------------------------|----------------------------------------------------------------------------------------------------|--|
| 1        |         |                               | N⁰                                                                           | Уникальный в пределах телекомплекса<br>(процесса) номер константы                                                                                                    |  |
| 2        |         |                               | Название                                                                     | Текстовое наименование константы<br>Значение константы                                                                                                    |  |
| 3        |         |                               | Значение                                                                     | Значение константы                                                                                                    |  |
|          |         |                               | Номер ТК                                                                     | Номер телекомплекса, в котором необходимо определить константу.                                                                                                    |  |
|          |         | Номер процесс в<br>ТК         | Номер процесса, в котором необходимо определить константу.                   |                                                                                                    |  |
|          |         | Магистраль                    | Идентификатор информационной магистрали на стороне телекомплекса назначения. |                                                                                                    |  |
|          | LOADTO  | EX LOADTO                     | Название<br>устройства \<br>Формула                                          | Шаблон устройства, название расчетного алгоритма (функции).                                                                                                    |  |
| 4        |         |                               | Адрес<br>устройства                                                          | Адрес устройства в составе магистрали <b>на</b><br><b>стороне телекомплекса назначения</b> либо<br>номер экземпляра функции. Либо 0, если<br>конечным получателем данных является<br>телекомплекс.   |  |
|          |         |                               | Адрес элемента                                                               | Адрес элемента на стороне телекомплекса<br>назначения. При ретрансляции в функцию –<br>порядковый номер аргумента, либо его<br>строковое наименование.                                               |  |
|          |         |                               | P0                                                                           | Значение для первого идентификатора - P0,<br>определяющего свойства отдельно взятой<br>константы. Их состав и смысловая нагрузка для<br>каждого драйвера представлены в приложении<br>Б.             |  |
|          |         |                               | P4                                                                           | Значение для последнего идентификатора – Р4                                                                                                    |  |
| 5        |         | Произволь-<br>ный<br>параметр |                                                                              | Поле предусмотрено для задания лексем, для которых не предусмотрена определенная вкладка в шаблоне MS Excel.<br>Лексемы задаются через пробел в формате:<br><Название лексемы>=<Содержимое лексемы>. |  |

Таблица 12.7 Описание листов для констант в шаблоне

## 13 Дополнительно

#### 13.1 Рекомендуемые правила при составлении проектов

Ниже представлены правила, которые рекомендуется соблюдать при составлении проектов. Цель этих правил - повысить читаемость проектов и упростить поддержку несколькими пользователями одного проекта:

- 1. Рекомендуется назначать идентификаторы информационных магистралей сбора телеинформации в виде [M1], [M2]...[Mn], а для магистралей ретрансляции в виде [M101], [M102] и т.д.
- 2. Стараться минимизировать количество разрывов в нумерации сигналов одного типа.
- Крайне важно описывать сигнал, ретранслируемый через несколько телекомплексов, только в конфигурации того телекомплекса, который осуществляет непосредственный сбор с устройств. Нельзя допускать описание одного сигнала дважды в системе.
- 4. Рекомендуется всегда задавать статусные сигналы связи для всех устройств, а также телекомплексов в системе.

#### 13.2 Часто задаваемые вопросы

Ответы на вопросы подразумевают, что конфигурация была построена с помощью TOPAZ TMBuilder и никакие «ручные правки» не производились.

## 13.2.1 Ошибка iec-controls о выходе номера сигнала за допустимый диапазон

Возможная причина: не перелита конфигурация целиком.

Есть системные компоненты, такие как: Менеджер телеуправлений, Горизонтальная связь, Обработка входных сигналов; которые запускаются всегда, для этого не требуется явное указание запуска. Они, как и другие программные компоненты, имеют свои конфигурационные файлы. Если по какой-то причине конфигурация системного компонента для конкретного телекомплекса отсутствует, а ранее такая конфигурация заливалась на контроллер, то будет прочитана старая конфигурация.

Для подобных случаев в программе «TOPAZ TMLoader» при записи есть возможность переписать конфигурацию целиком, нажав на кнопку «Переписать». При этом, перед записью сначала будут удалены все конфигурационные файлы старой конфигурации, затем записаны новые.

## 13.2.2 Сообщение TOPAZ TMBuilder об ошибке, связанной с лексемой DEST

TOPAZ TMBuilder пишет в консоль: «Не удалось определить телекомплекс назначения для лексемы DEST»

#### Возможная причина: вы открыли старый проект с неверным порядком лексем.

Лексема DEST является устаревшей и ее использование не рекомендуется. Если не планируется вносить изменений в проект для приведения его к актуальному формату, проверьте, что лексема DEST следует непосредственно за соответствующей ей лексемой RETR. Если это не так, просто переставьте колонки с помощью шаблона MS Excel в нужном порядке.

## ПРИЛОЖЕНИЕ А.

## ПРАВИЛА ЗАДАНИЯ СТАТУСНЫХ СИГНАЛОВ

#### Таблица А.1.а Сводная таблица правил задания статусных сигналов для компонентов

| №<br>п/п | Название<br>сигнала                                          | Описание                                                                                                    | Пример задания                                                                            | Адрес<br>эл-та |
|----------|--------------------------------------------------------------|----------------------------------------------------------------------------------------------------|-------------------------------------------------------------------------------------------|----------------|
|          |                                                              | Компоненты – поставщики данны                                                                                                    | х (мастера)                                                                               |                |
| 1        | Дискрет<br>«статус линии»<br>(Дискрет<br>«статус<br>обмена») | Обобщенный статус обмена. Если<br>номер дискрета определен (не равен<br>0), то в него выводится<br>диагностическая информация:<br>• 0 - норма, хотя бы одно устройство<br>(IED), опрашиваемое компонентом,<br>отвечает на запросы;<br>• 1 - тревога, нет устройств,<br>отвечающих на запросы.                                                                                                    | PLACE=M1/0/0/1<br>PLACE=M1/0/0/2 – для<br>второго порта<br>компонента 101 мастера         | 1,2            |
| 2        | Дискрет<br>«статус<br>управления»                            | Статус текущего управления линией.<br>Если номер дискрета определен (не<br>равен 0) то в него выводится<br>информация:<br>• 0 - компонент активен, выполняет<br>опрос устройств;<br>• 1 - компонент заблокирован<br>системным менеджером, опрос<br>устройств не выполняется.                                                                                                    | PLACE=M1/0/0/10<br>PLACE=M1/0/0/11 – для<br>второго порта<br>компонента 101 мастера       | 10,11          |
| 3        | Дискрет<br>блокировки<br>компонента                          | Номер в базе дискретов для<br>программного блокирования работы<br>компонента. Если значение поля 0 -<br>функция блокировки не используется.                                                                                                    | PLACE=M1/0/0/20                                                                           | 20             |
| 4        | ДСвязи                                                       | Дискрет состояния связи с<br>опрашиваемой станцией (модулем,<br>устройством). Если номер дискрета<br>не определен (0), состояние связи не<br>индицируется.                                                                                                    | PLACE=M1/DIN16/1/1<br>PLACE=M1/DIN16/1/2 –<br>для второго порта<br>компонента 101 мастера | 1,2            |
| 5        | Дискрет "номер<br>активного<br>канала"                       | Дискрет, указывающий номер<br>активного канала связи с<br>опрашиваемой станцией (объектом,<br>КП). Если номер дискрета не<br>определен (0), состояние активного<br>канала не индицируется. Если номер<br>определен, то в дискрете отражаются<br>следующие значения:<br>• 0 - основной канал, параметры<br>соединения из таблицы "Устройства";<br>• 1 - резервный канал, параметры<br>соединения из таблицы "Устройства<br>(резервирование)". | PLACE=M1/DIN16/1/10                                                                       | 10             |

| 6  | Дискрет "статус<br>удаленного<br>канала" | Дискрет, указывающий номер<br>телесигнала «статус удаленного<br>канала», определяющий<br>достоверность данных,<br>содержащихся на источнике данных<br>(опрашиваемой станции, объекте,<br>КП).<br>Если номер дискрета не определен<br>(0), состояние удаленного канала на<br>опрашиваемой станции не<br>контролируется. | PLACE=M1/DIN16/1/11  | 11                       |
|----|------------------------------------------|----------------------------------------------------------------------------------------------------|----------------------|--------------------------|
| 7  | Дискрет<br>«блокировка»                  | Номер в базе дискретов для<br>программного блокирования опроса<br>станции (модуля, устройства). Если<br>значение поля 0 - функция<br>блокировки станции не используется.                                                                                                    | PLACE=M1/DIN16/1/20  | 20                       |
| 8  | Дискрет<br>«ошибки в<br>линии»           | Индикация ошибок на линии.<br>Если номер дискрета не определен<br>(0), ошибки не фиксируются.<br>Если номер определен, то в дискрете<br>отображается количество<br>неправильных кадров (например,<br>ошибка контрольной суммы) подряд.                                                                                 | PLACE=M1/DIN16/1/21  | 21                       |
| 9  | Дискрет<br>«количество<br>осциллограмм»  | Номер сигнала в базе дискретов для отображения количества осциллограмм в памяти терминала                                                                                                    | PLACE=M1/DIN16/1/22  | 22                       |
| 10 | Дискрет<br>«чтение<br>осциллограмм»      | Поле зарезервировано                                                                                                    |                      | 23                       |
| 11 | Дискрет<br>блокировки                    | Дискрет блокировки для опроса<br>групп                                                                                                    | PLACE=M1/DIN16/1/101 | 100 +<br>номер<br>группы |
#### Таблица А.1.б Сводная таблица правил задания статусных сигналов для компонентов

| №<br>п/п | Название<br>сигнала                                                  | Описание                                                                                                    | Пример задания              | Адрес<br>эл-та |
|----------|----------------------------------------------------------------------|----------------------------------------------------------------------------------------------------|-----------------------------|----------------|
| Комг     | юненты – клиент                                                      | гы данных (слейвы)                                                                                                    |                             |                |
| 1        | Обобщенный<br>дискрет связи                                          | Номер дискрета для обобщенного<br>статуса связи. Если номер дискрета<br>определен (не равен 0), то в него<br>выводится диагностическая<br>информация:<br>• 0 – нет ни одного клиента на<br>связи;<br>• 1 – есть хотя бы один клиент на<br>связи.                         | S PLACE=M1/0/0/1            | 1              |
| 2        | Дискрет<br>индикации<br>ошибки в<br>обмене                           | Номер дискрета для<br>информирования о наличии<br>ошибки в обмене. Если номер<br>дискрета определен (не равен 0), то<br>в него выводится диагностическая<br>информация:<br>• 0 – нет ошибки<br>• 1 – выставляется импульсно                                              | S PLACE=M1/0/0/2            | 2              |
| 3        | Счетчик кода<br>ошибки                                               | Номер счетчика, в который<br>выводится код ошибки, если номер<br>определен (не равен 0)                                                                                                    | SC PLACE=M1/0/0/1           | 1              |
| 4        | Счетчик<br>количества<br>ошибок                                      | Номер счетчика, в который<br>выводится количество ошибок,<br>если номер определен (не равен 0)                                                                                                    | SC PLACE=M1/0/0/2           | 2              |
| 5        | Дискрет связи с<br>1-ым<br>полукомлектом                             | В данном случае полукомплект –<br>резервируемый телекомплекс со<br>стороны мастера                                                                                                    | S PLACE=<br>M101/PANEL/1/1  | 1              |
| 6        | Дискрет связи<br>со 2-ым<br>полукомлектом                            | В данном случае полукомплект –<br>резервируемый телекомплекс со<br>стороны мастера                                                                                                    | S PLACE=<br>M101/PANEL/1/2  | 2              |
| 7        | Дискрет<br>«индикация<br>канала» для 1-<br>ого<br>полукомплекта      | Номер дискрета для вывода номера<br>текущего активного канала.<br>Выводимые значения: 0-канал 1, 1<br>– канал 2.<br>Если номер дискрета не определен<br>(0), вывод не выполняется.<br>В данном случае полукомплект –<br>резервируемый телекомплекс со<br>стороны мастера | S PLACE=<br>M101/PANEL/1/10 | 10             |
| 8        | Дискрет<br>«переполнение<br>буфера ТС» для<br>1-ого<br>полукомплекта | Индикация переполнения буфера.<br>Размер буфера событий ТС по<br>умолчанию равен 1000.<br>В данном случае полукомплект –<br>резервируемый телекомплекс со<br>стороны мастера                                                                                             | S PLACE=<br>M101/PANEL/1/11 | 11             |

| 9  | Дискрет<br>«переполнение<br>буфера ТИ» для<br>1-ого<br>полукомплекта | Индикация переполнения буфера.<br>Размер буфера событий ТИ по<br>умолчанию равен 1000.<br>В данном случае полукомплект –<br>резервируемый телекомплекс со<br>стороны мастера | S PLACE=<br>M101/PANEL/1/12  | 12 |
|----|----------------------------------------------------------------------|----------------------------------------------------------------------------------------------------|------------------------------|----|
| 10 | Дискрет<br>«индикация<br>канала» для 2-<br>ого<br>полукомплекта      | В данном случае полукомплект –<br>резервируемый телекомплекс со<br>стороны мастера                                                                                           | S PLACE=<br>M101/PANEL/1/20  | 20 |
| 11 | Дискрет<br>«переполнение<br>буфера ТС» для<br>2-ого<br>полукомплекта | В данном случае полукомплект –<br>резервируемый телекомплекс со<br>стороны мастера                                                                                           | S PLACE=<br>M101/PANEL/1/21  | 21 |
| 12 | Дискрет<br>«переполнение<br>буфера ТИ» для<br>2-ого<br>полукомплекта | В данном случае полукомплект –<br>резервируемый телекомплекс со<br>стороны мастера                                                                                           | S PLACE=<br>M101/PANEL/1/22  | 22 |
| 13 | Счетчик<br>количества<br>обрывов для 1-<br>ого<br>полукомплекта      | В данном случае полукомплект –<br>резервируемый телекомплекс со<br>стороны мастера                                                                                           | SC PLACE=<br>M101/PANEL/1/10 | 10 |
| 14 | Счетчик<br>количества<br>обрывов для 2-<br>ого<br>полукомплекта      | В данном случае полукомплект –<br>резервируемый телекомплекс со<br>стороны мастера                                                                                           | SC PLACE=<br>M101/PANEL/1/20 | 20 |
| 15 | Дискрет<br>разрешения<br>телеуправления                              | Номер сигнала, определяющего<br>ограничение на прием<br>компонентом телеуправлений. Если<br>номер дискрета не задан и равен 0<br>– телеуправление всегда<br>разрешено.       | S BLOCKCTRL=<br>M101/OИK/1/0 |    |

## Таблица А.1.в Сводная таблица правил задания статусных сигналов для компонентов

| N⁰  | Название                            | Описание                                                                                                    | Плимер задания  | Адрес |  |  |
|-----|-------------------------------------|----------------------------------------------------------------------------------------------------|-----------------|-------|--|--|
| п/п | сигнала                             | Onneanne                                                                                                    | пример задания  | эл-та |  |  |
|     | Прочие компоненты                   |                                                                                                    |                 |       |  |  |
| 1   | Дискрет<br>блокировки<br>компонента | Номер в базе дискретов для<br>программного блокирования работы<br>компонента. Если значение поля 0 -<br>функция блокировки не<br>используется. | PLACE=M1/1/0/20 | 20    |  |  |
| 2   | Дискрет<br>статуса записи           | Идентификатор информационного<br>дискретного сигнала «Идет запись»                                                                             | PLACE=M1/1/0/30 | 30    |  |  |
| 3   | Дискрет<br>статуса ПУСК             | Идентификатор дискретного сигнала<br>для хранения событий подачи<br>команды принудительного старта<br>аварийной регистрации                    | PLACE=M1/1/0/31 | 31    |  |  |
| 4   | Дискрет кода<br>ошибки              | Идентификатор дискретного сигнала<br>с кодом последней ошибки/сбоя<br>компонента.                                                              | PLACE=M1/1/0/31 | 32    |  |  |

## ПРИЛОЖЕНИЕ Б. ПРАВИЛА ДЛЯ ТОНКОЙ НАСТРОЙКИ СИГНАЛОВ

| Таблица Б.1 Правила тонкой настройки сигналов драйвера IEC 60870-5-101 МАСТЕ | Таблица Б | а Б.1 Правила т | онкой настройки | сигналов драйвера | <b>IEC 60870-5-101 MACTEP</b> |
|------------------------------------------------------------------------------|-----------|-----------------|-----------------|-------------------|-------------------------------|
|------------------------------------------------------------------------------|-----------|-----------------|-----------------|-------------------|-------------------------------|

| Тип<br>лексемы | Параметр | Описание                                       |
|----------------|----------|------------------------------------------------|
| EXPLACE        | P8       | Параметризация для менеджера телерегулирований |
| LINELINCE      | P9       | Таймаут для менеджера телерегулирований        |

### Таблица Б.2 Правила тонкой настройки сигналов драйвера ІЕС 60870-5-104 МАСТЕР

| Тип<br>лексемы | Параметр | Описание                                       |
|----------------|----------|------------------------------------------------|
| EXPLACE        | P8       | Параметризация для менеджера телерегулирований |
|                | P9       | Таймаут для менеджера телерегулирований        |

| Тип<br>лексемы                           | Параметр | Описание                                                                                                    |
|------------------------------------------|----------|----------------------------------------------------------------------------------------------------|
| EXPLACE<br>(для ТУ)<br>EXRETR,<br>LOADTO | PO       | <ul> <li>Код функции на отдачу телеуправлений, дискретов, аналогов, счетчиков. Если не задан, то приоритет для определения кода функции следующий:</li> <li>1. Значение берется из канала данных, определяемое для всех сигналов соответствующего типа, пересылаемых в соответствующем направлении.</li> <li>2. Если не задан канал данных, значение берется из шаблона устройства.</li> <li>3. Если не задан шаблон устройств, берется значение по умолчании: <ul> <li>отдача дискретов и аналогов – 15;</li> <li>отдача счетчиков – 16;</li> <li>отдача телеуправлений – 5.</li> </ul> </li> </ul> |
| EXPLACE                                  | Р1       | <ul> <li>Код функции на прием дискретов, аналогов, счетчиков. Если не задан, то приоритет для определения кода функции следующий:</li> <li>Значение берется из канала данных, определяемое для всех сигналов соответствующего типа, пересылаемых в соответствующем направлении.</li> <li>Если не задан канал данных, значение берется из шаблона устройства.</li> <li>Если не задан шаблон устройств, берется значение по умолчании: <ul> <li>прием дискретов – 1;</li> <li>прием аналогов, счетчиков – 3.</li> </ul> </li> </ul>                                                                    |
| EXPLACE,<br>EXRETR,<br>LOADTO            | P2       | Тип данных:         [0] – WORD,         [1] – FLOAT,         [2] – DWORD,         [5] – Areva T5,         [6] – Areva T6,         [7] – Areva T7.         Если тип не указан явно, то для дискретов - WORD, аналогов         – FLOAT, счетчиков DWORD.                                                                                                    |
|                                          | P4       | Параметризация выполнения функции                                                                                                    |
| EXPLACE<br>(для ТУ)                      | Р5       | Номер регистра "Отключить" для телеуправления. Если не задан, то равен номеру регистра "Включить" (задается как адрес элемента в файле параметров (сигналов)).                                                                                                    |
|                                          | P6       | Код команды "Включить", через косую черту '/' – код команды "Отключить". Если не задан, то 1/0.                                                                                                    |

Таблица Б.3 Правила тонкой настройки сигналов драйвера MODBUS-Serial MACTEP

| Тип<br>лексемы                                                                                                    | Параметр | Описание                                                                                                    |
|----------------------------------------------------------------------------------------------------|----------|----------------------------------------------------------------------------------------------------|
| EXPLACE<br>(для ТУ)<br>EXRETR,<br>LOADTO                                                                                                    | PO       | <ul> <li>Код функции на прием телеуправлений, отдачу дискретов, аналогов, счетчиков. Если не задан, то приоритет для определения кода функции следующий:</li> <li>1. Значение задается на уровне магистрали, определяемое для всех сигналов соответствующего типа, пересылаемых в соответствующем направлении.</li> <li>2. Берется значение по умолчанию: <ul> <li>отдача дискретов – 1;</li> <li>отдача аналогов и счетчиков – 3;</li> <li>прием телеуправлений – 5.</li> </ul> </li> </ul> |
| EXPLACE                                                                                                    | Р1       | <ul> <li>Код функции на прием дискретов, аналогов, счетчиков. Если не задан, то приоритет для определения кода функции следующий:</li> <li>1. Значение задается на уровне магистрали, определяемое для всех сигналов соответствующего типа, пересылаемых в соответствующем направлении.</li> <li>2. Берется значение по умолчанию: <ul> <li>прием дискретов – 15;</li> <li>прием аналогов и счетчиков – 16.</li> </ul> </li> </ul>                                                           |
| EXPLACE,<br>EXRETR,<br>LOADTO         Гип данных:<br>[0] – WORD,<br>[1] – FLOAT,<br>[2] – DWORD,<br>[4] – WORD, упаковка.<br>Если тип не указан явно, то для дискретов - WORD, анал<br>FLOAT, счетчиков DWORD. |          | Тип данных:<br>[0] – WORD,<br>[1] – FLOAT,<br>[2] – DWORD,<br>[4] – WORD, упаковка.<br>Если тип не указан явно, то для дискретов - WORD, аналогов –<br>FLOAT, счетчиков DWORD.                                                                                                    |
| EXPLACE                                                                                                    | P3       | Таймаут для телеуправлений                                                                                                    |
| EXPLACE,<br>EXRETR,<br>LOADTO                                                                                                    | P4       | Параметризация выполнения функции                                                                                                    |

Таблица Б.4 Правила тонкой настройки сигналов драйвера MODBUS-Serial СЛЕЙВ

| Тип<br>лексемы                           | Параметр | Описание                                                                                                    |
|------------------------------------------|----------|----------------------------------------------------------------------------------------------------|
| EXPLACE<br>(для ТУ)<br>EXRETR,<br>LOADTO | PO       | <ul> <li>Код функции на отдачу телеуправлений, дискретов, аналогов, счетчиков. Если не задан, то приоритет для определения кода функции следующий:</li> <li>4. Значение берется из канала данных, определяемое для всех сигналов соответствующего типа, пересылаемых в соответствующем направлении.</li> <li>5. Если не задан канал данных, значение берется из шаблона устройства.</li> <li>6. Если не задан шаблон устройств, берется значение по умолчании: <ul> <li>отдача дискретов и аналогов – 15;</li> <li>отдача счетчиков – 16;</li> <li>отдача телеуправлений – 5.</li> </ul> </li> </ul> |
| EXPLACE                                  | P1       | <ul> <li>Код функции на прием дискретов, аналогов, счетчиков. Если не задан, то приоритет для определения кода функции следующий:</li> <li>4. Значение берется из канала данных, определяемое для всех сигналов соответствующего типа, пересылаемых в соответствующем направлении.</li> <li>5. Если не задан канал данных, значение берется из шаблона устройства.</li> <li>6. Если не задан шаблон устройств, берется значение по умолчании: <ul> <li>прием дискретов – 1;</li> <li>прием аналогов, счетчиков – 3.</li> </ul> </li> </ul>                                                           |
| EXPLACE,<br>EXRETR,<br>LOADTO            | P2       | Тип данных:<br>[0] – WORD,<br>[1] – FLOAT,<br>[2] – DWORD.<br>[4] – WORD, упаковка.<br>Если тип не указан явно, то для дискретов - WORD, аналогов<br>– FLOAT, счетчиков DWORD.<br>Смещение внутри регистра в случае выбранного типа данных                                                                                                    |
|                                          | P3       | «WORD, упаковка».                                                                                                    |
|                                          | P4       | параметризация выполнения функции                                                                                                    |
| EXPLACE<br>(для ТУ)                      | Р5       | Номер регистра "Отключить" для телеуправления. Если не задан, то равен номеру регистра "Включить" (задается как адрес элемента в файле параметров (сигналов)).                                                                                                    |
| (для і э)                                | P6       | Код команды "Включить", через косую черту '/' – код команды "Отключить". Если не задан, то 1/0.                                                                                                    |

Таблица Б.5 Правила тонкой настройки сигналов драйвера MODBUS-TCP MACTEP

Таблица Б.6 Правила тонкой настройки сигналов драйвера IEC 60870-5-103 МАСТЕР

| Тип<br>лексемы | Параметр | Описание                                                                                                    |
|----------------|----------|----------------------------------------------------------------------------------------------------|
|                | PO       | Тип функции IEC 103. Определяет группу, к которой принадлежит сигнал (например, 128-дистанционная защита, 160-максимальная токовая защита и т.д.). При P0=254 и P1=244 производится настройка GIN. |
|                | P1       | Номер информации внутри данного типа функции. При P0=254 и P1=244 производится настройка GIN.                                                                                                    |
| EXPLACE        | P2       | Номер элемента информации внутри идентификатора типа (по умолчанию 1). Для GIN – Позиция (положение данных в пакете).                                                                              |
|                | P3       | Номер групповой идентификации GIN                                                                                                    |
|                | P4       | Код команды «Включить».                                                                                                    |
|                | P5       | Код команды «Отключить».                                                                                                    |
|                | Р6       | Номинальное значение. Для аналоговых сигналов при записи в базу производится умножение полученного значения на номинальное. По умолчанию 1.                                                        |
|                | P7       | Параметризация выполнения функции                                                                                                    |
|                | P8       | Тип данных для GIN. Значение по умолчанию 7                                                                                                    |
|                | P9       | ТОпроса для GIN - период опроса параметра в секундах.<br>Значение по умолчанию 30                                                                                                    |

| Тип<br>лексемы | Параметр | Описание                                                                                                    |
|----------------|----------|----------------------------------------------------------------------------------------------------|
|                | PO       | Номер канала                                                                                                    |
|                | Р1       | Группа данных:<br>0 либо I – измеряемые сигналы<br>1 либо О – выходные сигналы<br>2 либо S – уставки<br>3 либо V – внутренние переменные<br>4 либо М – данные из памяти<br>5 либо Е – события                                                                                                    |
| EXPLACE        | Р2       | Номер данных - логический номер элемента информации.<br>Для типа данных «Е – события» возможно задание через символ<br>"/". Количество заданных номеров событий от 1 до 4, при этом<br>заполняются соответствующие поля в конфигурационных<br>таблицах компонента:<br>1 номер – поле «Код 1»;<br>2 номера – поля «Код 0» и «Код 1»;<br>3 номера – поля «Код 0», «Код 1» и «Код 2»;<br>4 номера – поля «Код 0», «Код 1», «Код 2» и «Код 3». |
|                | P3       | Вес разряда маски событий.                                                                                                    |
|                | P4       | Разрешение команды «Включить».                                                                                                    |
|                | P5       | Разрешение команды «Выключить».                                                                                                    |
|                | P6       | Тип команды телеуправления.                                                                                                    |
|                | P7       | Дополнительная параметризация.                                                                                                    |

Таблица Б.7 Правила тонкой настройки сигналов драйвера SPA-Bus

| Тип<br>лексемы | Параметр | Описание                                                                                                    |
|----------------|----------|----------------------------------------------------------------------------------------------------|
|                | PO       | Логическое устройство (LDevice).                                                                                                    |
|                | P1       | Полный путь к сигналу без LDevice. Путь задается через '/' или '\$'.                                                                                                    |
|                | P2       | Название отчета, задается в случае, если не читается информация<br>из файла в формате SCL.<br>Должно задаваться полное имя отчета, например:<br>LLN0\$RP\$urcbA (<логический узел>\$ <rp bf="">\$&lt;имя отчета&gt;)<br/>RP - небуферизированный, BR - буферизированный</rp> |
|                | Р3       | Логическое устройство (LDevice), в котором сидит отчет, задается, если отлично от LDevice сигнала.                                                                                                    |
| EXPLACE        | P4       | Функциональная константа (см. 7.3, приложение Б).<br>Если файл не читается должна быть задана в двух случаях: для<br>телеуправлений; для всех сигналов, опрашиваемых по<br>циклическому опросу.                                                                              |
|                | Р5       | Набор данных (dataset), может быть указан в случае, если читается конфигурация. Нужно когда один и тот же сигнал входит в несколько dataset (обычно так настраивают редко).                                                                                                  |
|                | P6       | Полное имя логического узла, к которому принадлежит dataset                                                                                                    |
|                | P7       | Параметризация компонента: Обит - получать сигнал по общему опросу.                                                                                                    |
|                | P8       | Таймаут для телеуправлений                                                                                                    |

Таблица Б.8 Правила тонкой настройки сигналов драйвера IEC 61850 КЛИЕНТ

| таолица Б.9 Правила тонкой настройки сигналов драивера 51% | pa SINIMP |
|------------------------------------------------------------|-----------|
|------------------------------------------------------------|-----------|

| Тип<br>лексемы | Параметр   | Описание                                                        |  |  |  |
|----------------|------------|-----------------------------------------------------------------|--|--|--|
| EXPLACE,       | D0         | OID - идентификатор (адрес) SNMP переменной в устройстве.       |  |  |  |
| LOADTO         | FU         |                                                                 |  |  |  |
|                | P1         | Тип опроса: 0 – периодически, 1 – trap                          |  |  |  |
| EXPLACE        | D2         | Период опроса в миллисекундах. Если 0 – опрос производится      |  |  |  |
|                | Γ <i>Δ</i> | только при старте.                                              |  |  |  |
|                | D1         | Тип значения: 2 – целое, 4 – строка. По умолчанию определяется  |  |  |  |
|                | I 1        | типом передаваемого значения                                    |  |  |  |
| ΙΟΔΡΤΟ         | P2         | Период посылки значения в миллисекундах                         |  |  |  |
| LOADIO         | Р3         | Номер дискрета блокировки (для каждого посылаемого значения).   |  |  |  |
|                |            | Если номер дискрета не 0, дополнительно можно через "/"         |  |  |  |
|                |            | переопределить значение дискрета, при котором запись разрешена. |  |  |  |
|                |            | По умолчанию значение дискрета 0.                               |  |  |  |
| EXPLACE,       | <b>D</b> 4 | Параметризация (зарезервировано)                                |  |  |  |
| LOADTO         | r4         |                                                                 |  |  |  |

#### Таблица Б.10 Правила тонкой настройки сигналов для SQLSERVER

| Тип<br>лексемы | Параметр | Описание                                                                                                    |
|----------------|----------|----------------------------------------------------------------------------------------------------|
| LOADTO         | PO       | &1 – запись в базу, &2 – чтение из базы (exretr). По умолчанию Р0 считается равным 1 (только запись вы базу). Если в конфигурации настроена передача событий, то Р0 считается равным 3 (запись и чтение). |

| T. C         | Π                   |                  |          | TEC (0070 | E 101  | CHEHD  |
|--------------|---------------------|------------------|----------|-----------|--------|--------|
| гаолина Б ГГ | правила тонкой наст | поики сигнялов   | пляиверя | IEL 60X/0 | -7-101 | СЛЕИК  |
| гаолица Багг |                     | ponta chi naliob | драньсра | ILC 00070 | -2-101 | COLLID |
|              |                     |                  |          |           |        |        |

| Тип<br>лексемы | Параметр | Описание                             |  |  |  |
|----------------|----------|--------------------------------------|--|--|--|
| EVDETD         | PO       | Тип при опросе                       |  |  |  |
| EAREIR,        | P1       | Тип спорадический                    |  |  |  |
| LUADIO         | P2       | Апертура для аналогов                |  |  |  |
| EXPLACE        | P4       | Параметризация для телерегулирований |  |  |  |

| Τοδπαμο Γ 12 | Правила тописой насти | пайки сигналав прайвара | ь IFC 60870-5-10/С ПЕЙВ |
|--------------|-----------------------|-------------------------|-------------------------|
| гаолица Б.12 | правила тонкой настр  | роики сигналов драивера | 1 IEC 000/0-3-104CJIEHD |

| Тип<br>лексемы                                                                                              | Параметр | Описание                                                                                                    |  |  |  |  |
|----------------------------------------------------------------------------------------------------|----------|----------------------------------------------------------------------------------------------------|--|--|--|--|
| EXRETR,<br>LOADTO                                                                                           |          | Тип при опросе. Через "\" задается тип кадра для фонового<br>сканирования. Если не задан, то равен типу кадра при опросе. Для<br>активации функции фонового сканирования период фонового<br>сканирования не должен быть равен 0. |  |  |  |  |
|                                                                                                    | P1       | Тип спорадический                                                                                                    |  |  |  |  |
|                                                                                                    | P2       | Апертура для аналогов                                                                                                    |  |  |  |  |
| EXPLACE         P3         Номер группы, в которую входит параме<br>в несколько групп, группы задаются чере |          | Номер группы, в которую входит параметр. Если параметр входит в несколько групп, группы задаются через "\".                                                                                                    |  |  |  |  |

| Таолица Б.13 – Правила тонкой настройки сигналов драйвера SYBUS MACT |
|----------------------------------------------------------------------|
|----------------------------------------------------------------------|

| Тип<br>лексемы | Параметр | Описание                                                                                        |
|----------------|----------|-------------------------------------------------------------------------------------------------|
| EXPLACE        | PO       | Длительность динамики. 0 для статического управления, 100-<br>10000 для импульсного управления. |

| Тип<br>лексемы      | Тип<br>сигнала     | Параметр         | Описание                                       |  |
|---------------------|--------------------|------------------|------------------------------------------------|--|
|                     |                    | P1               | Значение дискрета                              |  |
| EXPLACE,<br>EVDETD  | Телеуправ          | P2               | Тип команды                                    |  |
| LAREIR,             | ление              | P3               | Значение команды                               |  |
| LOADIO              |                    | P4               | Параметризация сигнала в декодере команд       |  |
|                     |                    | PO               | Маска состояния                                |  |
| EVDETD              | Дискрет            | P1               | Значение дискрета                              |  |
| LOADTO              |                    | P2               | Тип команды                                    |  |
|                     |                    | P3               | Значение команды                               |  |
|                     |                    | P4               | Параметризация сигнала в декодере команд       |  |
| РЗ Значение команды |                    | Значение команды |                                                |  |
| EXPLACE             | Телере-<br>гулятор | P4               | Параметризация сигнала в декодере команд       |  |
|                     |                    | P8               | Параметризация для менеджера телерегулирований |  |
|                     |                    | P9               | Таймаут для менеджера телерегулирований        |  |
| EVDETD              |                    | PO               | Абсолютная апертура                            |  |
| LOADTO              | Аналог             | P1               | Относительная апертура                         |  |
| LUADIO              |                    | P4               | Параметризация сигнала в декодере команд       |  |

Таблица Б.14 Правила тонкой настройки сигналов для Декодера команд

Таблица Б.15 Правила тонкой настройки сигналов для Регистратора аварийных событий

| Тип     | Тип     | Папаметр | Описание                     |  |  |  |  |
|---------|---------|----------|------------------------------|--|--|--|--|
| лексемы | сигнала | параметр | Onneanne                     |  |  |  |  |
| LOADTO  | Дискрет | P0       | Номер бита                   |  |  |  |  |
|         |         | P1       | Знач. по умолчанию           |  |  |  |  |
|         |         | P2       | Запрещающие биты качества    |  |  |  |  |
|         |         | P3       | Значения задаются через "/": |  |  |  |  |
|         |         |          | 1. Пусковой                  |  |  |  |  |
|         |         |          | 2. Значение срабатывания     |  |  |  |  |
|         |         |          | 3. Время интегрирования, мс  |  |  |  |  |

| Tuomingu Diro Tipudianu Tonikon nuci ponkii chi nuitod din Millin | Таблица Б.16 | Правила | тонкой | настройки | сигналов | для МИП |
|-------------------------------------------------------------------|--------------|---------|--------|-----------|----------|---------|
|-------------------------------------------------------------------|--------------|---------|--------|-----------|----------|---------|

| Тип<br>лексемы | Тип<br>сигнала | Параметр Описание |                       |  |
|----------------|----------------|-------------------|-----------------------|--|
| EXPLACE        | Аналог         | P2                | Апертура              |  |
|                |                | P3                | Период обновления, мс |  |
| EXPLACE        | Счетчик        | P3                | Период обновления, мс |  |

| Тип<br>лексемы                                  | Тип сигнала                                                                 | Параметр | Описание                            |
|-------------------------------------------------|-----------------------------------------------------------------------------|----------|-------------------------------------|
| LOADTO,                                         | Дискрет Положение                                                           | P0       | Максимальное время переключения, мс |
| для<br>«Double<br>Point»<br>может быть<br>PLACE | «Включен» или<br>Положение<br>«Отключен» или<br>Положение «Double<br>Point» | P1       | Дополнительная параметризация       |
|                                                 | Телеуправление                                                              | PO       | Максимальное время переключения, мс |
| LOADTO                                          | Включить/<br>Отключить                                                      | P1       | Дополнительная параметризация       |
|                                                 |                                                                             | PO       | Таймаут обратной связи, мс          |
|                                                 | телеуправление КГ                                                           | P1       | Дополнительная параметризация       |

Таблица Б.17 Правила тонкой настройки сигналов для Контроля КА

# ПРИЛОЖЕНИЕ В. КАРТЫ СИГНАЛОВ КОМПОНЕНТОВ

| Тип<br>лексемы | Тип сигнала               | Адрес<br>эл-та | Описание                               |  |
|----------------|---------------------------|----------------|----------------------------------------|--|
| PLACE          | Дискрет<br>(статусный, S) | 20             | 20 Дискрет блокировки                  |  |
| PLACE          | Дискрет                   | 1              | Дискрет «Ошибка чередования фаз»       |  |
|                |                           | 1              | Ток фазы А                             |  |
|                |                           | 2              | Ток фазы В                             |  |
|                |                           | 3              | Ток фазы С                             |  |
|                |                           | 4              | Ток ІО                                 |  |
|                |                           | 5              | Напряжение фазы А                      |  |
|                |                           | 6              | Напряжение фазы В                      |  |
|                |                           | 7              | Напряжение фазы С                      |  |
|                |                           | 8              | Напряжение U0                          |  |
|                |                           | 9              | Активная мощность фазы А               |  |
|                | Аналог                    | 10             | Активная мощность фазы В               |  |
|                |                           | 11             | Активная мощность фазы С               |  |
|                |                           | 12             | Активная мощность фазы А+В+С           |  |
| PLACE          |                           | 13             | Реактивная мощность фазы А             |  |
|                |                           | 14             | Реактивная мощность фазы В             |  |
|                |                           | 15             | Реактивная мощность фазы С             |  |
|                |                           | 16             | Реактивная мощность А+В+С              |  |
|                |                           | 17             | Полная мощность фазы А                 |  |
|                |                           | 18             | Полная мощность фазы С                 |  |
|                |                           | 19             | Полная мощность фазы В                 |  |
|                |                           | 20             | Полная мощность А+В+С                  |  |
|                |                           | 21             | Частота сети                           |  |
|                |                           | 22             | Коэффициент мощности соsф              |  |
|                |                           | 23             | Напряжение АВ                          |  |
|                |                           | 24             | Напряжение ВС                          |  |
|                |                           | 25             | Напряжение СА                          |  |
|                |                           | 1              | Активная прямая энергия фаза А+В+С     |  |
| PLACE          | Сцетцик                   | 2              | Активная обратная энергия фаза А+В+С   |  |
| ILACE          | Счетчик                   | 3              | Реактивная прямая энергия фаза А+В+С   |  |
|                |                           | 4              | Реактивная обратная энергия фаза А+В+С |  |

| Таблица В.1   | Карта сигналов для компонента МИП      |
|---------------|----------------------------------------|
| I dominda Dil | Rupiu chi nuitob gini Rominoneniu mini |

## Таблица В.2 Карта сигналов для компонента Регистратор аварийных событий

| Тип<br>лексемы | Тип сигнала               | Адрес<br>эл-та | Описание                                |
|----------------|---------------------------|----------------|-----------------------------------------|
|                | Дискрет<br>(статусный, S) | 30             | Дискрет статуса записи                  |
| PLACE          |                           | 31             | Дискрет статуса ПУСК                    |
|                |                           | 32             | Дискрет кода ошибки                     |
| PLACE          | Счетчик                   | 1              | Счетчик «Длина предыстории»             |
|                |                           | 2              | Счетчик «Продолжительность регистрации» |
|                |                           | 3              | Счетчик «Зона нечувствительности пуска» |
|                |                           | 4              | Счетчик «Макс. кол-во хранимых архивов» |
|                |                           | 5              | Счетчик «Макс. объем хранимых архивов»  |
|                |                           | 6              | Счетчик «Кол-во выборок за период»      |
|                |                           | 20             | Режим работы                            |

|        | Танаушрарнациа      | 1     | Телеуправление команды ПУСК        |
|--------|---------------------|-------|------------------------------------|
| FLACE  | телеуправление      | 2     | Телеуправление СБРОС ОШИБКИ        |
|        |                     | 1     | ТР длины предыстории               |
|        |                     | 2     | ТР продолжительности регистрации   |
| PLACE  | Телерегулирова      | 3     | ТР зоны нечувствительности пуска   |
|        | ние                 | 4     | ТР макс. кол-во хранимых архивов   |
|        |                     | 5     | ТР макс. объема хранимых архивов   |
|        |                     | 6     | ТР кол-ва выборок за период        |
| PLACE  | Директория<br>(DIR) | Любой | Привязка директории для компонента |
| LOADTO | Дискрет             | Любой | Дискретный канал                   |

| Тип                                                                                                    | Turn evenue no            | Адрес | 0                                            |  |  |
|----------------------------------------------------------------------------------------------------|---------------------------|-------|----------------------------------------------|--|--|
| лексемы                                                                                                    | тип сигнала               | эл-та | Описание                                     |  |  |
| PLACE                                                                                                    | Дискрет<br>(статусный, S) | 20    | Дискрет блокировки                           |  |  |
| Дискрет, в который будет записан результат контроля. При РО – контроль нижнего                                                                          |                           |       |                                              |  |  |
| порога, при Р1 – контроль верхнего порока. Ниже представлен список контролируемых                                                                       |                           |       |                                              |  |  |
| параметров:                                                                                                    |                           |       |                                              |  |  |
|                                                                                                    |                           | 1     | Действующее значение тока фазы А             |  |  |
|                                                                                                    |                           | 2     | Действующее значение тока фазы В             |  |  |
|                                                                                                    |                           | 3     | Действующее значение тока фазы С             |  |  |
|                                                                                                    |                           | 4     | Действующее значение тока нейтрали           |  |  |
|                                                                                                    |                           | 5     | Действующее значение нулевой                 |  |  |
|                                                                                                    |                           | -     | последовательности для тока                  |  |  |
|                                                                                                    |                           | 6     | Действующее значение прямой                  |  |  |
|                                                                                                    |                           | -     | последовательности для тока                  |  |  |
|                                                                                                    |                           | 7     | Действующее значение обратной                |  |  |
|                                                                                                    |                           | ,     | последовательности для тока                  |  |  |
|                                                                                                    |                           | 8     | Частота тока фазы А                          |  |  |
|                                                                                                    |                           | 9     | Частота тока фазы В                          |  |  |
| PLACE                                                                                                    | Дискрет                   | 10    | Частота тока фазы С                          |  |  |
|                                                                                                    | , Annahar                 | 11    | Действующее значение напряжения фазы А       |  |  |
|                                                                                                    |                           | 12    | Действующее значение напряжения фазы В       |  |  |
|                                                                                                    |                           | 13    | Действующее значение напряжения фазы С       |  |  |
|                                                                                                    |                           | 14    | Действующее значение напряжения нейтрали     |  |  |
|                                                                                                    |                           | 15    | Действующее значение нулевой                 |  |  |
|                                                                                                    |                           | -     | последовательности для напряжения            |  |  |
|                                                                                                    |                           | 16    | Действующее значение прямой                  |  |  |
|                                                                                                    |                           |       | последовательности для напряжения            |  |  |
|                                                                                                    |                           | 17    | Действующее значение обратной                |  |  |
|                                                                                                    |                           |       | последовательности для напряжения            |  |  |
|                                                                                                    |                           | 18    | Частота напряжения фазы А                    |  |  |
|                                                                                                    |                           | 19    | Частота напряжения фазы В                    |  |  |
|                                                                                                    |                           | 20    | Частота напряжения фазы С                    |  |  |
| Аналог, которыи является соответствующеи уставкой для контролируемой величины.<br>При РО – нижний порог, при Р1 – верхний порог, при Р2 – гистерезис, % |                           |       |                                              |  |  |
|                                                                                                    |                           | 1-20  | Список контролируемых величин в соответствии |  |  |
| LOADTO                                                                                                    | Аналог                    |       | с прелставленным выше списком                |  |  |
|                                                                                                    |                           |       | контролируемых значений                      |  |  |
|                                                                                                    |                           |       | FFJ                                          |  |  |

Таблица В.3 Карта сигналов для компонента Аналоговый пуск регистратора

| Тип<br>лексемы | Тип сигнала | Адрес<br>эл-та | Описание                                    |
|----------------|-------------|----------------|---------------------------------------------|
| PLACE          | Дискрет     | 1              | Пользователь зарегистрирован                |
| LOADTO         | Дискрет     | 1              | Оперативная блокировка разъединителей (ОБР) |
| PLACE          | Счетчик     | 1              | Номер карты пользователя                    |

Таблица В.4 Карта сигналов для компонента Контроллер SKD

#### Таблица В.5 Карта сигналов для компонента Контроль КА

| Тип лексемы         | Тип сигнала    | Адрес<br>эл-та | Описание                     |
|---------------------|----------------|----------------|------------------------------|
|                     | Задаются Д     | цля магис      | страли (на компонент)        |
| PLACE               | Телеуправление | 1              | Сброс ошибок                 |
| LOADTO              | Дискрет        | 20             | Дискрет блокировки           |
|                     | За             | даются д       | ля устройства                |
|                     |                | 1              | Положение «Включен»          |
|                     |                | 2              | Положение «Отключен»         |
| ΙΟΑΡΤΟ              |                | 3              | Положение «Включен» фаза В   |
| LOADIO              |                | 4              | Положение «Отключен» фаза В  |
|                     |                | 5              | Положение «Включен» фаза С   |
|                     |                | 6              | Положение «Отключен» фаза С  |
| PLACE или<br>LOADTO | Дискрет        | 10             | Положение «Double point»     |
|                     |                | 11             | ОБ. Разрешение включения     |
|                     |                | 12             | ОБ. Разрешение отключения    |
|                     |                | 13             | Деблокировка                 |
| LOADTO              |                | 14             | Ключ местное/дистанционное   |
|                     |                | 15             | Локальный ключ включения     |
|                     |                | 16             | Локальный ключ выключения    |
|                     |                | 21             | Состояние RF                 |
|                     |                | 11             | Неполнофазное включение      |
| PLACE               |                | 12             | Аварийное отключение         |
|                     |                | 13             | Ошибка управления КА         |
|                     |                | 14             | Ошибка положения КА          |
|                     |                | 21             | Неисправность оперблокировки |
|                     | Тепеуправление | 1              | Включить/Отключить           |
| LUADIO              | телсуправление | 21             | RF                           |